# Obotics

P

€) ]

0

3

# Compatible with ARDUINO & MBLOCK PLATFORM

Contains Small Pieces

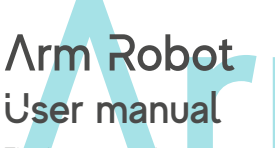

Electronics and programming Kit: Arm Robot and double joystick gamepad

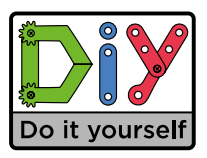

 $\Theta$ 

LANGUAGE INDEX

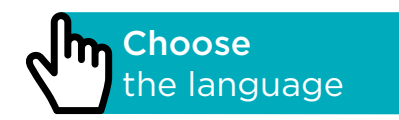

# ÍNDICE

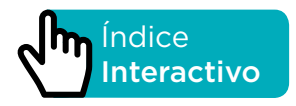

# INTRODUCCIÓN

Arm Robot es un kit de robótica y programación, para usuarios de nivel intermedio y avanzado, con el que puedes construir un brazo robot con 4º de libertad, capaz de levantar objetos ligeros de hasta 9 g. Incluye también los 2 joysticks para construir el mando con el que se controla. Su estructura está realizada a partir de piezas de metacrilato de color negro y puedes montarlo en pocas horas, sin soldaduras.

El Arm Robot es compatible con la plataforma Arduino, ya que su placa Build&Code UNO tiene el mismo microprocesador que la Arduino UNO. Por lo tanto, cualquier proyecto realizado en la plataforma Arduino para el Arm Robot es compatible con Build&Code y viceversa. De esta forma, puedes descargar cualquier proyecto de brazos robóticos hechos en Arduino y utilizarlo con el Arm Robot, así como utilizar las comunidades de foros para preguntar tus dudas y/o resolver problemas.

Al ser todo *Open Source*, puedes encontrar manuales y ejercicios para aprender a utilizar el 100% de las posibilidades del Arm Robot de manera gratuita.

Además es compatible con distintos softwares de programación por bloques compatibles, que presentan una interface más amigable y sencilla, ideal para los usuarios que se inician en programación.

Este producto está diseñado para toda persona con nivel intermedio o avanzado en robótica y programación con interés de ampliar sus conocimientos en estos campos. No es recomendable para principiantes.

# ESPECIFICACIONES TÉCNICAS PLACA BUILD&CODE UNO

- Placa Build&Code UNO R3 (Microcontrolador ATmega328P)
- Voltaje de funcionamiento: 5V
- Voltaje de entrada (recomendado): 7-12V
- Voltaje de entrada (límite): 6-20V
- 14 pins Entrada/Salida (I/O) digitales (de los cuales 6 suministran salida PWM)
- 6 pins PWM Entrada/Salida (I/O) digitales
- 6 pins Entrada (inputs) analógicos
- Corriente por I/O Pin: 20 mA
- Corriente por 3.3V Pin: 50 mA
- Velocidad de Reloj: 16Mhz
- Tamaño: 68 x 53 mm
- Peso: 25 g
- Programable con Arduino IDE y distintos software de programación por bloques compatibles (Scratch 2.0)
- Compatible con Mac OS, Windows y Linux

ARM ROBOT MANUAL

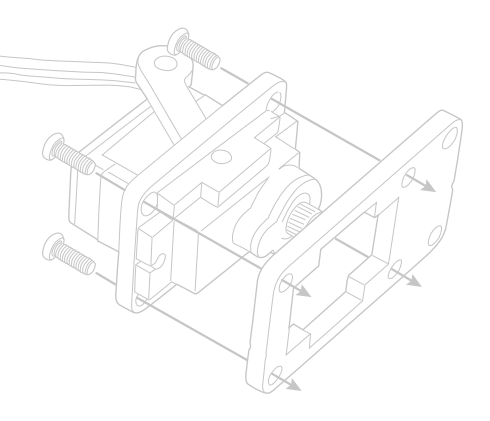

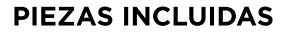

- 1 Placa Build&Code UNO R3
- 2 Módulos de Joystick
- 1 Placa-sensor Build&Code
- 4 Micro 9g SERVOs (Servomotores)
- 3 Cables puente macho-hembra de 30 cm.
- 8 Cables puente hembra-hembra de 30 cm.
- 1 Estructura para brazo (Placas troqueladas)
- 1 Placa para mando
- 1 Cable USB Tipo A USB Tipo B
- **4** Tornillos M3\*25
- 18 Tornillos M3\*10
- 18 Tornillos M3\*8
- 7 Tornillo M3\*6
- 5 Tornillos M2\*5
- 26 Tuercas M3
  - 1 Clavija de batería 9V

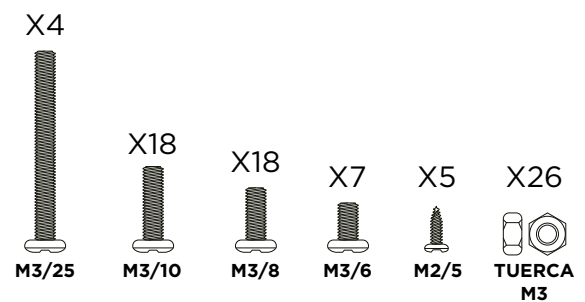

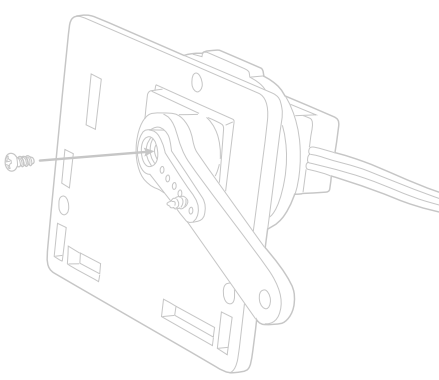

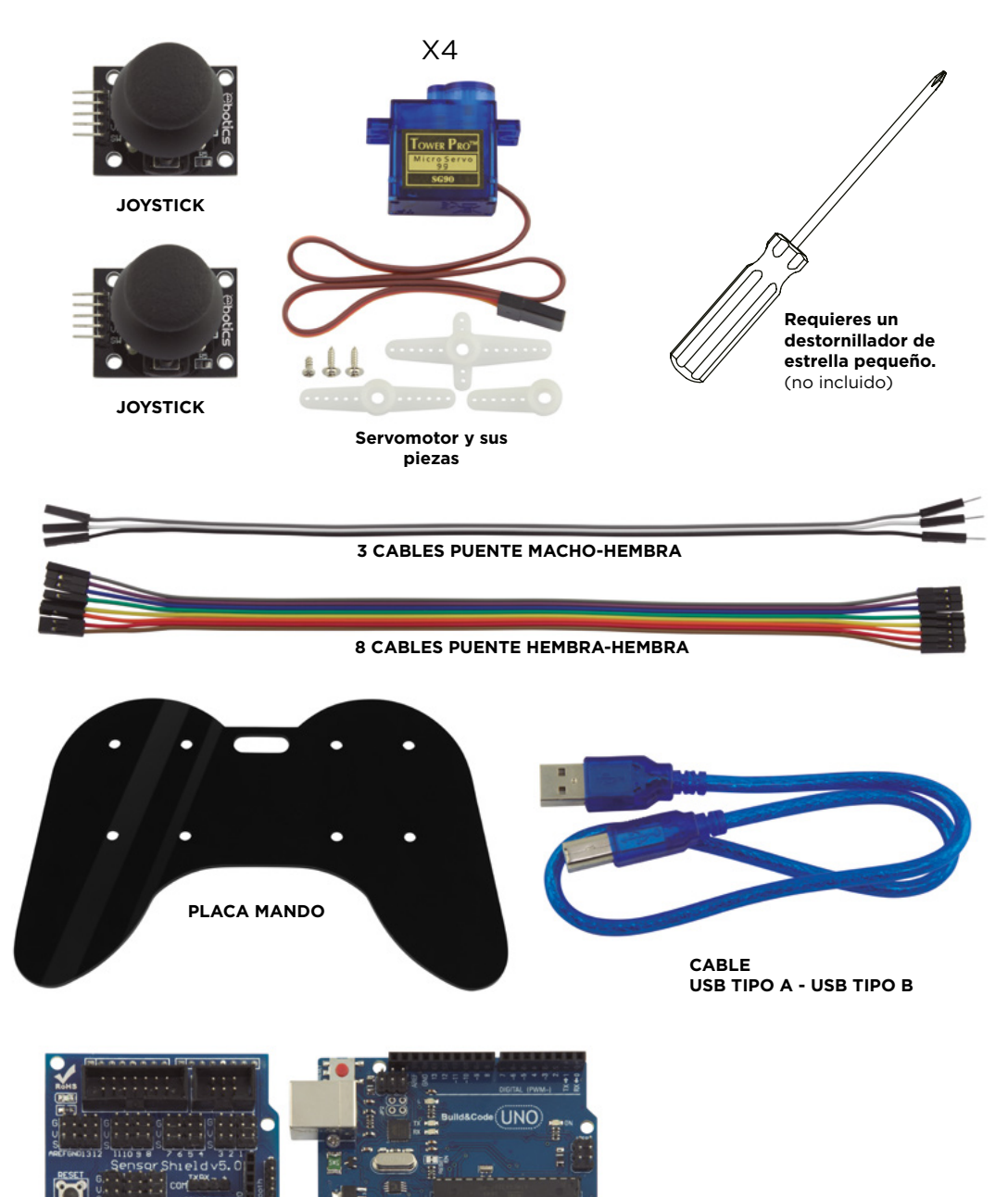

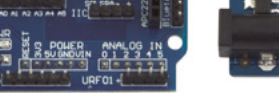

PLACA-SENSOR

PLACA BUILD&CODE UNO

# CONSTRUYE Y PROGRAMA EL ARM ROBOT

La construcción del Arm Robot consiste en montar su estructura, pinzas y mando con las piezas incluidas y realizar las conexiones entre los Servomotores y la placa Build&Code UNO. Después debes programar su funcionamiento; y finalmente, copiar el programa desarrollado en la placa Build&Code UNO para poder utilizar el brazo robot.

El Arm Robot funciona conectado al ordenador o a una pila 9V utilizando la cavija incluida.

#### Montaje:

Lee y sigue cuidadosamente las instrucciones de montaje que se encuentran en este manual. Recuerda que los comentarios complementan las imágenes por lo que debes leer todas las notas en las instrucciones y no únicamente seguir las imágenes. Es importante que coloques las piezas en la posición correcta, cómo está indicado en las imágenes y calibrando correctamente los Servomotores (cómo se indica). Colocar una pieza de manera incorrecta supone que no podrás avanzar con el montaje en pasos posteriores o que el brazo robot esté mal montado y no se mueva correctamente con riesgo de estropearse.

Los pasos generales del montaje del brazo robot son:

- Montar pieza principal 1 BASE de brazo robot (p. 10 12)
- Montar pieza principal 2 CUERPO (p. 13 20)
- Montar pieza principal 3 ANTEBRAZO Y PINZAS (p. 21 27)
- Montar las piezas principales entre ellas (p. 28 32)
- Montar el mando de doble joystick (p. 33)

#### **Conexiones:**

El Arm Robot viene con una placa Build&Code UNO sobre la cual se incrusta la placasensor Build&Code, la cual facilita las conexiones de los 4 Servomotores y 2 joysticks. Los 4 Servomotores debes conectarlos en los pines digitales, donde se encuentran las conexiones PWM. Los 2 joysticks debes conectarlos a las 4 entradas analógicas, ya que cada uno necesita 2 entradas analógicas, una para el eje X y otra para el eje Y.

Debes comprobar que las conexiones son correctas, ya que, de no ser así, los movimientos de tu Arm Robot no corresponderán a lo que le indiques.

#### Programación:

Realiza la programación tanto en el software Arduino IDE como en el software de programación por bloques compatible.

Descarga el software Arduino IDE o el software de programación por bloques compatible e instálalo en el ordenador. Ambos son compatibles con Windows, Mac y Linux. Debes configurar Arduino IDE y el software de programación por bloques compatible como si utilizaras la placa

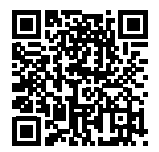

Arduino UNO, debido a que Build&Code UNO tiene el mismo microcontrolador. Puedes ver las instrucciones de instalación y configuración en el siguiente enlace:

Configuración de Arduino IDE y el software de programación por bloques compatible para funcionar con Build&Code UNO

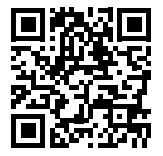

Puedes realizar la programación del brazo robot de dos formas:

1. Descarga el código de programación de nuestra web de recursos. El código está comentado para que puedas entenderlo si tienes unos pocos conocimientos de programación.

#### Recursos Arm Robot: Ejercicios y códigos

2. Programa desde cero. Simplemente debes tener claro dónde has realizado todas las conexiones, saber utilizar las plataformas libres de Arduino o el software de programación por bloques compatible y empezar a programar para relacionar los movimientos de los joysticks con los movimientos del Arm Robot.

La placa-sensor viene con gran cantidad de conexiones disponibles para ampliar el Arm Robot. Por ejemplo, suministrarle Bluetooth, más Servomotores, controlarlo con potenciómetros o prácticamente cualquier cosa que te puedas imaginar.

## **INSTRUCCIONES DE MONTAJE**

#### Antes de comenzar:

- 1.- Las placas pre-troqueladas, contienen las piezas a utilizar. En las páginas 8 y 9 se ha utilizado un color gris para destacar los elementos que debes utilizar y en blanco los que se deben desechar.
- 2.- Las piezas de metacrilato vienen recubiertas con una lámina protectora de color marrón que debes retirar cuidadosamente, antes de comenzar el montaje.
- 3.- Utiliza las herramientas adecuadas para extraer las partes más pequeñas que se han de desechar, por ejemplo: los agujeros para los tornillos.
- Utiliza unas tijeras o cuchilla para eliminar el sobrante de plástico que puede quedar en las piezas.
- 5.- Cada Servomotor viene con 3 piezas blancas de plástico, 1 tornillo pequeño y 2 tornillos largos. El tornillo pequeño es para la unión de las diferentes piezas blancas con el Servomotor y los tornillos largos son para la unión de las piezas blancas con las negras del propio Arm Robot.

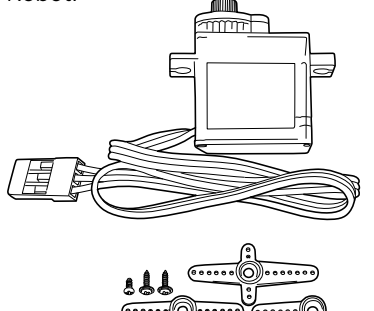

6.- MUY IMPORTANTE: Evita que los tornillos sobresalgan de las uniones, la mayoría de las veces la punta del tornillo no debe sobresalir de la cara opuesta a la que se está atornillando.

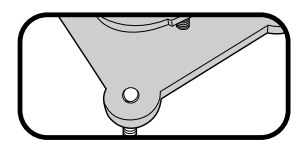

- 7.- Hay piezas diseñadas para realizar movimientos. ASEGÚRATE DE DEJAR UNA HOLGURA EN ESTE TIPO DE UNIONES que permita el movimiento (Indicado en los pasos 8, 9 y 10).
- Ten en cuenta que no utilizarás todos los tornillos y las tuercas incluidos en el producto. Las piezas restantes sirven como recambios.

Ubicación de las piezas en las placas troqueladas (la estructura del brazo)

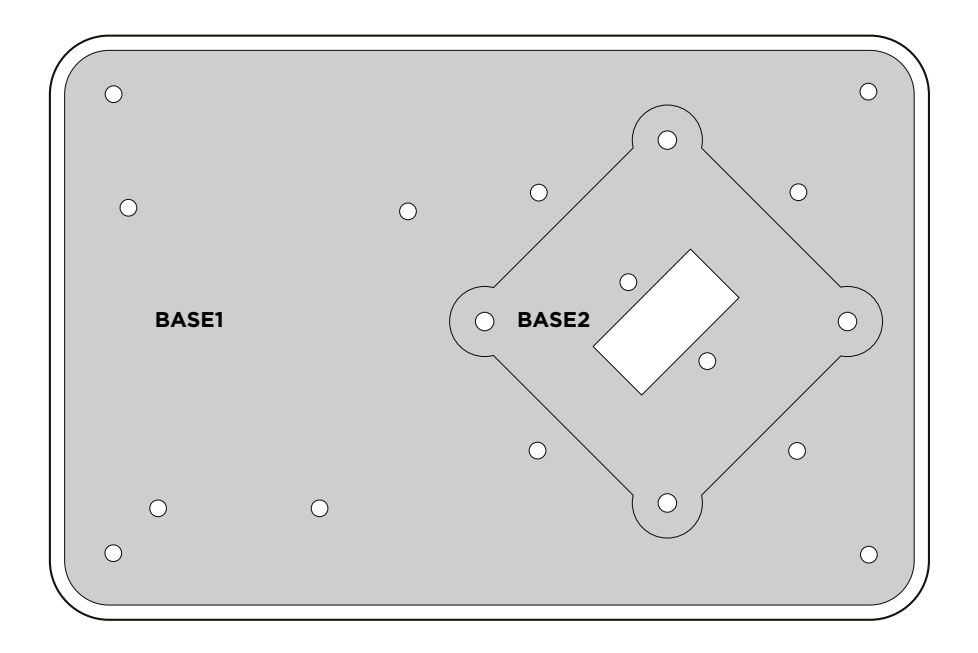

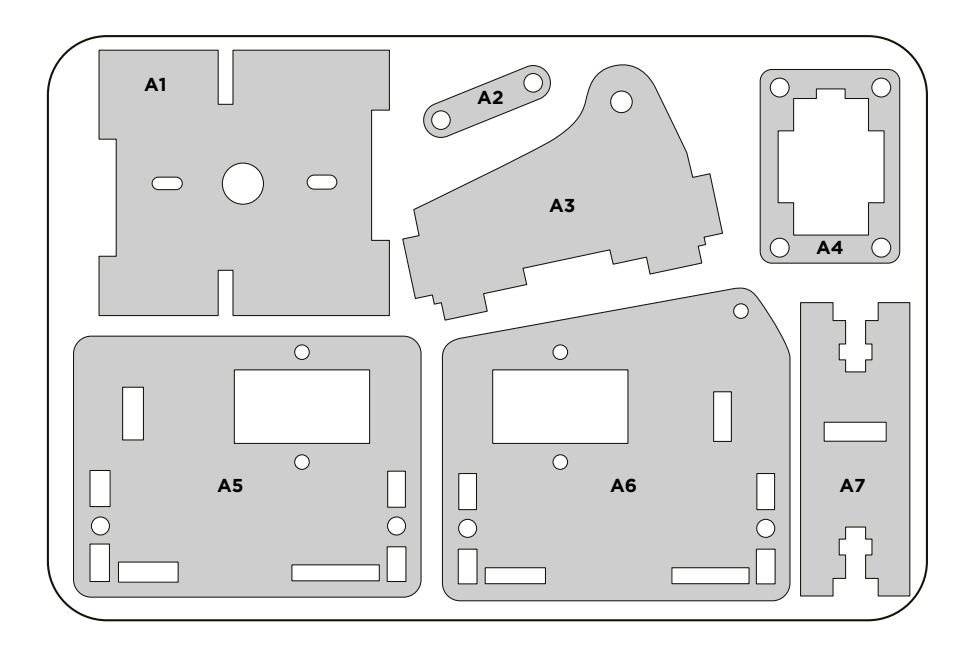

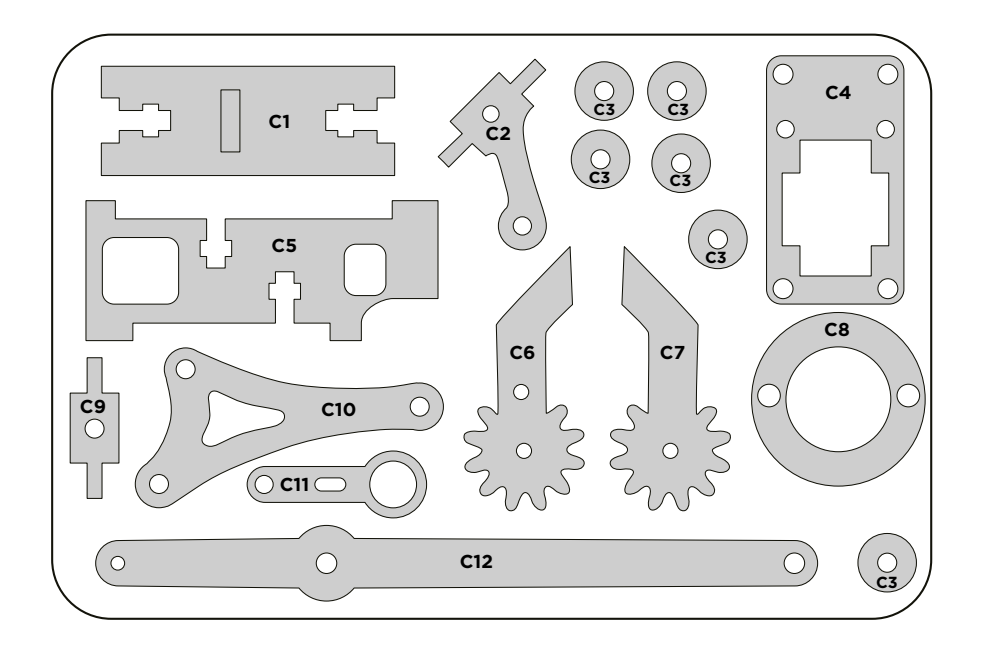

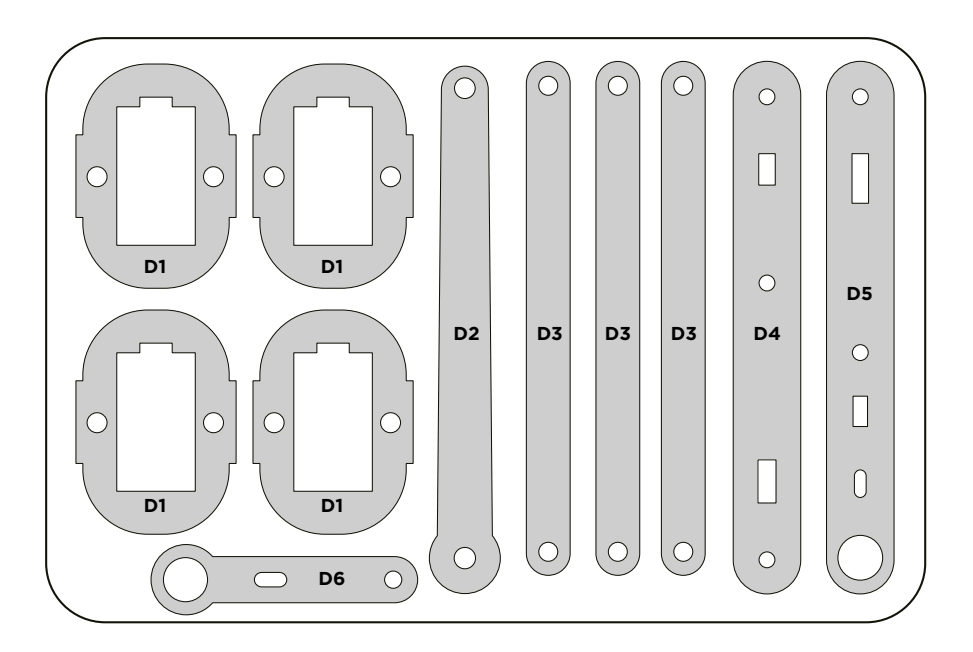

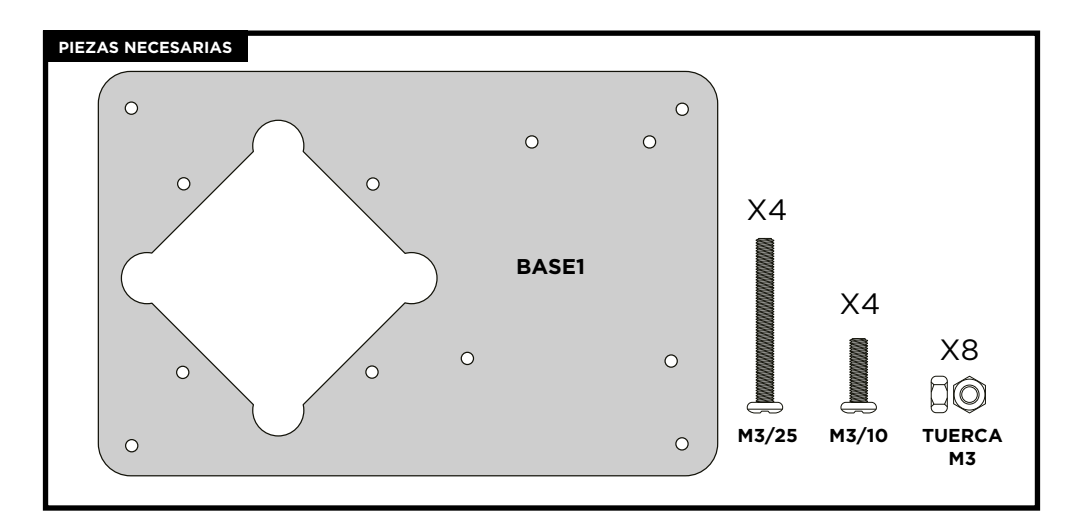

Coloca los tornillos M3/25 y M3/10 en los agujeros de la BASE1 según se muestra.

Coloca los tornillos M3/10 y M3/25 en su posición:

- Aprieta firmemente las tuercas en los tornillos M3/10
- NOTA: En los tornillos M3/25 deja una holgura (F1\_A) para poder apretar las tuercas más adelante.

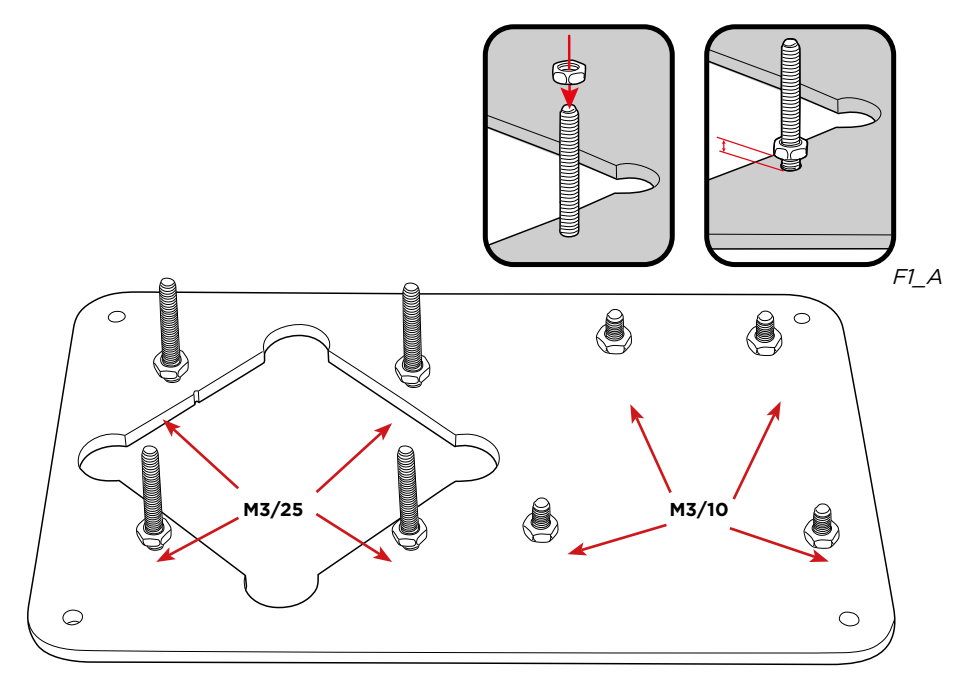

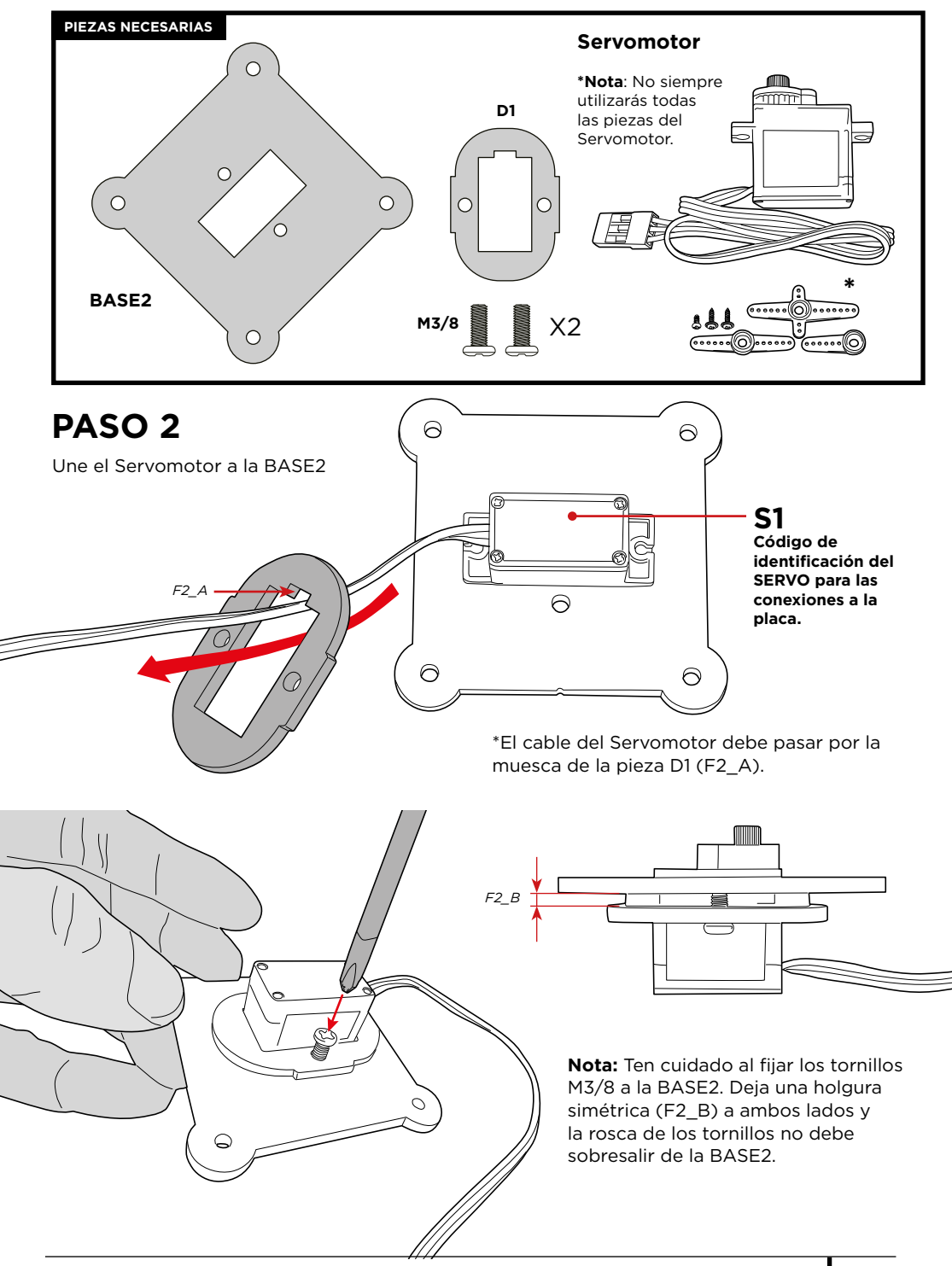

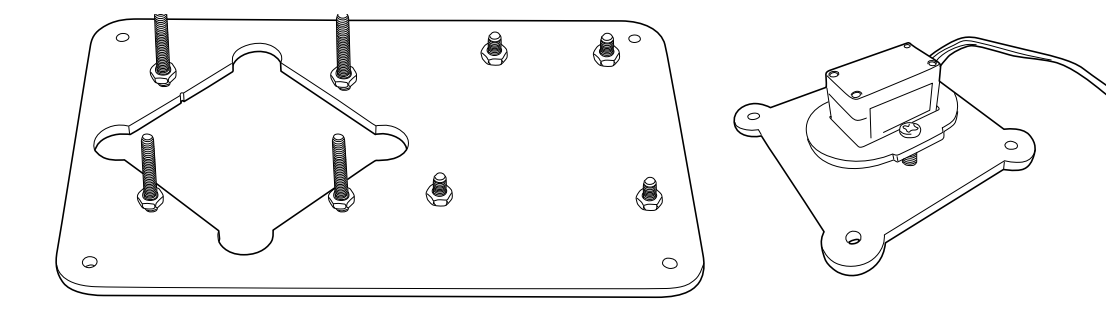

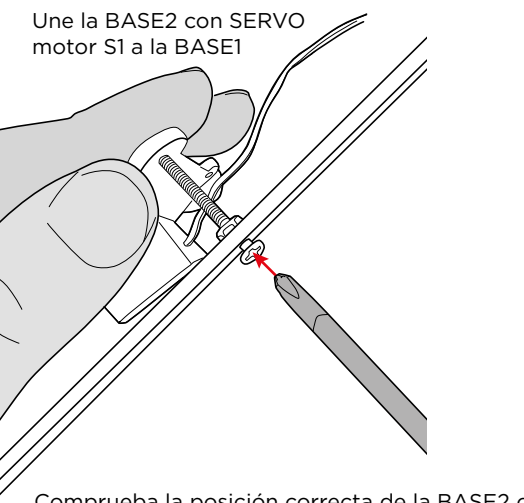

**Nota**: Al introducir los tornillos, la punta no debe sobrepasar la superficie de la BASE2 (F3\_A).

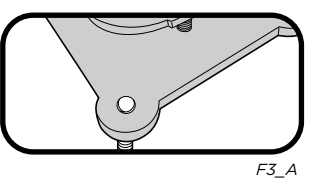

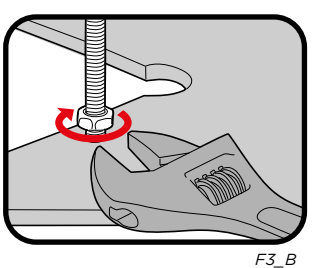

Comprueba la posición correcta de la BASE2 con relación a la BASE1 (el rotor del Servomotor debe quedar hacia arriba)

- Une ambas bases mediante los tornillos M3/25.
- Aprieta las tuercas a la BASE1 para fijar la estructura firmemente (F3\_B).

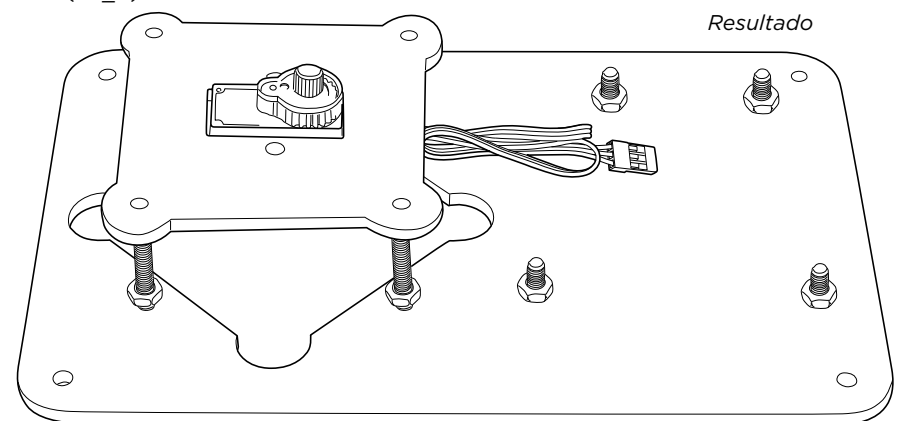

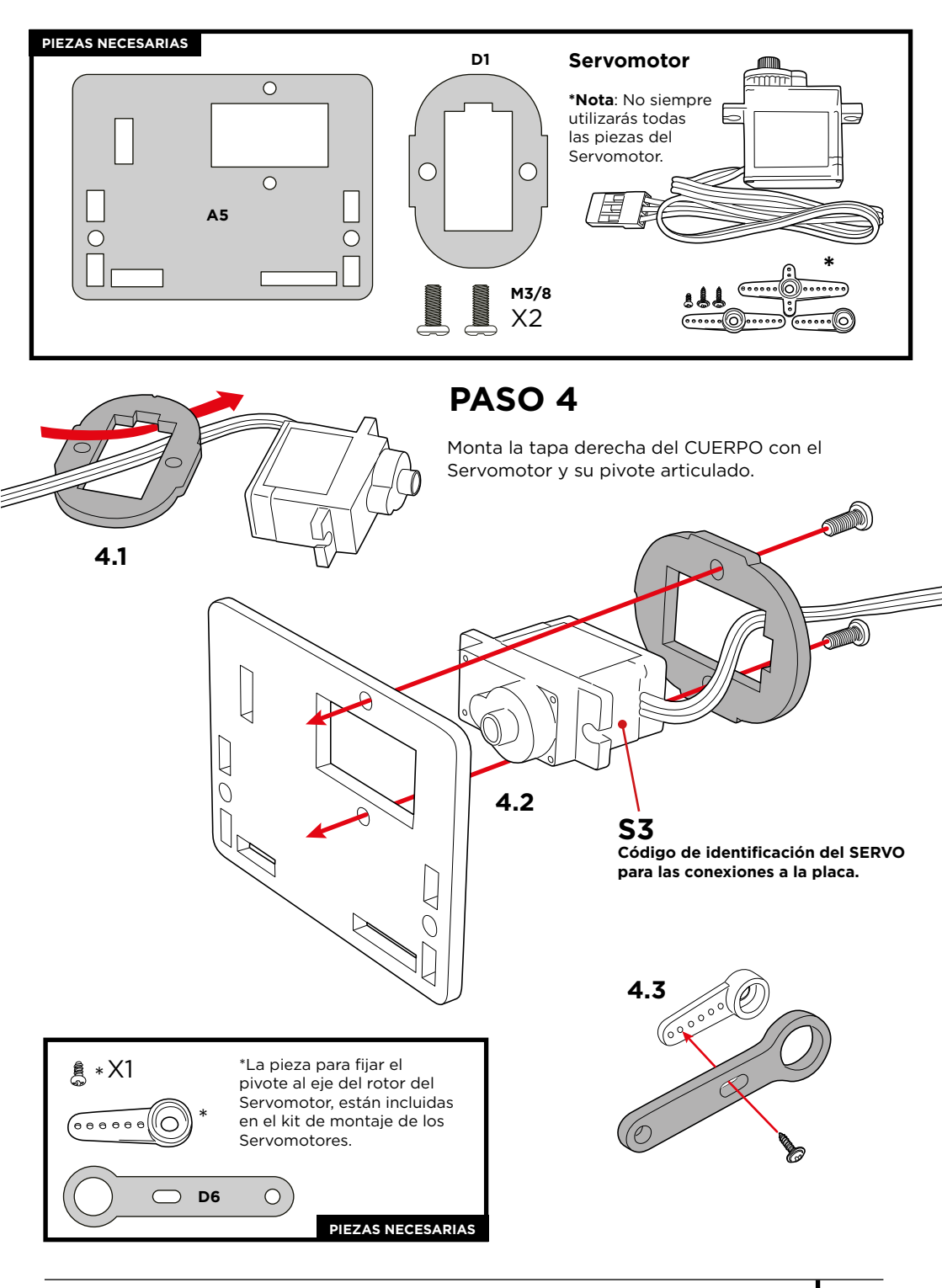

#### Calibración del Servomotor:

Sigue las instrucciones de manera exhaustiva. Este paso es muy importante porque de la calibración, depende el funcionamiento correcto de los Servomotores.

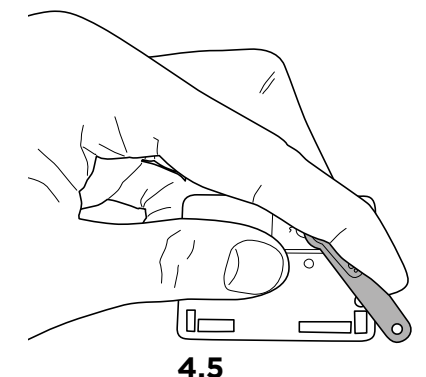

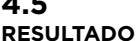

## 4.4

Пг

**Gira** el brazo móvil D6 sujeto al SERVO **HASTA EL TOPE DE MOVIMIENTO** y en el sentido de las manecillas del reloj.

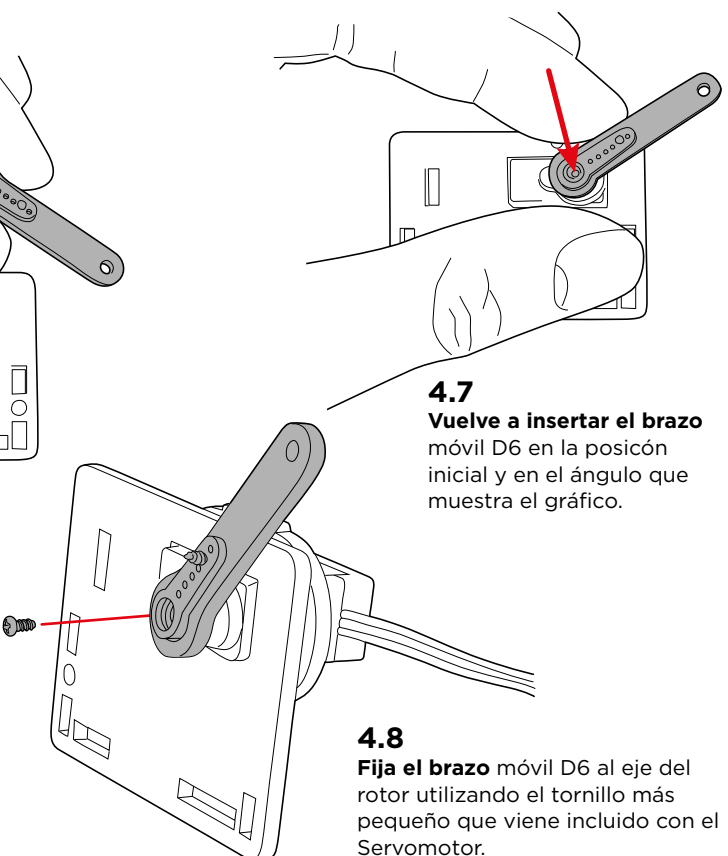

ō

Retira el brazo móvil D6 del eje rotor del SERVO (DEJANDO EL ROTOR DEL SERVO EN LA POSICIÓN QUE ACABA DE ADOPTAR)

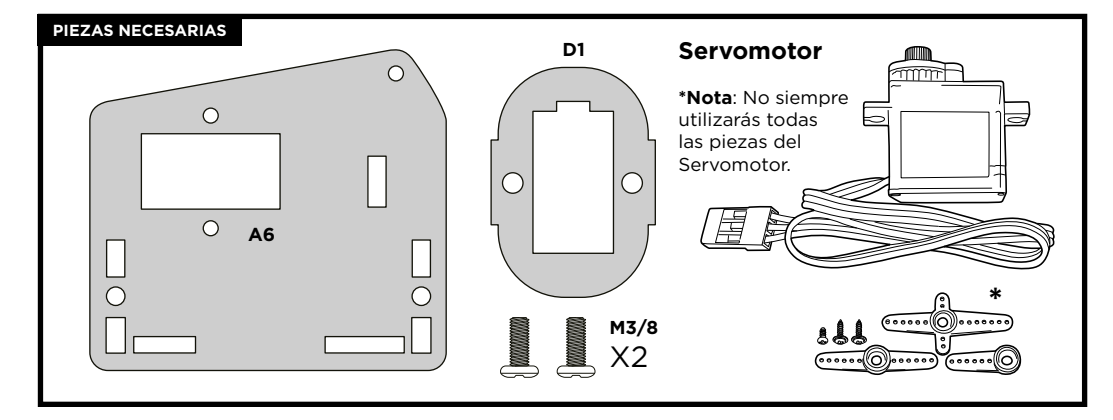

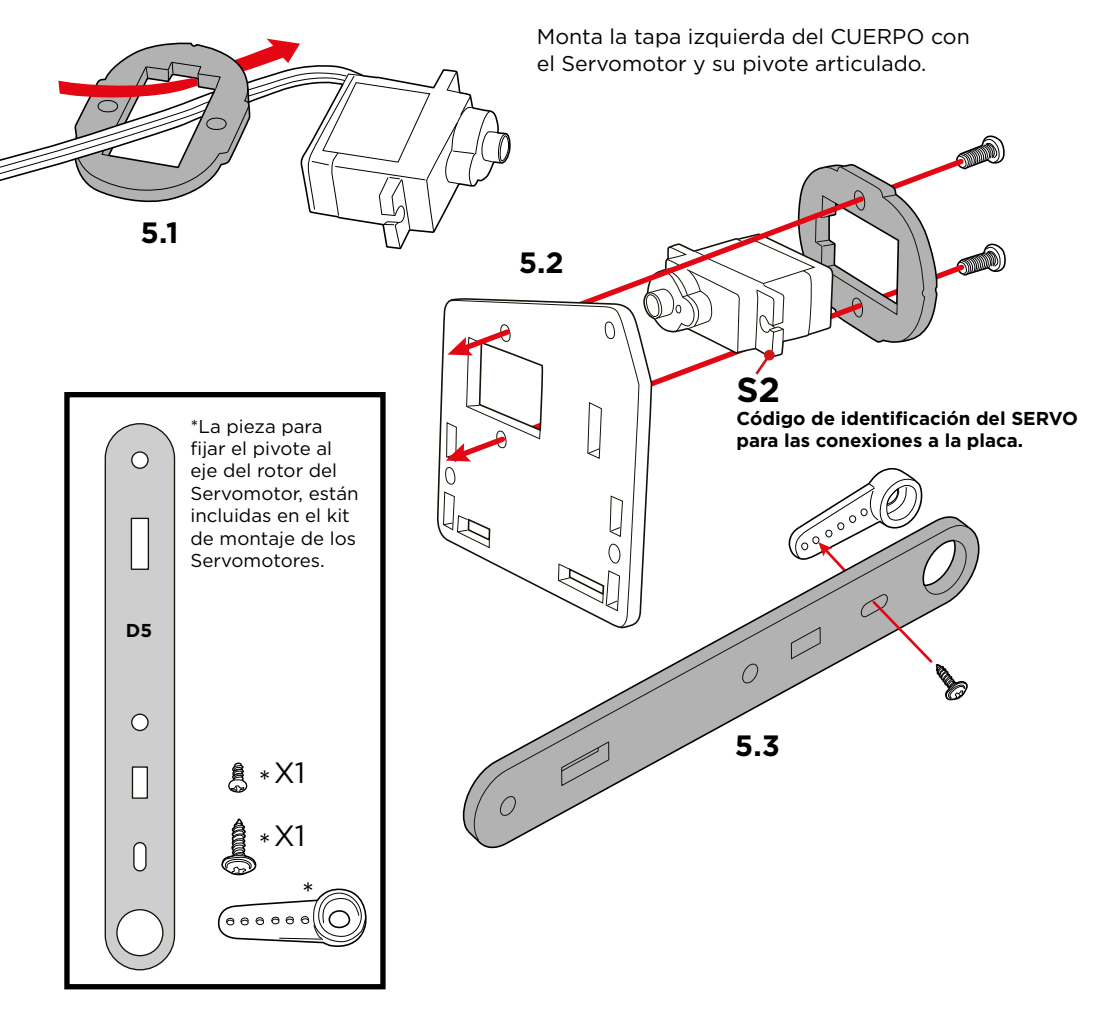

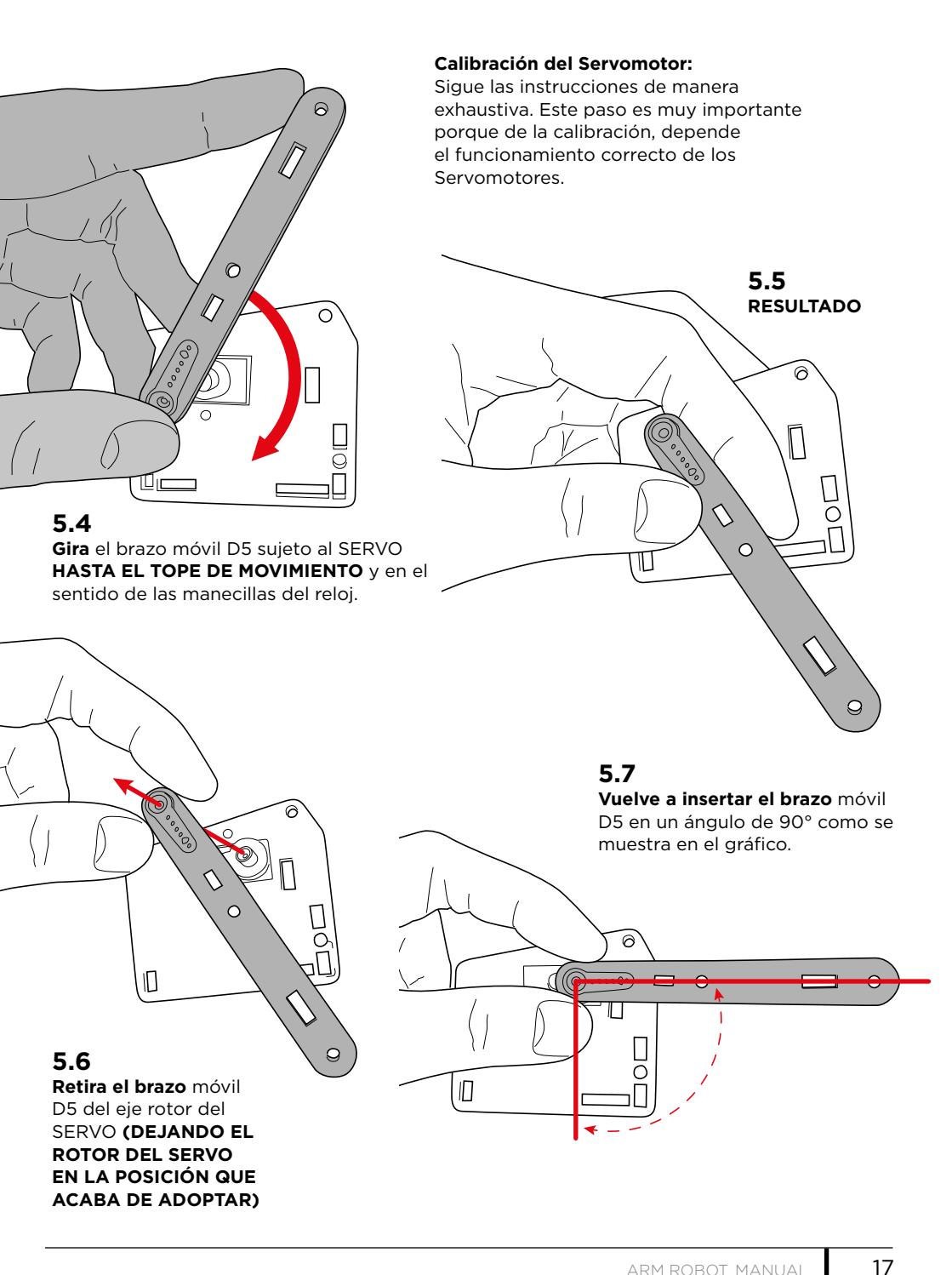

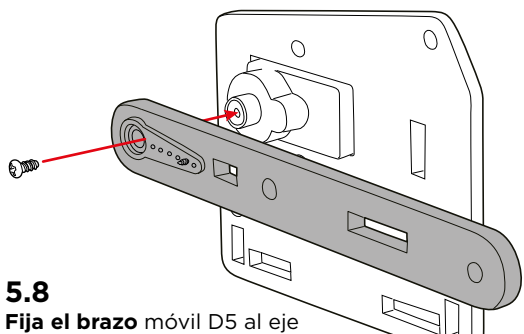

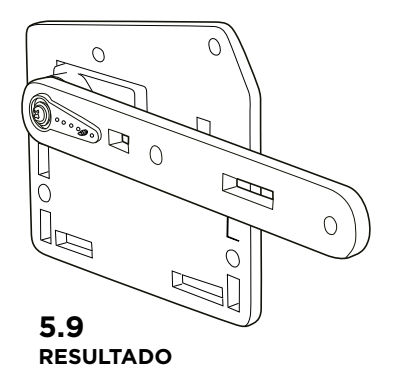

Fija el brazo móvil D5 al eje del rotor utilizando el tornillo pequeño que viene incluido con el Servomotor.

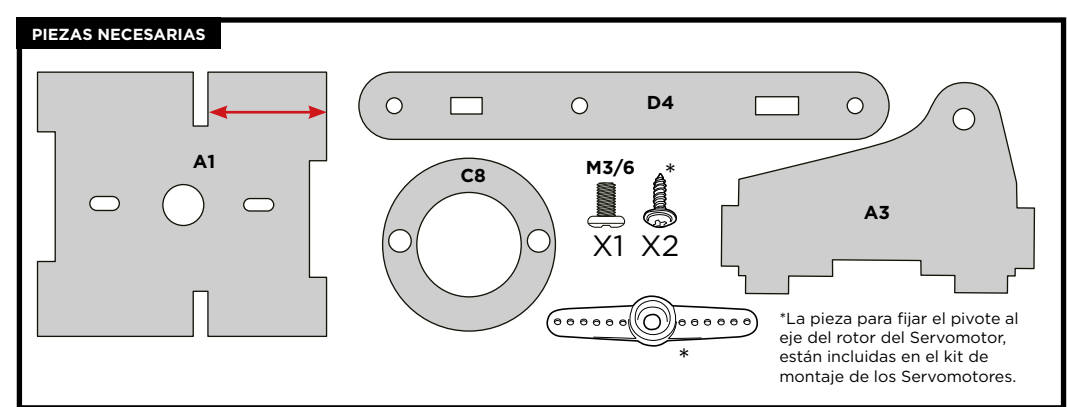

# PASO 6

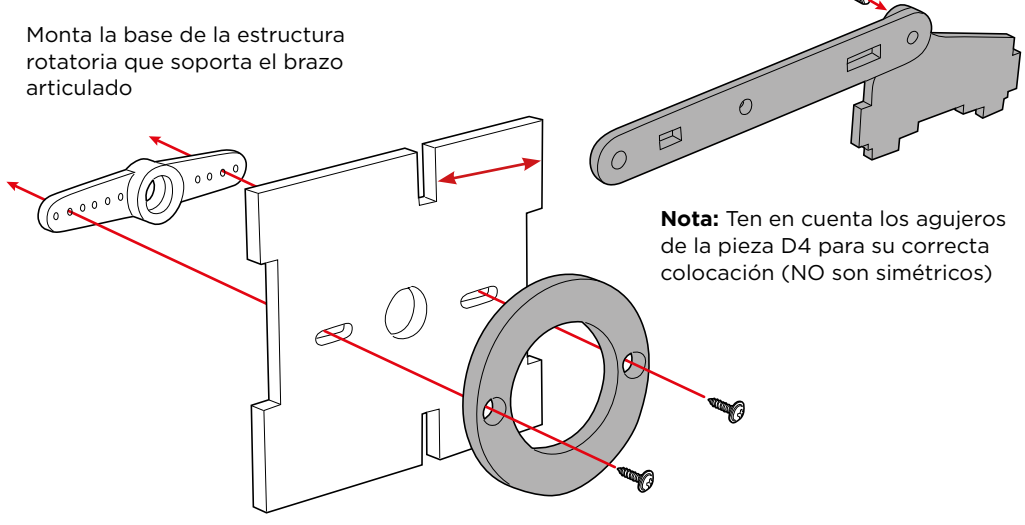

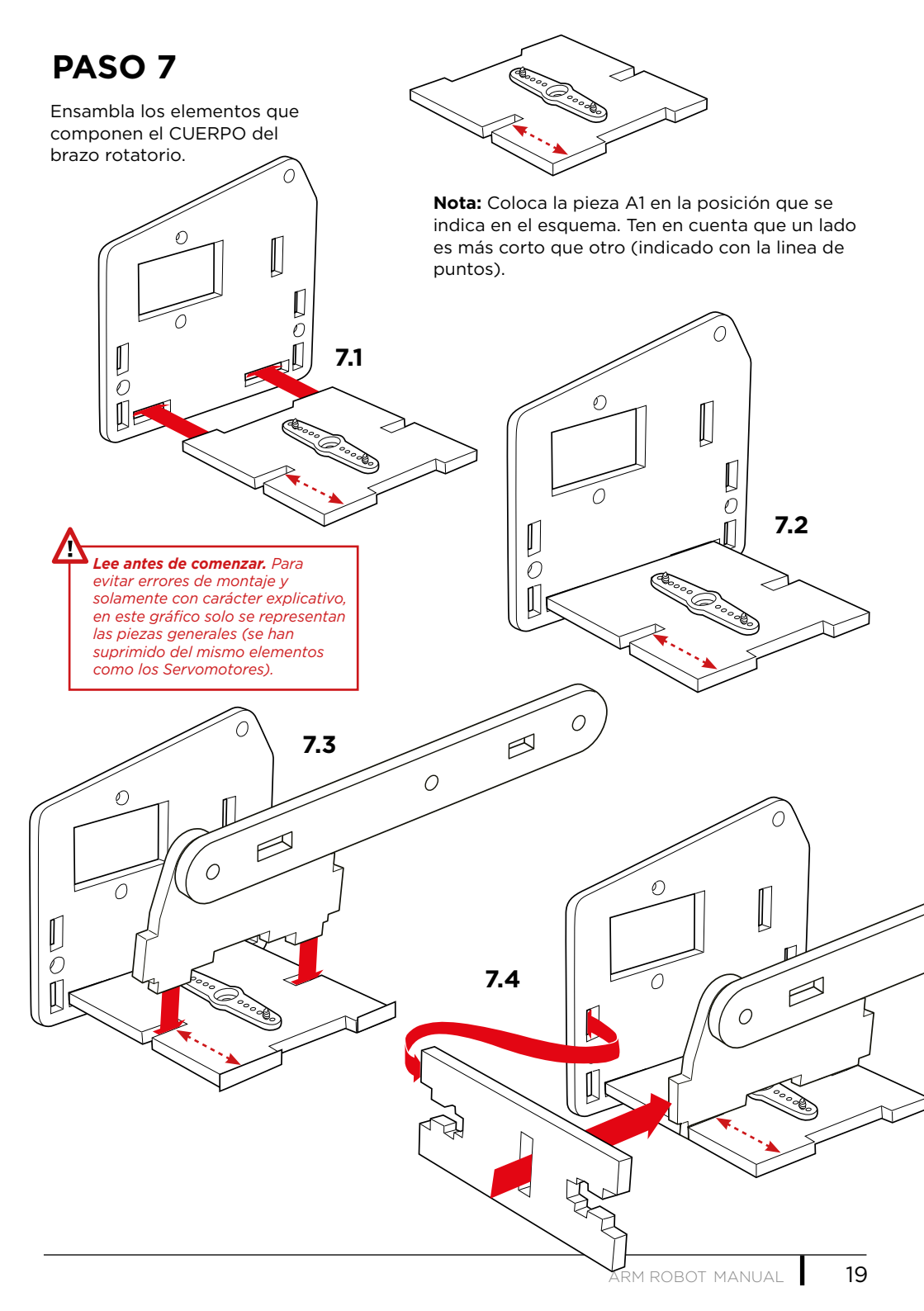

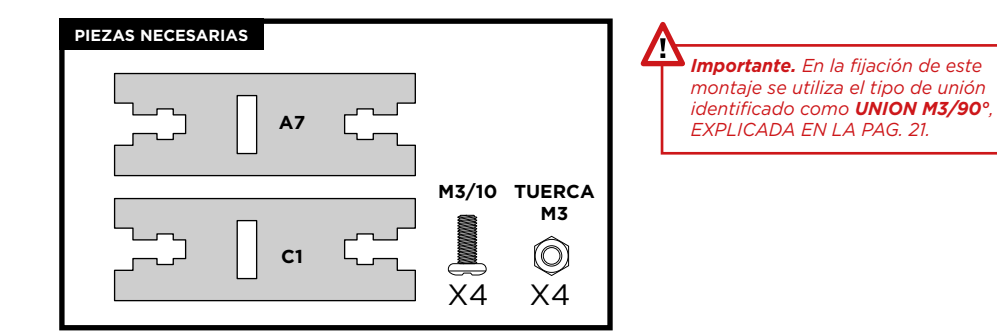

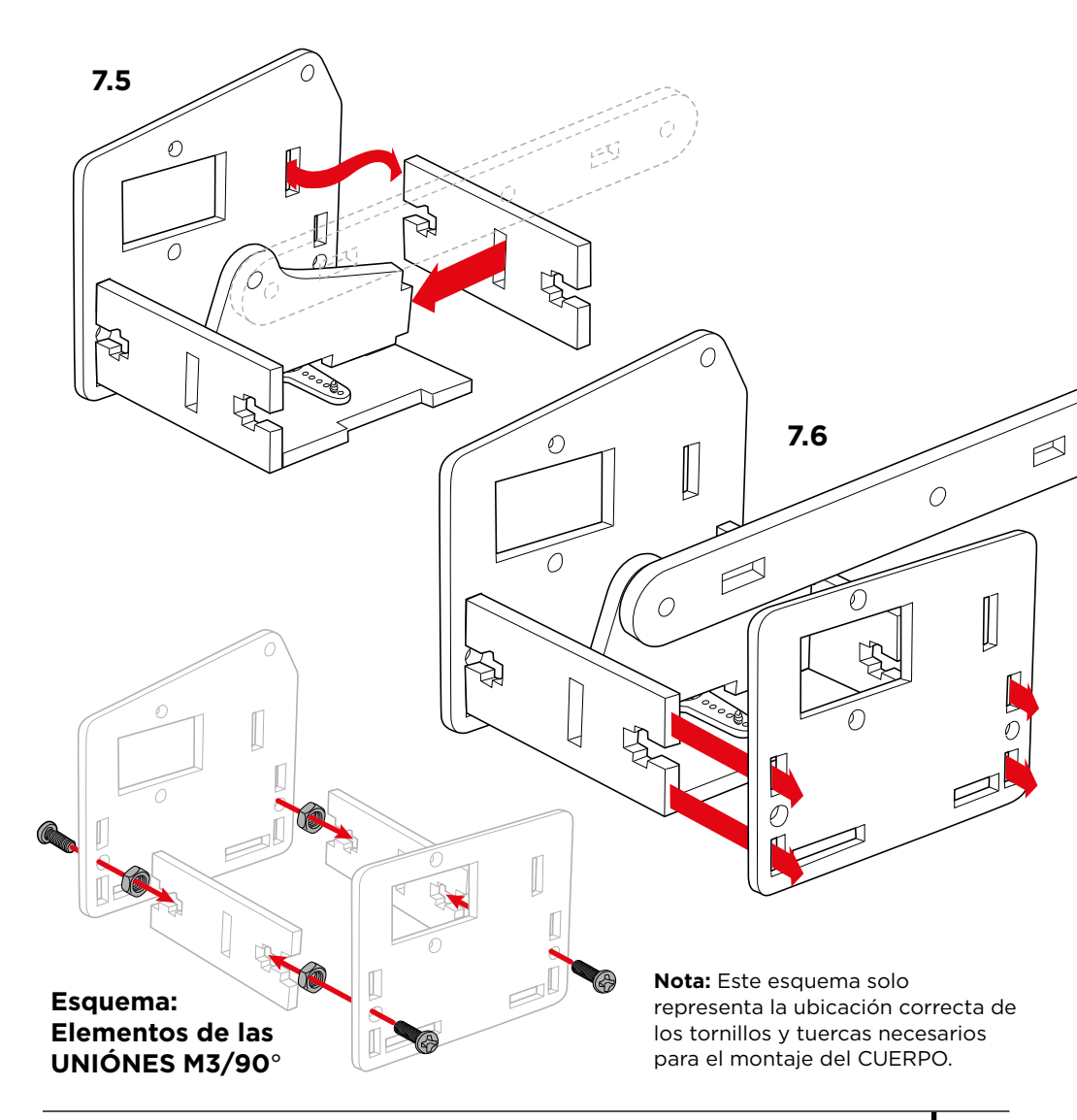

**Nota:** Este es el resultado final del CUERPO con todos los elementos que incluye: Servomotores, pivotes, cables, etc.

Y

N

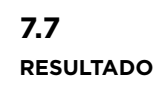

J S

A

4

Co

Ø

Ð

 $\bigcirc$ 

# descripción UNIÓN M3/90°

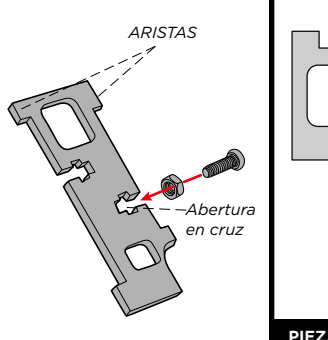

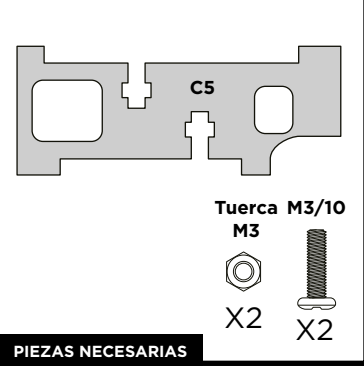

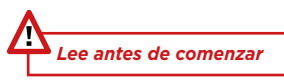

**Explicación:** Es la unión entre placas en un ángulo de 90° utilizando tornillos y tuercas (M3). Estas uniones quedan reforzadas mediante las aristas de la pieza C5 que sobresalen de las placas y que se introducen a 90°

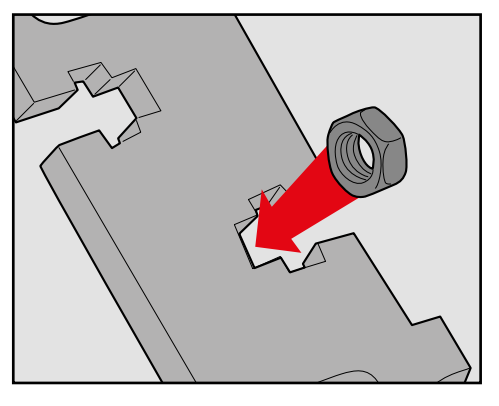

PASO 2: Puedes sujetar la tuerca con los dedos para facilitar el atornillado.

**PASO 1:** Encaja la tuerca M3 dentro de la abertura en forma de cruz. Esto evita que la tuerca gire al introducir el tornillo.

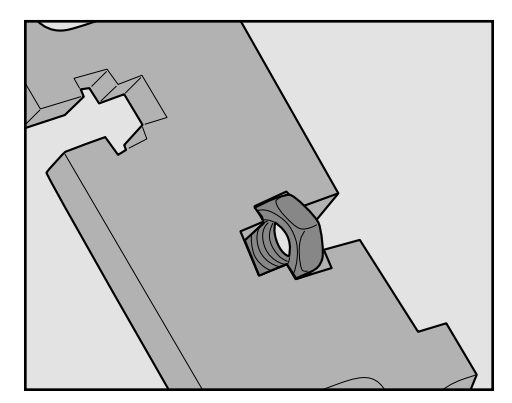

PASO 3: Atornilla con firmeza.

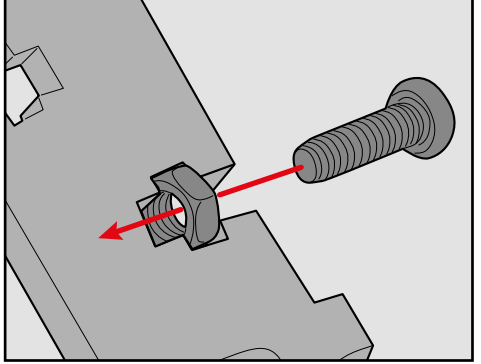

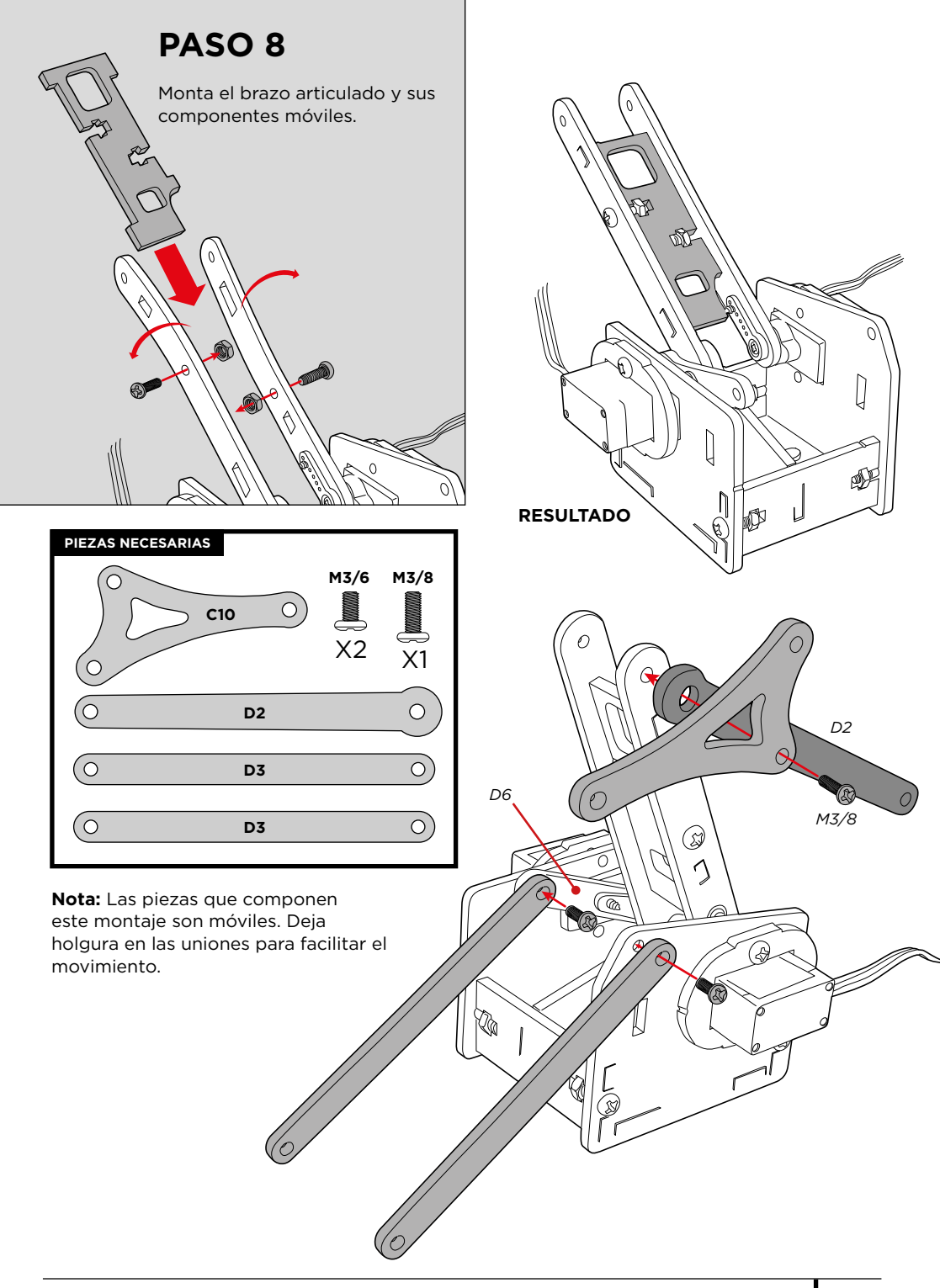

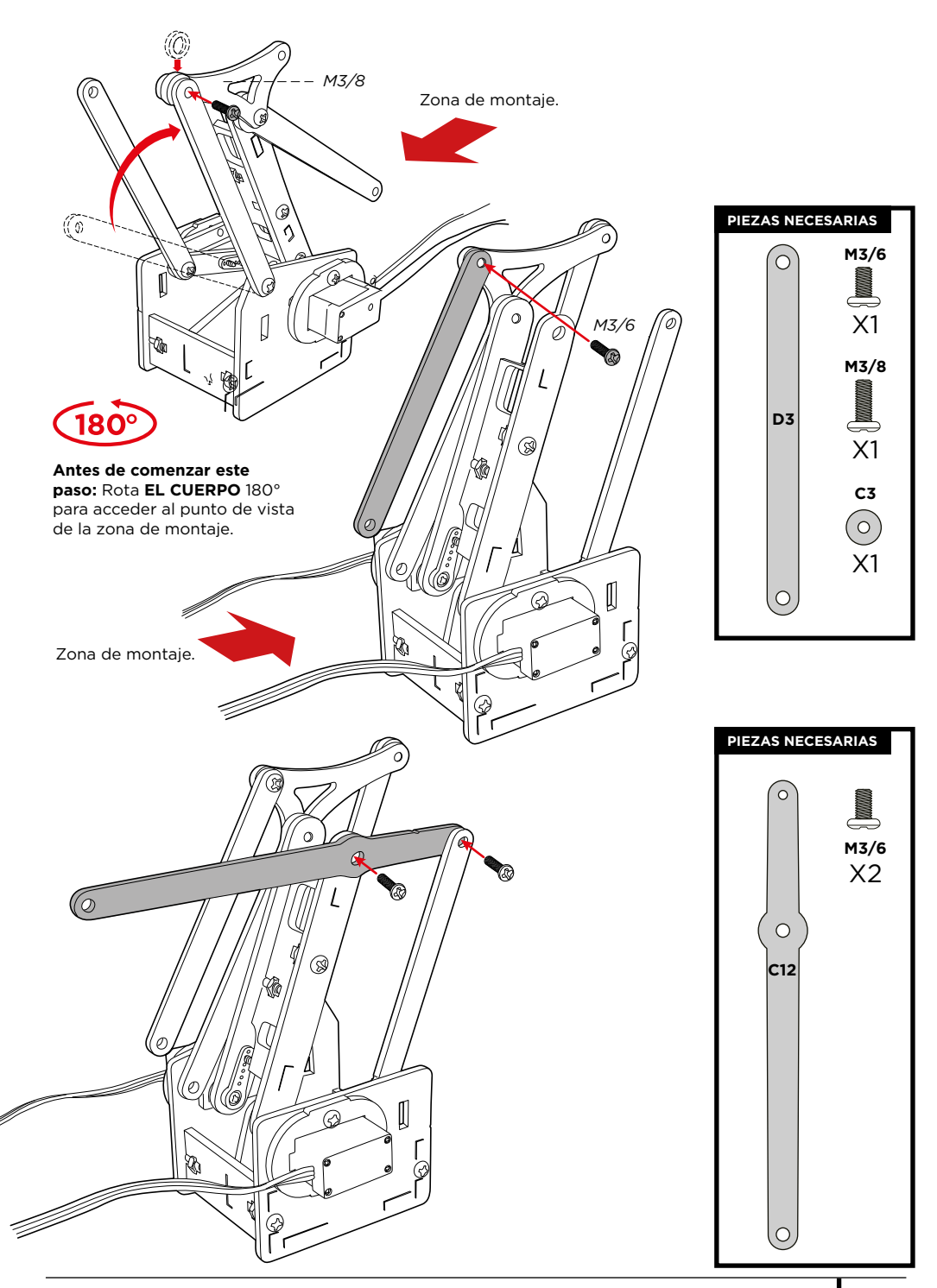

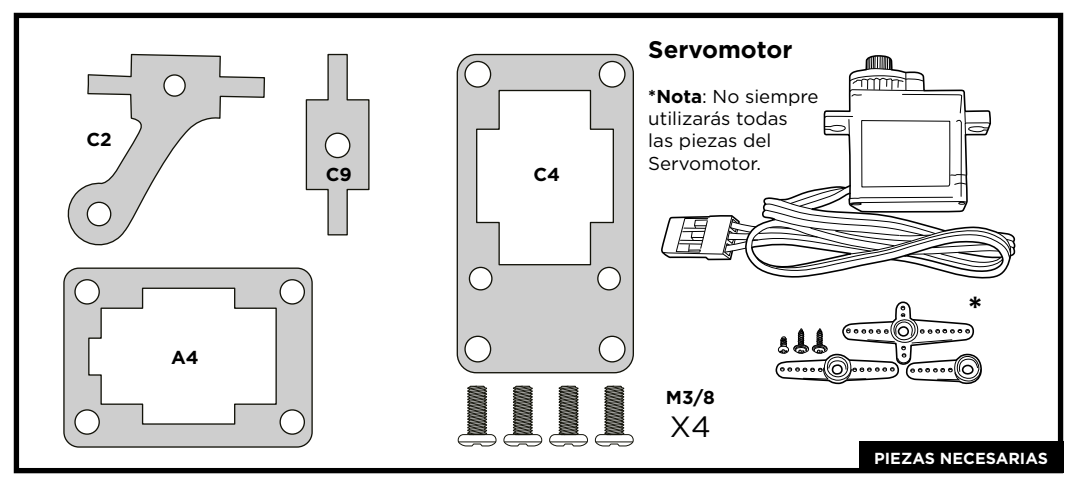

Monta los elementos que conforman la pinza de sujeción.

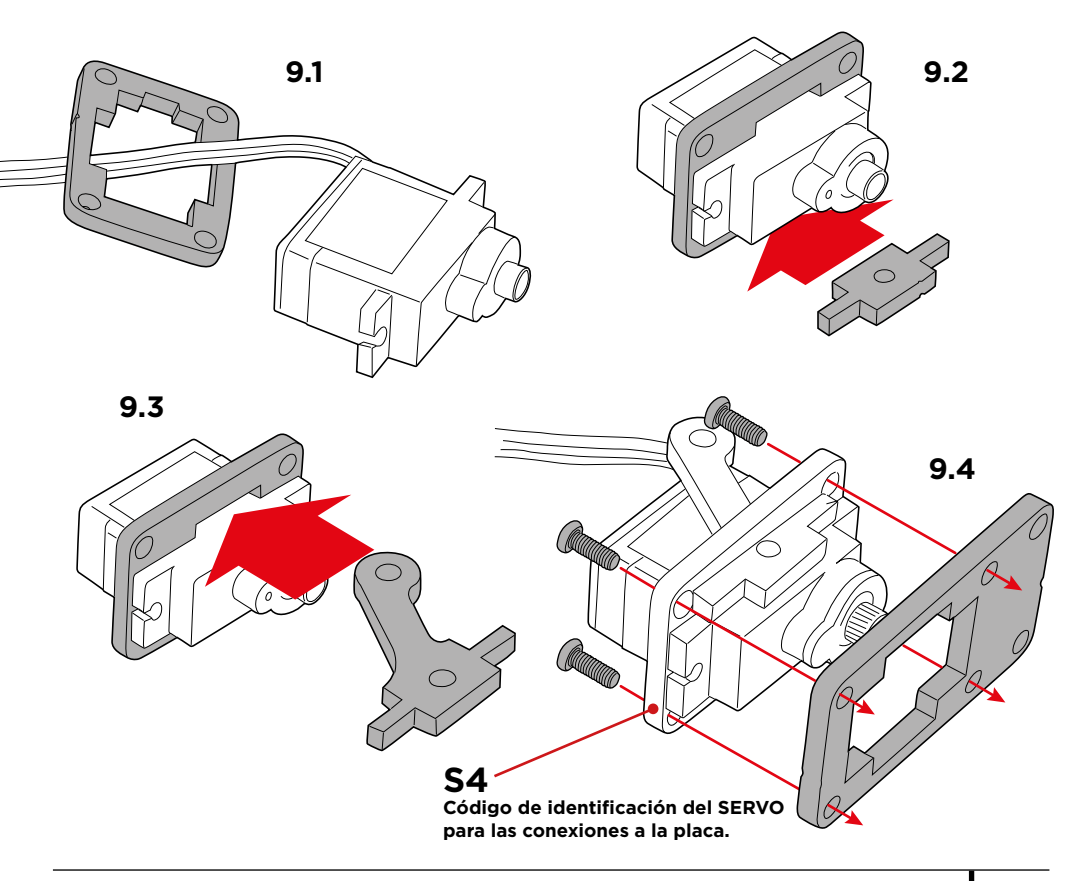

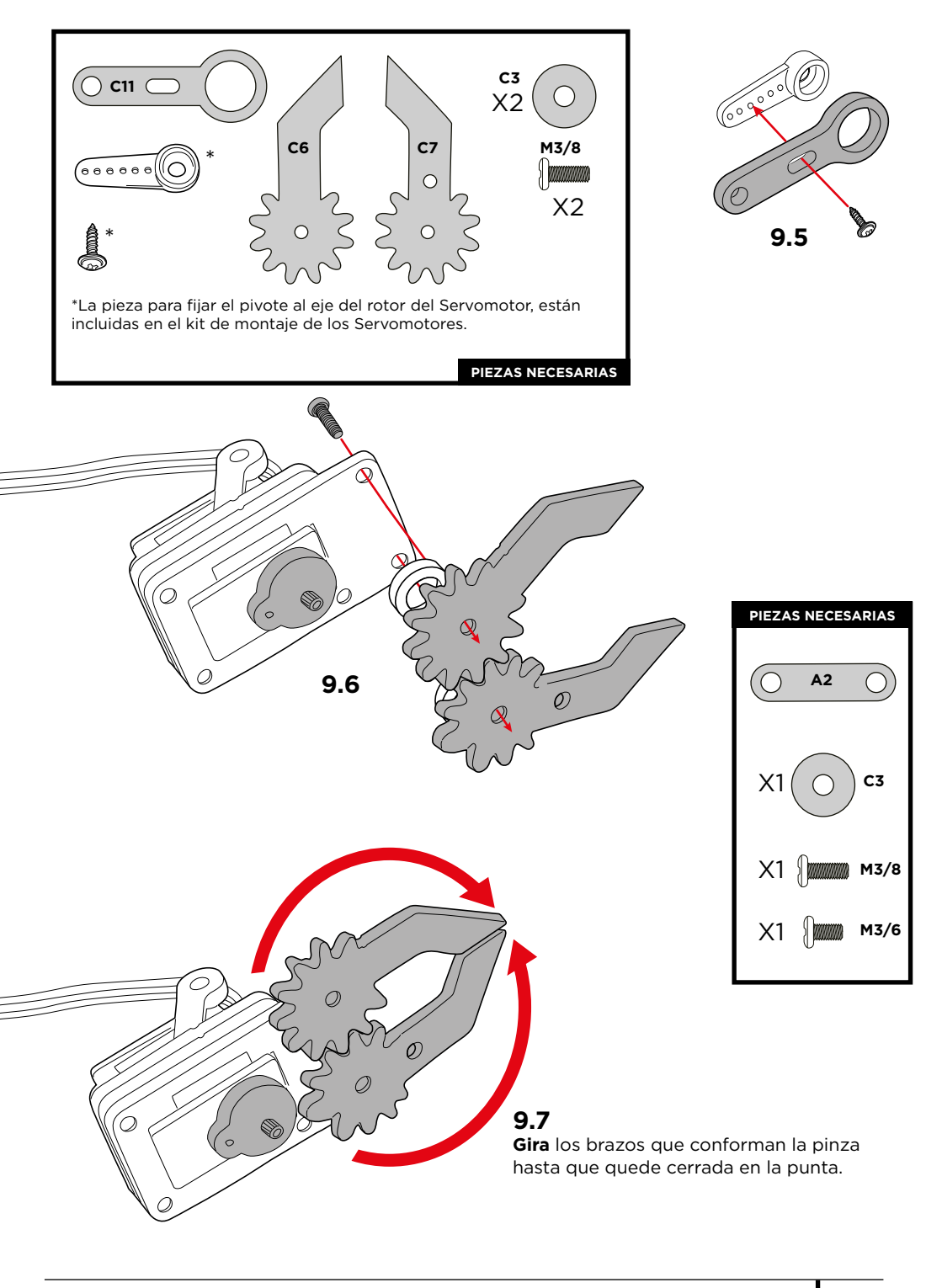

#### Calibración del Servomotor:

Sigue las instrucciones de manera exhaustiva. Este paso es muy importante porque de la calibración, depende el funcionamiento correcto de los Servomotores.

9.8

posición indicada.

°°°œ

# 9.9

Gira el brazo móvil C11 sujeto al SERVO HASTA EL TOPE DE MOVIMIENTO en el sentido contrario a las manecillas

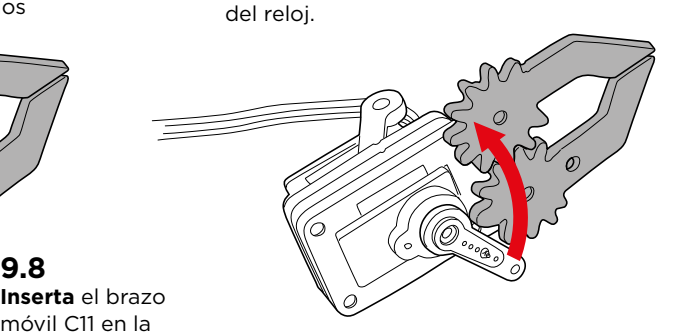

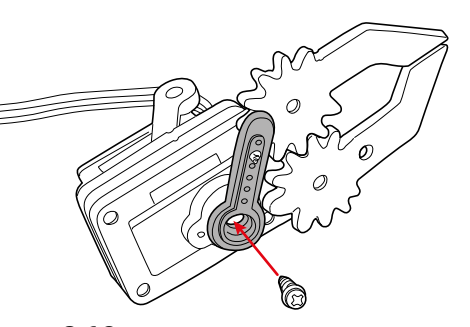

# 9.10

Fija el brazo móvil C11 al eje rotor del SERVO en la posición indicada utilizando el tornillo pequeño.

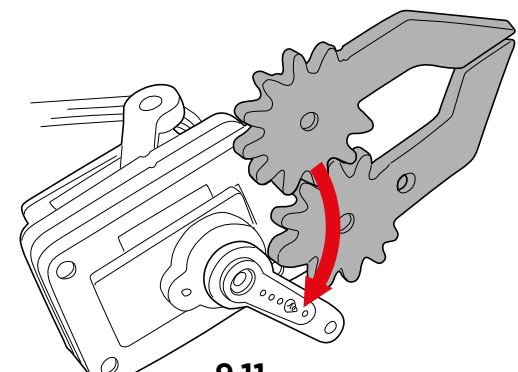

# 9.11

Vuelve a girar el brazo móvil C11 hasta la posición que se indica en el gráfico.

# 9.12

Utiliza los tornillos para fijar la pieza de pivote (A2) entre la pinza y el brazo móvil C11. Ten en cuenta que entre la pinza y el pivote, se debe utilizar la arandela C3 y el tornillo M3/8.

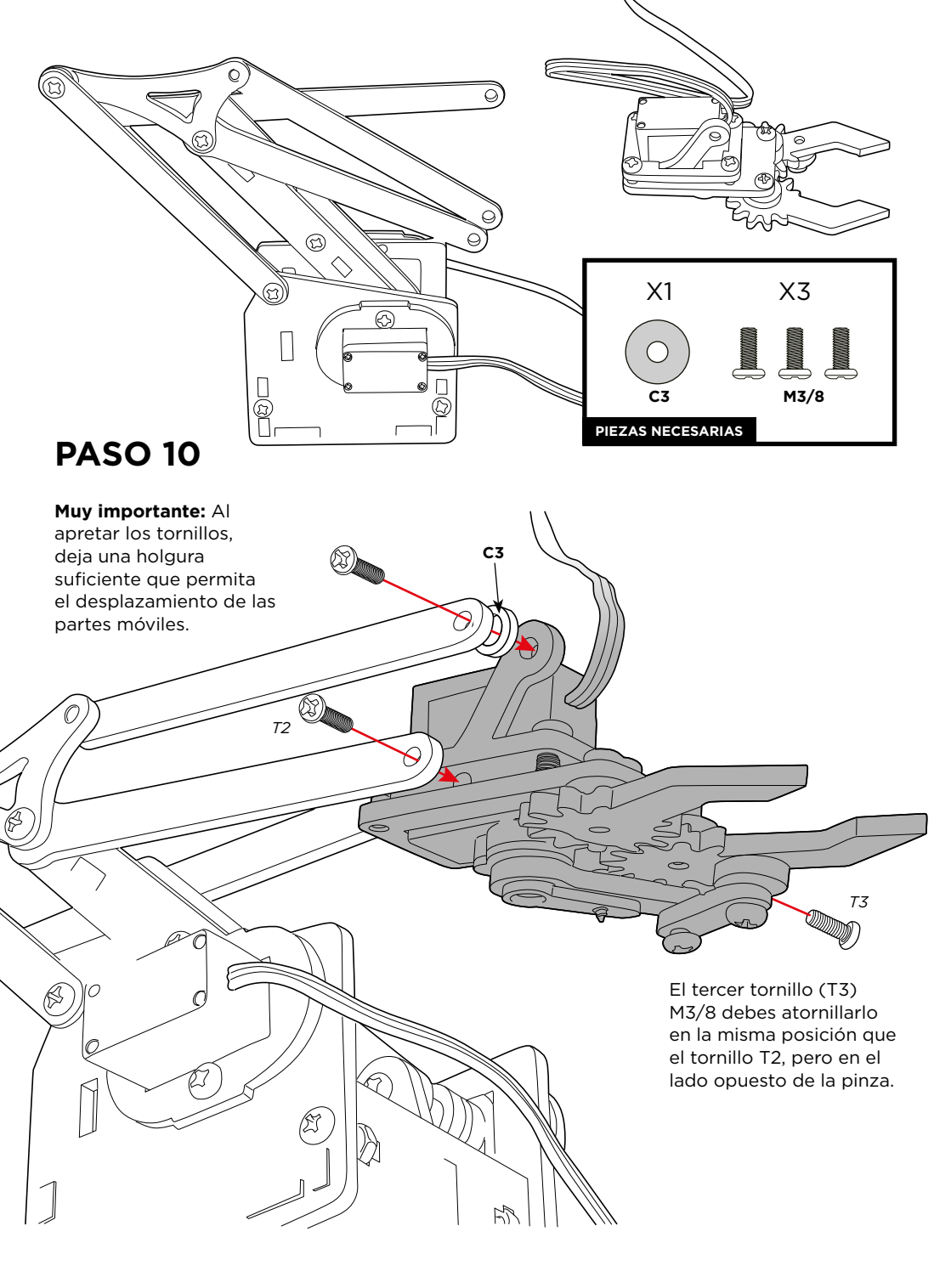

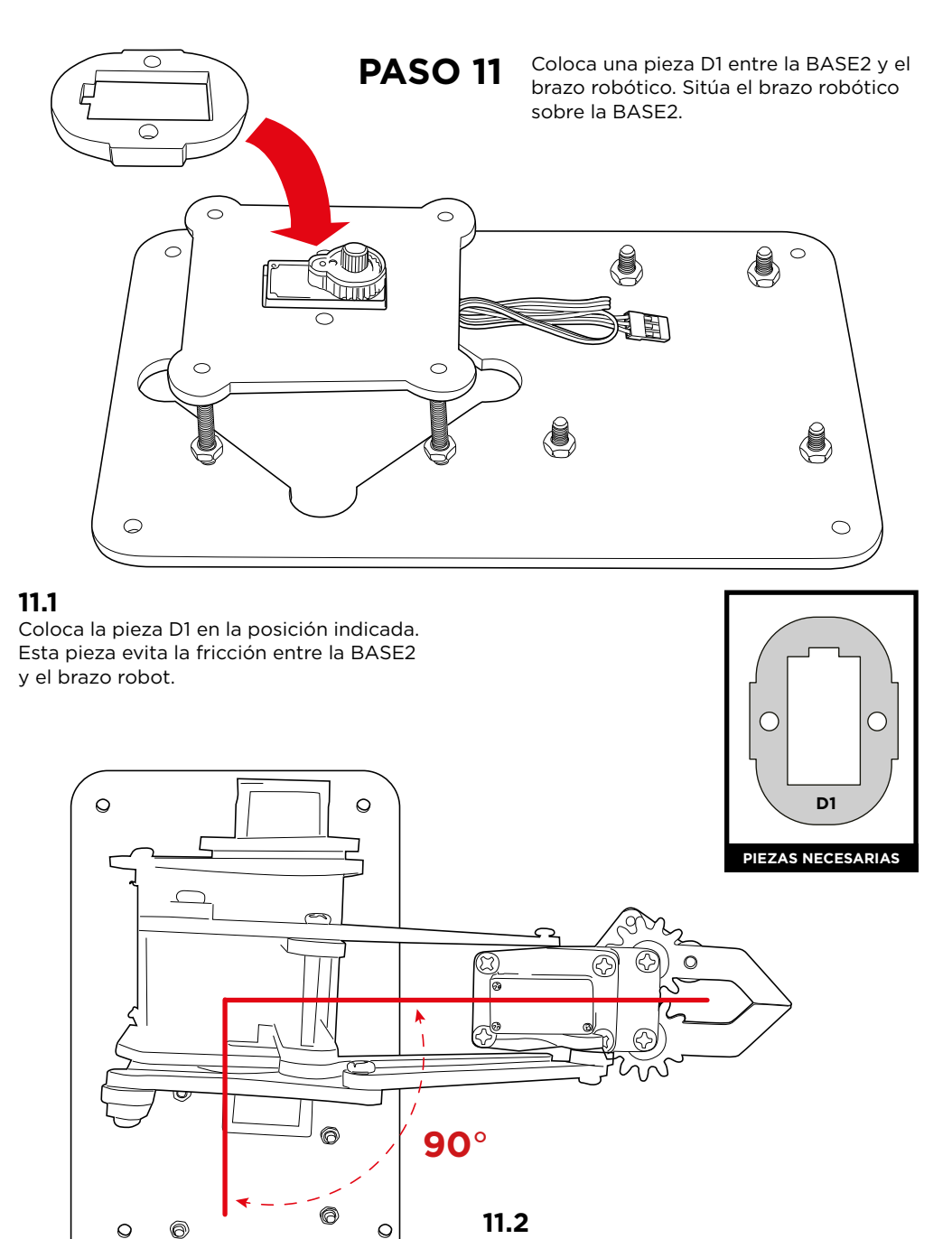

Gira el brazo robot a 90° con relación a la BASE1

#### Calibración del Servomotor:

Sigue las instrucciones de manera exhaustiva. Este paso es muy importante porque de la calibración, depende el funcionamiento correcto de los Servomotores.

# 11.3

0

0

**Gira** el brazo robot **HASTA EL TOPE DE MOVIMIENTO** y en el sentido de las manecillas del reloj.

## 11.4

Retira la estructura móvil del eje rotor del SERVO (DEJANDO EL ROTOR DEL SERVO EN LA POSICIÓN QUE ACABA DE ADOPTAR)

## 11.5

**Vuelve a insertar la estructura** móvil en la posicón que se indica, en un ángulo de 90° como se muestra el gráfico.

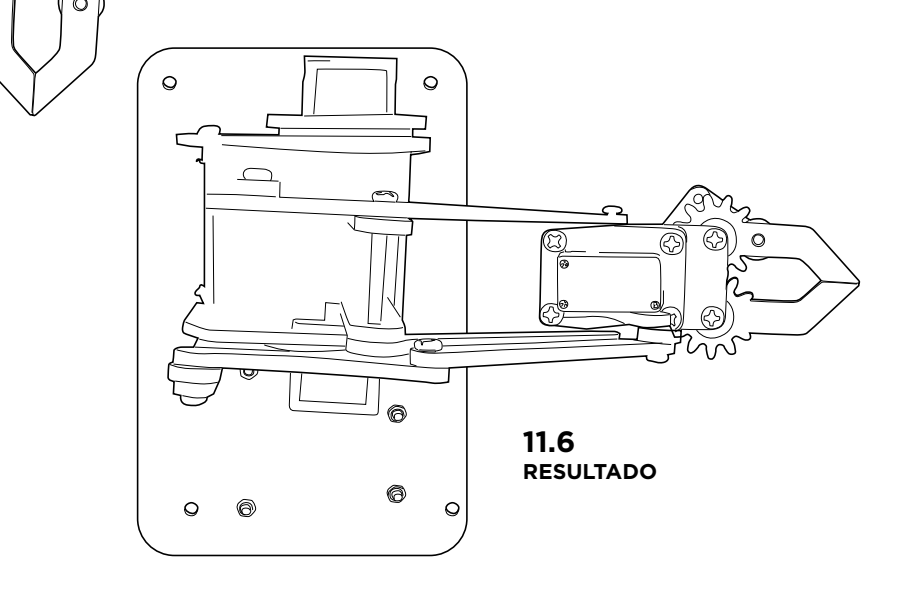

Fija la estructura móvil a la BASE2 mediante tornillo.

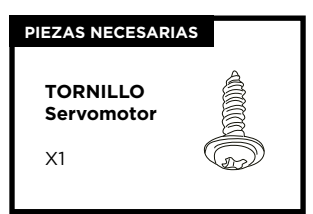

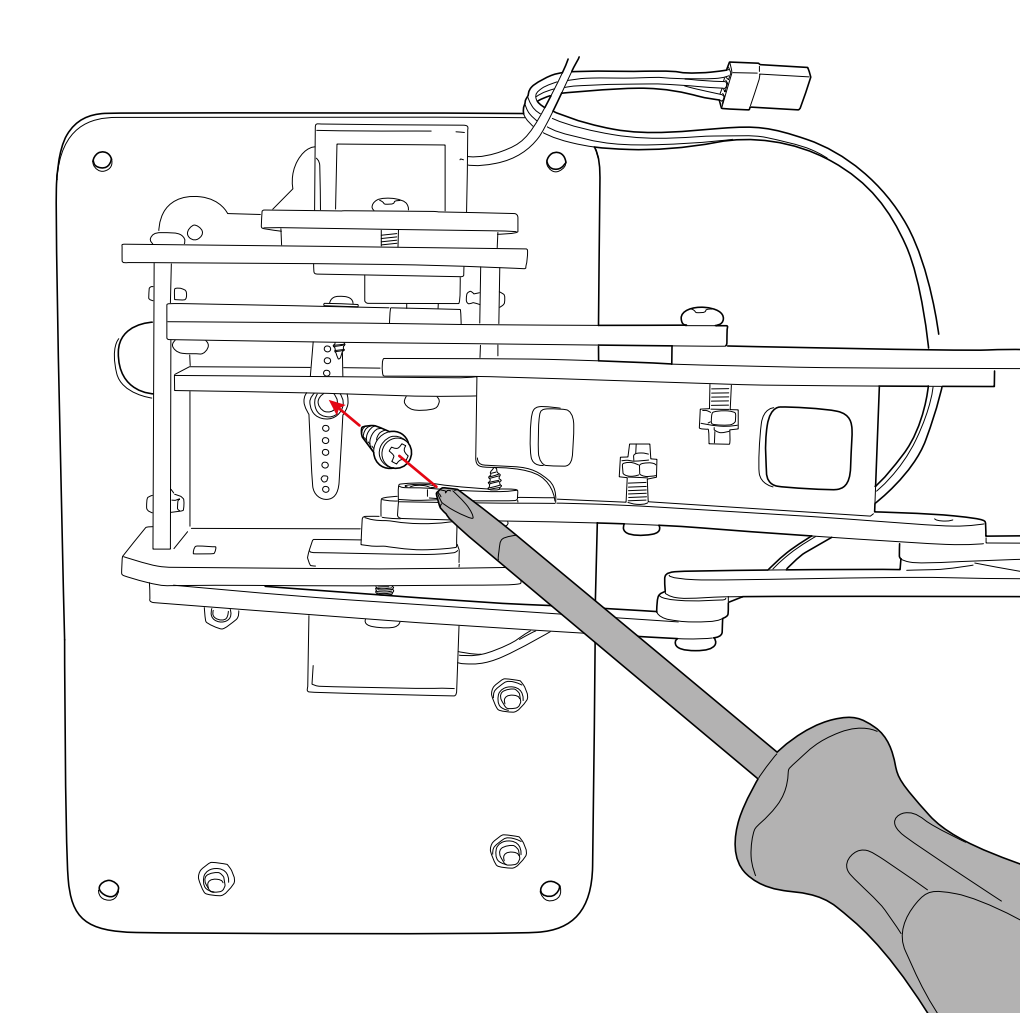

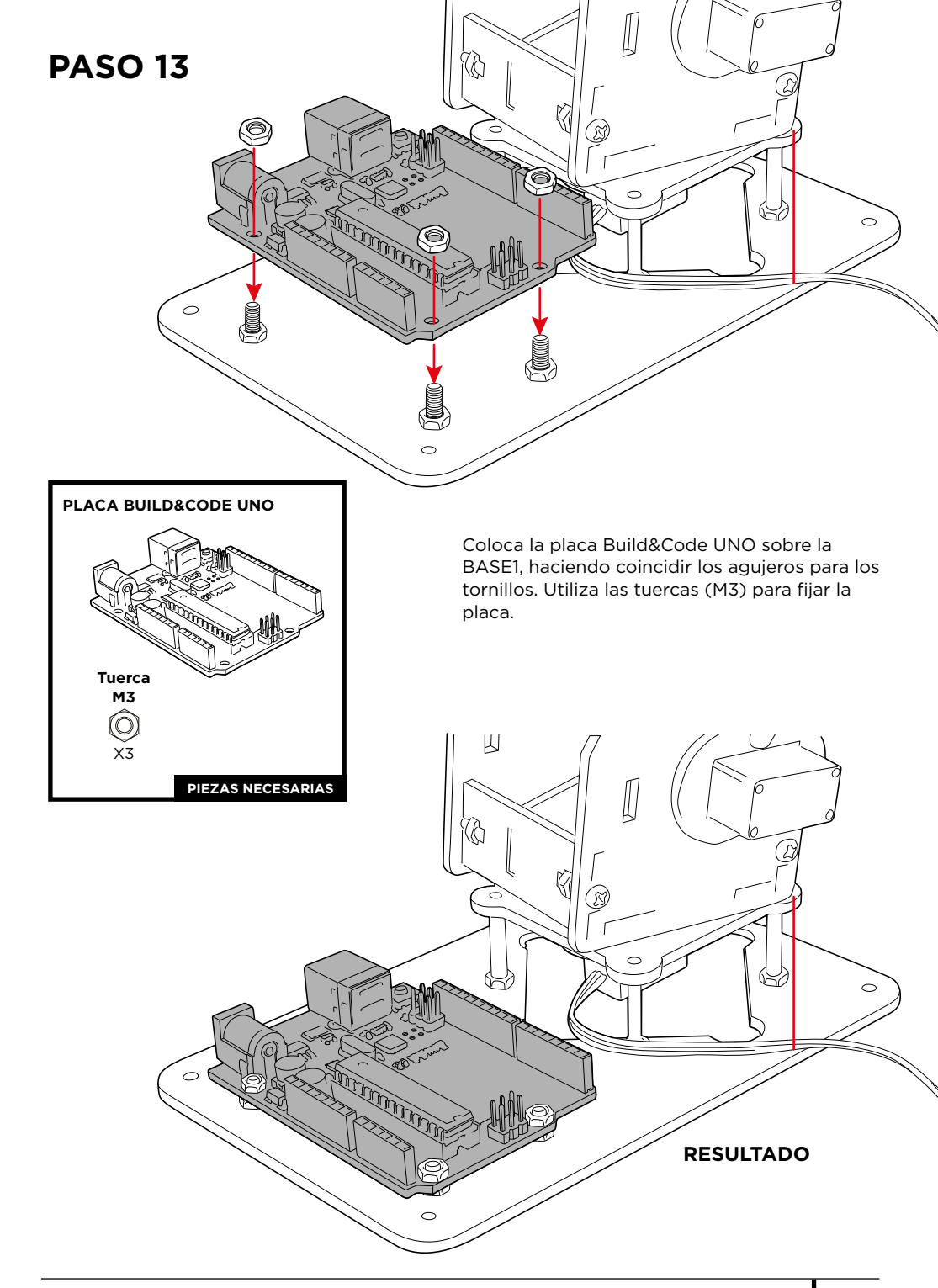

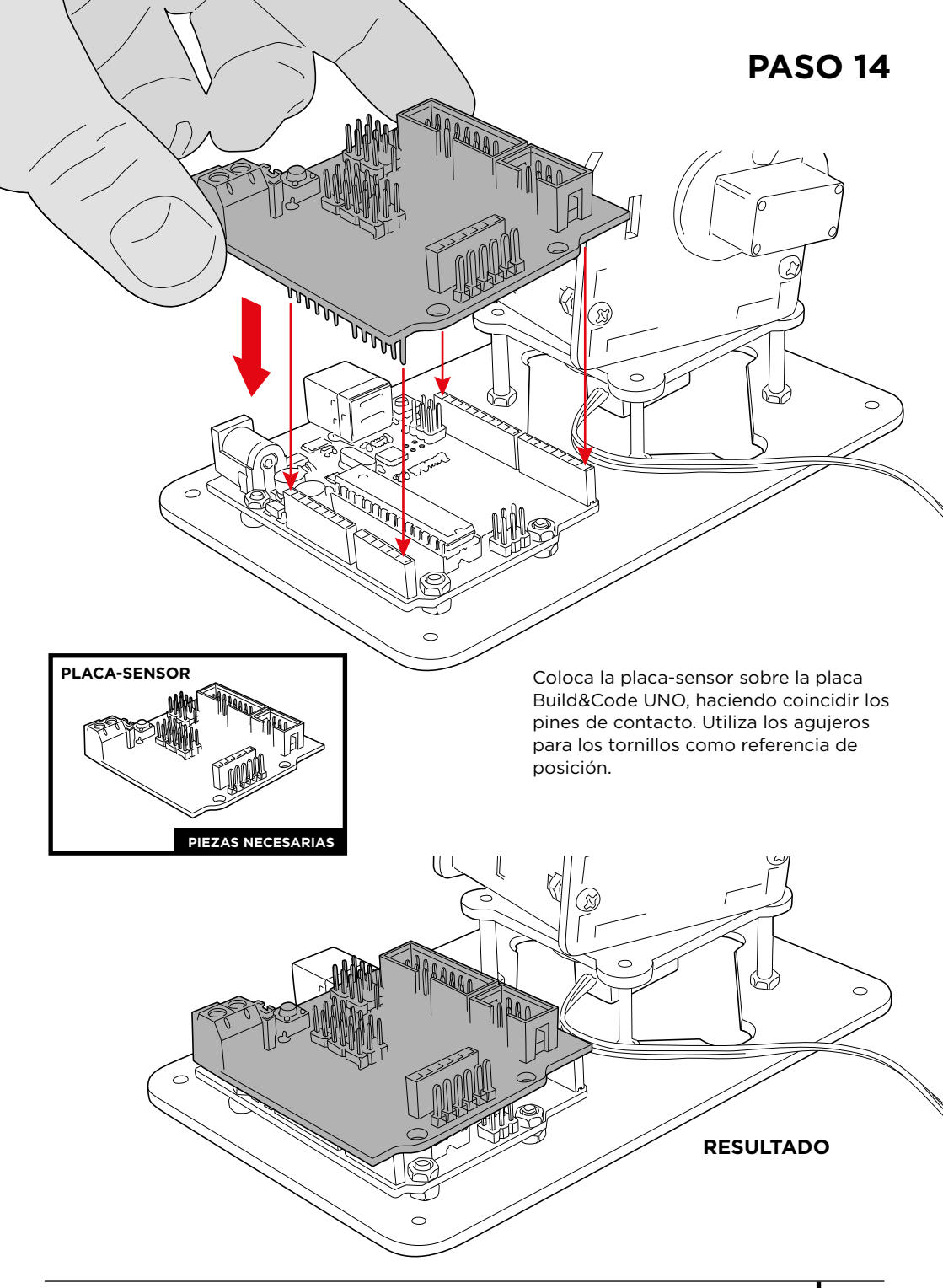

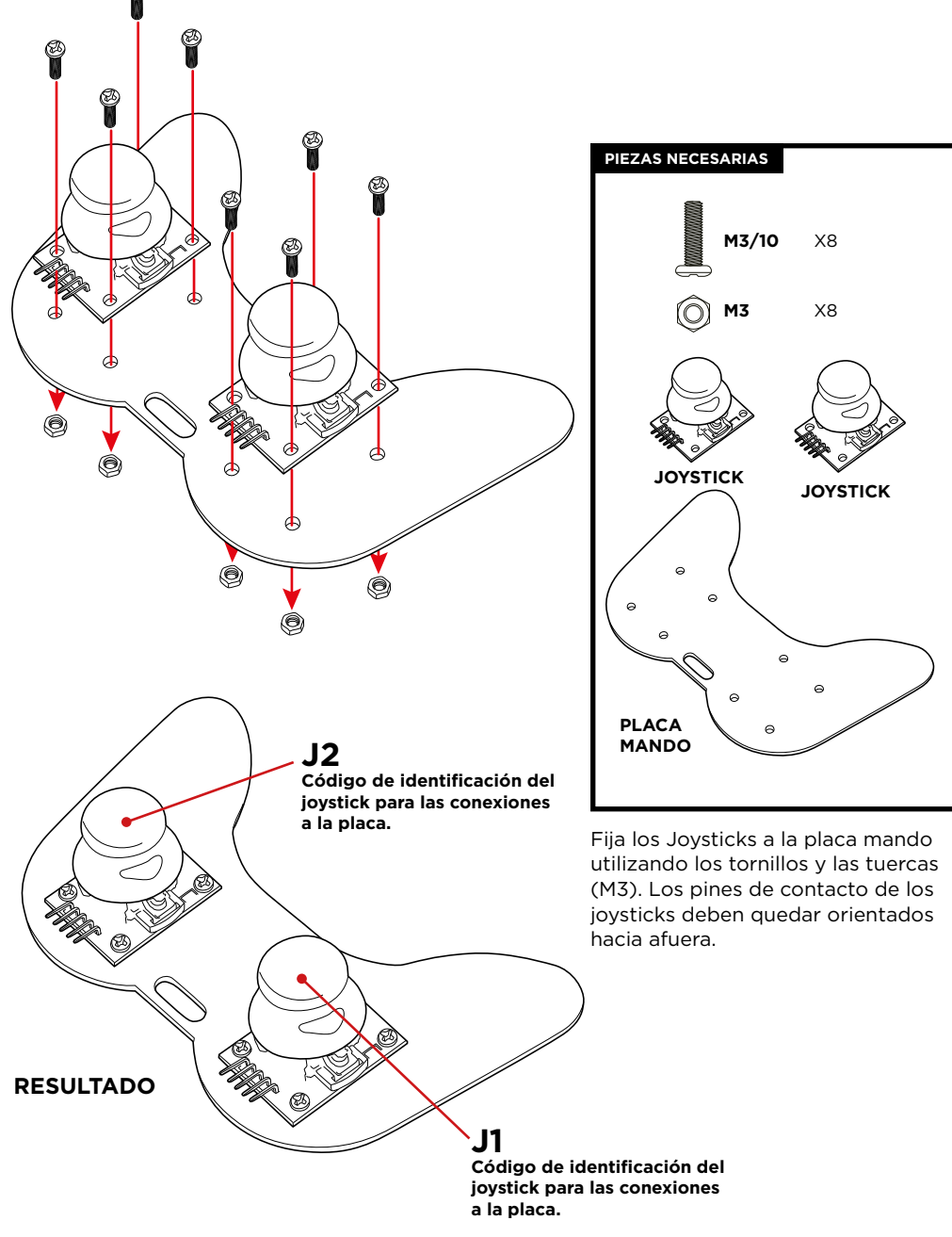

## CONEXIONES

#### Indicaciones:

1.- Tantos los Servomotores **(S1, S2, S3 y S4)** como los joysticks **(J1 y J2)**, han sido identificados con un código único para su correcta conexión en la placa-sensor.

2.- En la gráfica G1 se ha utilizado un código de colores (rojo en el caso de los Servomotores y verde para los joysticks), para diferenciar en la placa-sensor las zonas de conexión correspondientes.

3.- Los Servomotores tienen cables de conexión integrados, la relación de colores de los cables con su identificador de conexión es la sigiuente:

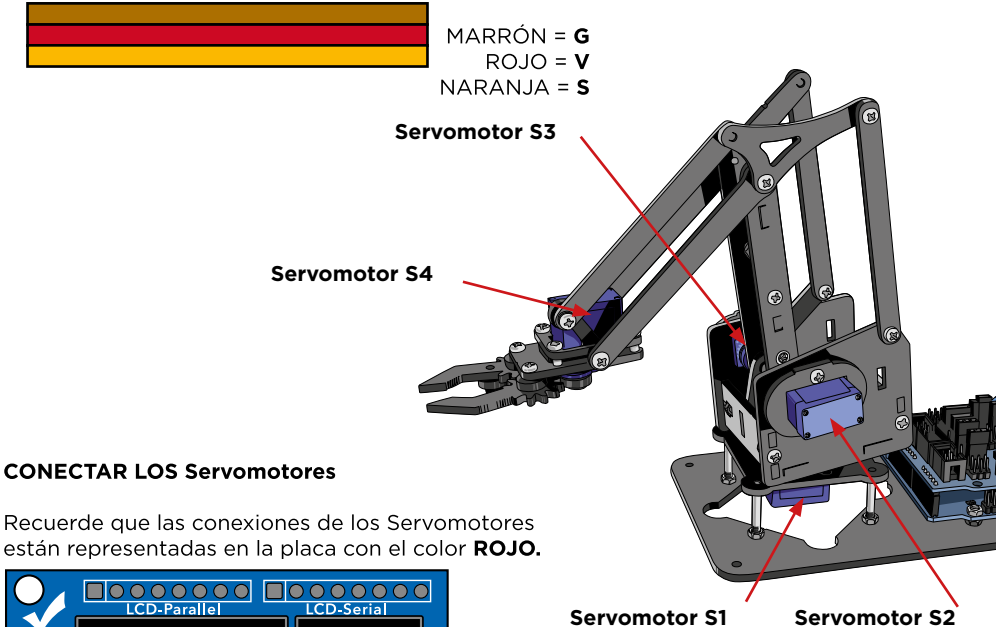

| SERVO | CONEXIÓN | COLOR |
|-------|----------|-------|
| S1    | 6        | Rojo  |
| S2    | 9        | Rojo  |
| S3    | 10       | Rojo  |
| S4    | 11       | Rojo  |

**Nota:** Usa los cables puente macho-hembra para alargar la conexión del Servomotor S4.

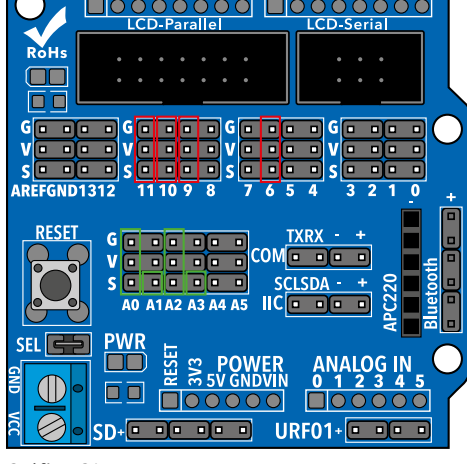

Gráfica G1

#### CONECTAR LOS JOYSTICKS

Utiliza los cables puente hembra-hembra para conectar los joysticks. Recuerda que las conexiones de los joysticks están representadas en la placa-sensor con el color **VERDE.** 

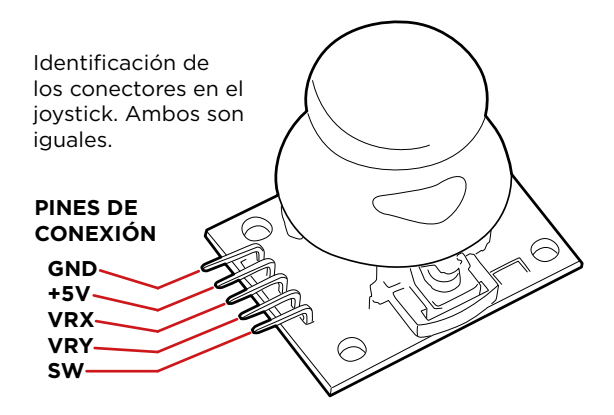

| PIN JI/J2 | J1-PLACA | J2-PLACA | COLOR |
|-----------|----------|----------|-------|
| GND       | G/A0     | G/A2     | Verde |
| +5V       | V/A0     | V/A2     | Verde |
| VRX       | S/A0     | S/A2     | Verde |
| VRY       | S/A1     | S/A3     | Verde |
| SW        | -        | -        |       |

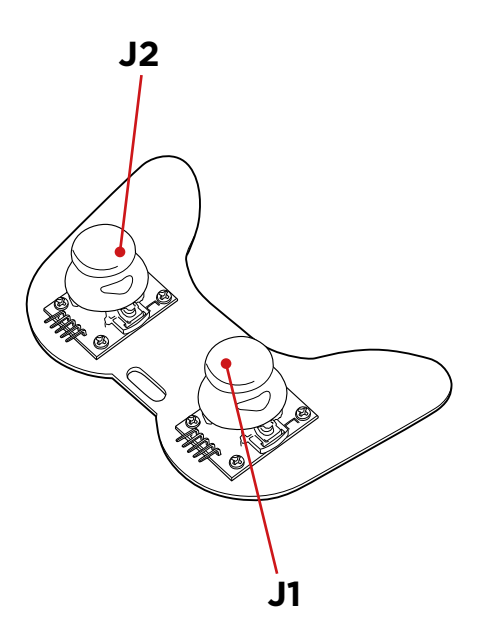

## PROGRAMACIÓN

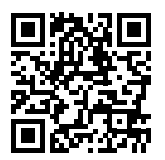

#### Recursos y proyectos Arm Robot

#### Proyecto 1 Cómo programar un Joystick

Construye y programa un circuito para aprender a usar un joystick. De esta forma cuando lo muevas en cualquiera de sus ejes. se imprime en la pantalla los valores de lectura del movimiento del joystick.

#### Proyecto 2 Control de un SERVOmotor

Construye y programa un circuito para aprender a mover un SERVOmotor. Controla su movimiento los grados que quieras y mantenlo fijo en esa posición el tiempo que quieras.
### Proyecto 3 Controla 2 Servomotores con 1 Joystick

Construye y programa un circuito para controlar la posición de 2 Servomotores con un único joystick, deberás relacionar cada eje de movimiento del joystick a un SERVO diferente.

### Proyecto 4 Controla la posición de 2 Servomotores con 1 Joystick

Construye y programa un circuito para controlar la posición de 2 Servomotores con un único joystick. Es una ampliación del proyecto 3, en este caso cuando sueltas el joystick el SERVO se queda fijo en la posición en vez de desplazarse a una posición central.

### FAQS PREGUNTAS FRECUENTES

### El ordenador no reconoce la placa Build&Code UNO

Asegúrate de que la placa Build&Code UNO está conectada correctamente. Si es la primera vez que conectas la placa al ordenador, debes esperar un momento a que el ordenador instale los drivers necesarios para reconocer la placa. El LED ON de color verde se encenderá para indicar que está funcionando correctamente. Si no tienes los drivers, en nuestra web te facilitamos el enlace para descargarlos.

### El LED ON de la placa Build&Code UNO no se enciende

Si tienes montado un circuito conectado a la placa, desconéctalo a ella.

Si el LED se enciende, el problema es debido a un cortocircuito. Busca el fallo. De no encontrarlo, desmóntalo y vuélvelo a montar. Si el LED se mantiene apagado, cambia el cable USB. Asegúrate de que la superficie sobre la que está la placa no sea conductora, si es el caso entonces coloca un papel o algún material aislante debajo de ella.

### Los programas no se instalan en la placa Build&Code UNO

Comprueba que el código del programa no tiene ningún error, para ello debes compilarlo. De continuar el problema, comprueba que Arduino o el software gráfico de programación por bloques compatible están correctamente configurados. Comprueba que la sección de placas está configurada para trabajar con Arduino UNO y que la sección de Puertos está configurada con el puerto correcto al que está conectada la placa.

De persistir el fallo, comprueba que tienes instalada la última versión de Arduino IDE o el software gráfico de programación por bloques compatible.

Comprueba que durante la instalación del programa, los LEDs de transmisión "TX" y recepción "RX" parpadean. Si no parpadean, desconecta y vuelve a conectar el cable USB.

### El circuito no hace lo que debería

Revisa que el código del programa no tenga errores.

Revisa que el circuito que has construido es correcto, asegurándote de que no haya ningún cortocircuito.

Comprueba que todas las distintas tierras de tu circuito están conectadas a los pins Ground (GND) de la placa Build&Code UNO.

Comprueba que seguiste correctamente el proceso de calibración de los Servomotores.

### La placa no se enciende o no trabaja correctamente si no está conectada al ordenador

Comprueba que la batería o la fuente de alimentación a la que está conectada tiene un voltaje entre los 7-12V recomendados. De no ser así, es posible que la placa no encienda o que trabaje de manera discontinua.

### ¿Debo configurar otra vez el puerto de conexión cada vez que reconecto el cable USB?

Sí, cada vez que vuelves a conectar el cable USB debes indicar en qué puerto USB has conectado la placa.

### La placa-joystick no funciona correctamente

Comprueba que las conexiones son correctas entre la placa-joystick y la placa-sensor. Los pins de tierra (GND) y los pins de 5V de la placa-joystick deben estar conectados a los pins GND y 5V correspondientes de la placa-sensor. Comprueba que el pin analógico/digital de la placa-joystick está conectado a un pin analógico/digital de la placa-sensor.

Comprueba que los pins utilizados por la Build&Code UNO en tu circuito están correctamente indicados en el código de programación. Repasa el programa para comprobar que no haya ningún fallo de programación. Repasa el circuito para comprobar que no haya ningún cortocircuito. Comprueba que la placa-sensor está conectada a la placa Build&Code UNO.

### Los motores conectados a la placa-sensor no funcionan correctamente

Comprueba que los pins GND y 5V de la placa-sensor están conectados correctamente a los pins GND y 5V de la Build&Code UNO.

Comprueba que los cables de GND, 5V y señal del motor están bien conectados a los pines de la placa-sensor y que el cable de la señal esté conectado en una salida digital PWM.

Comprueba que los pins utilizados por la Build&Code UNO en tu circuito están correctamente indicados en el código de programación.

Repasa el programa para comprobar que no haya ningún fallo de programación.

Repasa el circuito para comprobar que no haya ningún cortocircuito.

### ¿Qué es un sensor digital y un sensor analógico?

Un sensor es un aparato electrónico que constantemente está midiendo una variable física. Por ejemplo: temperatura, distancia, humedad, luz, etc.

Un sensor digital detecta únicamente dos estados posibles, si está trabajando al 100% o al 0%. Un sensor analógico mide de manera continua una variable y detecta cualquier valor proporcional entre el 100% y 0%. Por lo tanto, el resultado que muestra el sensor analógico es mucho más preciso que el digital.

### INFORMACIÓN DE MANTENIMIENTO

- No apagues el ordenador ni desconectes el cable mientras se está instalando el programa del ordenador a la placa.
- Limpia regularmente la placa y sus cables con un paño seco. Deben estar desconectados cuando los limpies.
- Mantén los conectores de la placa y los cables limpios de polvo, suciedades, etc. Evita que las conexiones sean inadecuadas.
- Evita roturas en los cables. No les coloques objetos encima.
- No tires del cable para extraerlo del ordenador o de la placa.
- Mantén el cable siempre estirado cuando esté conectado.
- Evita golpes y caídas que puedan dañar la placa.
- Cuando no utilices el producto, guárdalos en una funda o caja para protegerlos del polvo y suciedad.

### INFORMACIÓN DE SEGURIDAD

- Asegúrate de que la placa siempre está trabajando entre el rango recomendando de 7-12V. Nunca trabajes fuera del rango límite de 6-20V.
- Comprueba el circuito, al menos una vez, antes de conectarlo a la placa. Asegúrate de que no tenga cortocircuitos.
- No tires la placa ni los cables al fuego y mantenlos alejados de fuentes de calor.
- No conectes los cables a tomas de red.
- No mojes la placa. Mantenla siempre en un lugar seco, lejos de la humedad.
- No uses el producto si aprecias defectos visibles.
- Recomendamos utilizar los cables suministrados con el producto.
- Desconecta la placa del ordenador si no la vas a utilizar.
- Mantén el producto fuera del alcance de niños. Contiene piezas pequeñas que suponen riesgo de asfixia.
- Los niños deben utilizar este producto bajo la supervisión de un adulto.
- No construyas circuitos que puedan poner en riesgo tu integridad física / salud o la de terceros.
- No desmontes ni modifiques la placa. Estas acciones invalidan la garantía.

### NOTA LEGAL

Las funciones y características descritas en este manual se basan en pruebas realizadas por Atlantis Internacional S.L. El usuario es responsable de examinar y verificar el producto al adquirirlo. Las especificaciones y el diseño del producto pueden variar sin previo aviso.

Atlantis Internacional S.L. declina toda responsabilidad por cualquier daño personal, material, económico, así como cualquier daño en su dispositivo, debido a un mal uso, abuso o instalación inapropiada del producto.

Atlantis Internacional S.L. declina toda responsabilidad por fallos en el funcionamiento, comunicación o conexión entre el producto y el ordenador, smartphone o tablet.

### **Desechos electrónicos**

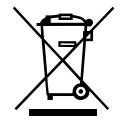

Este símbolo indica que los equipos eléctricos y electrónicos deben ser desechados por separado.

- Este producto se ha diseñado para desecharlo por separado en un punto de recogida de residuos adecuado. No lo deposite con la basura doméstica.
- Si el equipo funciona con baterías, estas deben extraerse y depositarse en un punto de recogida selectiva de este tipo de residuos. Si las baterías no son extraíbles, no las intente extraer, ya que lo debe hacer un profesional cualificado.
- Desechar y reciclar por separado ayuda a conservar los recursos naturales y previenen las consecuencias dañinas para la salud humana y el entorno que podrían surgir a causa de un desecho incorrecto.
- Para obtener más información, puede ponerse en contacto con el vendedor o con las autoridades locales encargadas de la gestión de residuos.

### PRECAUCIÓN

Mantenga el producto fuera del alcance de niños. Contiene piezas pequeñas que suponen riesgo de asfixia.

# INDEX

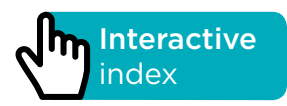

### INTRODUCTION

Arm Robot is an electronic and programming kit for intermediate and advanced users. You can build an Arm Robot with 4° of free movement which is able to lift light objects that weight up to 9 g. It includes 2 joystick modules to build the gamepad to control it. Its structure is made of black methacrylate pieces and you can assemble it in a few hours without the need of welding. Build&Code Uno is a programmable board based on Arduino technology, it has the same ATmega328P microcontroller as Arduino UNO.

The board power input can be via USB Type A-USB Type B cable (the standard printer USB cable) or via battery. The recommended power input range is 7-12V. It has a built-in LED which allows you to have visual communication with the board.

Because the Build & Code Kit is based on Arduino technology it is also open source, which means that its electronic schemes and its programming software are available for free. There are many Internet communities where you can ask questions, download projects to replicate, modify or adapt them to your needs. You can also participate in projects with other users or even be an active member and help other people.

### **BUILD & CODE UNO BOARD TECHNICAL SPECIFICATIONS**

- Build & Code UNO R3 (Microcontroller ATmega328P)
- Operating Voltage: 5V
- Input Voltage (recommended): 7-12V
- Input Voltage (limit): 6-20V
- 14 Digital I/O Pins (6 of them provide PWM output)
- 6 PWM Digital I/O Pins
- 6 Analog Input Pins
- DC Current per I/O Pin: 20 mA
- DC Current for 3.3V Pin: 50 mA
- Clock Speed: 16 MHz
- Size: 68 x 53 mm
- Weight: 25 g
- Programmable with Arduino IDE and the visual programming software by blocks compatible (Scratch 2.0)
- Compatible with Mac OS, Windows and Linux

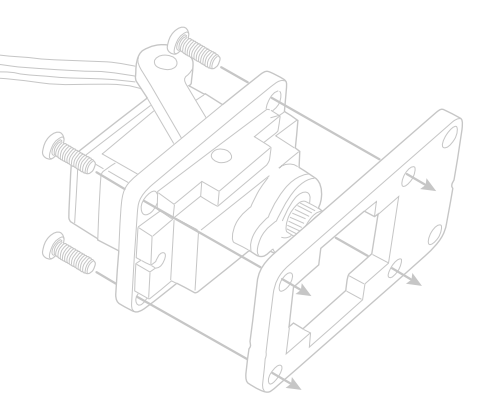

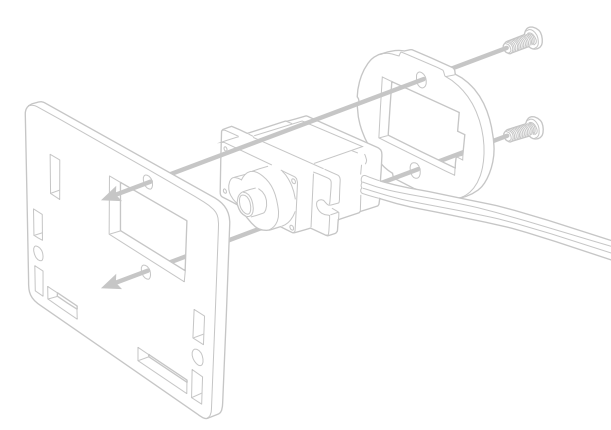

6)00

### **INCLUDED PIECES**

- 1 Build&Code UNO R3
- 2 Joystick modules
- 1 Sensor Shield Build&Code
- **4** Micro 9g servo (Servomotors)
- **3** Jump cables male-female of 30 cm.
- 8 Jump cables female-female of 30 cm.
- 1 Arm Robot structure (Pre-cut methacrylate plates)
- 1 Gamepad base
- 1 USB Type A USB Type B cable
- **4** Screws M3\*25
- 18 Screws M3\*10
- **18** Screws M3\*8
- 7 Screws M3\*6
- 5 Screws M2\*5
- 26 Nuts M3
  - 1 Battery 9V holder

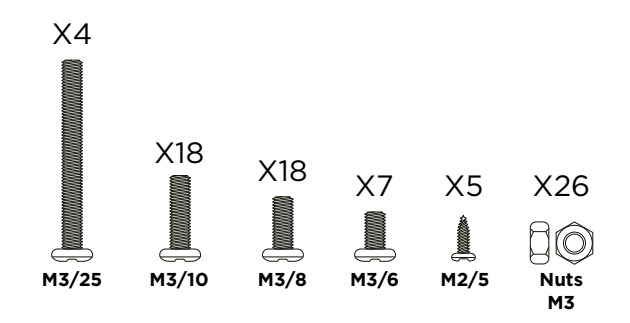

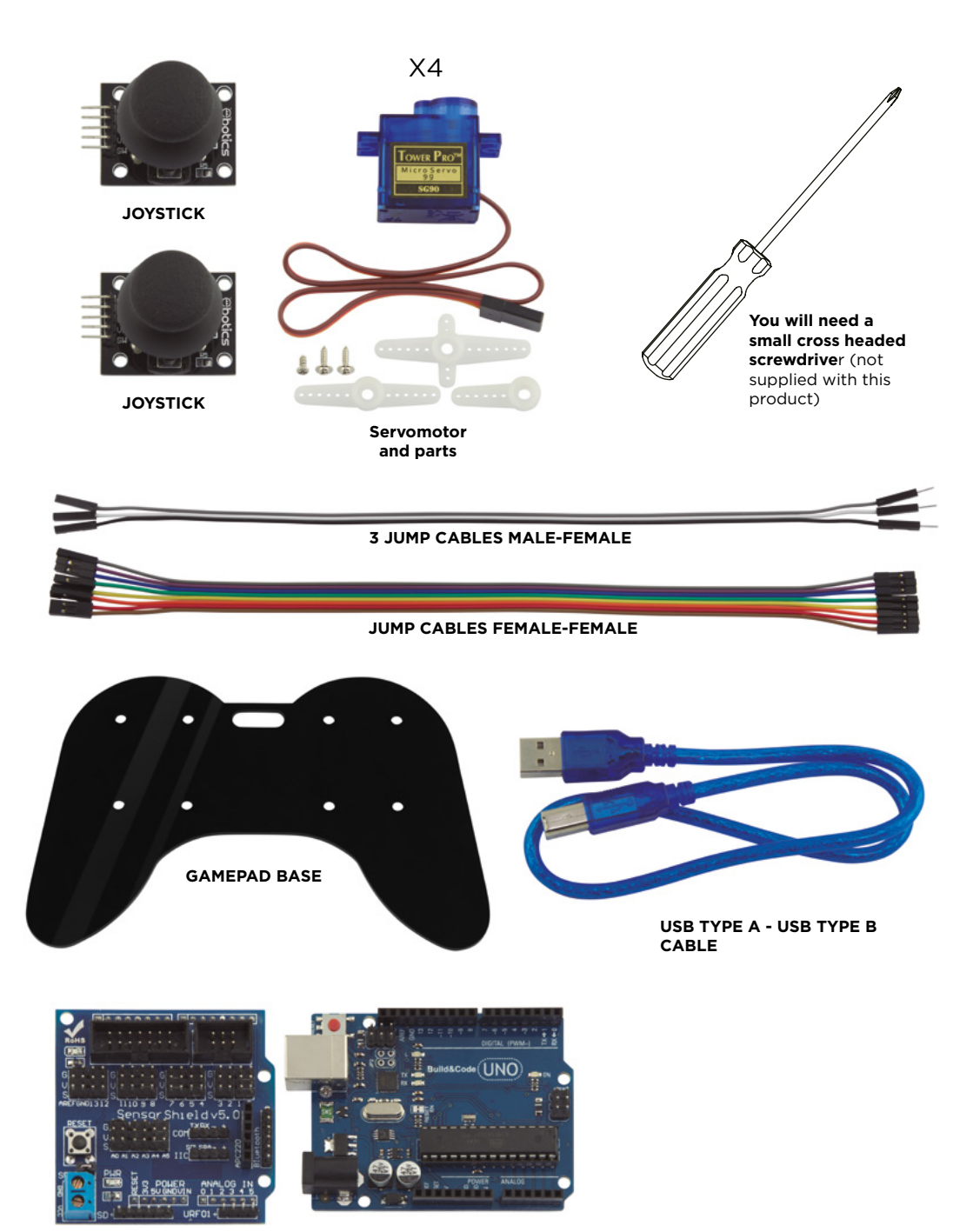

SENSOR SHIELD

BUILD&CODE UNO

### **BUILD & CODE THE ARM ROBOT**

To assemble the Arm Robot you will need to build its structure, gripper and the gamepad with the included pieces; then you have to do the cable connections between the Servomotors and the Build & Code UNO board. Finally, you have to code its function and upload the program to the Build & Code UNO board so you can use the Arm Robot.

The Arm Robot functions when it is connected to the computer or when it is connected to a 9V battery using the battery holder included.

### Mounting the Arm Robot

Please follow carefully the mounting instructions. It is necessary that you read all the notes which are complementary to the images in order to assemble correctly the Arm Robot.

It is very important that you set the pieces in the correct position, as shown in the images, and that you calibrate correctly the Servomotors as indicated. Setting a piece in an incorrect position may suppose that in later steps you won't be able to continue mounting the Arm Robot or that it won't move correctly when it is completely mounted with the risk of breaking it.

The main steps of the Arm Robot assembly are:

- Build main piece #1 Arm Robot BASE (p. 10 12 )
- Build main piece #2 BODY (p. 13 20 )
- Build main piece #3 FOREARM AND GRIPPER (p. 21 27 )
- Assemble the 3 main pieces with each other (p. 28 32)
- Build the double joystick gamepad (p. 33)

### Connections

The Arm Robot uses the Build&Code UNO board, over it you have to place the Build&Code Sensor-Shield which makes it easier to connect the 4 Servomotors and the 2 joysticks cables. The 4 Servomotors connect to the PWM digital pins, and the 2 joysticks connect to 4 analog inputs, each joystick needs 2 analog inputs (one for X-axis and another one for Y-axis).

You must verify that the connections are correctly done otherwise the Arm Robot movements will not resemble to those you indicate.

### Programming

You can write the program with Arduino IDE or the visual programming software by blocks compatible. Download the Arduino IDE or the visual programming software by blocks compatible and install it in your computer. Both are compatible with Windows, Mac and Linux. Configure the Arduino IDE or the visual programming software by blocks compatible as if you were using an Arduino UNO board, because Build&Code UNO board has the same microcontroller.

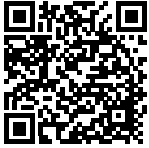

You can find the installation instructions in the next QR code:

# Arduino IDE and the visual programming software by blocks compatible configuration instructions.

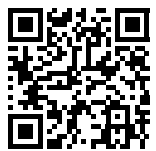

There are two ways to program the Arm Robot:

1. Download the code from our website and install it. The code has comments so you can understand how it works.

### Arm Robot resources: exercises and codes

2. Program it from scratch. You just need to know how to use the Arduino IDE or the visual programming software by blocks compatible platforms, how the cables are connected, and write the code that maps the joysticks movements to the Arm Robot movements.

The Sensor-Shield has available many connectors that allows you to expand the Arm Robot functions. For example: provide Bluetooth to it, add more Servomotors, control it with potentiometers or anything you can imagine.

### MOUNT INSTRUCTIONS

### **Before starting:**

- 1.- The Pre-cut methacrylate plates include the Arm Robot pieces. In pages 8 and 9 you will see in color gray the useful pieces and in color white the scraps to be discarded.
- 2.- The methacrylate pieces are coated with a brown protective film which you must remove carefully, before starting to mount.
- 3.- Use the appropriate tools to remove the scraps. For example, the holes for the screws.
- 4.- Use a cutter or scissors to remove the remaining plastic attached to the pieces.
- 5.- Each Servomotor comes with 3 white plastic pieces, 1 small screw and 2 large screws. The small screw is to be used in the junction of the white plastic pieces with the Servomotor; and the large screws are to be used in the junction of the white pieces with the Arm Robot black pieces.

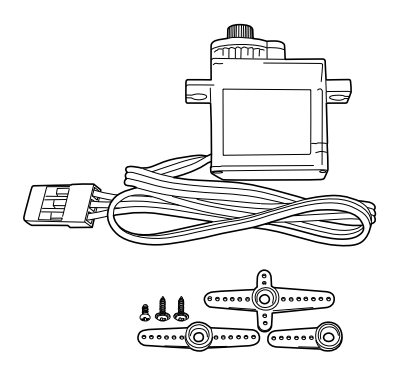

6.- VERY IMPORTANT: Avoid that the screws go through the junctions. Most of the times the screw tip should not protrude the other side of the piece where it is inserted.

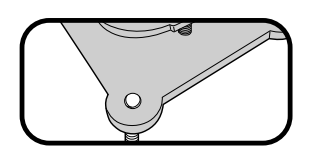

- 7.- There are pieces designed to make movements. IN THIS KIND OF JUNCTIONS MAKE SURE THAT THEY ARE NOT COMPLETELY TIGHTEN so they can move correctly (indicated in Steps 8, 9 and 10).
- 8.-Have in mind that you will not use all the screws and nuts included. The remaining pieces can be used as spare parts.

Pre-cut methacrylate plates with the Arm Robot structure pieces.

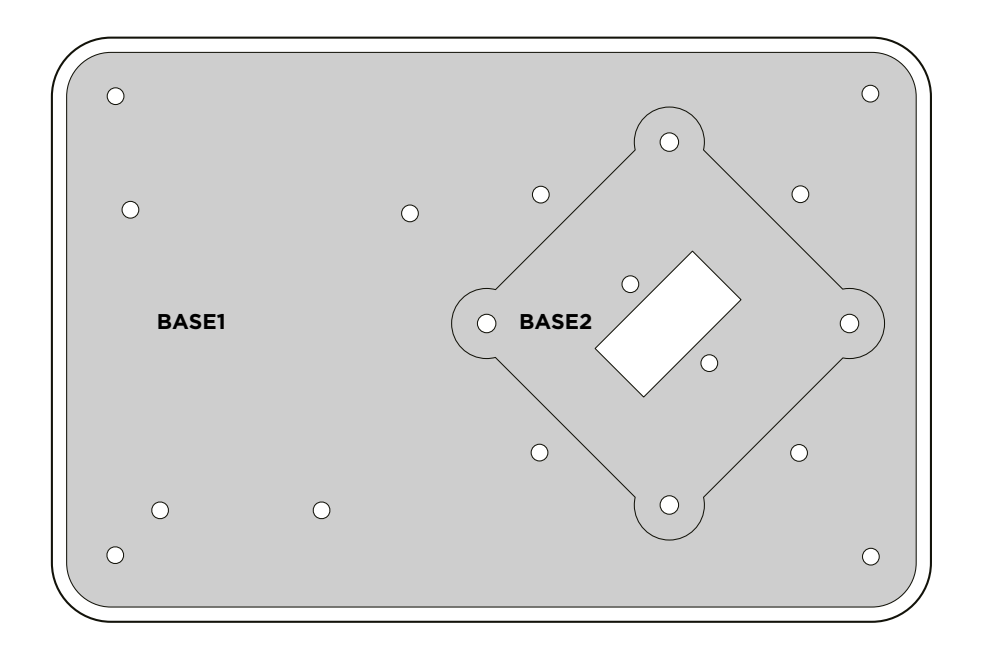

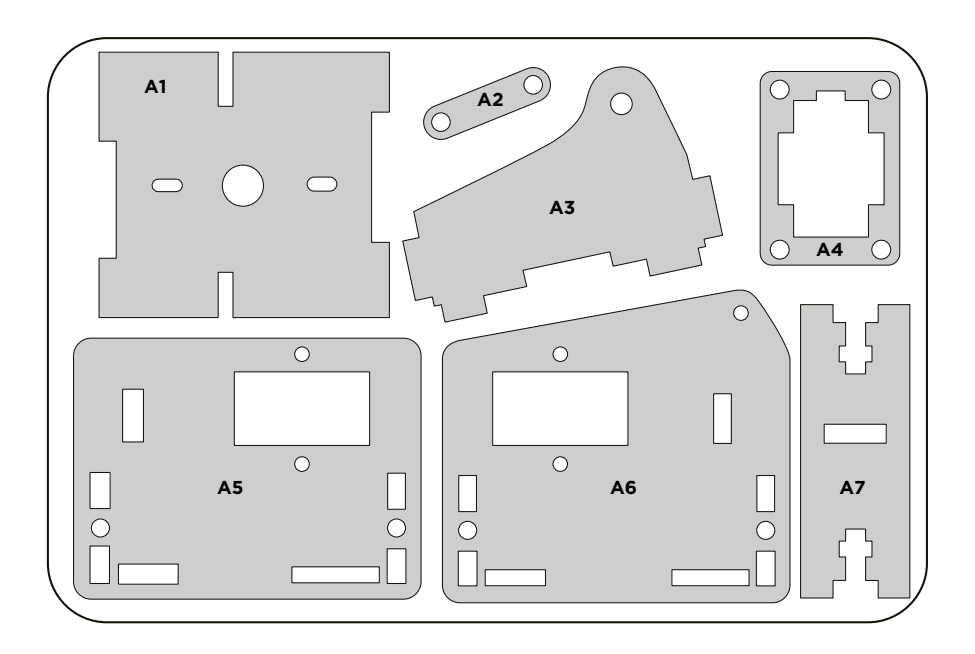

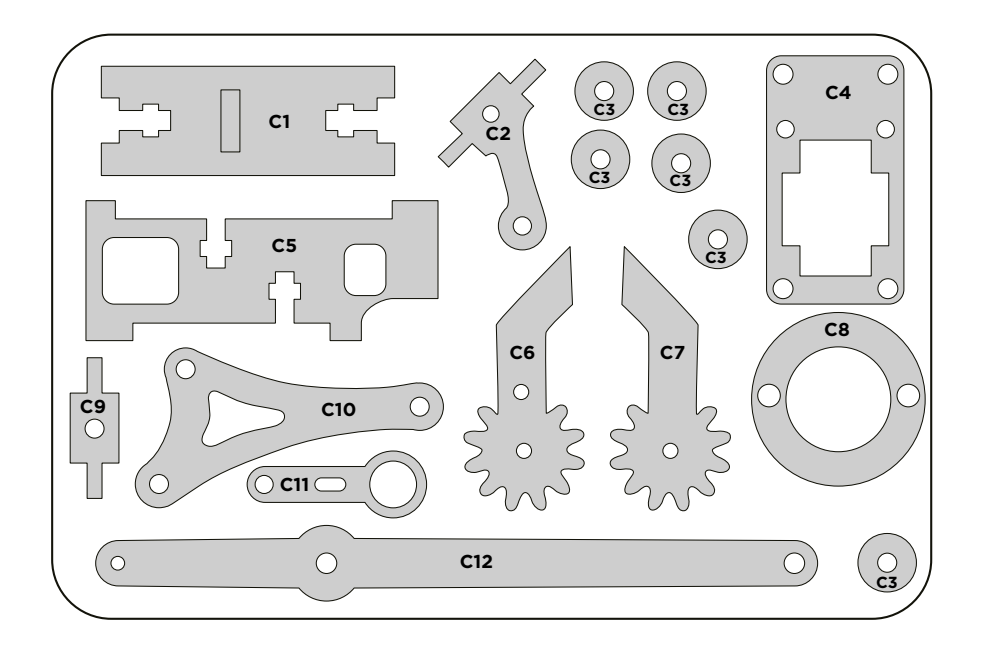

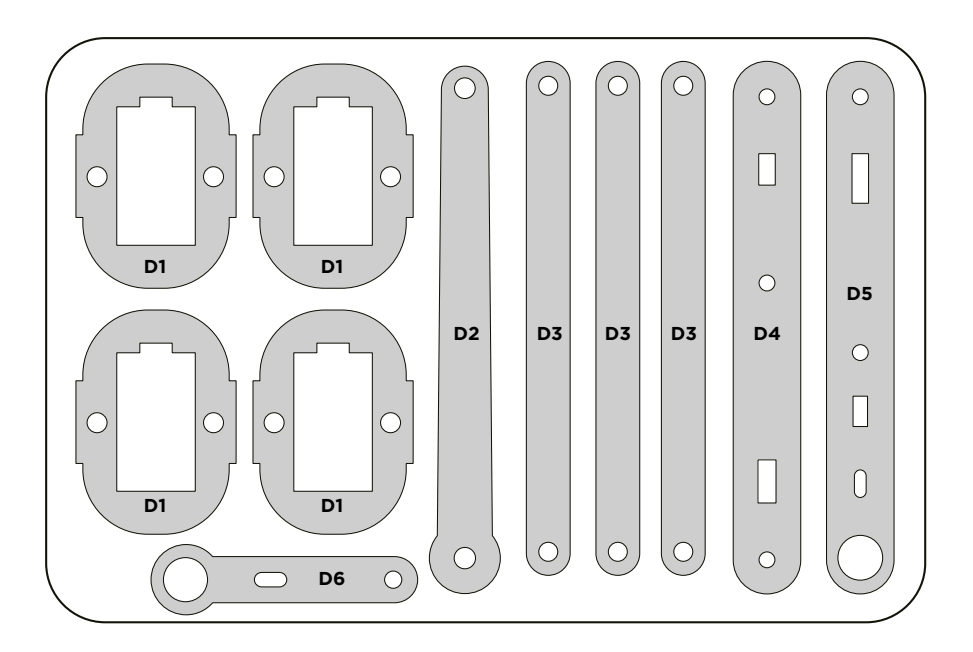

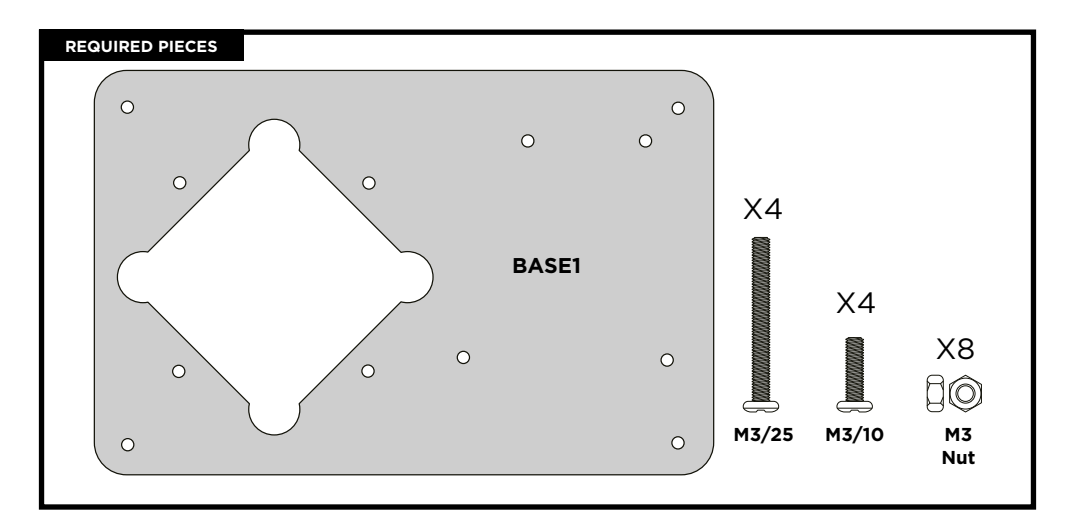

Place the M3/25 and M3/10 screws on the holes as shown.

Set the M3/10 and M3/25 screws in position:

- Tighten the nuts on the M3/10 screws.
- NOTE: Do not tighten completely the M3/25 (F1\_A) because you will have to tight the nuts in a later step.

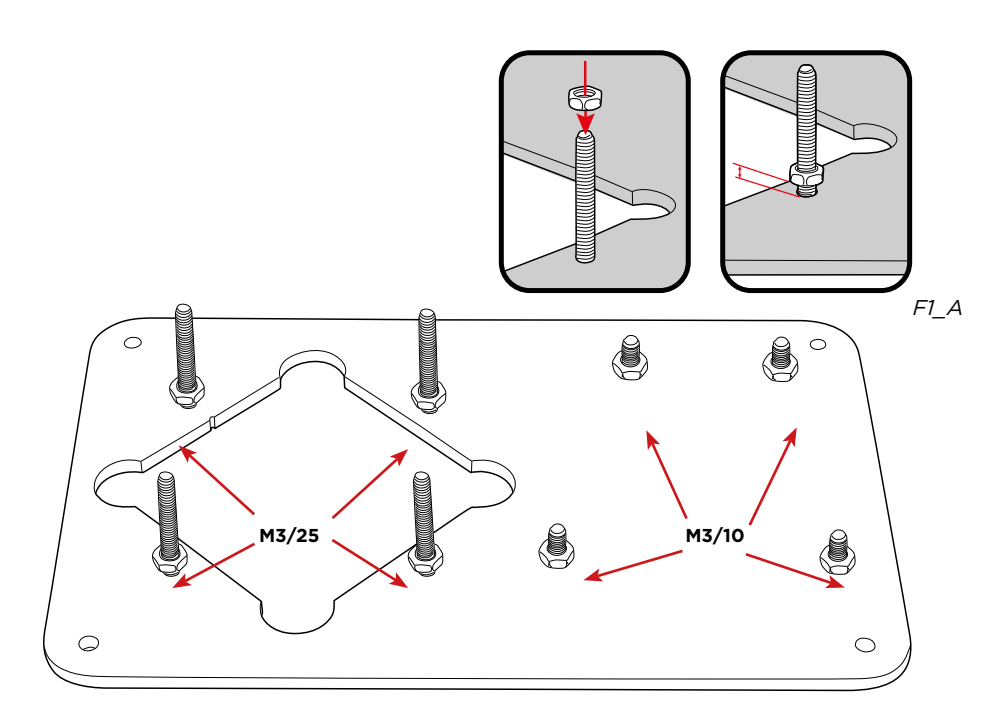

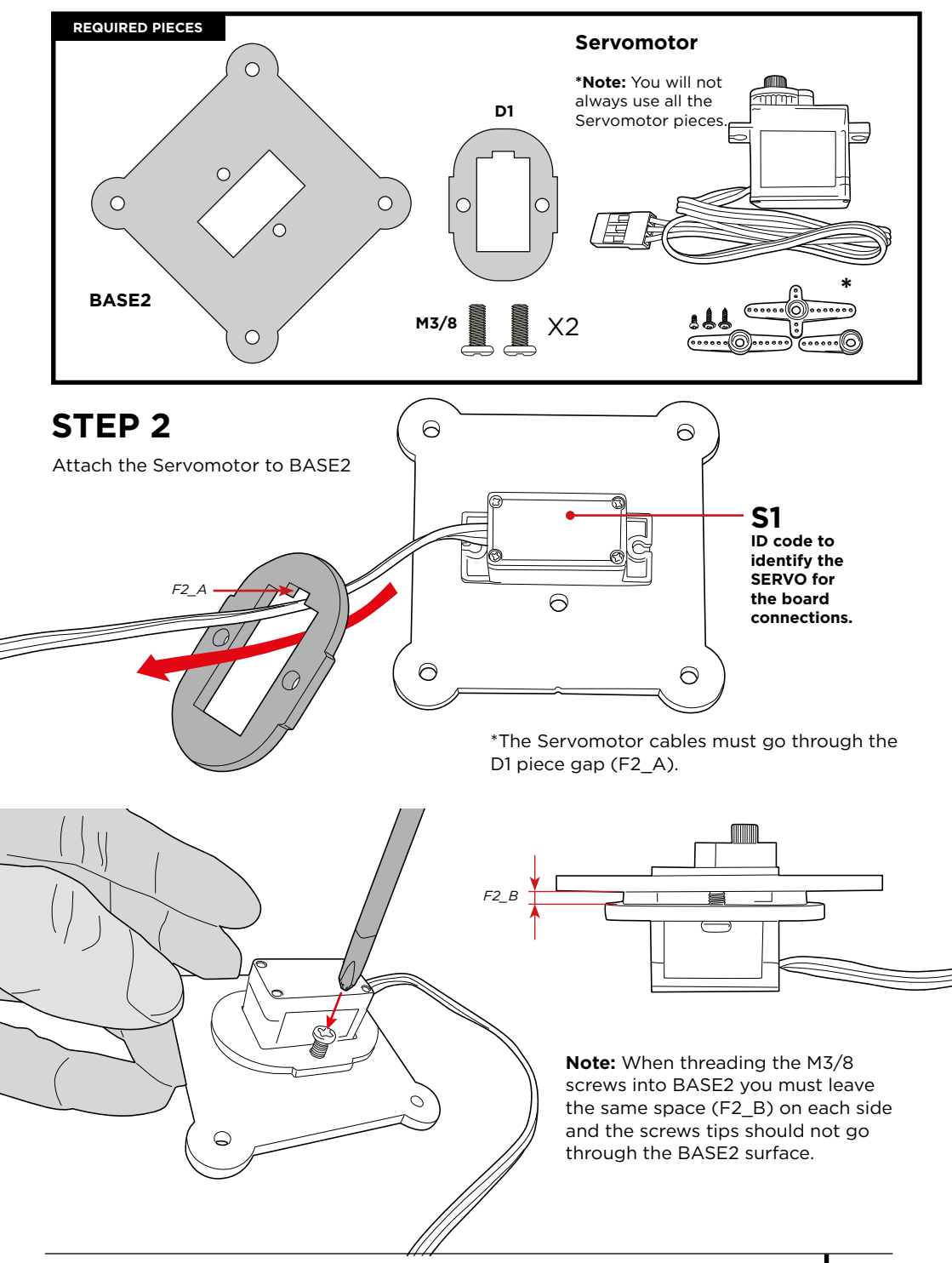

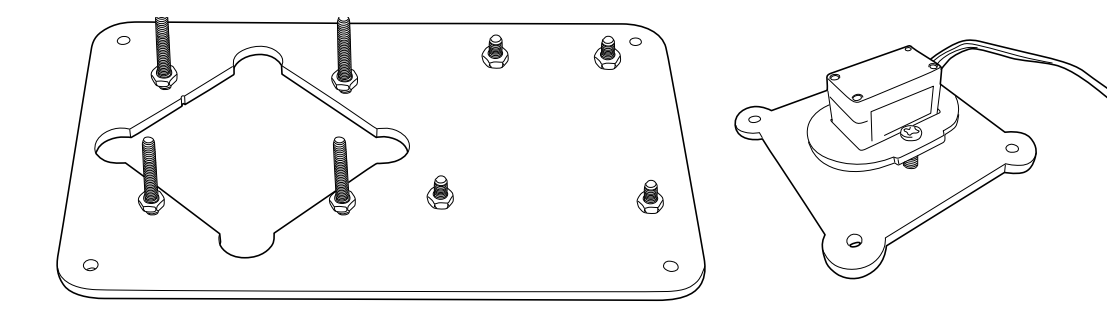

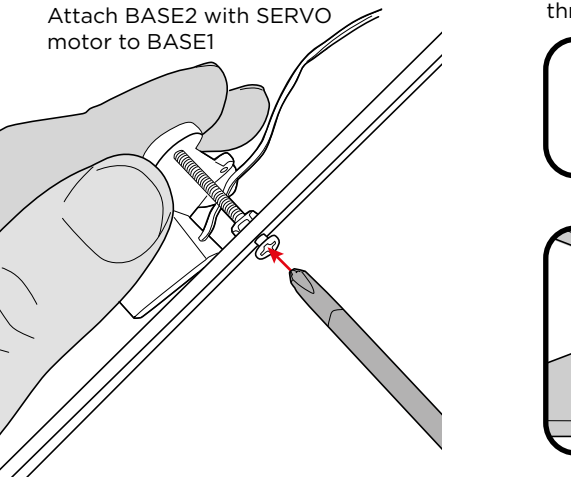

**Note**: When inserting the screws into BASE2 make sure that the screws tips do not go through the BASE2 surface (F3\_A).

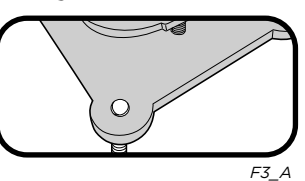

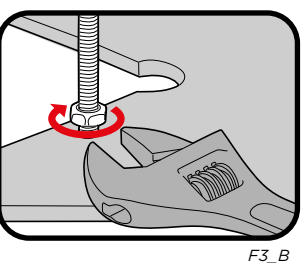

Check that BASE2 is in the correct position with BASE1 (the Servomotor rotor must be facing up).

- Join both bases with the M3/25 screws.
- Screw BASE1 nuts to securely attach the structure (F3\_B).

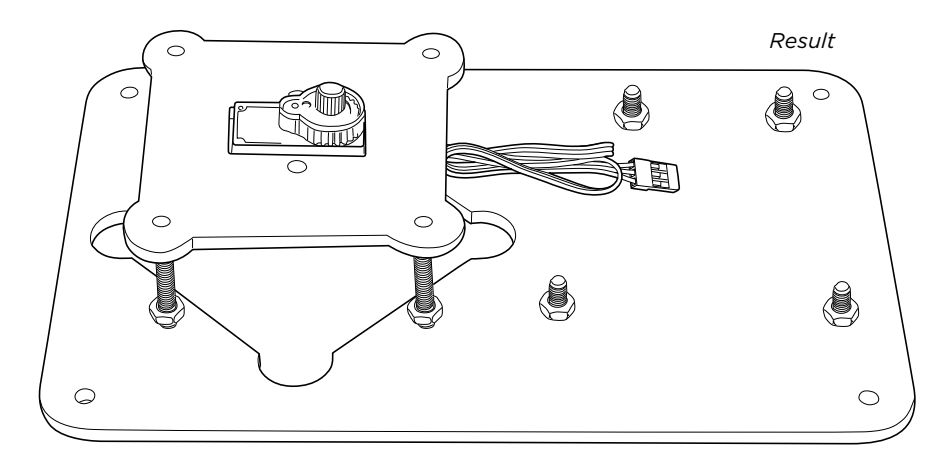

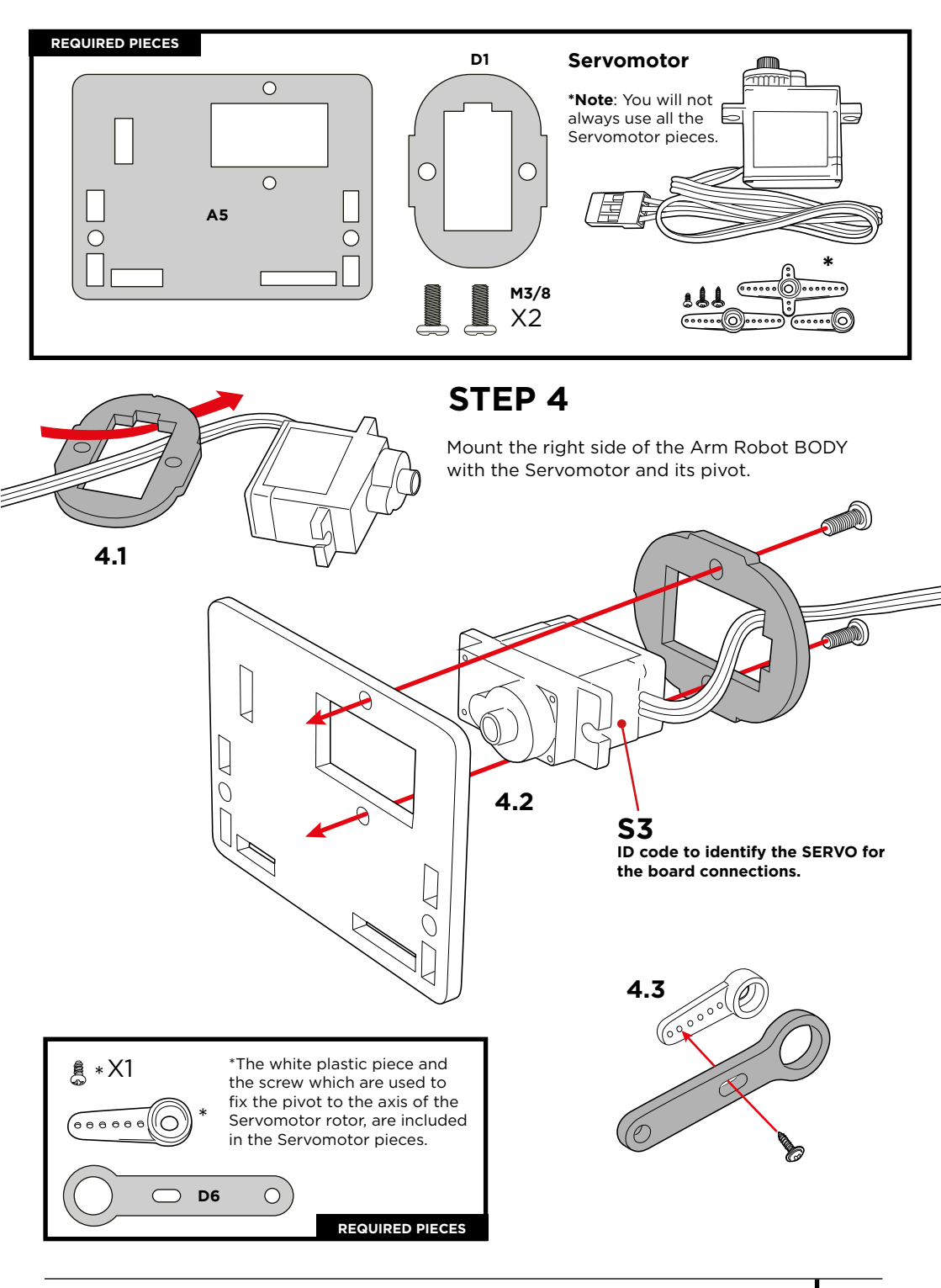

### **Calibrate the Servomotor:**

Follow the next instructions to calibrate the Servomotor, this is very important for the Servomotors to function correctly.

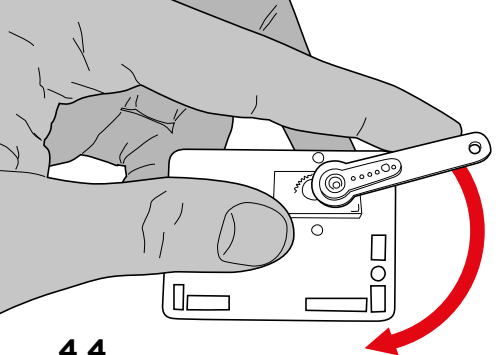

### 4.4

Turn the D6 piece clockwise until it reaches the limit.

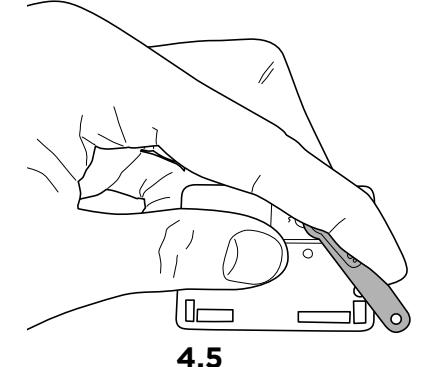

RESULT

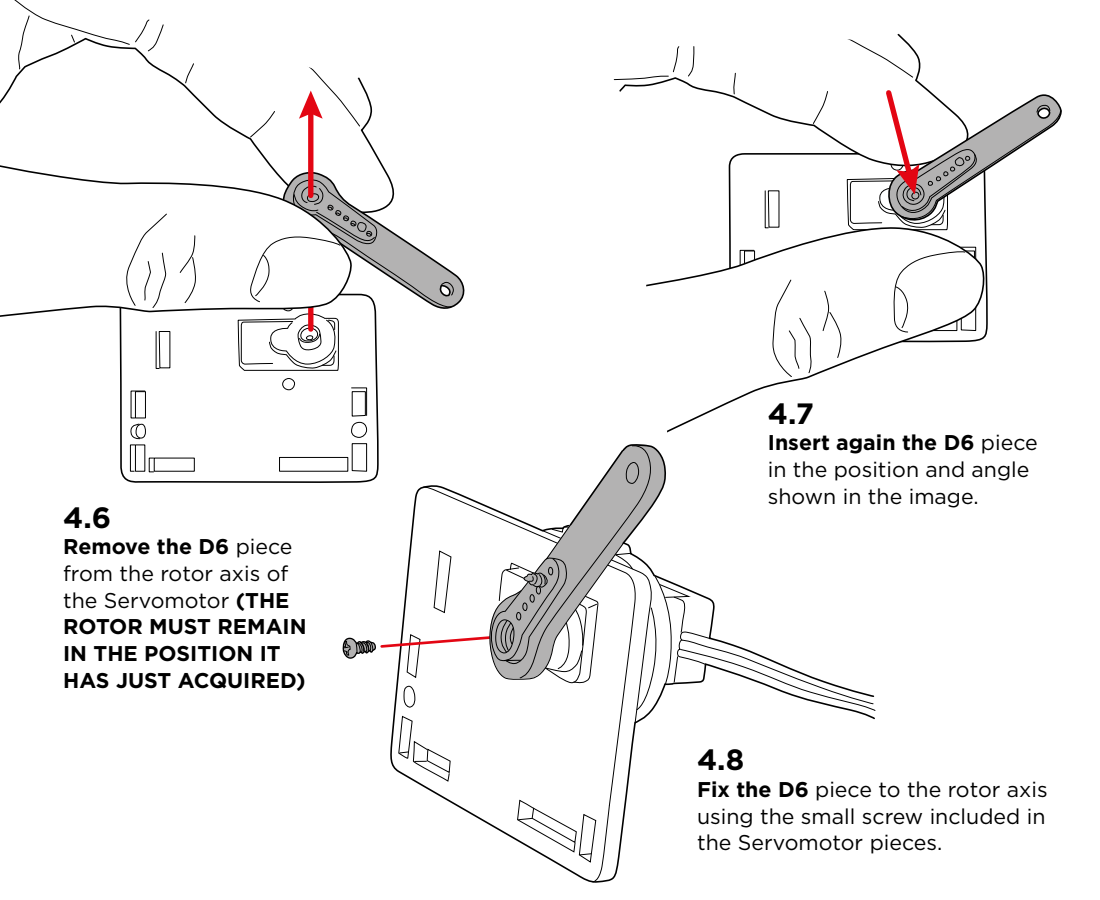

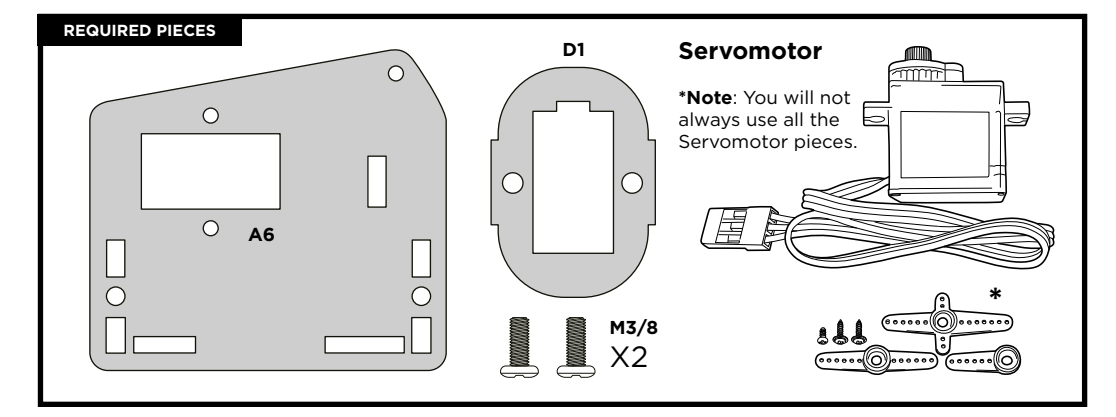

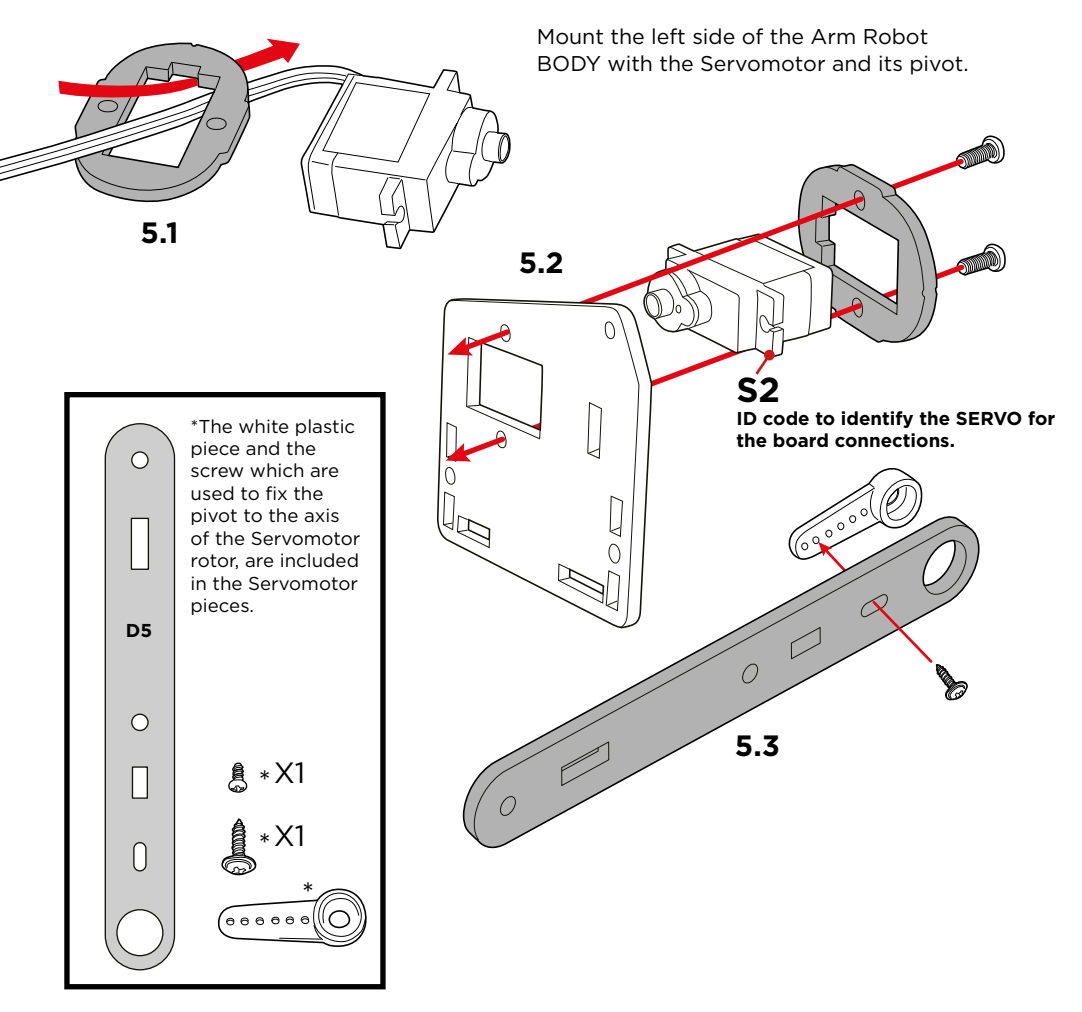

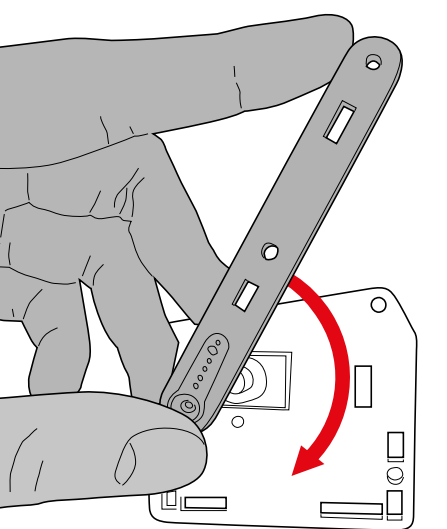

## **5.4 Turn** the D5 p

Turn the D5 piece clockwise until it reaches the limit.

9

П

0

### Calibrate the Servomotor

Follow the next instructions to calibrate the Servomotor, this is very important for the Servomotors to function correctly.

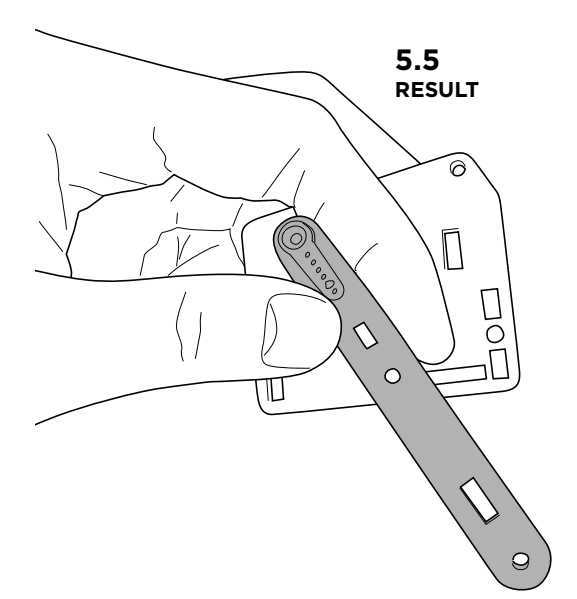

### 5.7

6

Ι

**Insert again the D5** piece in the position and 90° angle shown in the image.

### 5.6

Remove the D5 piece from the rotor axis of the Servomotor (THE ROTOR MUST REMAIN IN THE POSITION IT HAS JUST ACQUIRED)

П

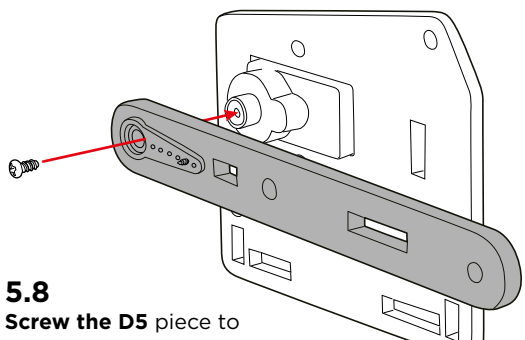

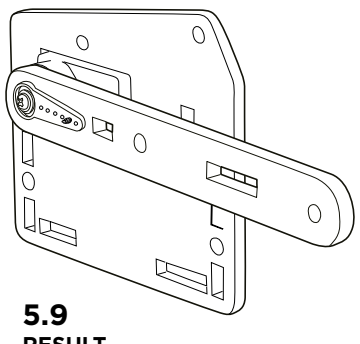

RESULT

**Screw the D5** piece to the rotor axis using the small screw included in the Servomotor.

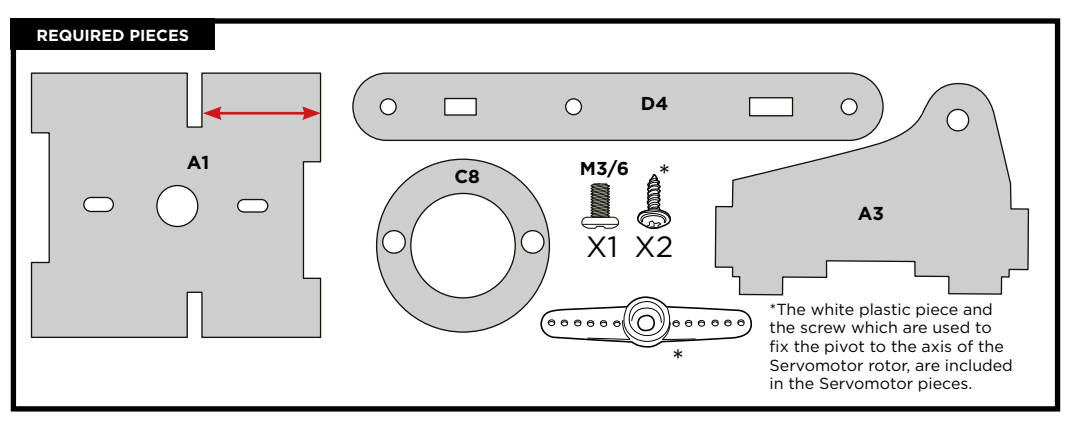

# STEP 6

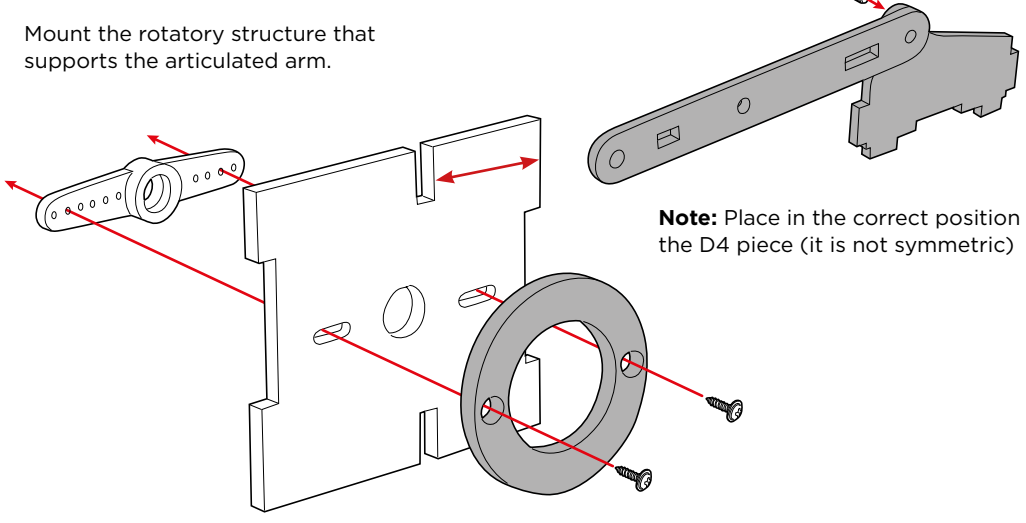

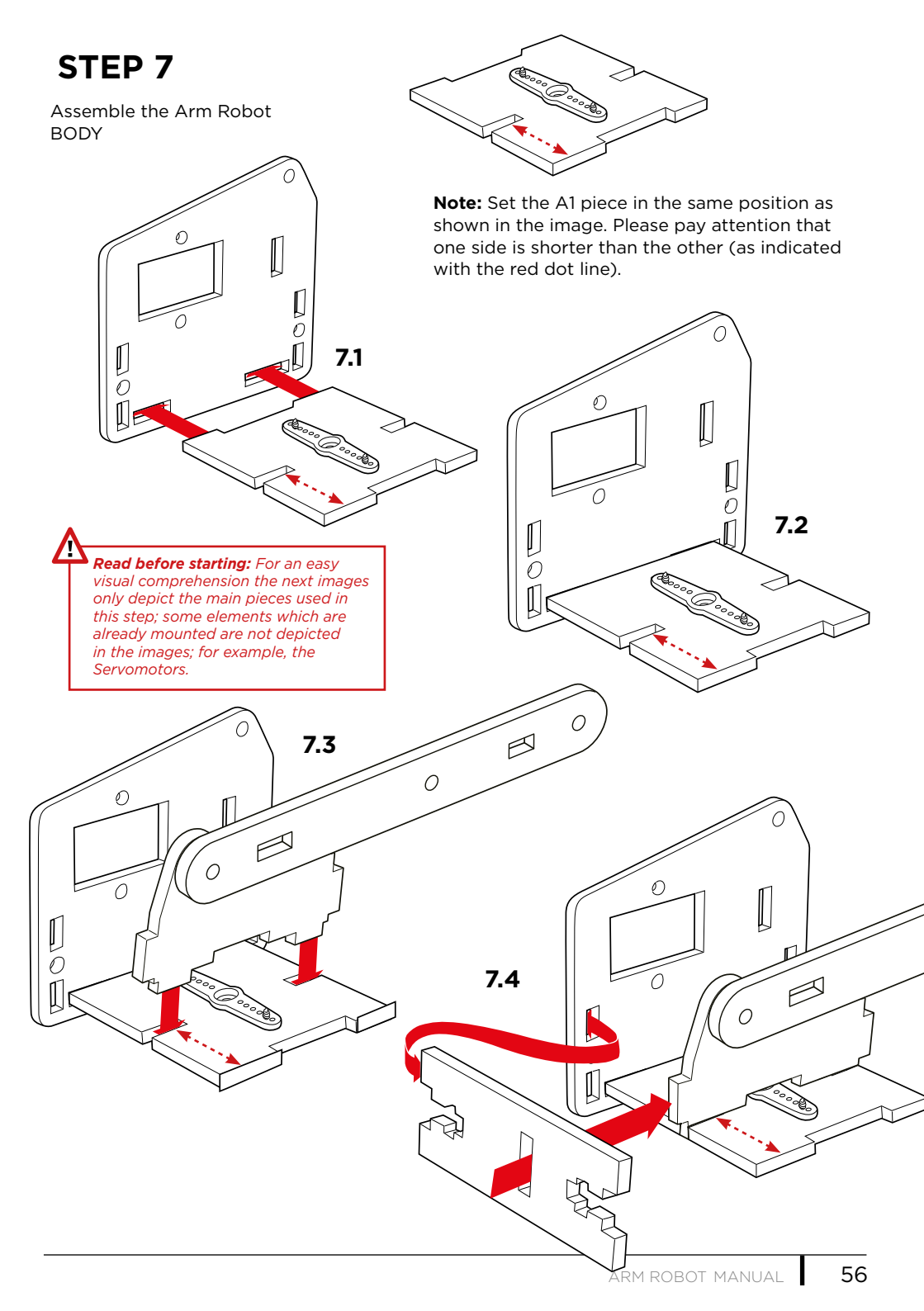

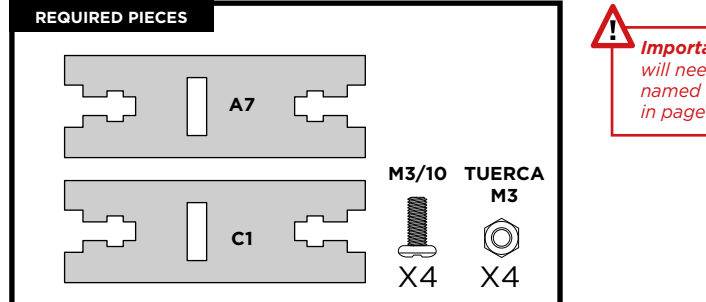

Important. To fix this pieces you will need to use a type of joint named M3/90° junction. Explained in page 21.

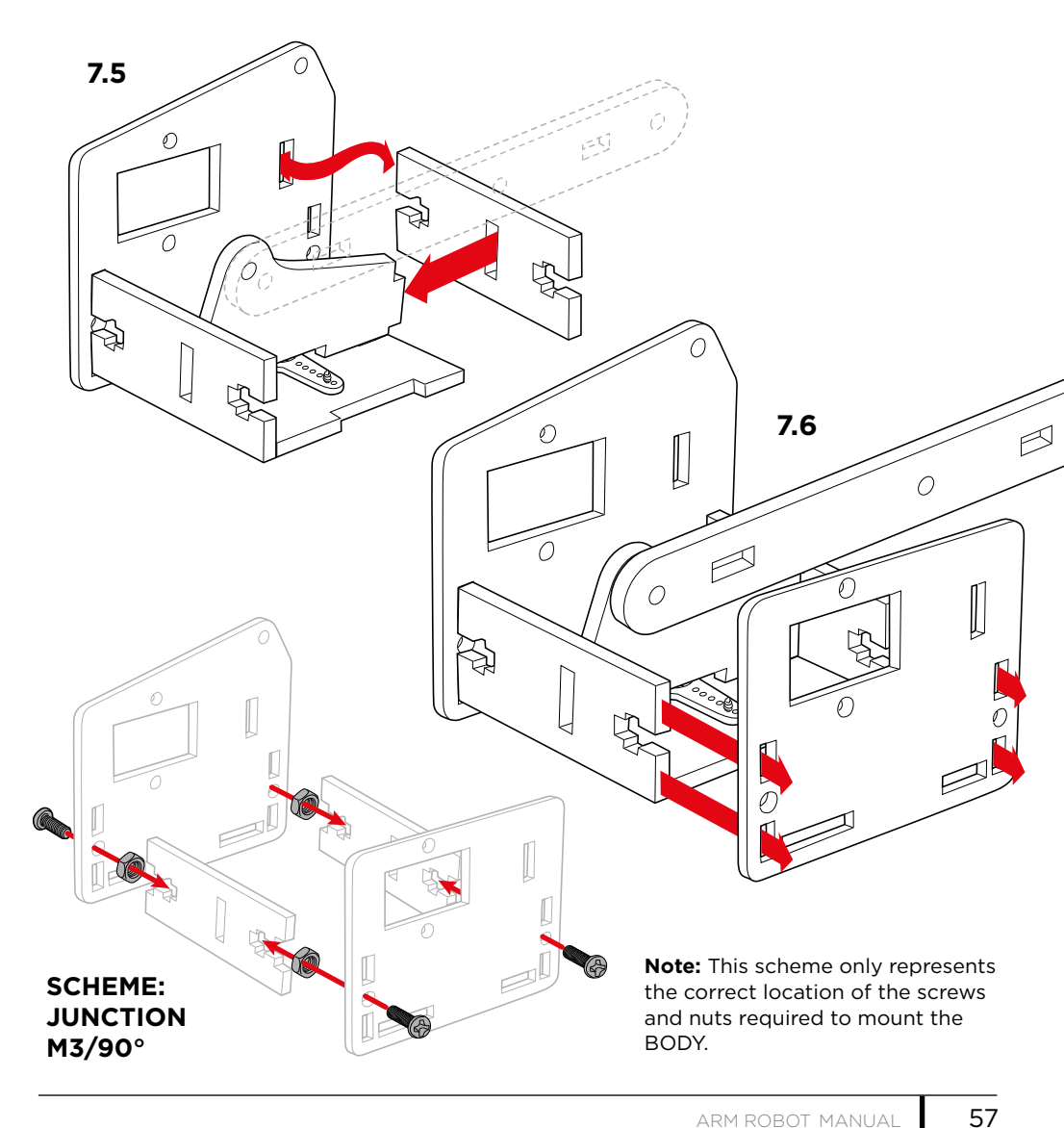

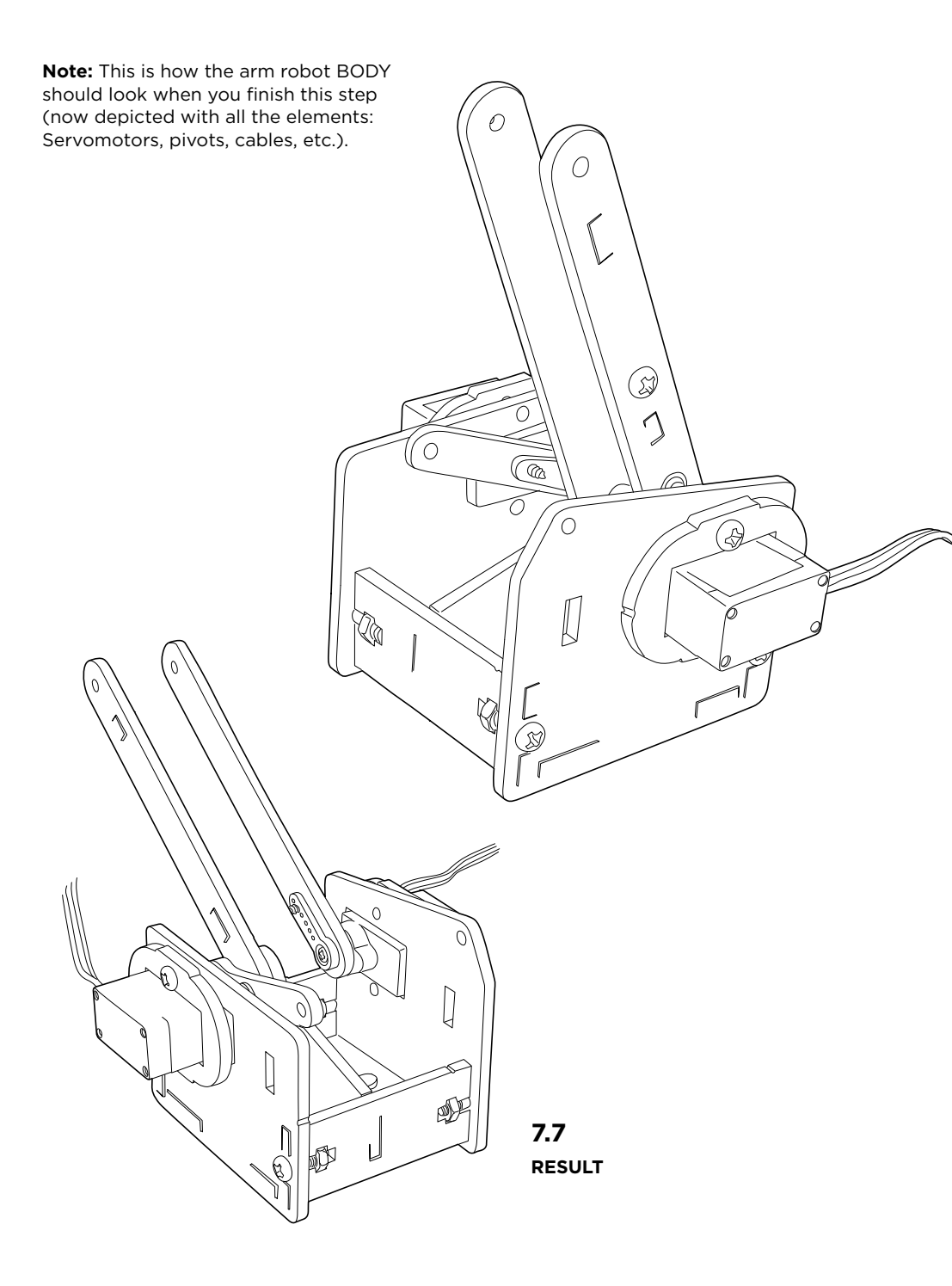

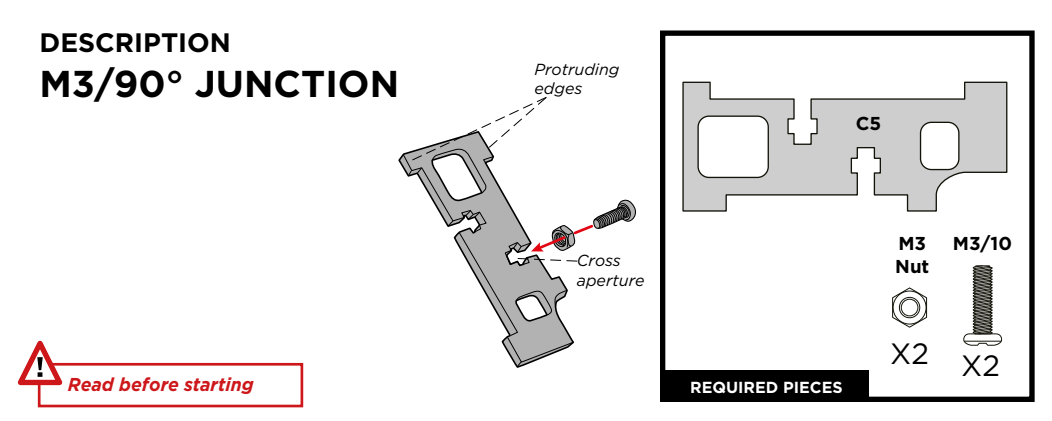

The M3/90° JUNCTION is a 90° junction that uses M3 screws and nuts. The protruding edges of C5 piece reinforce the 90° joints.

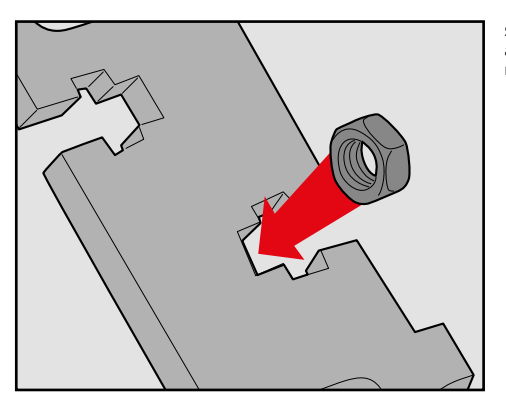

**STEP 2:** You can hold the nut with your fingers to make it easier to insert the screw.

**STEP 1:** Place the M3 nut in the cross aperture. This will prevent the nut from rotating when you insert the screw.

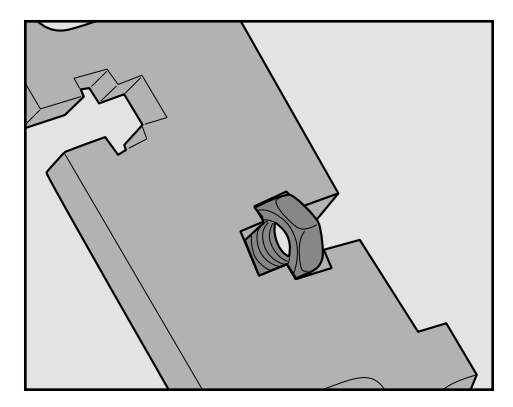

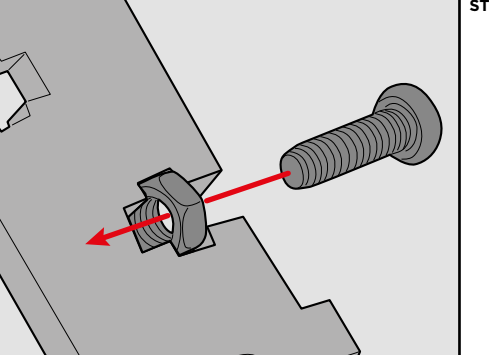

STEP 3: Screw tightly.

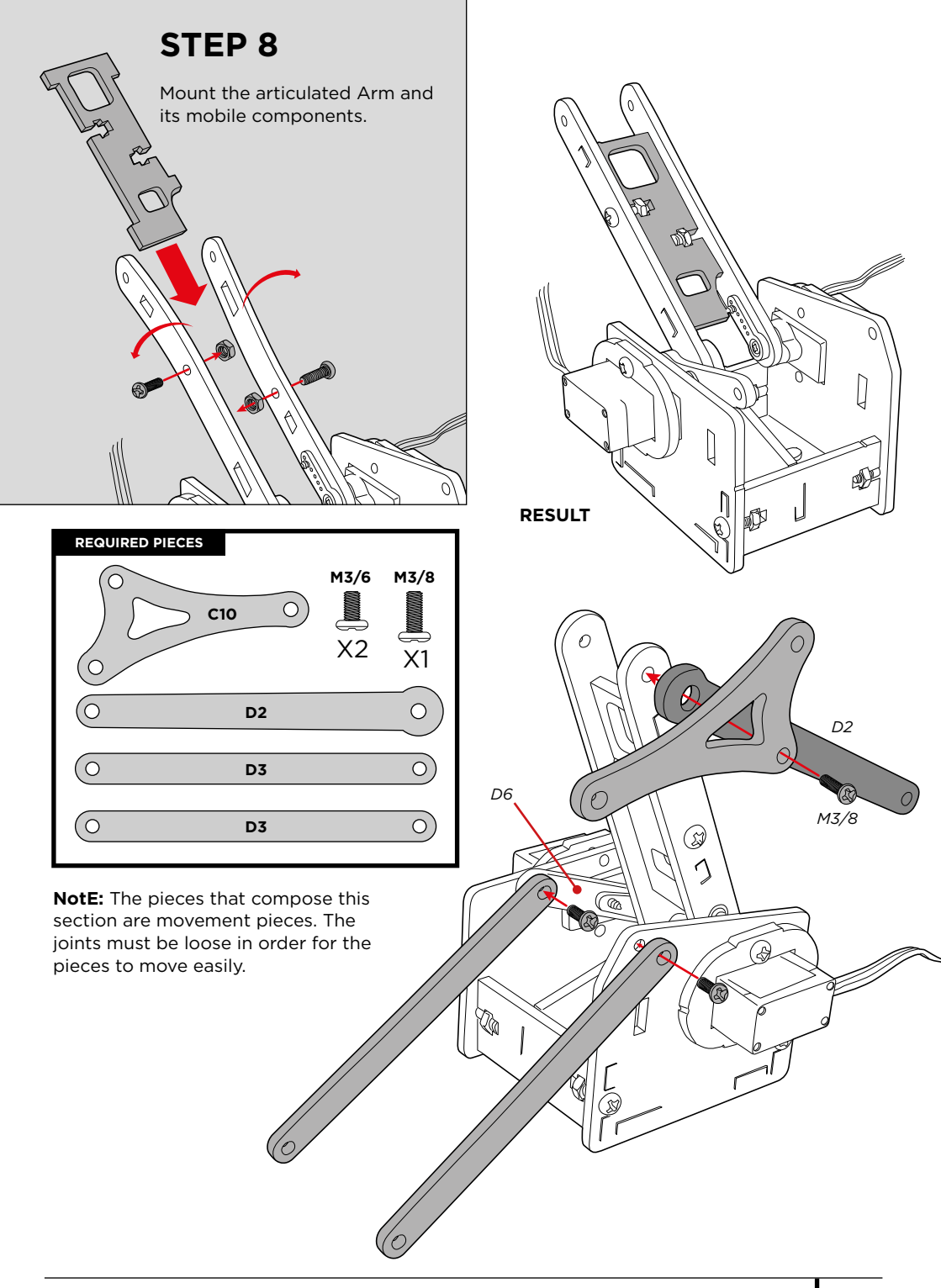

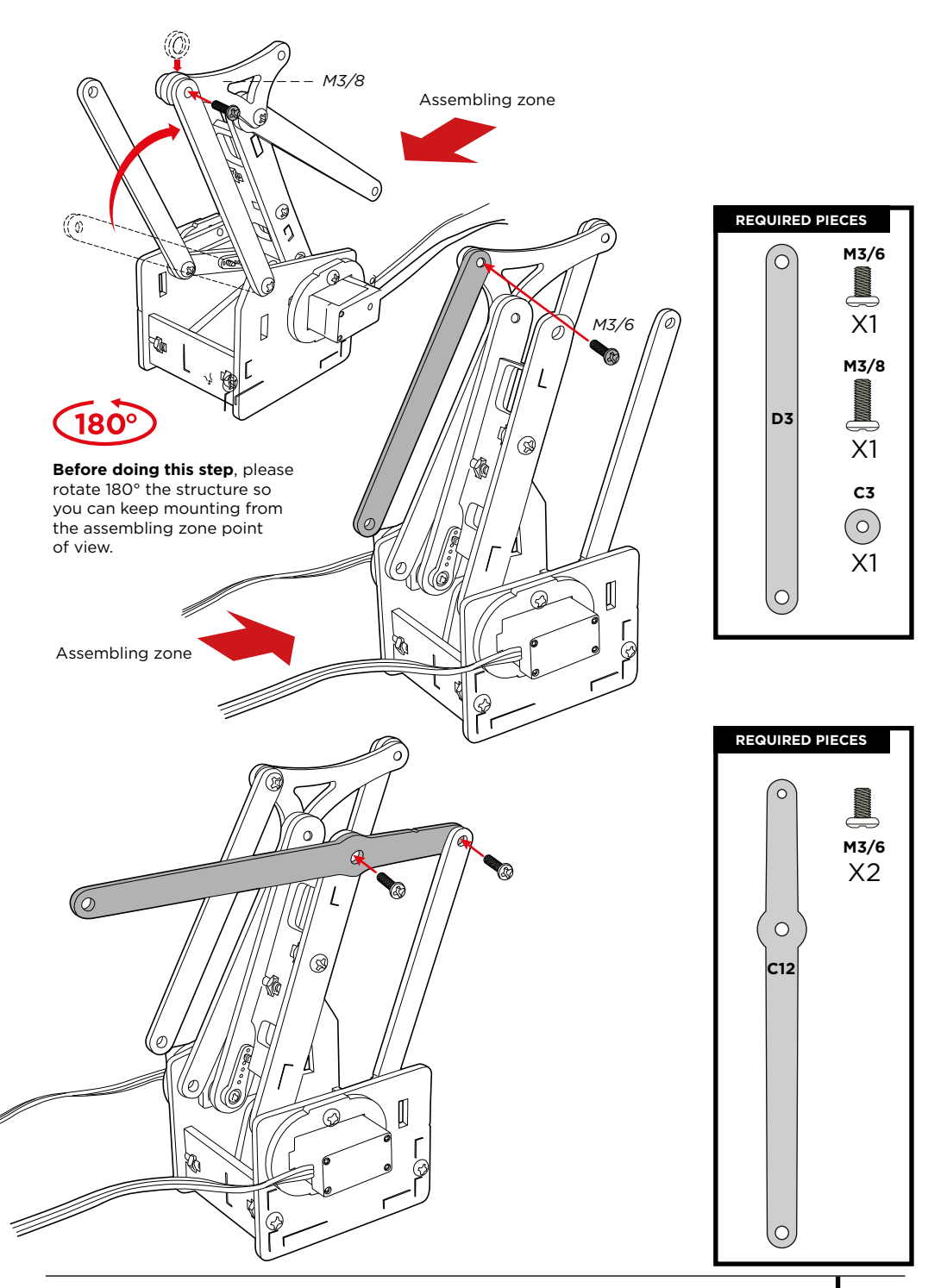

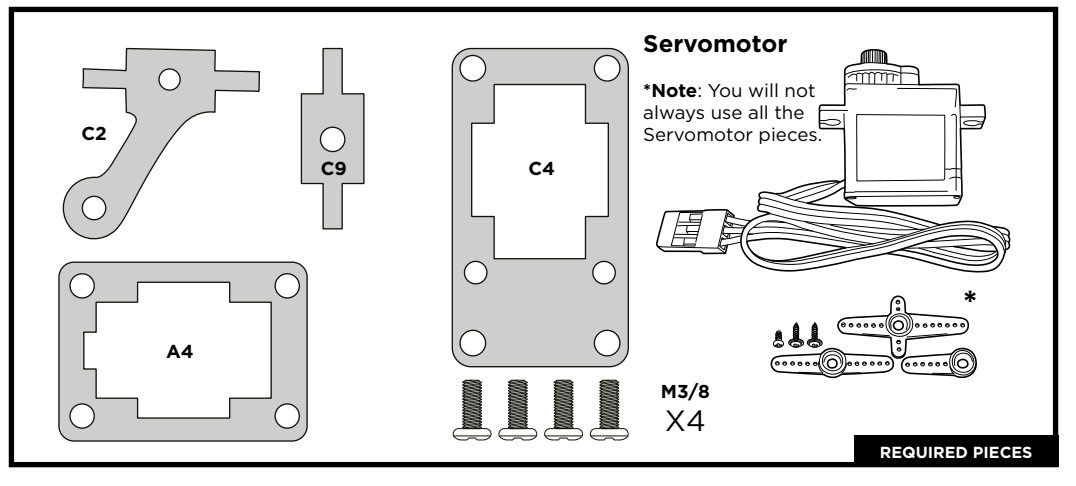

Mount the pieces that compose the gripper.

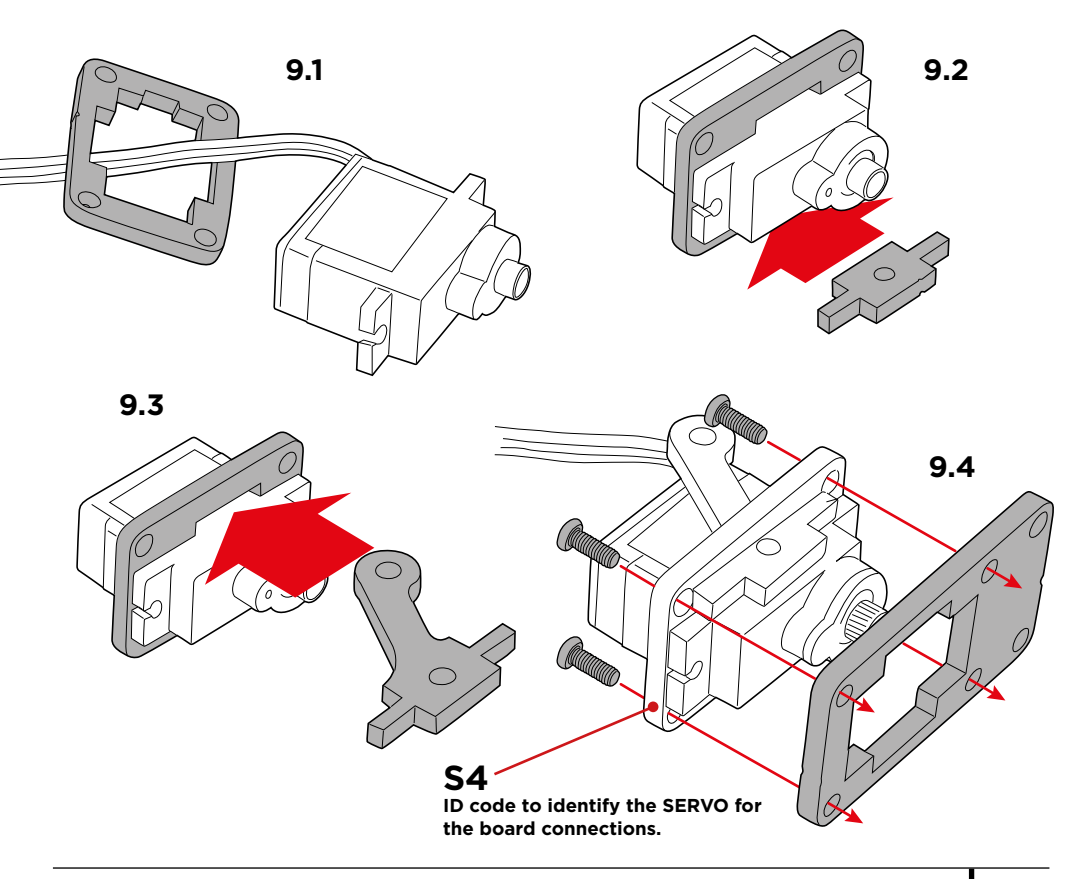

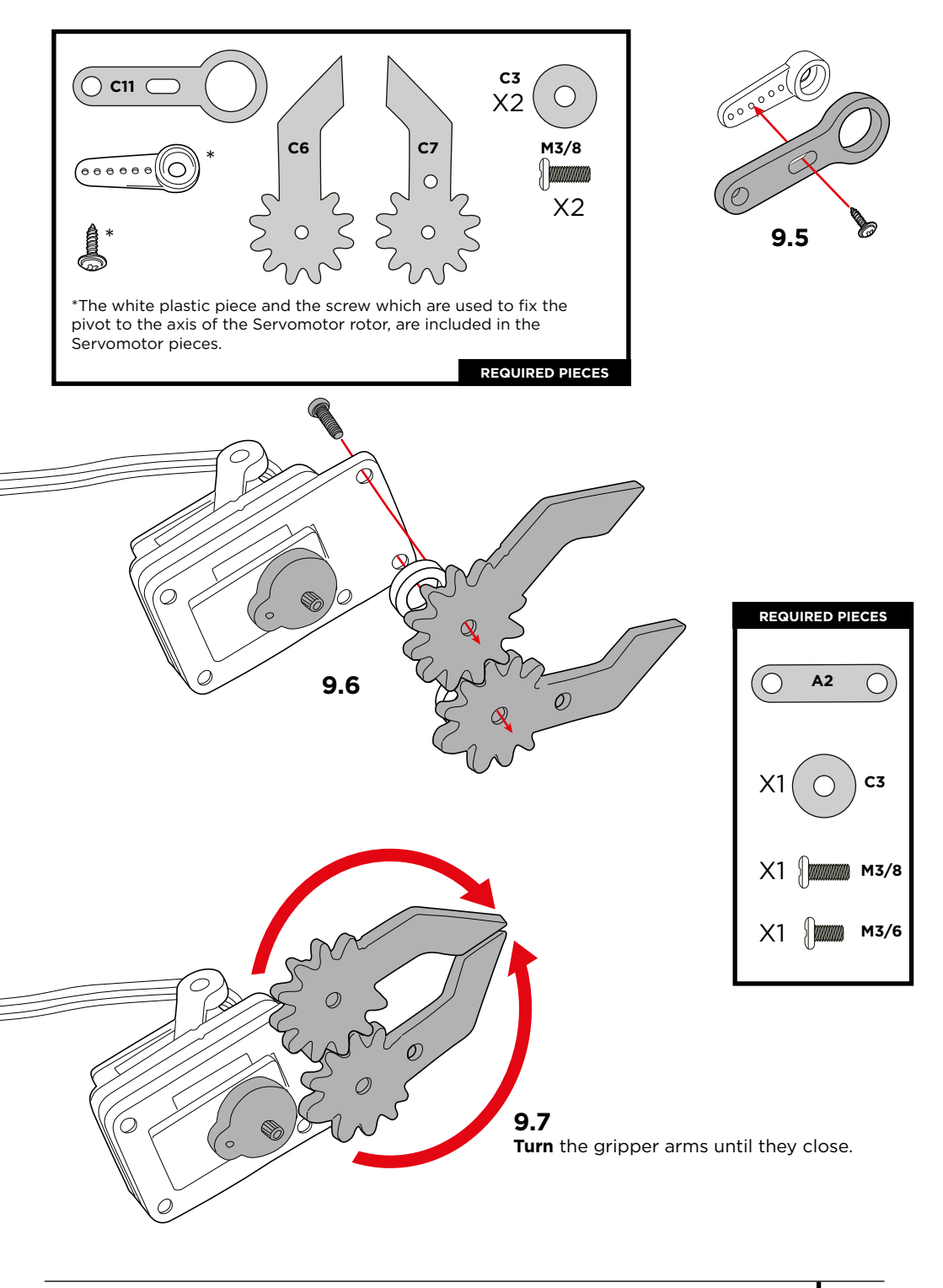

### **Calibrate the Servomotor**

Follow the next instructions to calibrate the Servomotor, this is important for the Servomotors to function correctly.

### 9.9

**Turn the C11** piece anti-clockwise until it reaches the limit.

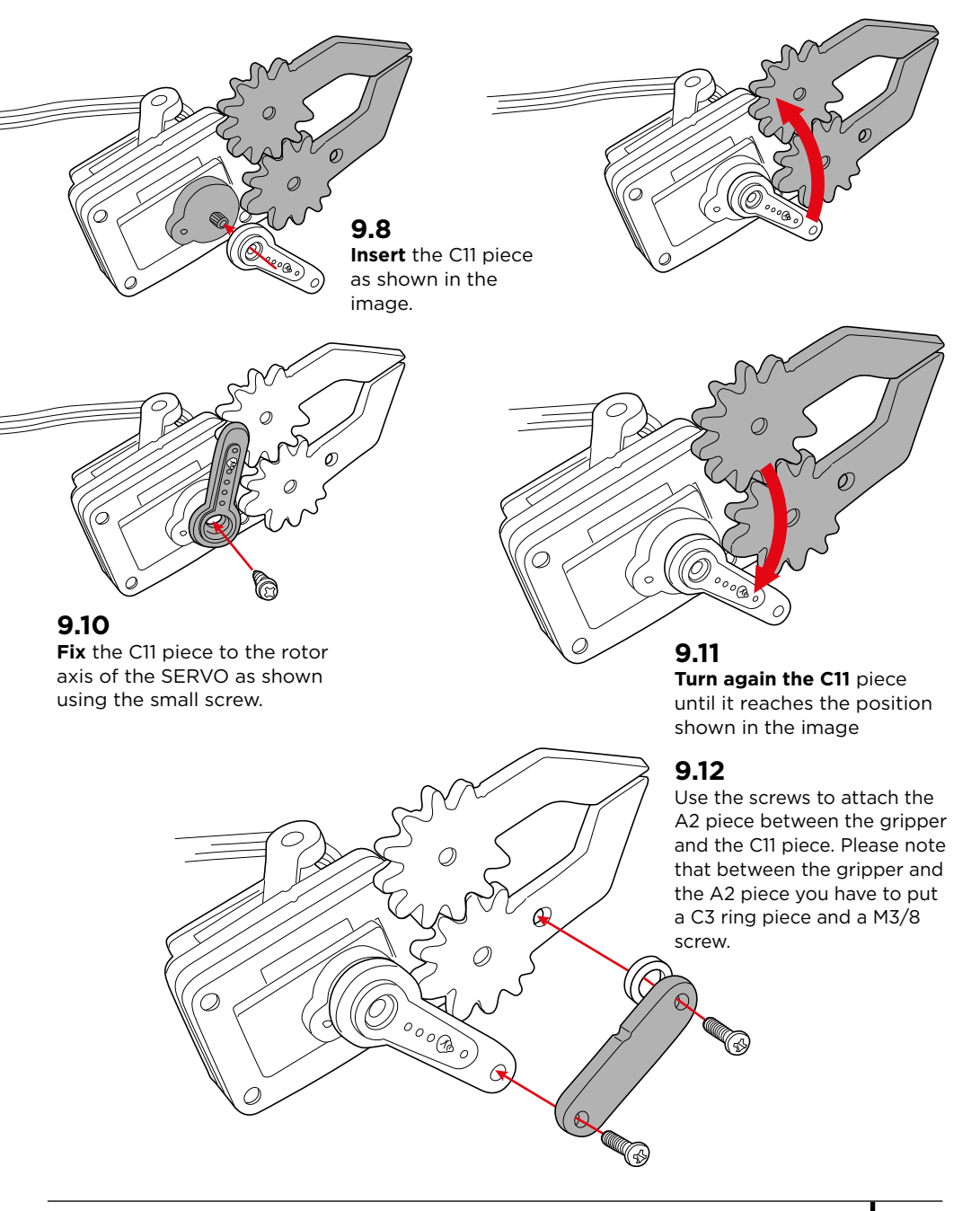

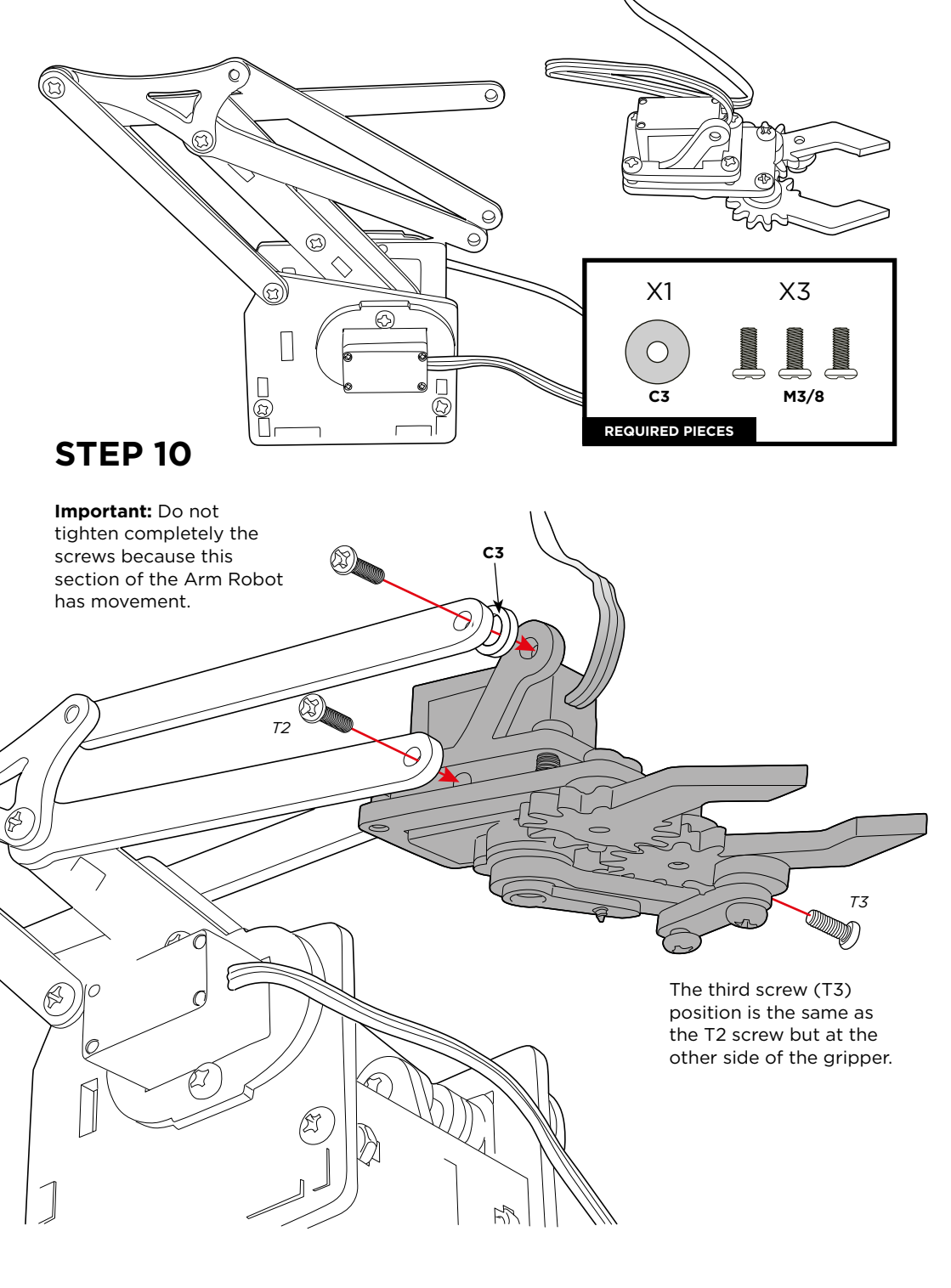

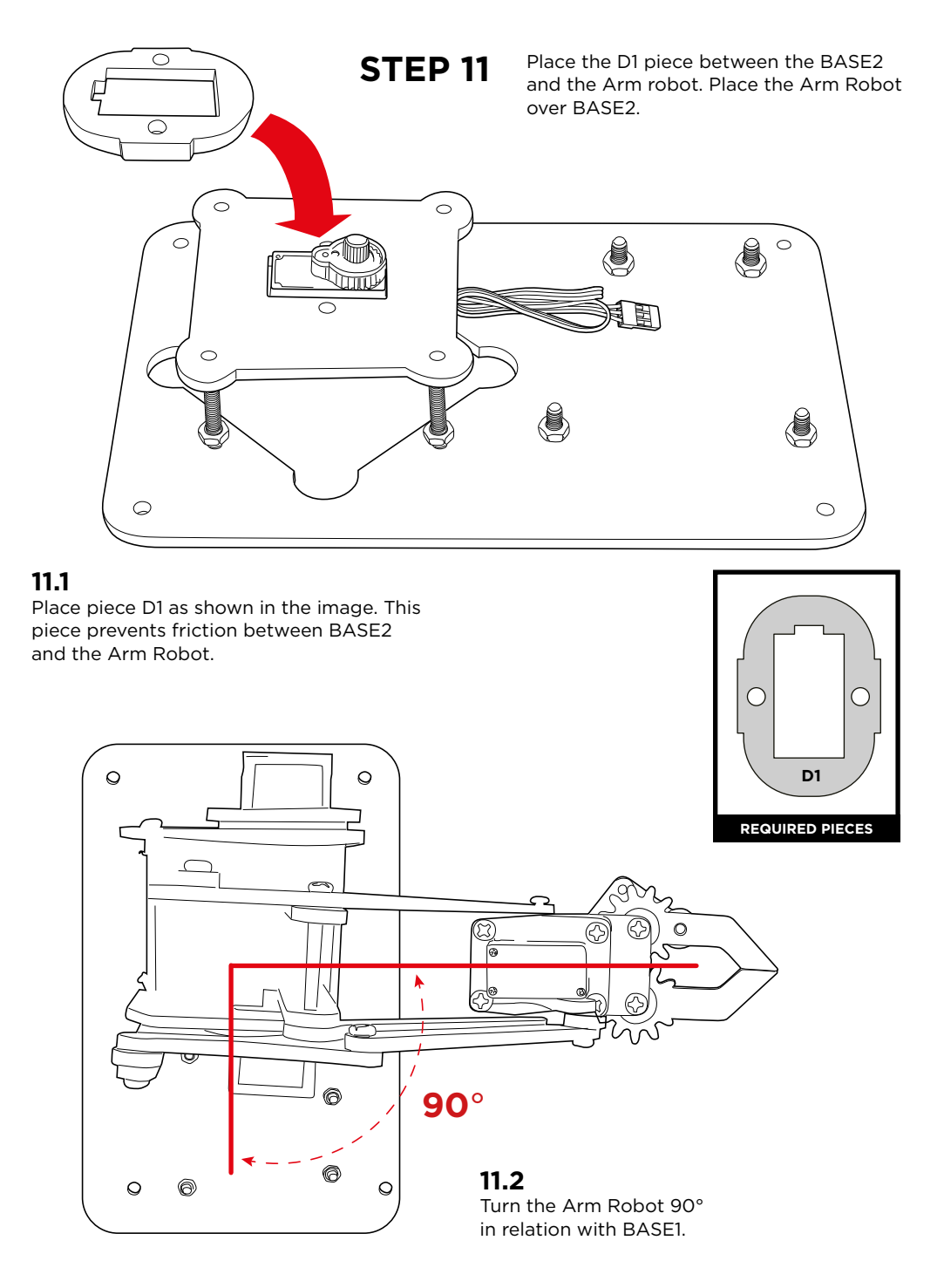

### **Calibrate the Servomotor**

Follow the next instructions to calibrate the Servomotor, this is important for the Servomotors to function correctly.

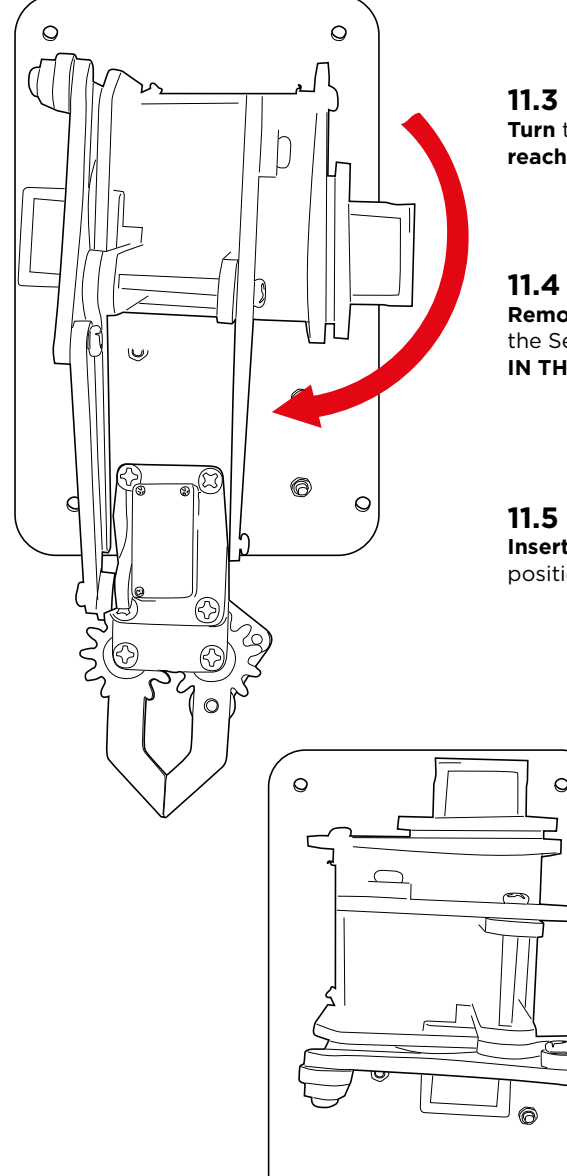

Turn the Arm Robot clockwise until it reaches the limit.

Remove the Arm Robot from the rotor axis of the Servomotor (THE ROTOR MUST REMAIN IN THE POSITION IT HAS JUST ACQUIRED)

Insert again the Arm Robot in a 90° angle position as shown in the image.

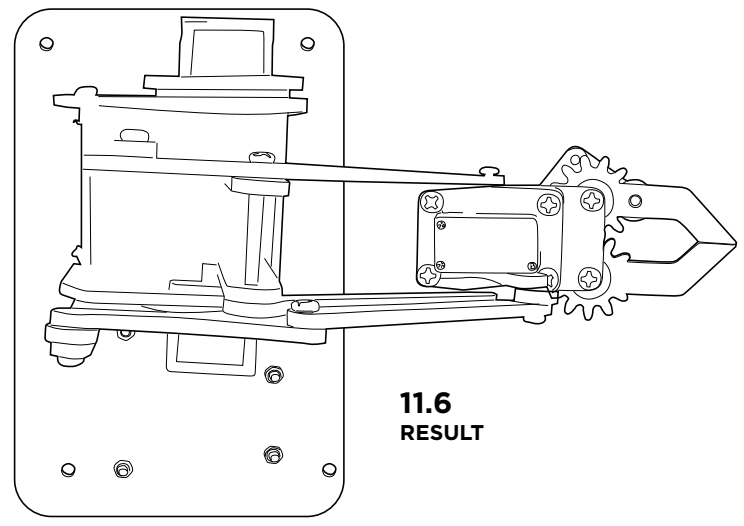

Attach the Arm Robot to BASE2 with the screw.

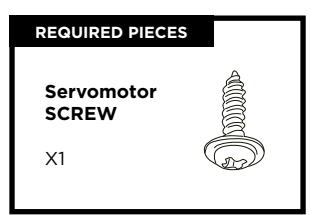

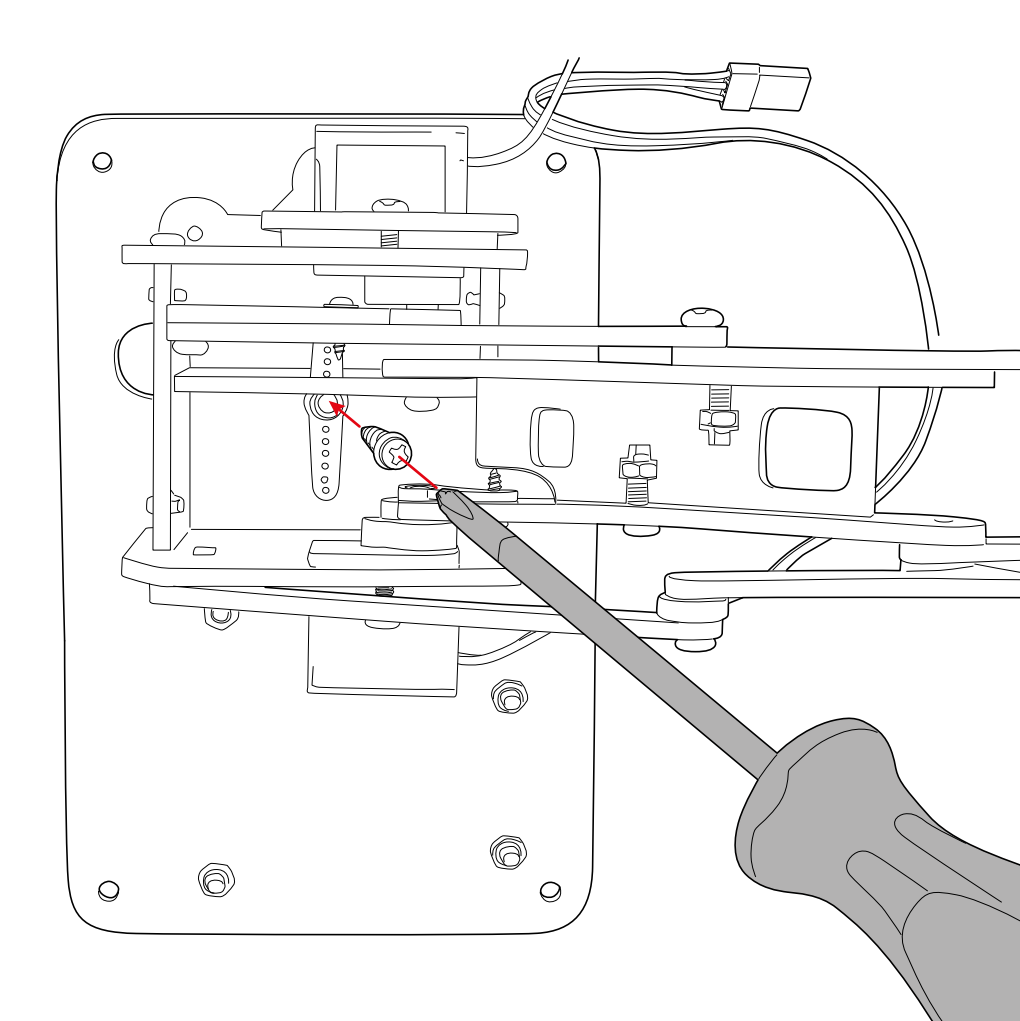

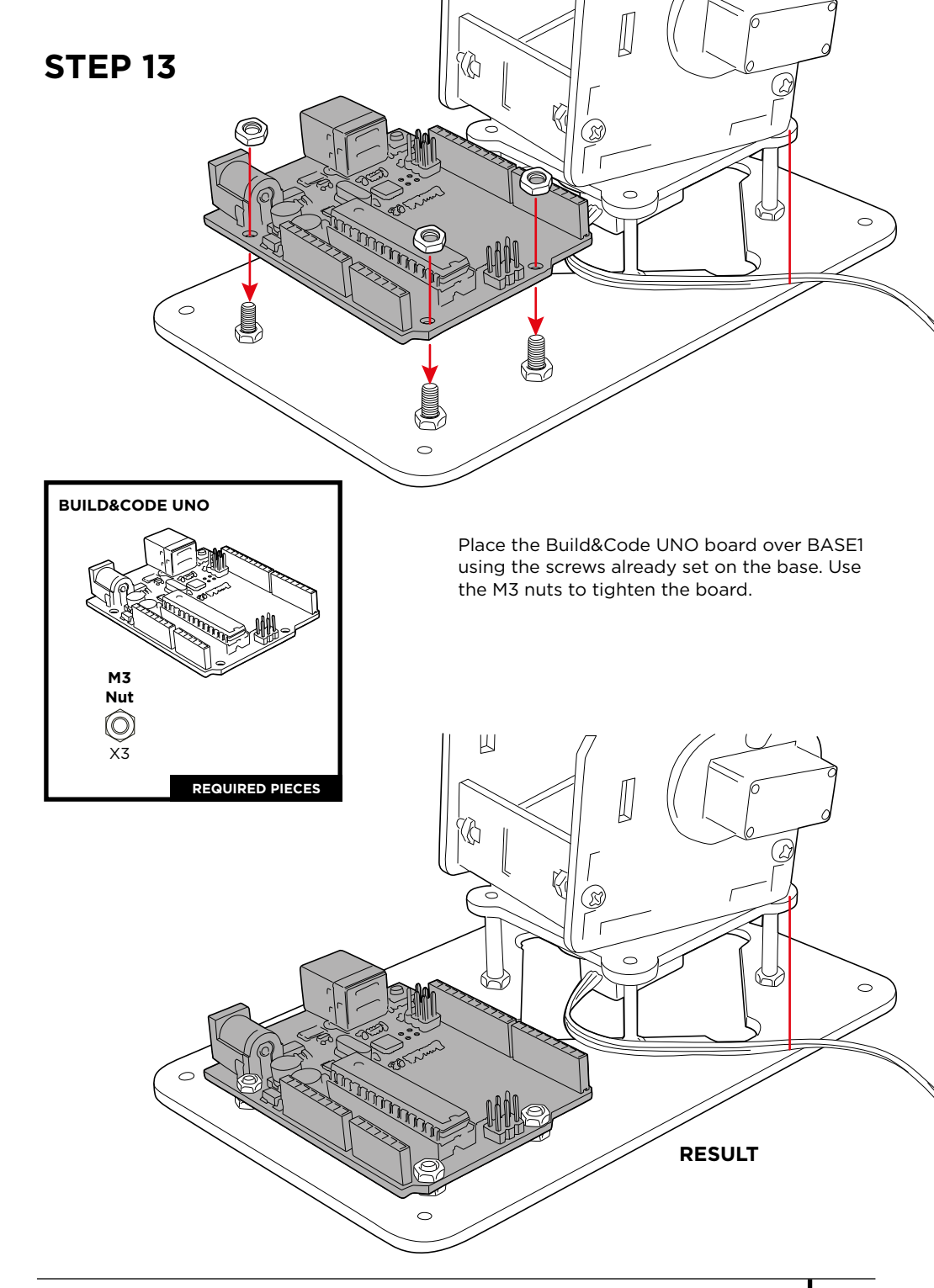

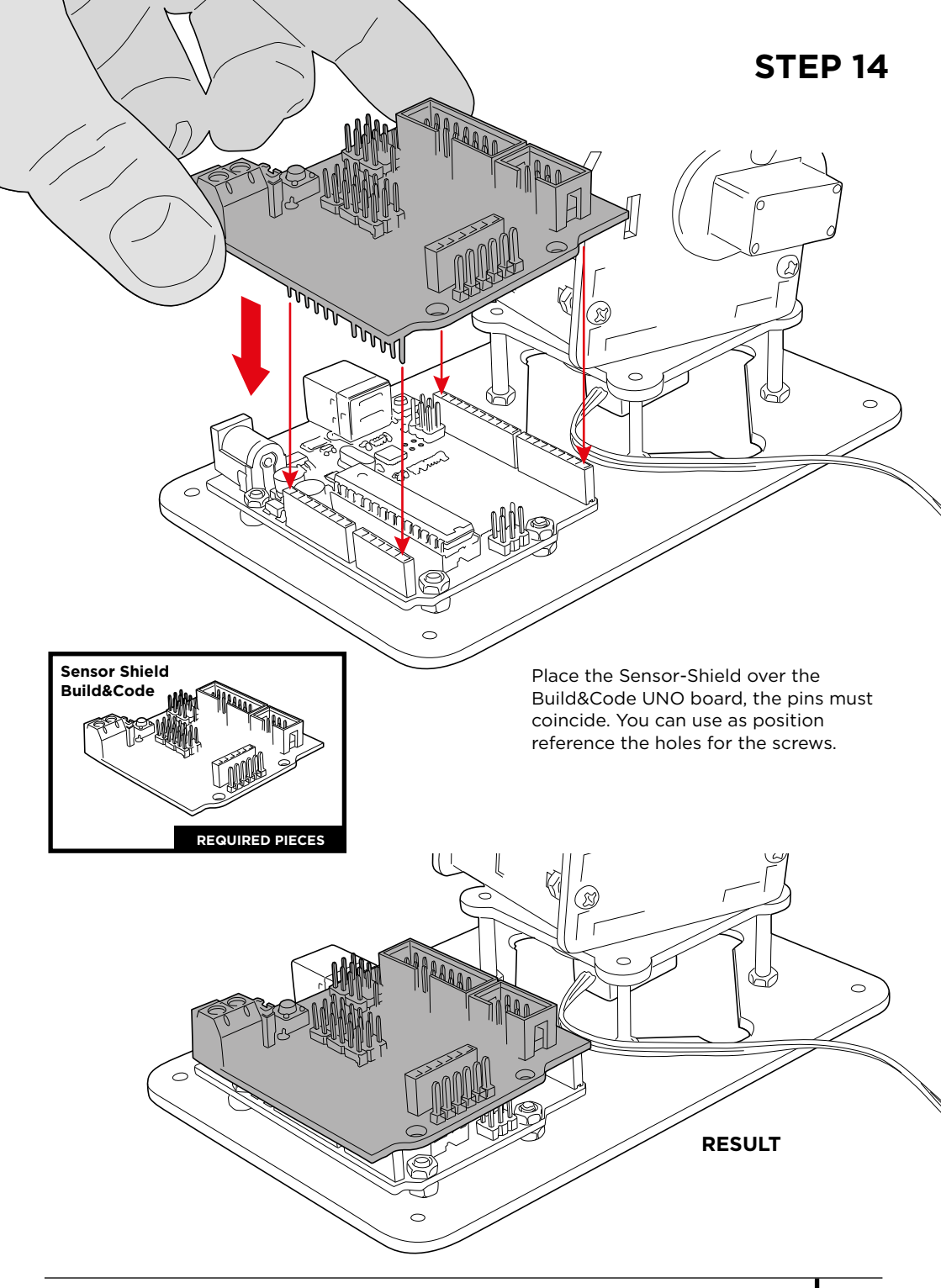

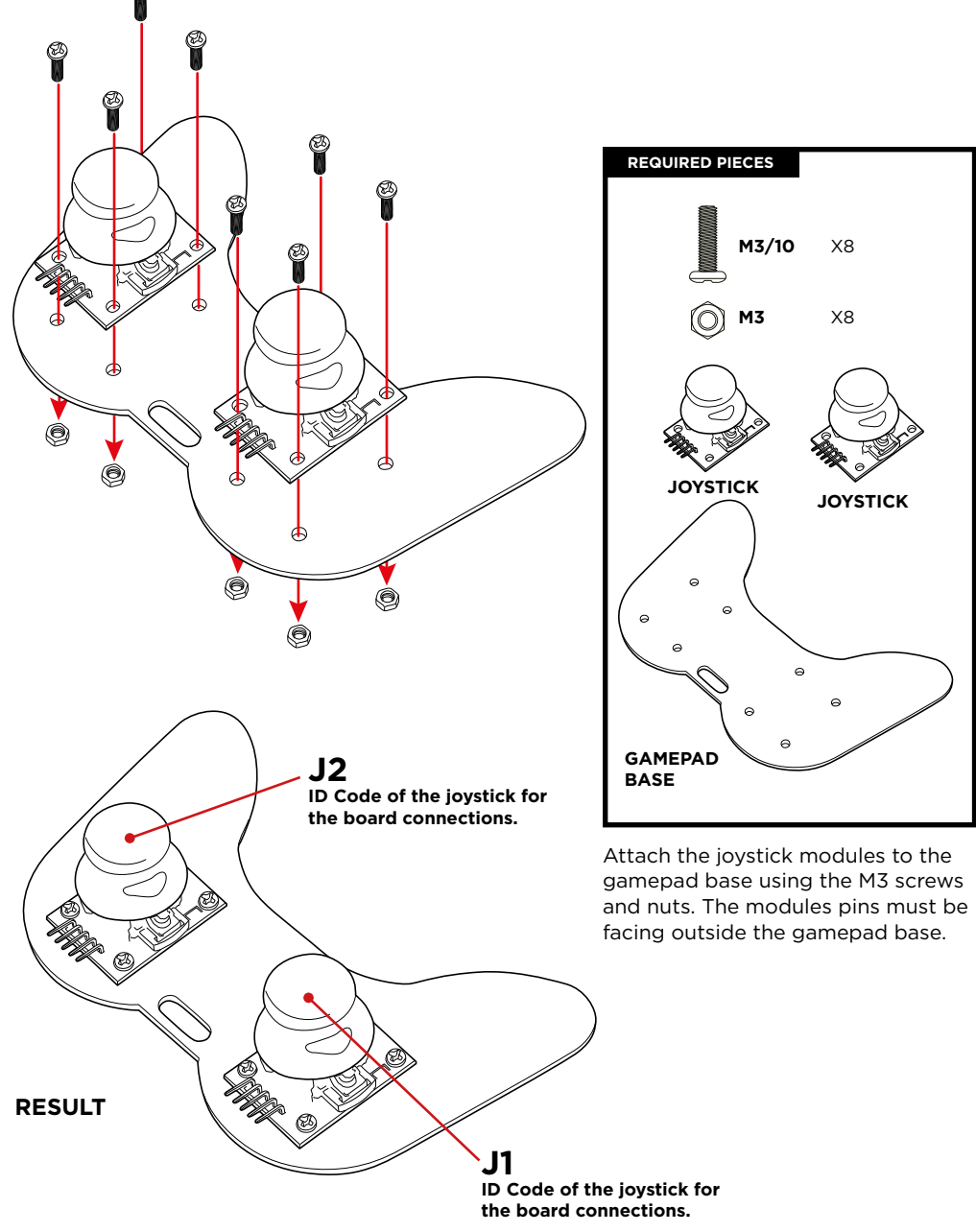

### CONECTIONS

### Instructions:

- 1.- The Servomotors (S1, S2, S3, S4) and the joysticks (J1 and J2) codes are used to identify where they connect to the Sensor-Shield.
- 2.- The graphic G1 indicates where the Servomotors and joysticks connect into the Sensor-Shield. A red rectangle indicates the Servomotors connections and a green rectangle the joysticks connections. To locate where the connections must be done on the Sensor-Shield there is a graphic G1 where it is indicated the pins used for the Servomotors (red) and the pins used for the joysticks (green).
- 3.- The Servomotors have built-in cables which are the ones that connect to the Sensor-Shield:

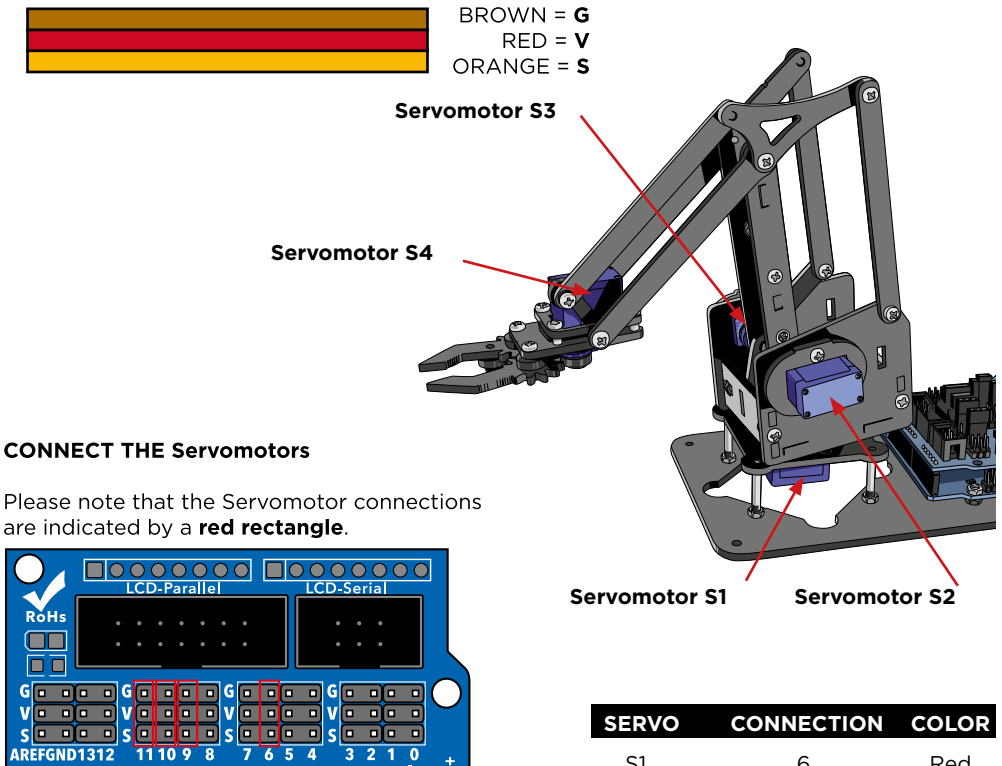

|                                    | SE   |
|------------------------------------|------|
| ND1312 11 10 9 8 7 6 5 4 3 2 1 0 + | S    |
|                                    | S    |
|                                    | S    |
|                                    | S    |
|                                    |      |
|                                    | Not  |
|                                    | male |
|                                    | coni |

Graphic G1

RE

SEL

# SERVOCONNECTIONCOLORS16RedS29RedS310RedS411Red

**Note:** Use the jump cables male-female to extend the Servomotor S4 connection.
#### JOYSTICKS CONNECTION

Use the jump cables female-female to connect the joysticks. Please note that the joysticks connections are indicated by a **green rectangle.** 

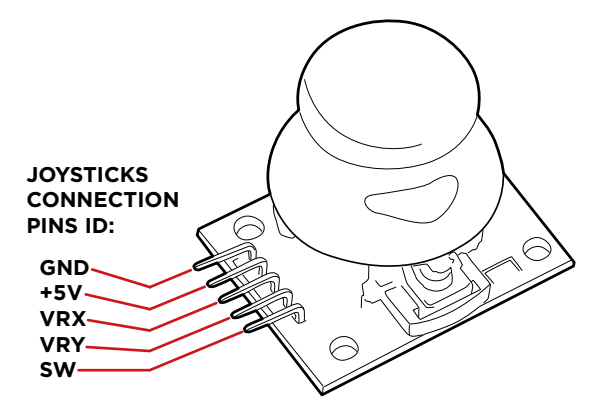

| PIN JI/J2 | J1-SHIELD | J2-SHIELD | COLOR |
|-----------|-----------|-----------|-------|
| GND       | G/A0      | G/A2      | Green |
| +5V       | V/A0      | V/A2      | Green |
| VRX       | S/A0      | S/A2      | Green |
| VRY       | S/A1      | S/A3      | Green |
| SW        | -         | -         |       |

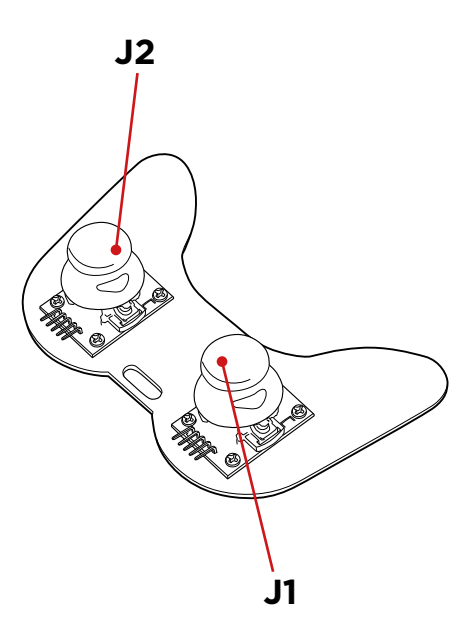

## PROGRAMMING

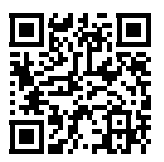

## Projects and resources Arm Robot

#### Project 1 How to program a joystick

Build and code a circuit to learn how to use a joystick. When you move the joystick, the axis movement values will be printed on the screen.

#### **Project 2 Control a Servomotor**

Build and code a circuit to learn how to move a Servomotor. Control the Servomotor movement on any direction and keep its position as long as you want.

## Project 3 Control 2 Servomotors with 1 joystick

Build and code a circuit to control the position of 2 Servomotors with 1 joystick. You have to map each joystick axis movement to a different SERVO.

## Project 4 Control the position of 2 Servomotors with 1 joystick

Build and code a circuit to control the position of 2 Servomotors with 1 joystick. This is an expansion of project 3, in this exercise when you let go the joysticks the Servomotor will maintain its current position instead of moving back to its original position.

## FAQS

### The computer is not recognizing the board

Confirm the Build&Code UNO is correctly connected. If it is the first time you connect the board to the computer, then you must wait a while for the computer to install all the required drivers to recognize the board.

The LED ON (green color) will turn on to indicate it is working properly. If the problem continues, download the Arduino UNO drivers. Get the download links at our website.

## The Build&Code UNO board LED ON is not turning on

If you have a circuit assembled to the board, disconnect it from the computer.

If the LED turns on, the problem is due to a short-circuit. Search for the error in the circuit, if you do not find it then disassemble and reassemble it.

If the LED stays off, change the USB cable. Confirm that the board is not laying over a conductive surface, if it is the case you can put a paper or an isolating material under the board.

### The programs are not being installed on the Build&Code UNO board

Confirm there are no errors in the program code, you must compile it to check it.

If the problem continues, check that the Arduino/the visual programming software by blocks compatible is correctly configured to work with the Arduino UNO board. This means that the software configuration should be set to work with Arduino UNO and the port configuration should be set to work with the correct port where the board is connected.

If the problem continues, confirm that you have the latest Arduino IDE/the visual programming software by blocks compatible version installed.

Check that the TX transmission and RX reception LEDs are blinking while the program is being installed. If they do not blink, disconnect and reconnect the USB cable.

## The circuit is not behaving as it should

Check that the program code has no errors. Check that the circuit is built correctly, confirm that they are no short-circuits.

Confirm that all the grounds in your circuit are connected to the board Ground pins (GND). Verify that you followed correctly the motor calibration process.

#### The board is not turning on / it is not working properly when it is not connected to the computer

Confirm that the power source (battery/power outlet) has the recommended voltage range (7-12V). If not, it is possible that the board doesn't turn on or that it works discontinuously.

## Do I have to configure the connection port every time I reconnect the USB cable?

Yes, every time the USB cable is disconnected and reconnected you must indicate to which USB port the board is connected to.

#### The joystick board is not working properly

Confirm that the joystick board is correctly connected to the Sensor-Shield. Check that the joystick board GND and 5V pins are connected to the GND and 5V pins of the Sensor-Shield. Check that the joystick board analog/digital pin is connected to the Sensor-Shield analog/digital pin. Check that the Build&Code Uno board pins you are using in your circuit are correctly indicated in the program code.

Review the program to confirm that there are no errors in the code. Review the circuit to confirm that there are no short-circuits. Verify that the Sensor-Shield is correctly connected to the Build&Code Uno board.

### The motors connected to the Sensor-Shield are not working properly

Check that the Sensor-Shield GND and 5V pins are connected to the GND and 5V pins of the Build&Code UNO. Check that GND cables, 5V and motor signal cables are correctly connected to the Sensor-Shield pins and that the signal cable is connected to a PWM digital output. Check that the Build&Code Uno pins you are using in your circuit are correctly indicated in the

program code.

Review the program to confirm that there are no errors in the code.

Review the circuit to confirm that there are no short-circuits.

#### What is a digital sensor and an analog sensor?

A sensor is an electronic device that is constantly measuring a physic variable. For example: temperature, distance, humidity, light, etc.

A digital sensor only detects two possible status: if it is working at 100% or at 0%.

An analog sensor measures continuously the variable and detects any proportional value between 100% and 0%. For this reason, the measure provided by the analog sensor is more precise than the one provided by the digital sensor.

## MAINTENANCE INFORMATION

- Do not turn off the computer or disconnect the USB cable when a program is being installed on the board.
- Regularly clean the board and the cable with a dry cloth. They must be dry when you clean them.
- Keep the board connectors and the cable free from dust, lint, etc. To prevent improper connections.
- Avoid breaking the cables. Do not put objects over them.
- Do not pull the cable to disconnect it from the computer or the board.
- Keep the cable extended when it is being used.
- Avoid dropping or hitting the board. It might be damaged.
- When not using the product, store it in a case to protect it from dust and dirt.

## SECURITY INFORMATION

- Confirm the board is always working in the recommended voltage range (7-12V). Never work out of the voltage limit range (6-20V)
- Check your circuit before connecting it to the board, at least once. Confirm that there are short-circuits.
- Do not throw the board and/or the cables into fire and keep them away from heat sources.
- Do not connect the cables to a power outlet.
- Do not wet the board. Keep it always in a dry place, away from humidity.
- Do not use the product if you perceive any visible defects.
- We recommend you to use the supplied cables with the product.
- Disconnect the board from the computer if you are not going to use it.
- Keep it away from children. Contains small pieces which may be a choking hazard.
- Children must use this product under adult supervision.
- Do not build circuits that can be dangerous for you (physically / health) or that can be dangerous for other people.
- Do not dismount or modify the board. These actions will invalidate the Warranty.

## LEGAL NOTE

The features and functions described in this manual are based on tests made by Atlantis Internacional S.L. It is the user responsibility to examine and verify the product after its purchase. Specifications and design may change without prior notice.

Atlantis Internacional S.L. is not responsible and will never be liable for any personal loss or injury, economical loss, material loss or any damage due to misuse, abuse or improper installation of the product.

Atlantis Internacional S.L. is not responsible and will never be liable for any function, communication and connection failure between the product and the computer, smartphone or tablet.

## ELECTRONIC AND ELECTRICAL DEVICES DISPOSAL

This symbol indicates that electrical and electronic equipment is to be collected separately.

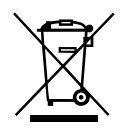

- This product is designated for separate collection at an appropriate collection point. Do not dispose of as household waste.
- If the equipment uses batteries, they must be removed from the equipment and disposed in an appropriate collection center. If the batteries cannot be removed, do not attempt to do it yourself since it must be done by a qualified professional.
- Separate collection and recycling helps conserve natural resources and prevent negative consequences for human health and the environment that might result from incorrect disposal.
- For more information, contact the retailer or the local authorities in charge of waste management.

#### WARNING:

Keep it away from children. Contains small pieces which may be a choking hazard.

## SOMMAIRE

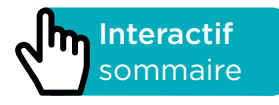

## INTRODUCTION

L'Arm Robot est un kit électronique de programmation pour des utilisateurs intermédiaires et avancés. Vous pouvez construire un Arm Robot avec 4° de mouvement libre ce qui permet de soulever des charges légères jusqu'à 9 g. Cela inclus deux modules de contrôle pour construire une commande de contrôle. Sa structure est faite de pièces en méthacrylate noir et vous pouvez l'assembler en quelques heures sans avoir à souder.

Build & Code UNO est une carte programmable basée sur la technologie Arduino, elle a le même microcontrôleur ATmega328P que la carte Arduino UNO.

La puissance d'entrée de la carte peut être via un câble USB Type A - USB Type B (le câble standard d'imprimante) ou à l'aide d'une batterie externe. L'intervalle de puissance d'entrée recommandée est 7-12 V. Il a une LED intégrée qui vous permet d'avoir une communication visuelle avec la carte.

Puisque le kit Build & Code est basé sur la technologie Arduino c'est aussi un open source, ce qui veut dire que ses schémas électroniques et son logiciel de programmation sont disponibles gratuitement. Il existe beaucoup de communautés internet où vous pouvez poser vos questions, télécharger des projets pour les répliquer, les modifier ou les adapter à vos besoins. Vous pouvez aussi participer à des projets avec d'autres utilisateurs ou même être un membre actif et aider les utilisateurs.

## SPÉCIFICITÉS TECHNIQUES DE LA CARTE BUILD & CODE UNO

- Build & Code UNO R3 (Microcontrôleur ATmega328P)
- Voltage : 5V
- Voltage d'entrée (recommandé) : 7-12 V
- Voltage d'entrée (limite) : 6-20 V
- 14 broches numériques I/O (6 d'entre elles fournissent des sorties PWM)
- 6 broches numériques I/O PWM
- 6 broches d'entrée analogiques
- Courant DC par broche I/O : 20 mA
- Courant DC par broche 3.3V : 50 mA
- Fréquence d'horloge : 16 MHz
- Taille : 68 x 53 mm
- Poids : 25 g
- Programmable avec Arduino IDE et logiciel de programmation par blocs(Scratch 2.0).
- Compatible avec Mac OS, Windows et Linux
- Programmable avec Arduino IDE et logiciel de programmation par blocs (Scratch 2.0)

• Compatible con Mac OS, Windows y Linux

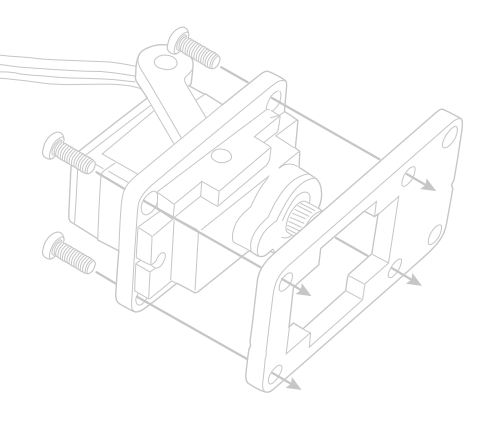

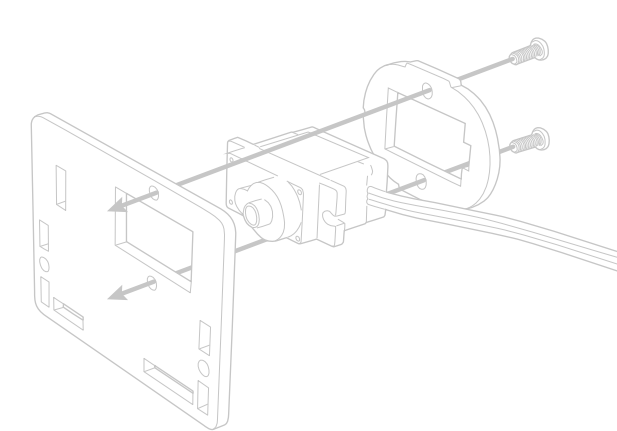

## **PIÈCES INCLUSES**

- 1 Carte Build & Code UNO R3
- 2 Modules de joystick
- 1 Capteur shield Build & Code
- 4 Servo micro 9g (servomoteur)
- 3 Câbles Jump mâle-femelle de 30 cm.
- 8 Câbles Jump femelle-femelle de 30 cm
- 1 Structure de Arm Robot (plaques pré coupées)
- 1 Base de manette
- 1 Câble USB Type A USB Type B
- **4** Vis M3\*25
- 18 Vis M3\*10
- 18 Vis M3\*8
- 7 Vis M3\*6
- 5 Vis M2\*5
- 26 Écrous M3
- 1 Support de batterie 9V

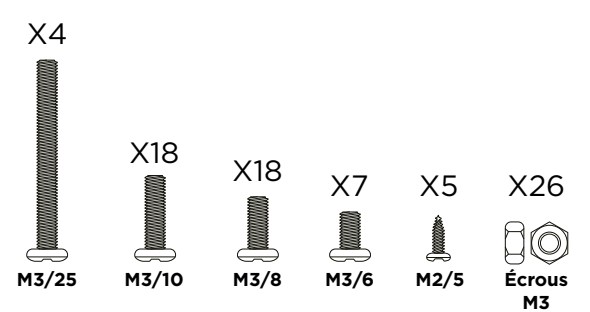

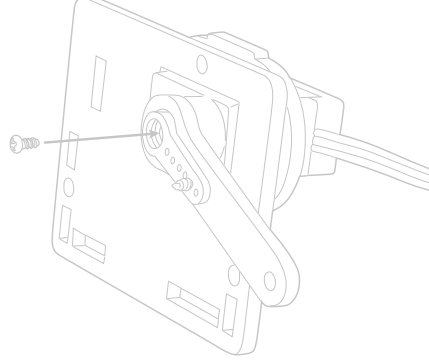

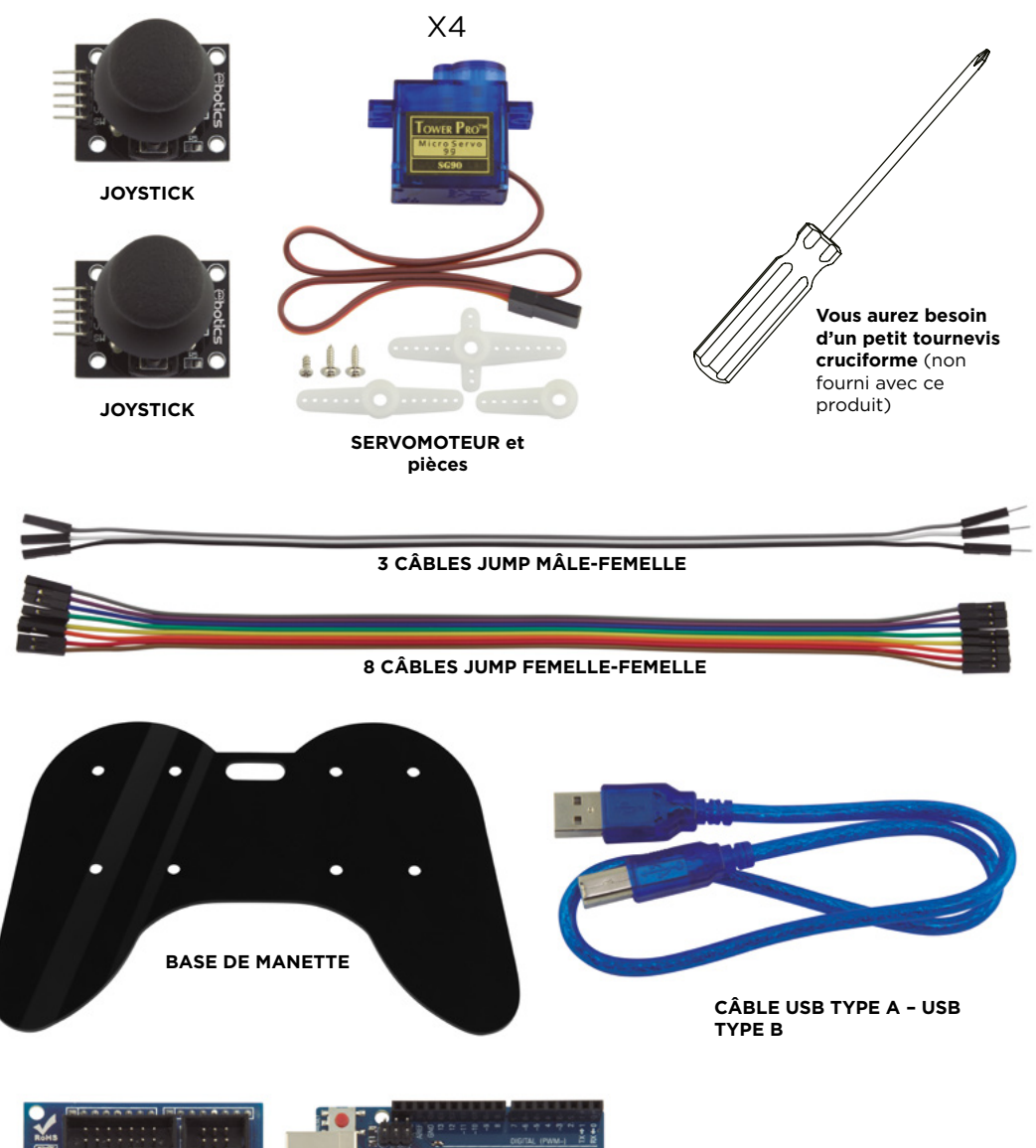

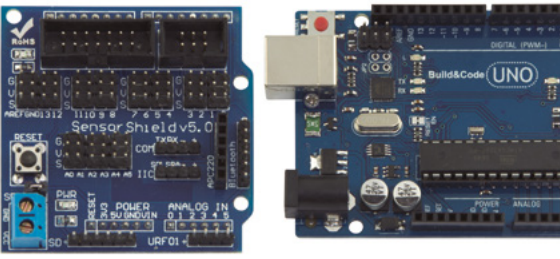

CAPTEUR SHIELD

**CARTE BUILD & CODE UNO** 

## CONSTRUIRE ET PROGRAMMER L'ARM ROBOT

Pour assembler l'Arm Robot vous aurez besoin de construire sa structure, sa pince et la manette de contrôle avec les pièces incluses ; ensuite vous devrez effectuer les connexions avec câbles entre les servomoteurs et la carte Build & Code UNO. Enfin, Vous devrez programmer ses fonctions et copier le programme dans la carte Build & Code UNO pour pouvoir utiliser l'Arm Robot. L'Arm Robot fonctionne lorsqu'il est connecté à un ordinateur ou lorsqu'il est connecté à une batterie 9V en utilisant le support de batterie inclus.

#### Monter l'Arm Robot

Veuillez suivre attentivement les instructions de montage. Il est nécessaire que vous lisiez toutes les notes qui complètent les images afin d'assembler correctement l'Arm Robot. Il est très important que vous fixiez les pièces dans la bonne position, comme montré sur les images, et que vous calibriez correctement les servomoteurs comme il est indiqué. Fixer une pièce dans une mauvaise position laisse supposer que dans les prochaines étapes vous ne pourrez plus continuer à monter l'Arm Robot ou alors qu'il ne bougera pas correctement une fois monté avec un risque de le casser.

Les étapes principales de l'assemblage de l'Arm Robot sont :

- Construire la pièce principale #1 BASE du Arm Robot (p. 10 12)
- Construire la pièce principale #2 CORPS (p. 13 20)
- Construire la pièce principale #3 AVANT-BRAS et PINCE (p. 21 27)
- Assemblez les 3 pièces principales entre elles (p. 28 32)
- Construisez la manette avec double joystick (p. 33)

#### Connexions

L'Arm Robot utilise la carte Build & Code UNO, vous devez placer dessus le capteur Shield Build & Code qui facilitera la connexion des 4 servomoteurs et des câbles des 2 joysticks. Les 4 servomoteurs se connectent aux broches numériques PWM, et les 2 joysticks se connectent aux 4 entrées analogiques (un pour l'axe X et l'autre pour l'axe Y). Vous devez vérifier que chaque connexion soit correctement réalisée sinon les mouvements de l'Arm Robot ne ressembleront pas à ceux indiqués.

#### Programmation

Vous pouvez écrire le programme grâce aux plateformes Arduino IDE ou le logiciel de programmation par blocs. Téléchargez le logiciel Arduino IDE ou le logiciel de programmation par blocs et installez-le sur votre ordinateur. Les deux sont compatibles avec Windows, Mac et Linux. Configurez le logiciel Arduino IDE ou le logiciel de programmation par blocs comme si vous utilisiez une carte Arduino UNO, puisque la carte Build & Code UNO possède le même

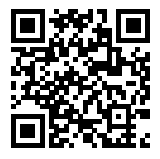

microcontrôleur.

Instructions de configuration de Arduino IDE et le logiciel de programmation par blocs.

Il y a deux façons de configurer le Arm Robot :

1. Téléchargez le code à partir de notre site internet et installez-le. Le code a des commentaires pour que vous puissiez comprendre comment il marche.

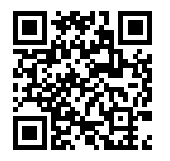

Ressources pour le Arm Robot : exercices et codes

 Programmez-le à partir de scratch. Vous devez juste savoir comment utiliser les plateformes Arduino IDE ou le logiciel de programmation par blocs, comment les câbles sont connectés, et écrire les codes qui schématisent les mouvements du joysticks avec les mouvements de l'Arm Robot.

Le Capteur Shield a plusieurs connecteurs disponibles qui vous permettent d'étendre les fonctions de l'Arm Robot. Par exemple : ajouter le Bluetooth à celui-ci, ajouter des servomoteurs, le contrôler avec des potentiomètres ou tout ce que vous pouvez imaginer.

## INSTRUCTIONS DE MONTAGE

#### Avant de commencer :

- 1. Les plaques prédécoupées de méthacrylate inclus les pièces de l'Arm Robot. Dans les pages 8 et 9 vous verrez en couleur grise les pièces utiles et en couleur blanche les parties qui doivent être jetées.
- 2. Les pièces en méthacrylate sont revêtues d'un film protecteur marron que vous devez retirer avec précaution, avant de commencer le montage.
- 3. Utilisez les outils appropriés pour retirer les parties à jeter. Par exemple, les trous pour les vis.
- 4. Utilisez un cutter ou des ciseaux pour retirer le plastique restant attaché aux pièces.
- 5. Chaque servomoteur vient avec 3 pièces en plastique blanches, 1 petite vis et deux vis larges. La petite vis va être utilisée pour faire la jonction des pièces en plastique blanches avec le servomoteur ; et les vis larges serviront à faire la jonction des pièces blanches avec les pièces noires de l'Arm Robot.

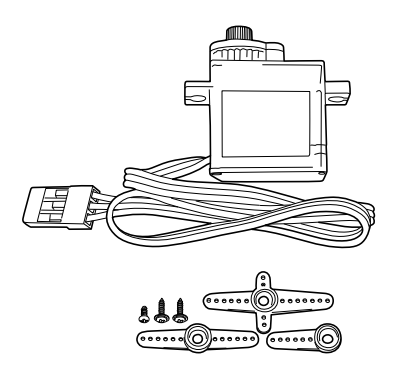

6. TRÈS IMPORTANT : Évitez que les vis passent à travers les jonctions. La plupart du temps la pointe de la vis ne doit pas dépasser de l'autre côté de la pièce dans laquelle elle est insérée.

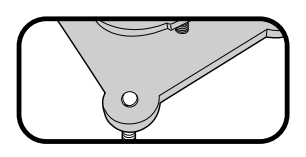

- 7. Il y a des pièces conçues pour faire des mouvements. DANS CE TYPE DE JONCTIONS ASSUREZ-VOUS QU'ELLES NE SOIENT PAS TOTALEMENT SERRÉES pour qu'elles puissent bouger correctement (indiqué dans les étapes 8, 9 et 10).
- 8. Gardez à l'esprit que vous n'utiliserez pas toutes les vis et tous les écrous inclus. Les pièces restantes peuvent être utilisées comme pièces de rechange.

Plaques en méthacrylate prédécoupées avec les pièces de la structure de l'Arm Robot.

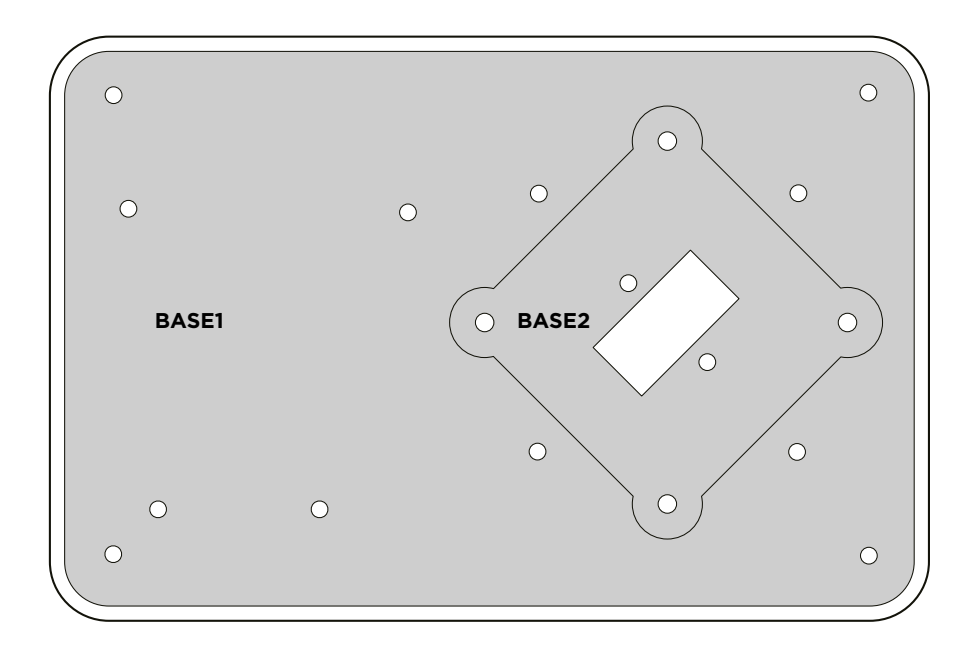

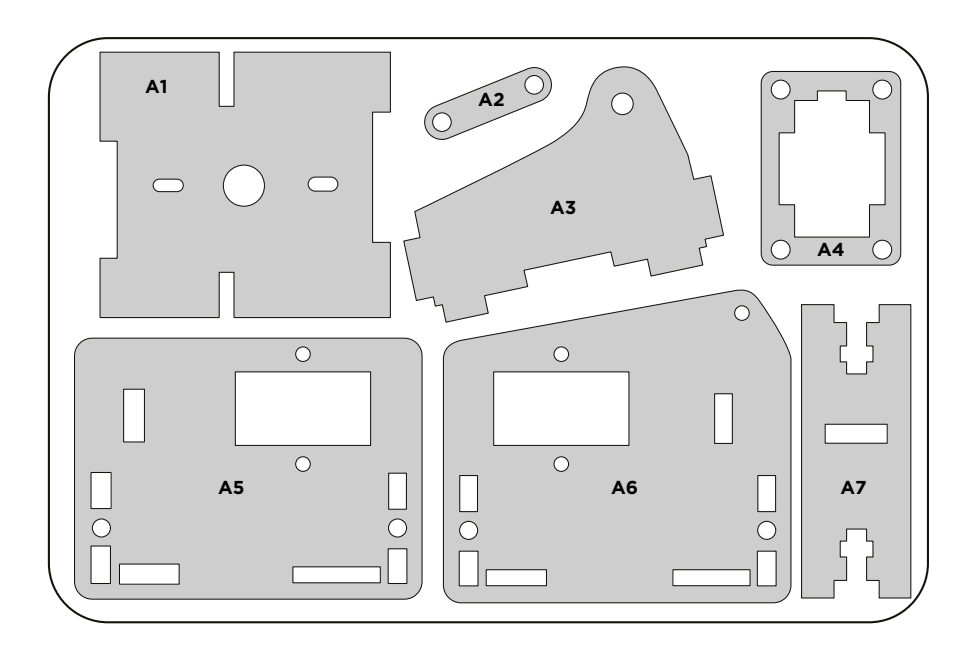

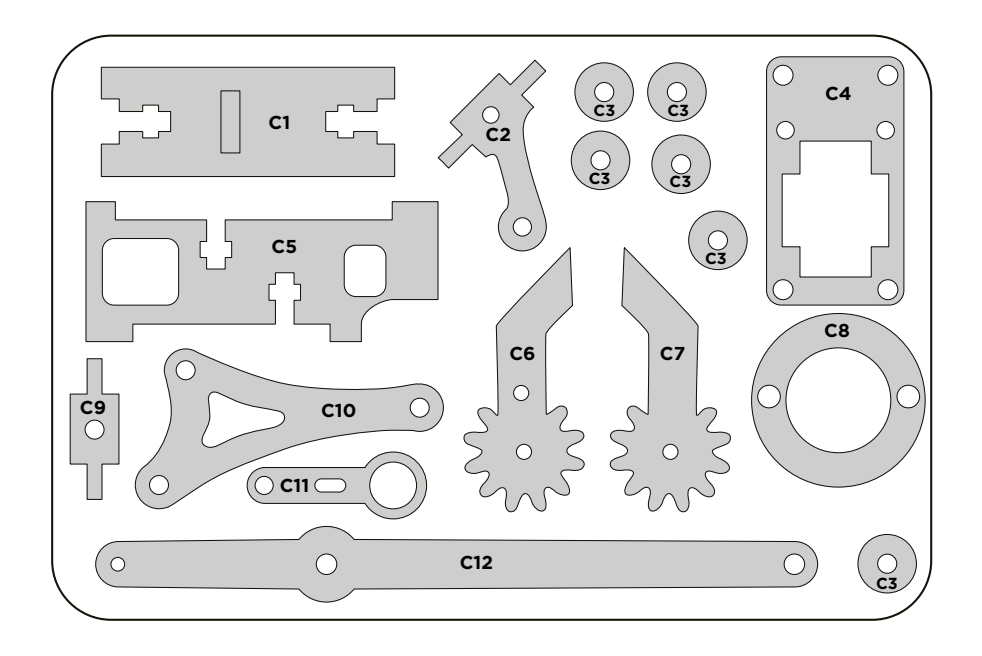

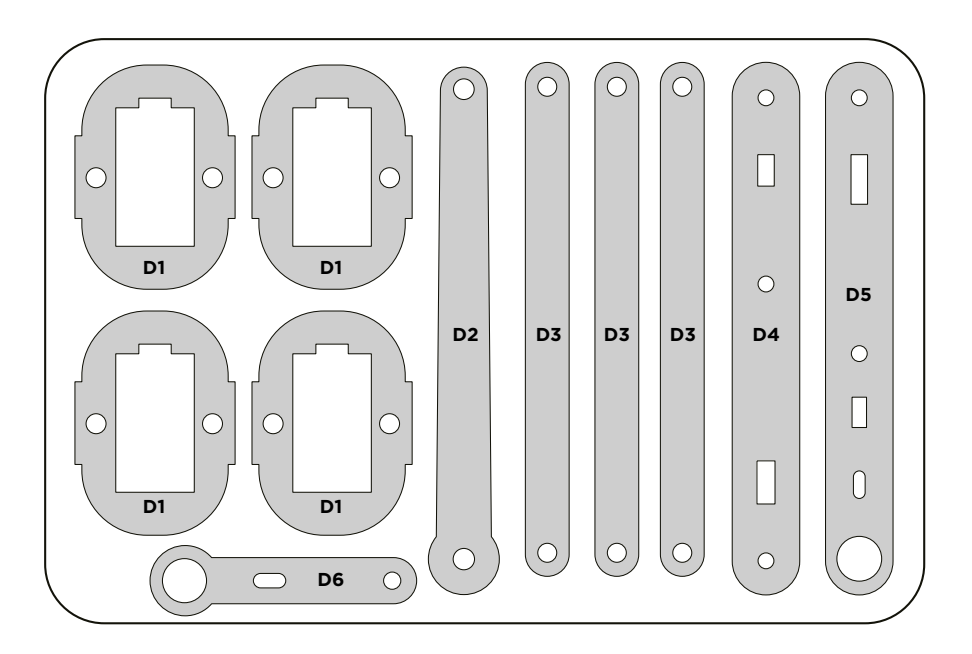

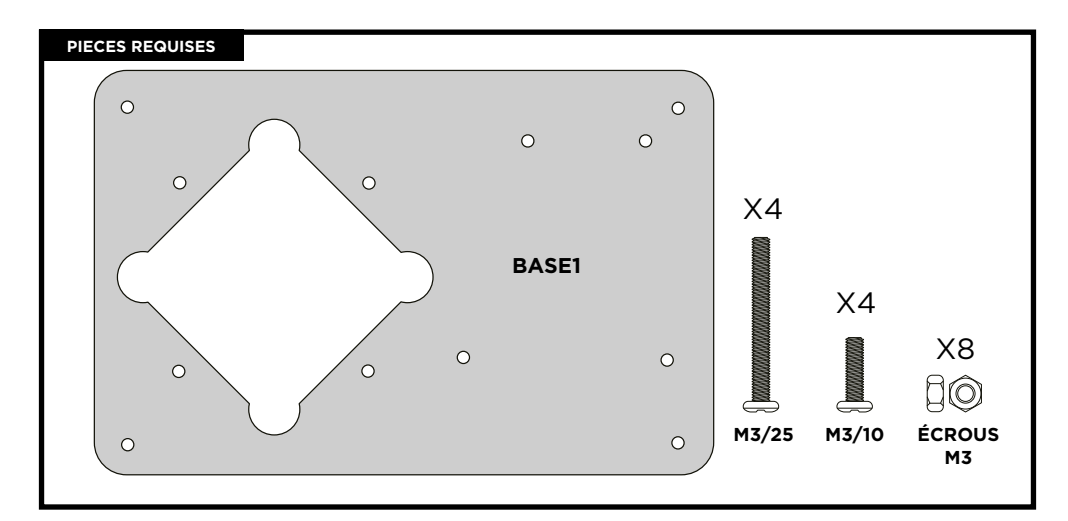

Placer les vis M3/10 et M3/25 dans les trous comme montré.

Mettre les vis M3/10 et M3/25 en position :

- Serrer les écrous sur les vis M3/10.
- Note: Ne pas serrer complètement les vis M3/25 (F1\_A) car vous allez devoir serrer les écrous dans une prochaine étape.

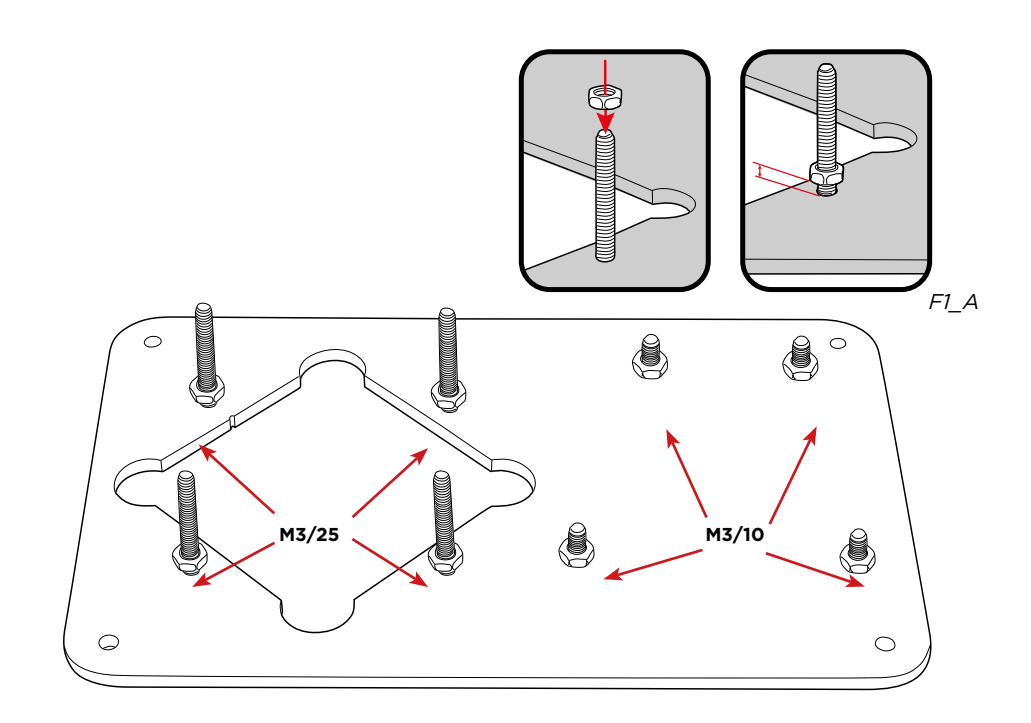

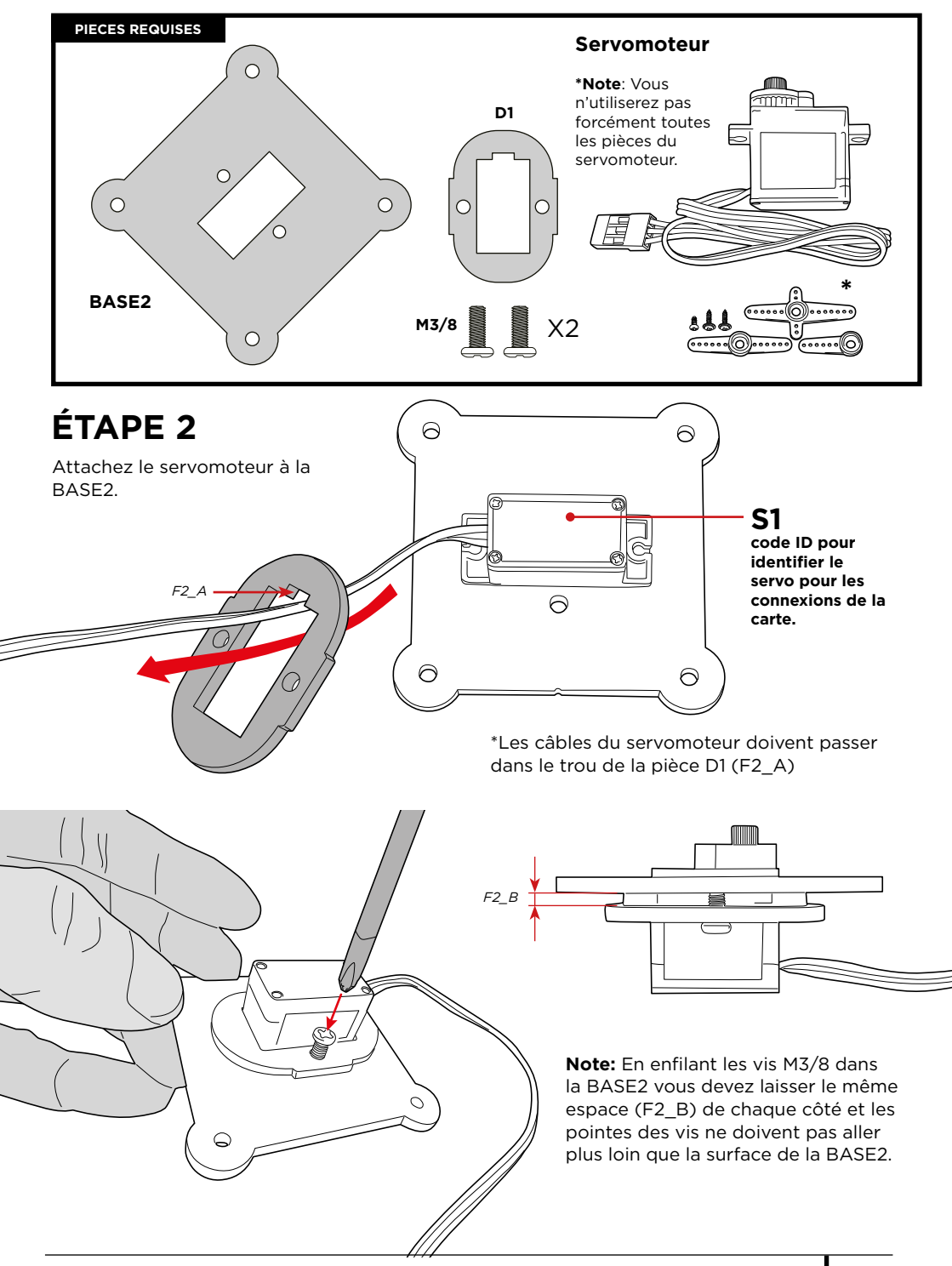

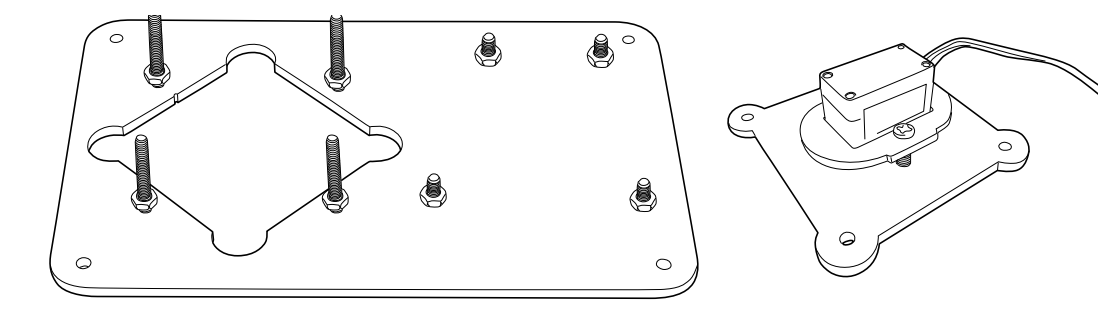

Attachez la BASE2 avec le SERVO à la BASE1.

**Note**: Lorsque vous insérez les vis dans la BASE2 assurez-vous que les pointes des vis n'aillent pas plus loin que la surface de la BASE2 (F3\_A).

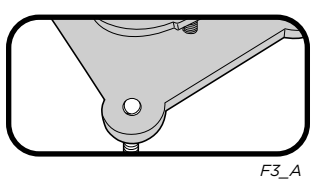

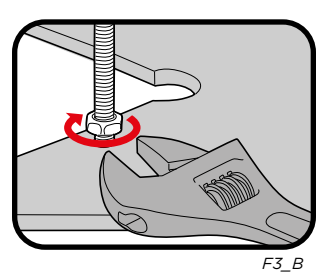

Vérifiez que la BASE2 soit dans la bonne position avec la BASE1 (le rotor du servomoteur doit être tourné vers le haut).

- Joindre les deux bases avec les vis M3/25.
- Visser les écrous de la BASE1 pour attacher la structure en toute sécurité (F3\_B).

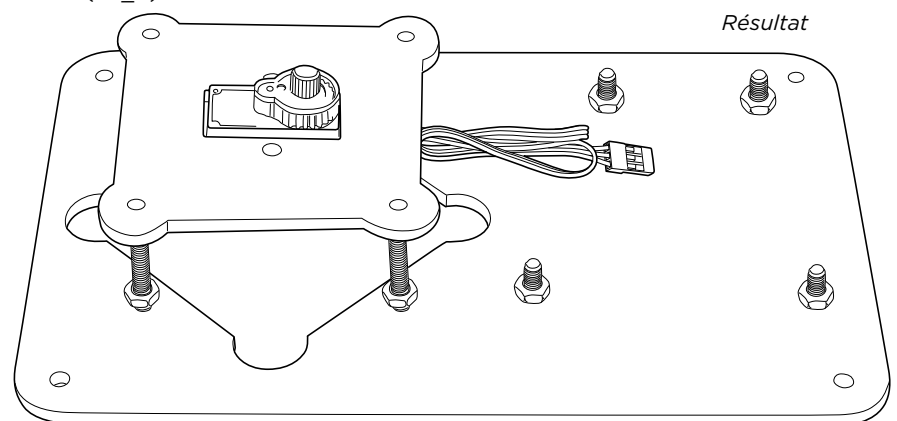

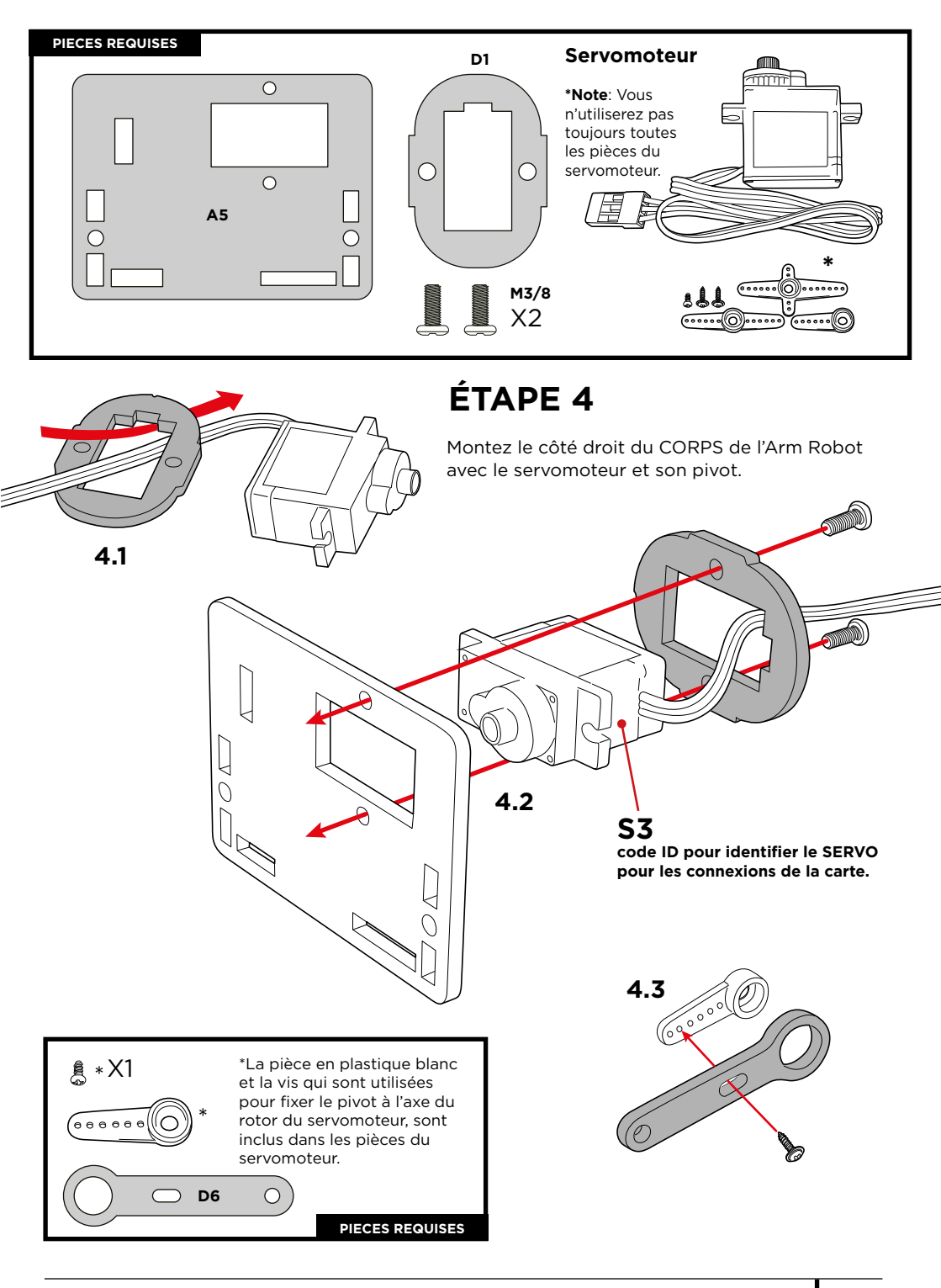

#### Calibrer le servomoteur :

Suivez les instructions suivantes pour calibrer le servomoteur, qui sont fondamentales pour que les servomoteurs fonctionnent correctement.

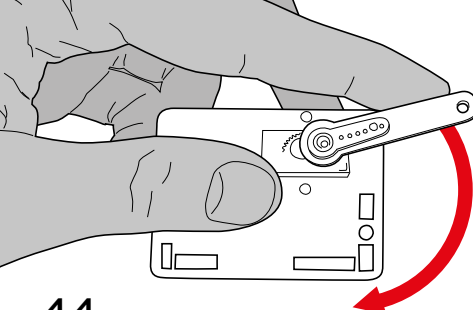

## 4.4

Tournez la pièce D6 dans le sens des aiguilles d'une montre jusqu'à atteindre la limite.

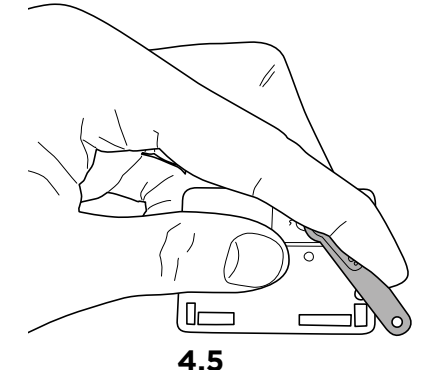

RÉSULTAT

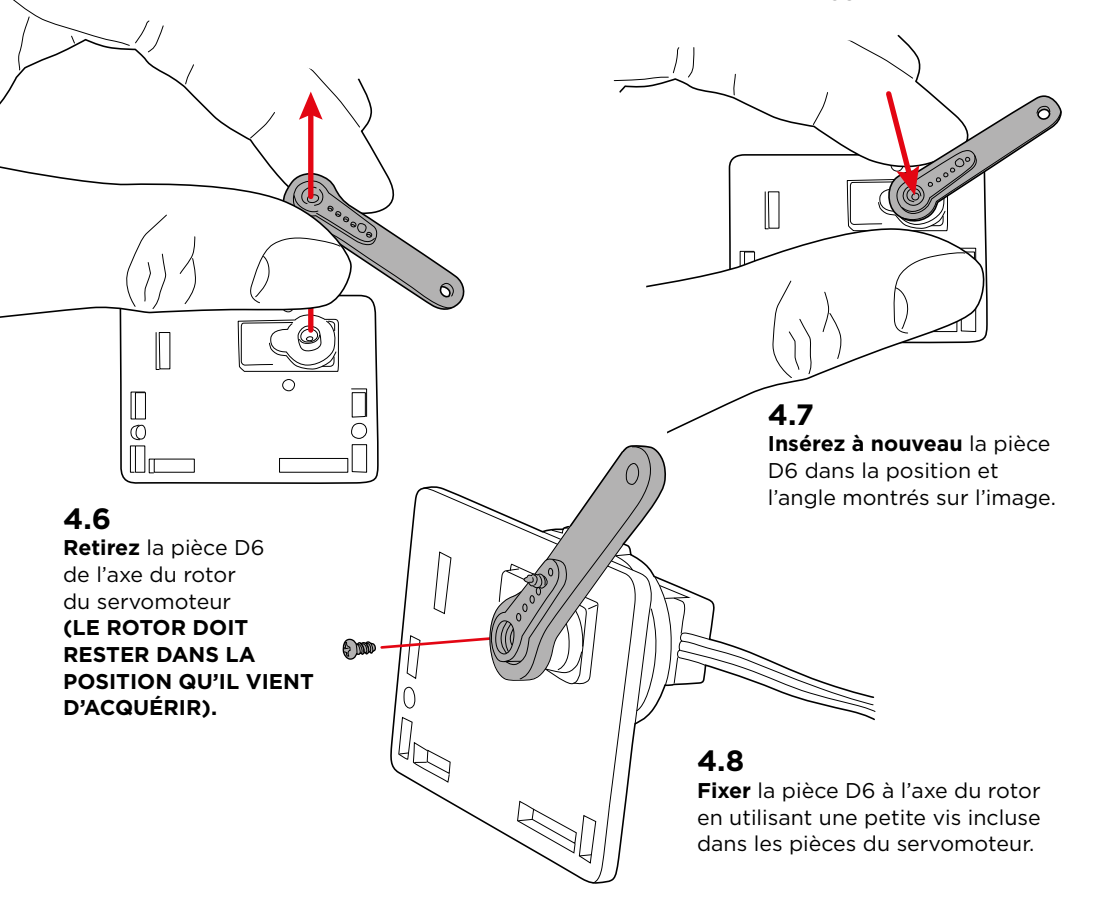

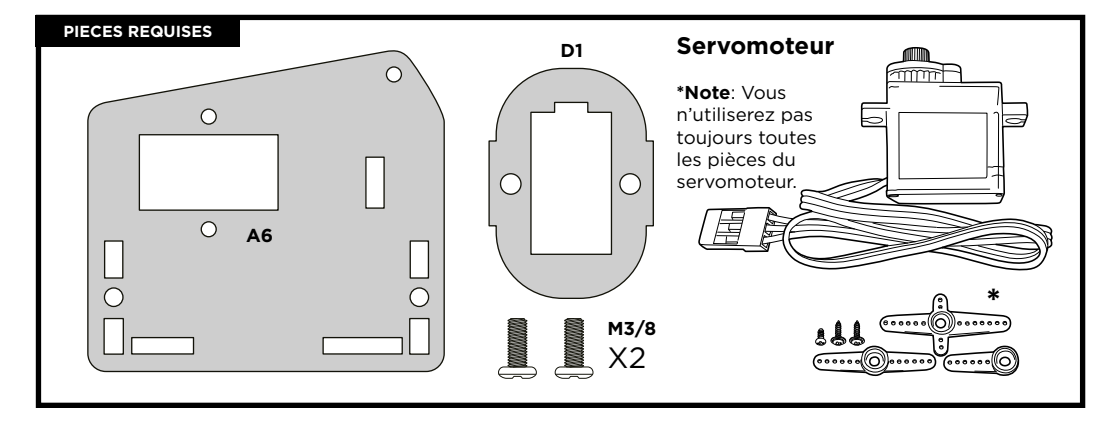

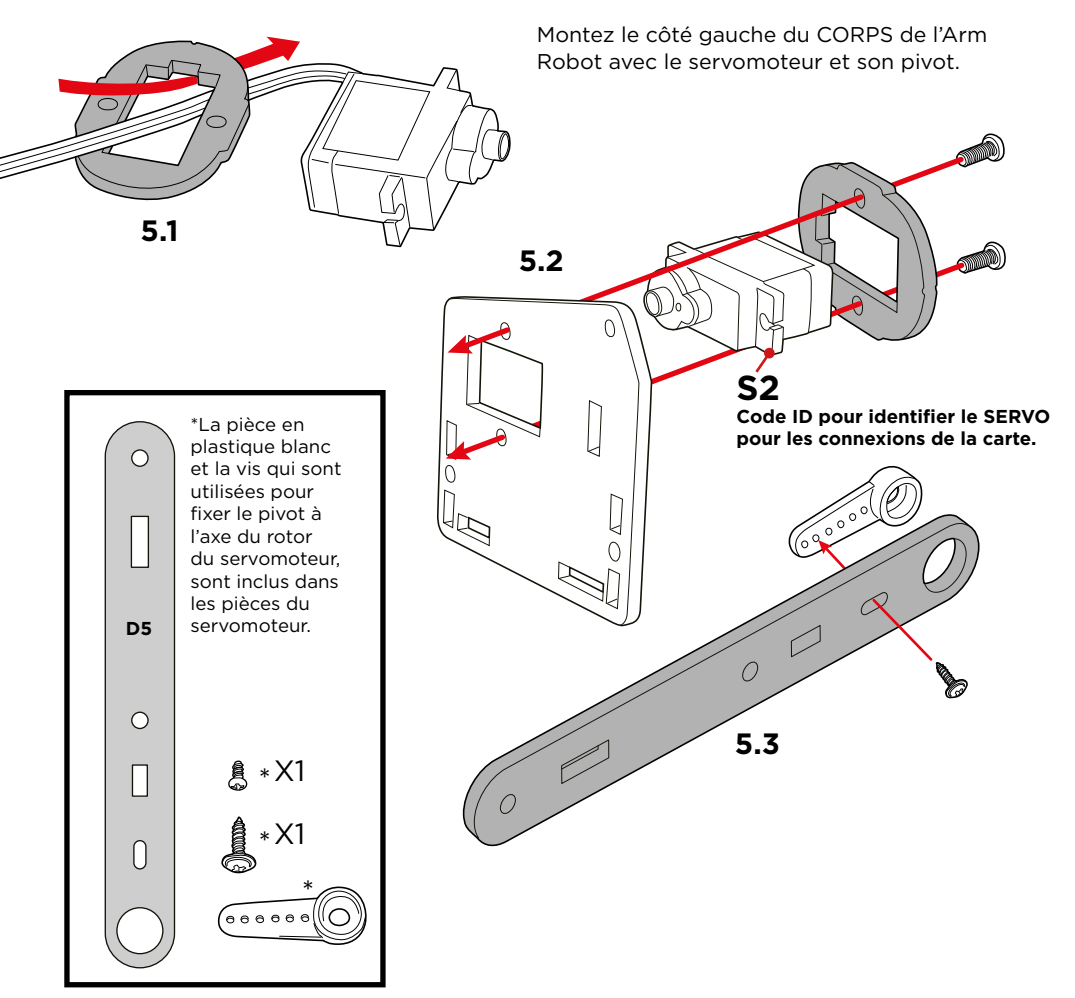

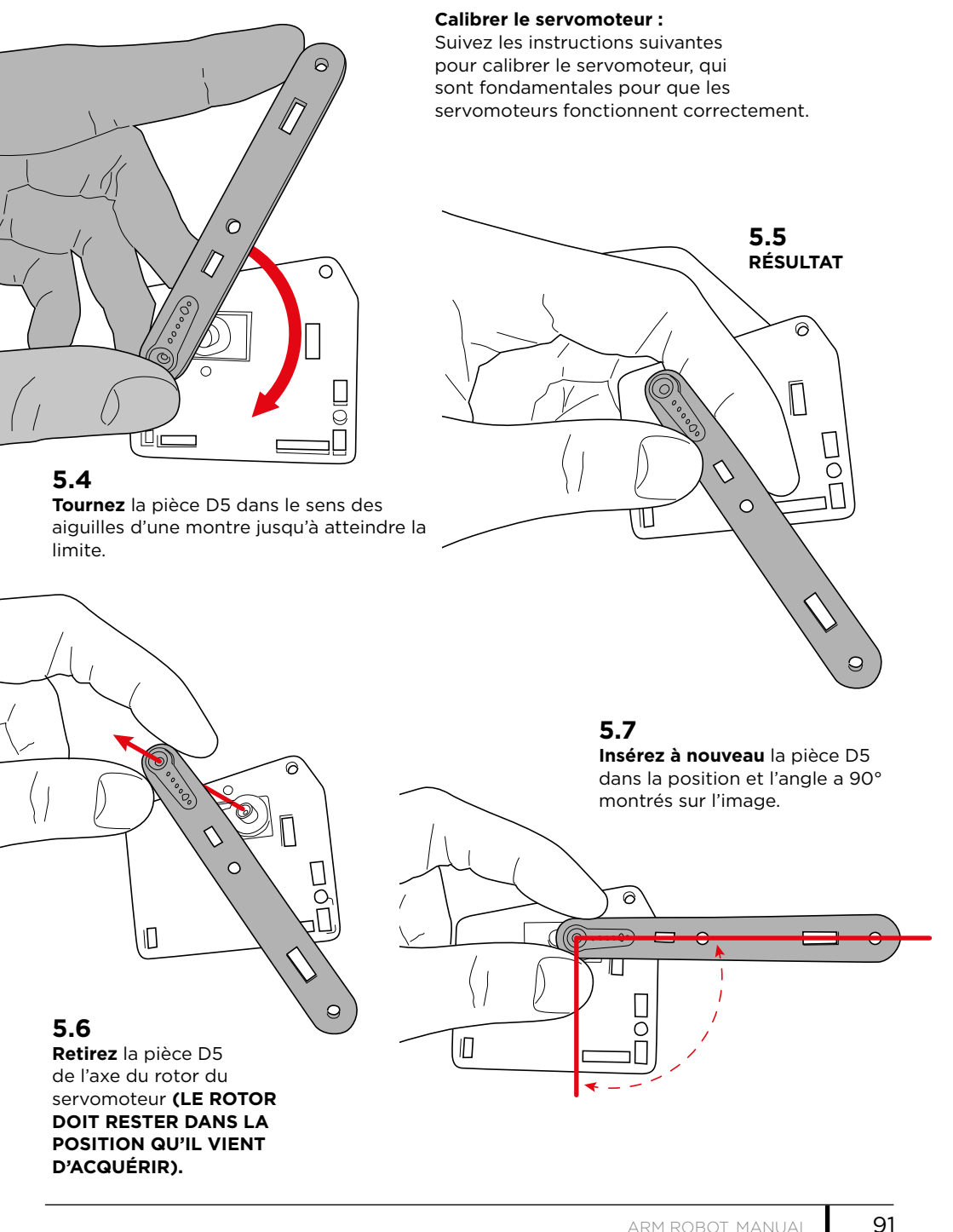

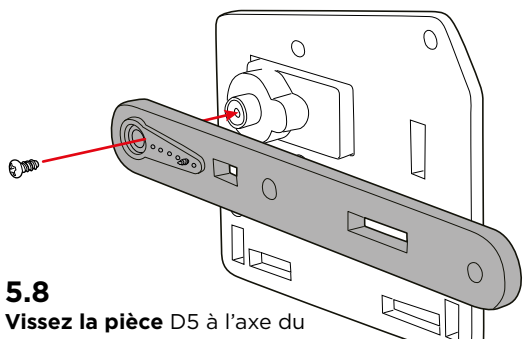

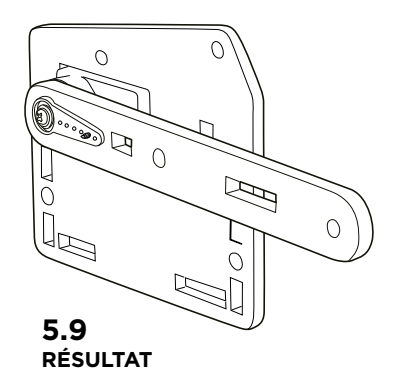

Vissez la pièce D5 à l'axe du rotor en utilisant la petite vis incluse dans les pièces du servomoteur.

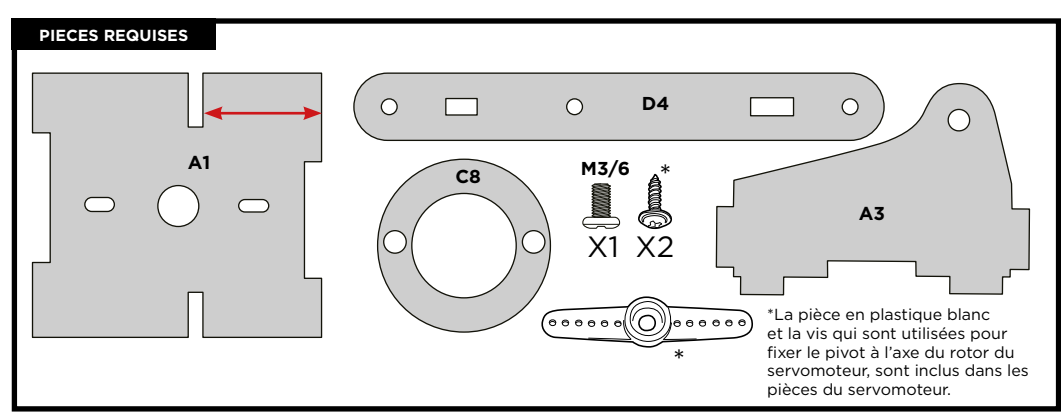

## ÉTAPE 6

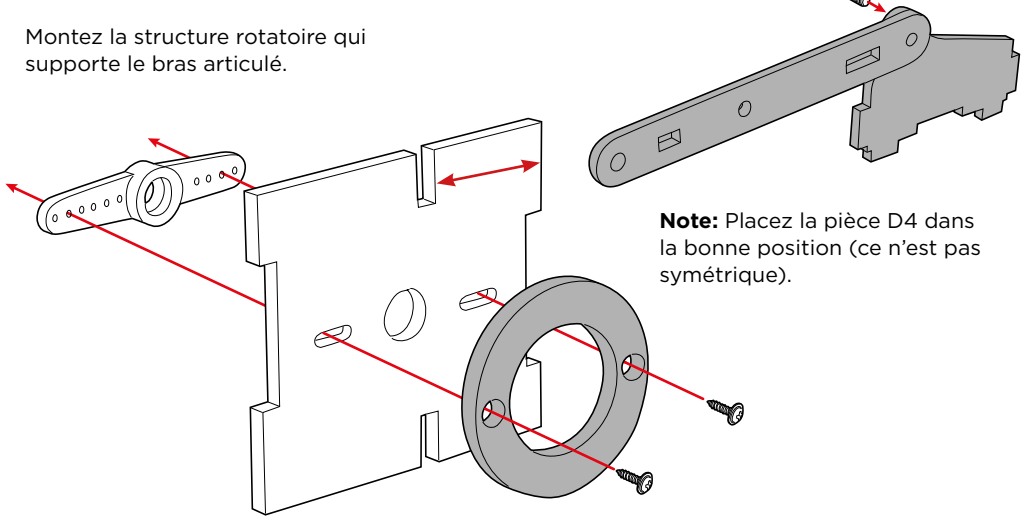

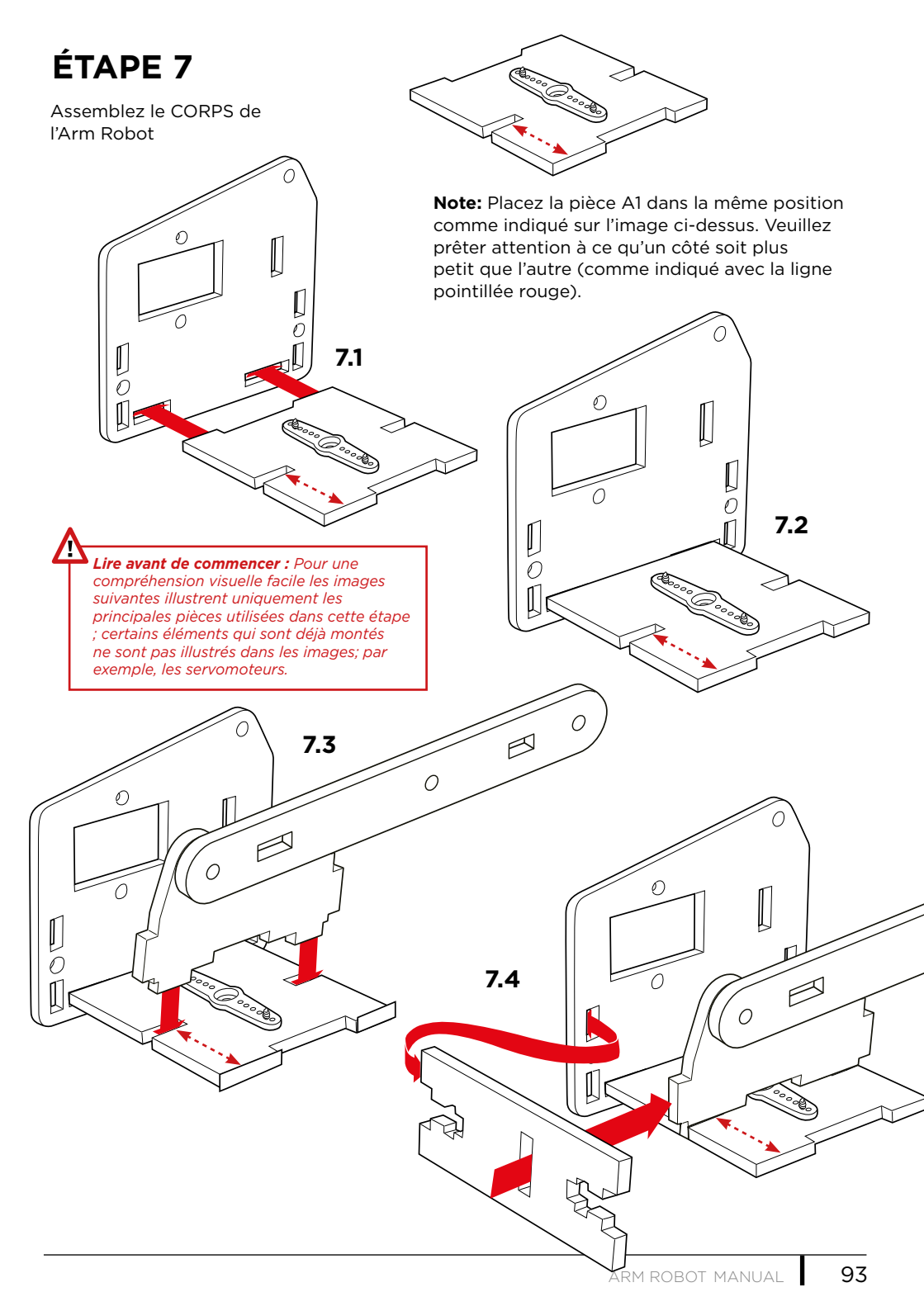

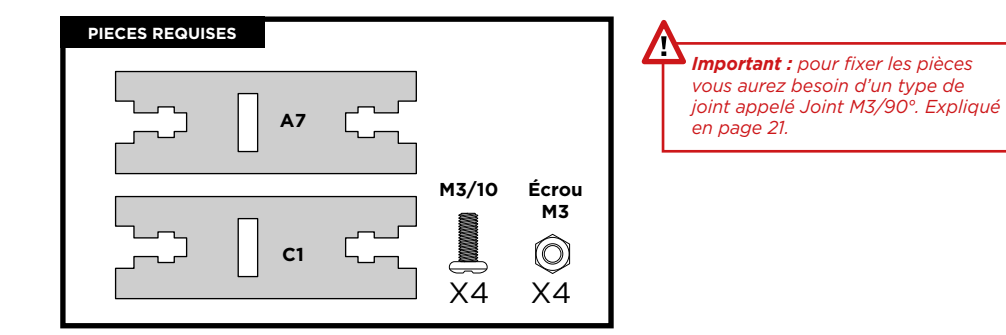

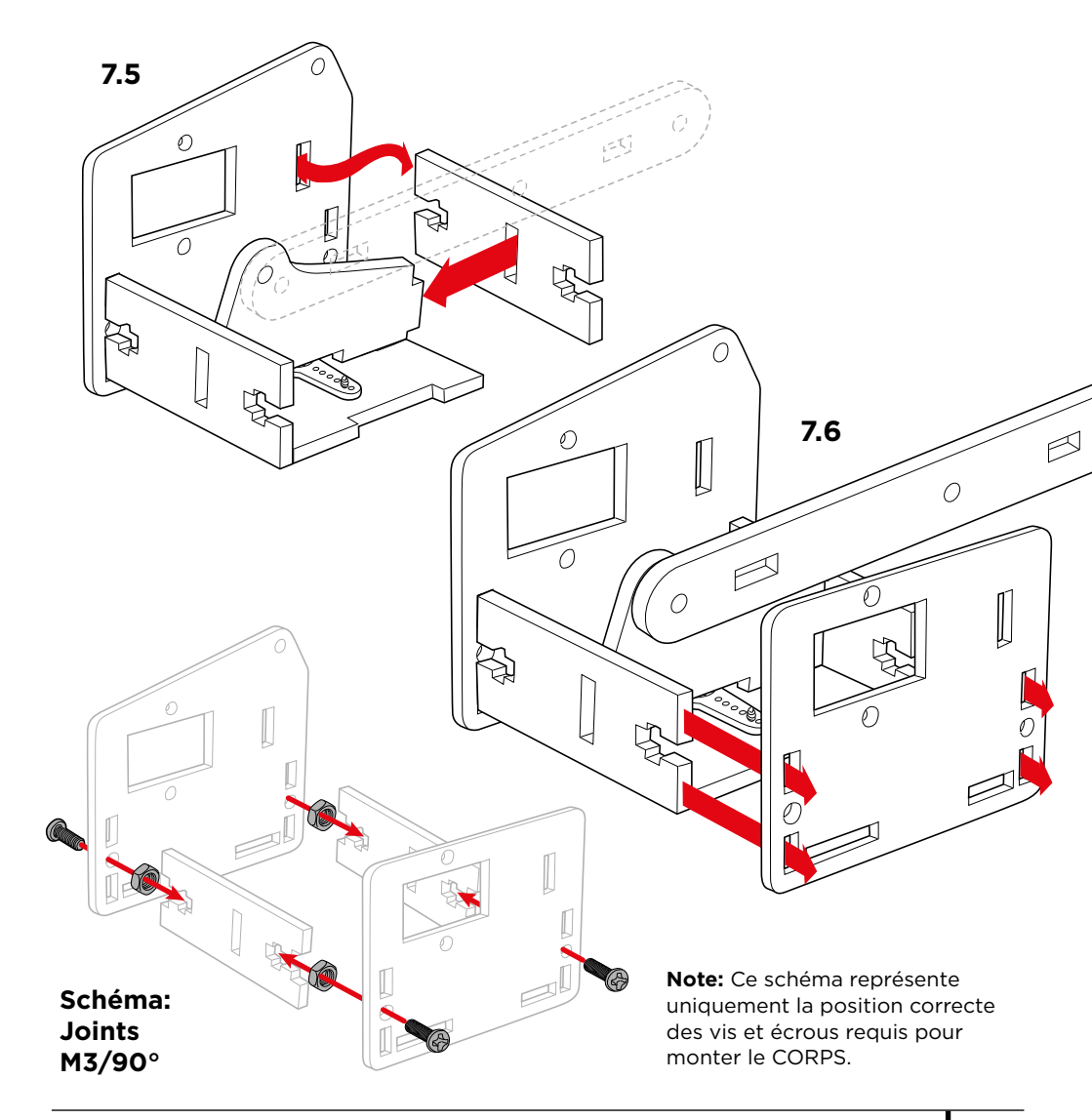

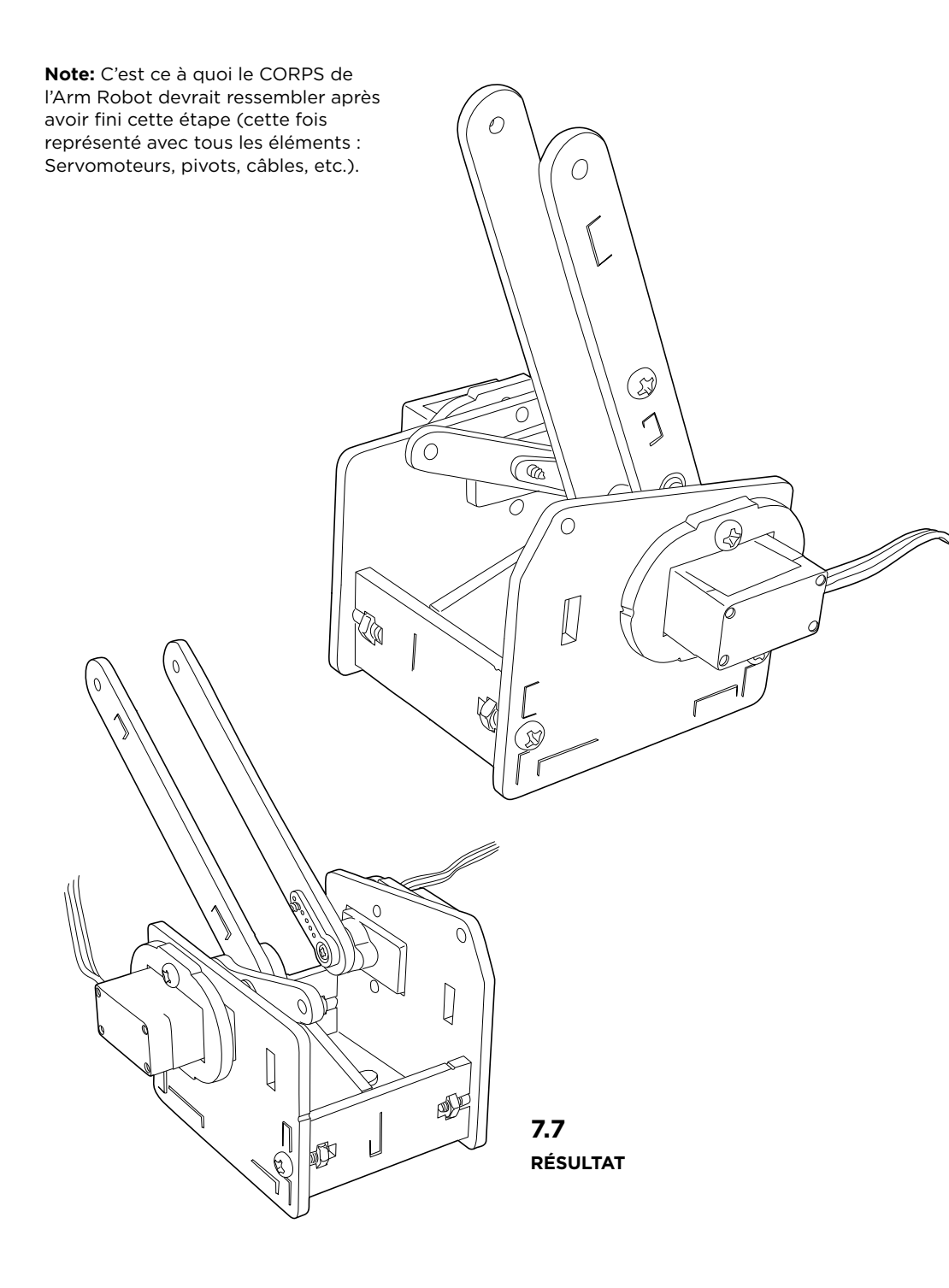

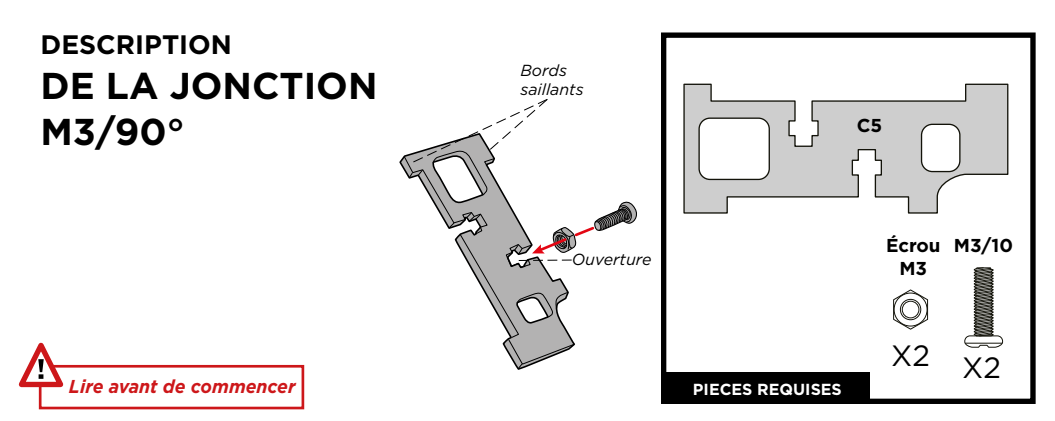

La JONCTION M3/90° est une jonction à 90° qui utilise des vis M3 et des écrous. Les bords saillants de la pièce C5 renforcent les joints à 90°.

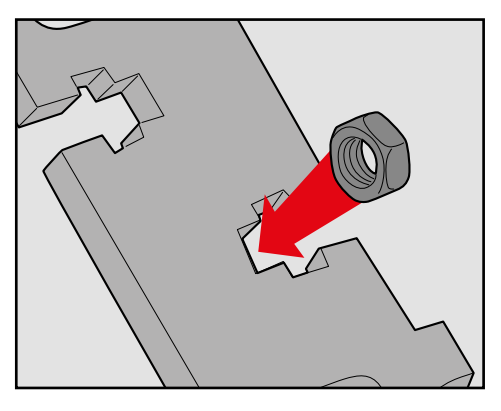

ÉTAPE 2: Vous pouvez maintenir l'écrou avec vos doigts pour faciliter l'insertion de la vis.

**ÉTAPE 1 :** Placez l'écrou M3 dans l'ouverture. Cela empêchera l'écrou de tourner lorsque vous insérerez la vis.

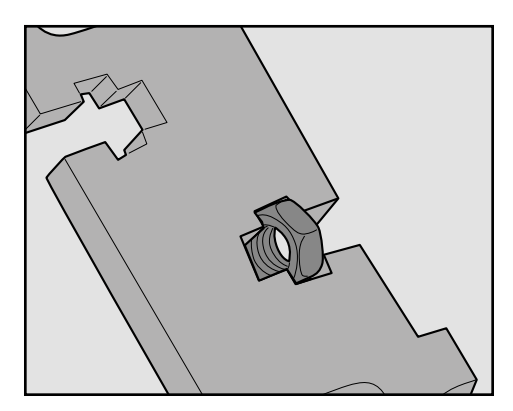

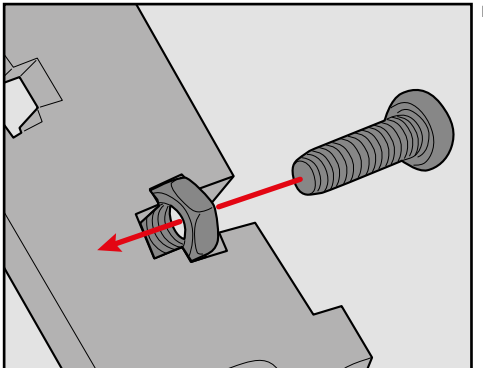

ÉTAPE 3: Vissez fermement.

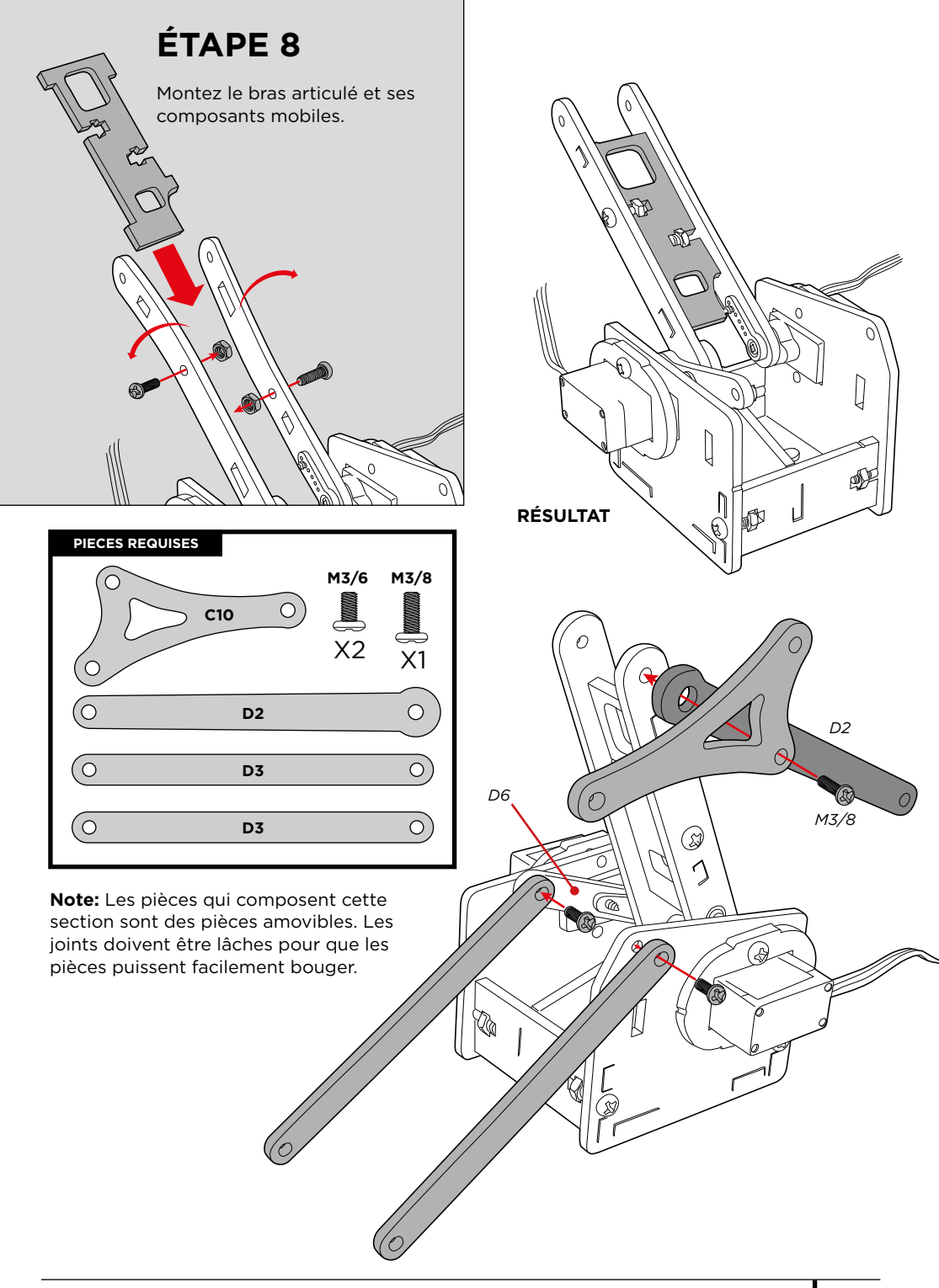

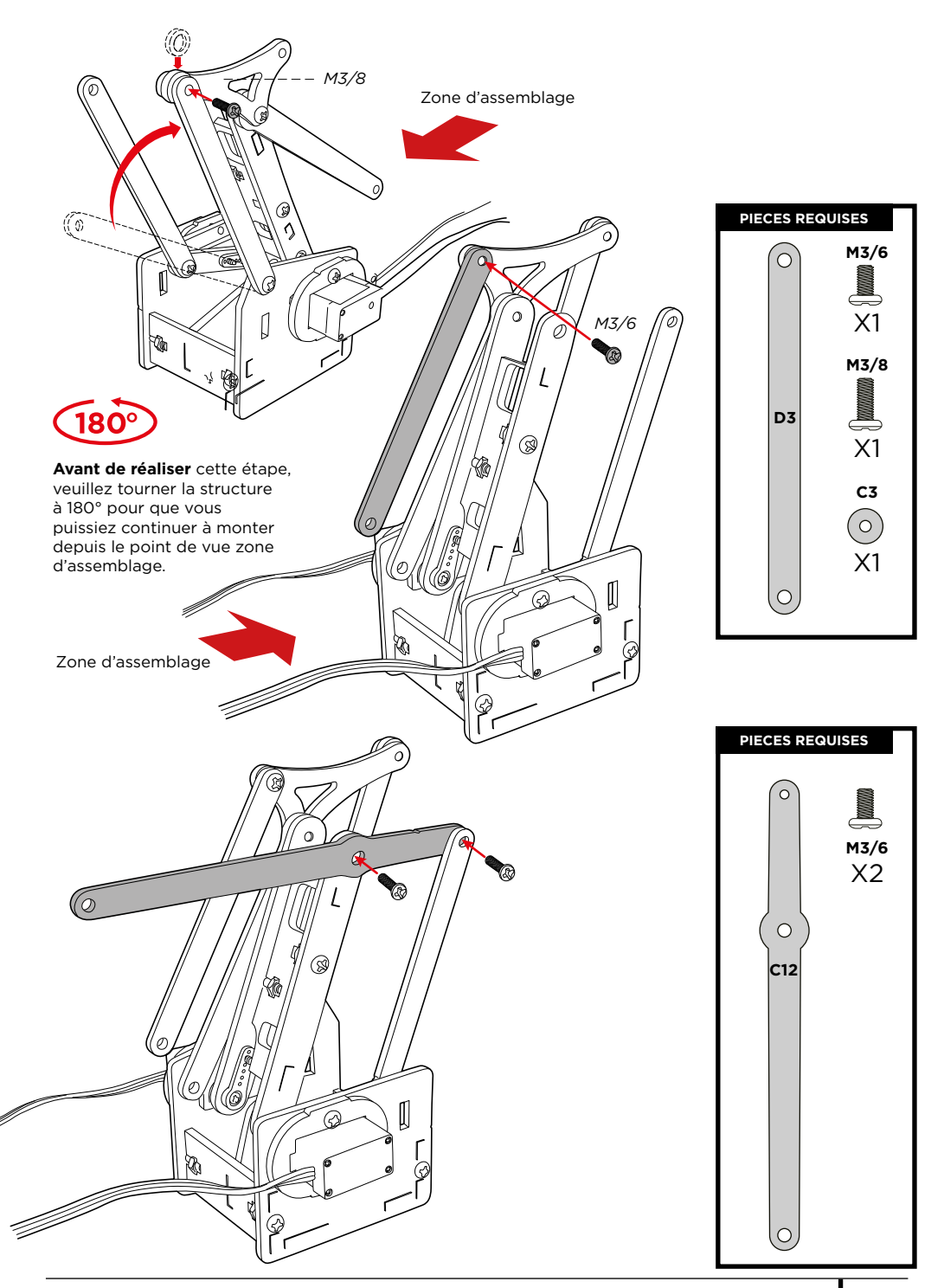

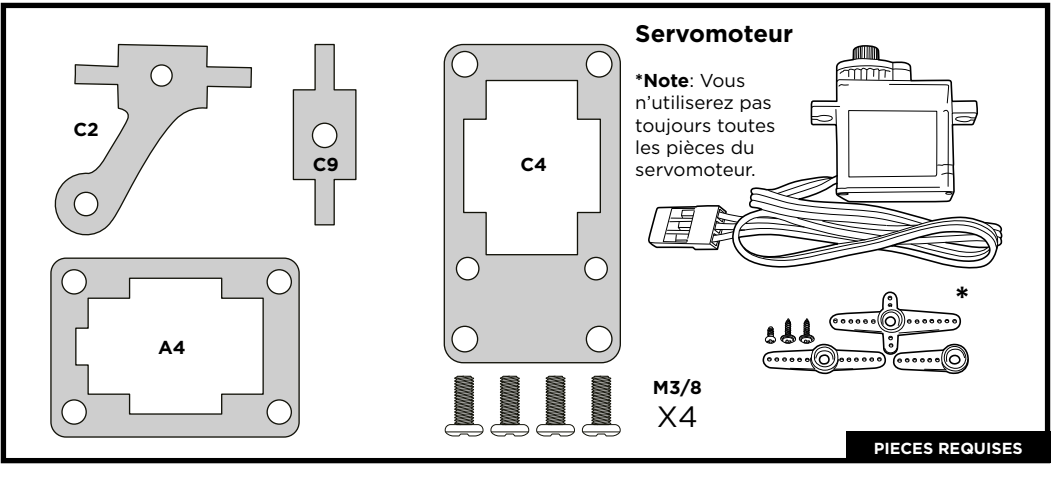

Montez les pièces qui composent la pince.

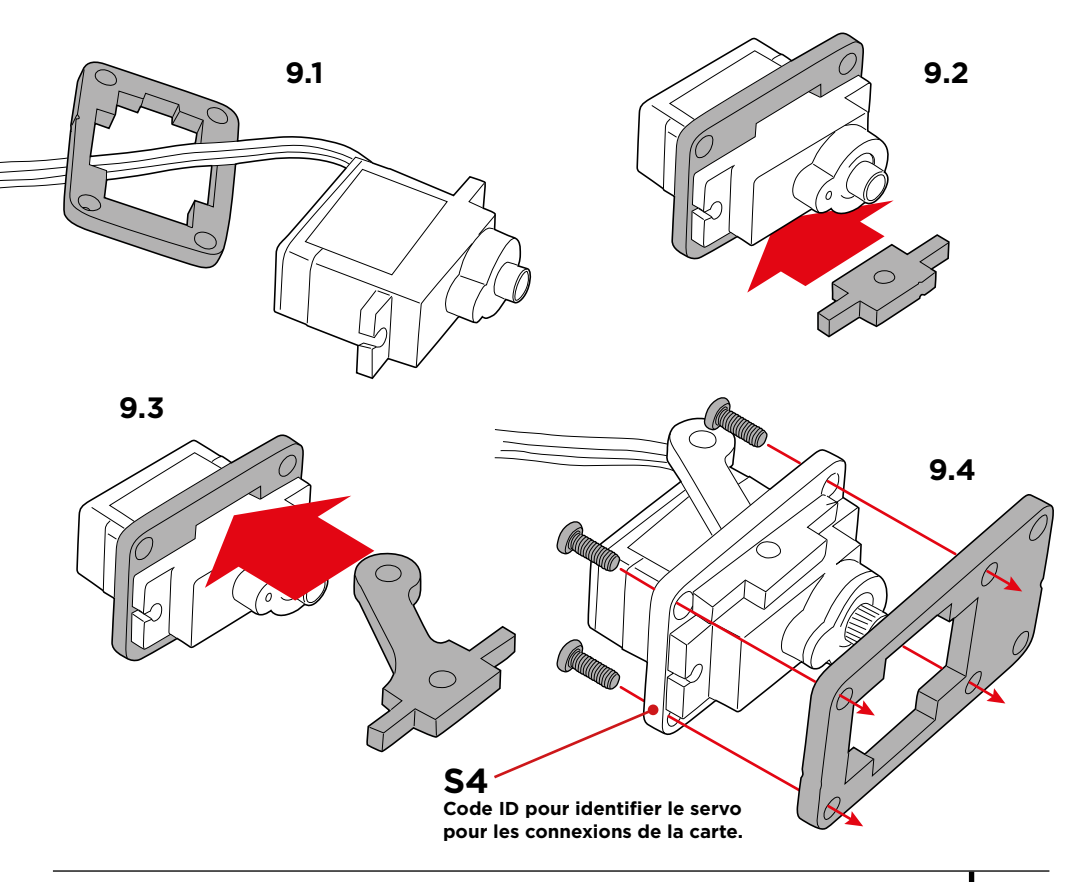

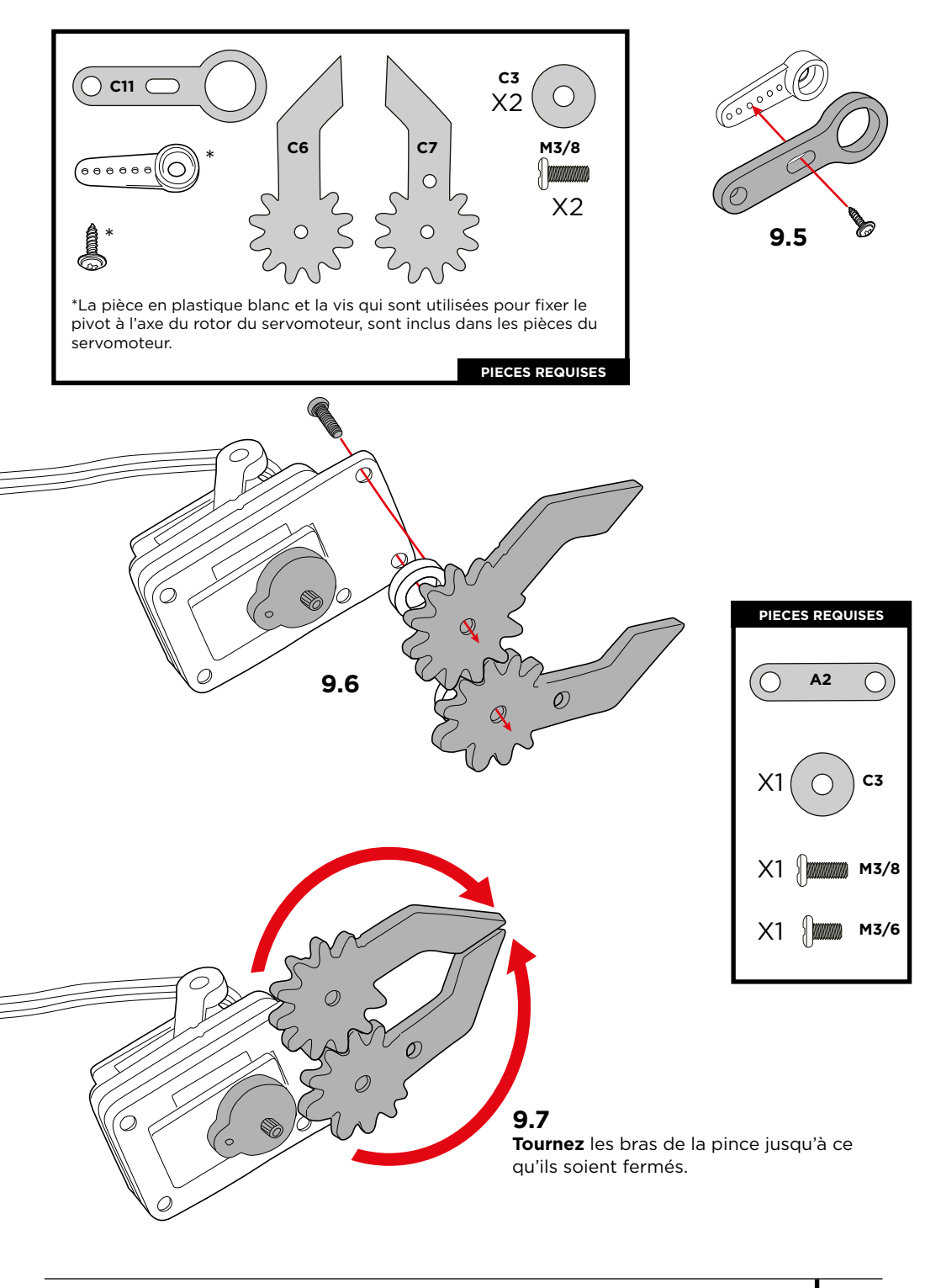

### Calibrer le servomoteur:

Suivez les instructions suivantes pour calibrer le servomoteur, qui sont fondamentales pour que les servomoteurs fonctionnent correctement.

## 9.9

**Tournez** la pièce C11 dans le sens inverse des aiguilles d'une montre jusqu'à atteindre la limite.

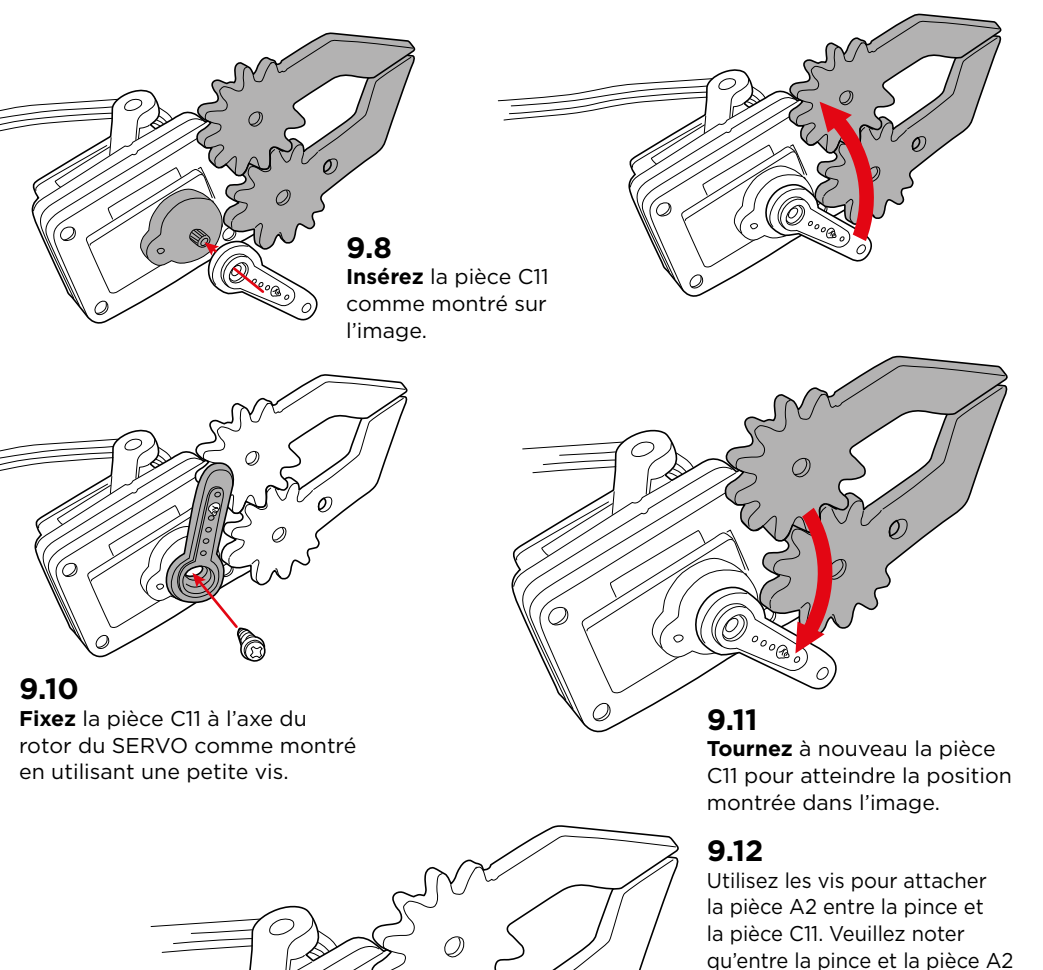

°°°Go

\_\_\_\_\_

vous devez mettre la bague pièce C11 et une vis M3/8.

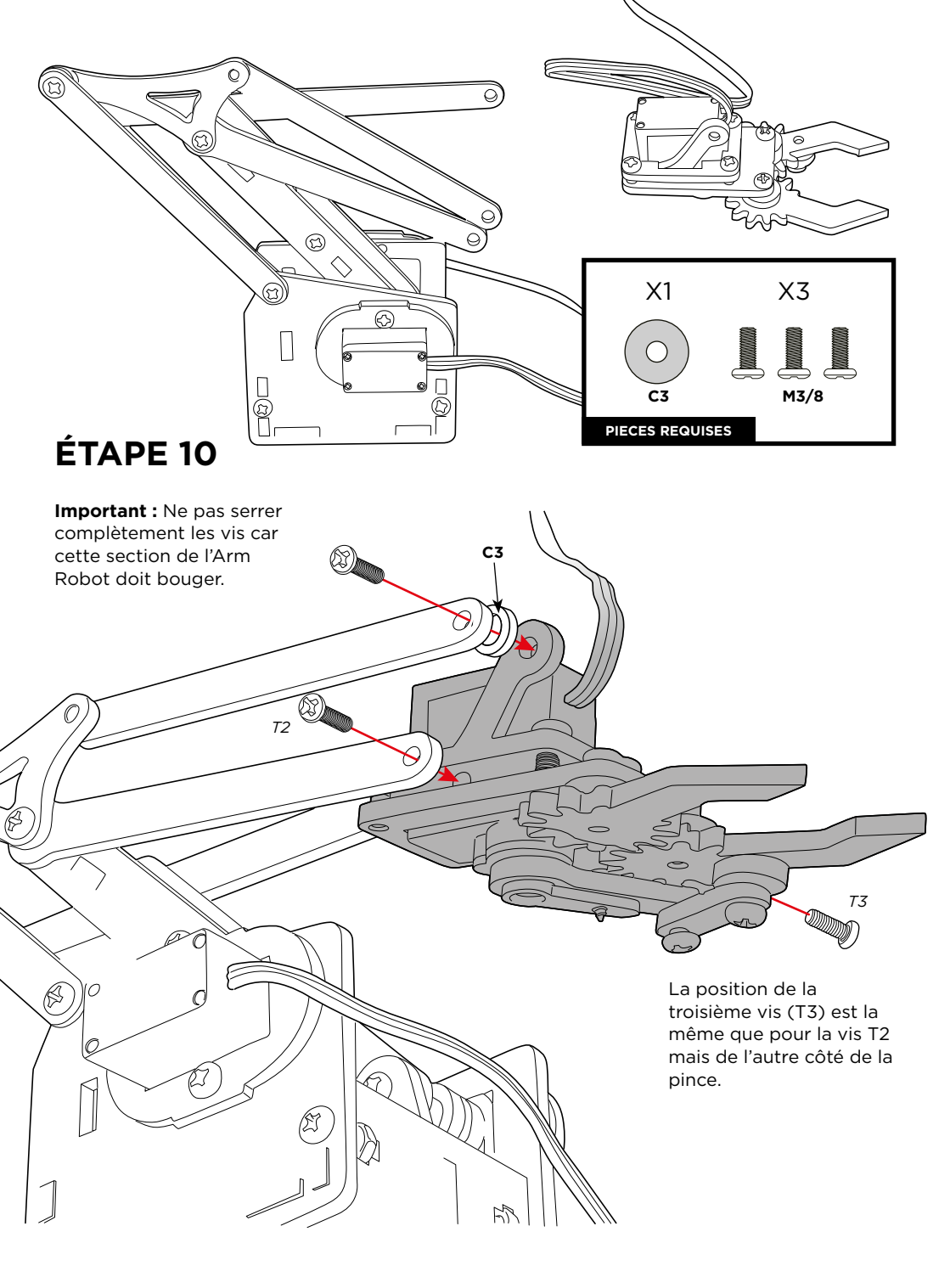

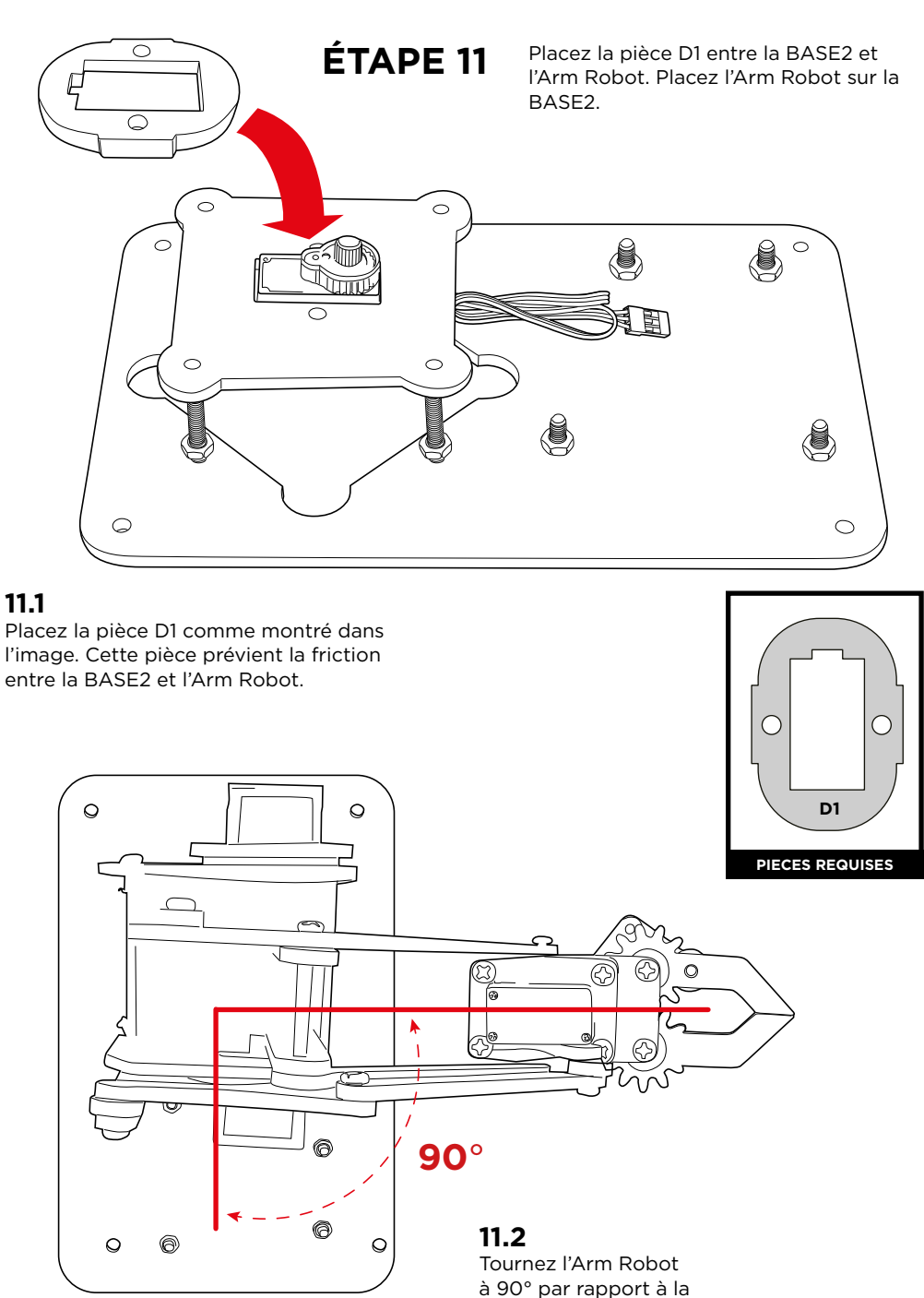

## BASE1.

### Calibrer le servomoteur:

Suivez les instructions suivantes pour calibrer le servomoteur, qui sont fondamentales pour que les servomoteurs fonctionnent correctement.

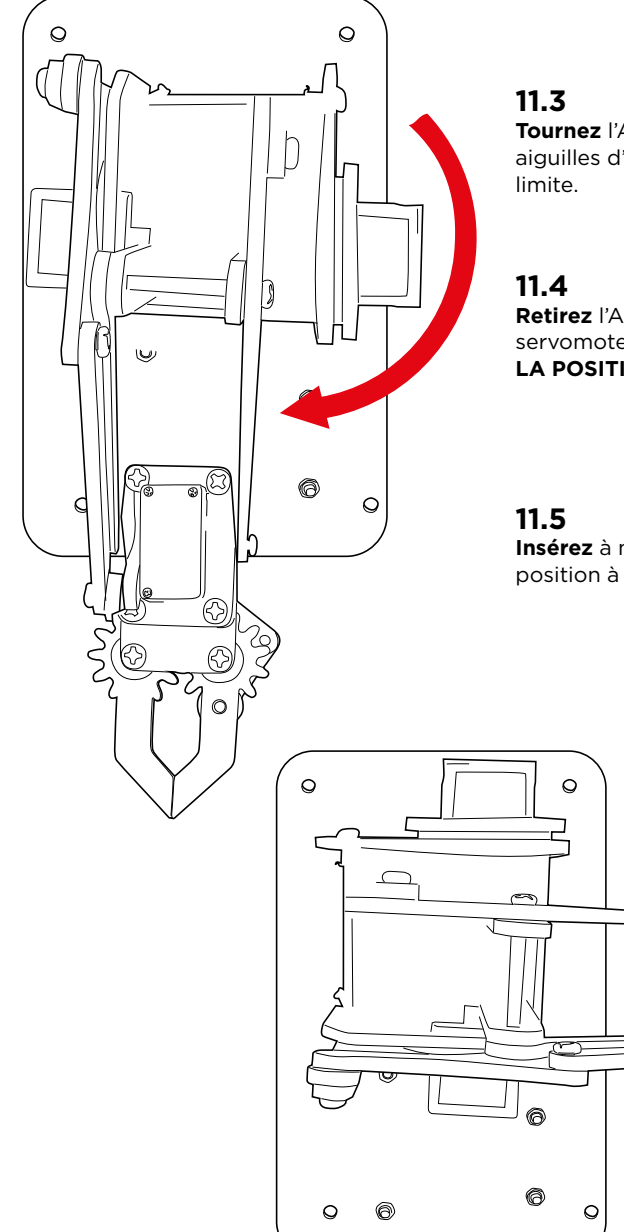

**Tournez** l'Arm Robot dans le sens des aiguilles d'une montre jusqu'à atteindre la limite.

Retirez l'Arm Robot de l'axe du rotor du servomoteur (LE ROTOR DOIT RESTER DANS LA POSITION QU'IL VIENT D'ACQUÉRIR).

**Insérez** à nouveau l'Arm Robot dans une position à 90° comme sur l'image.

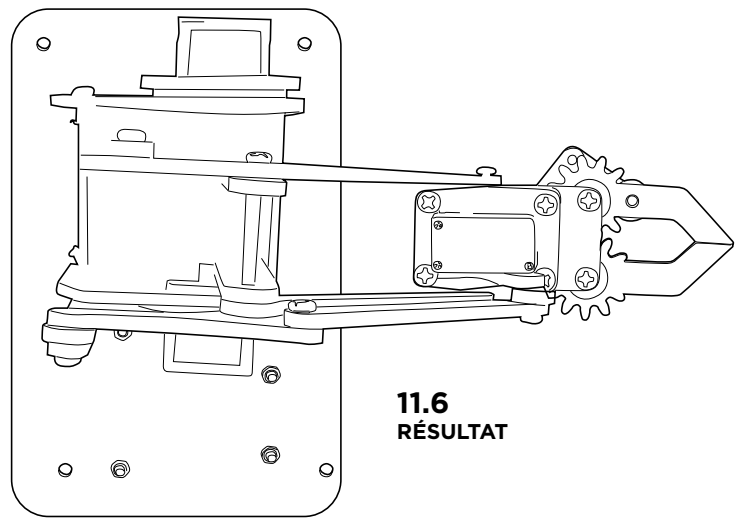

Attachez l'Arm Robot à la BASE2 avec une vis.

| PIECES REQUISES          |  |
|--------------------------|--|
| VIS<br>Servomoteur<br>X1 |  |

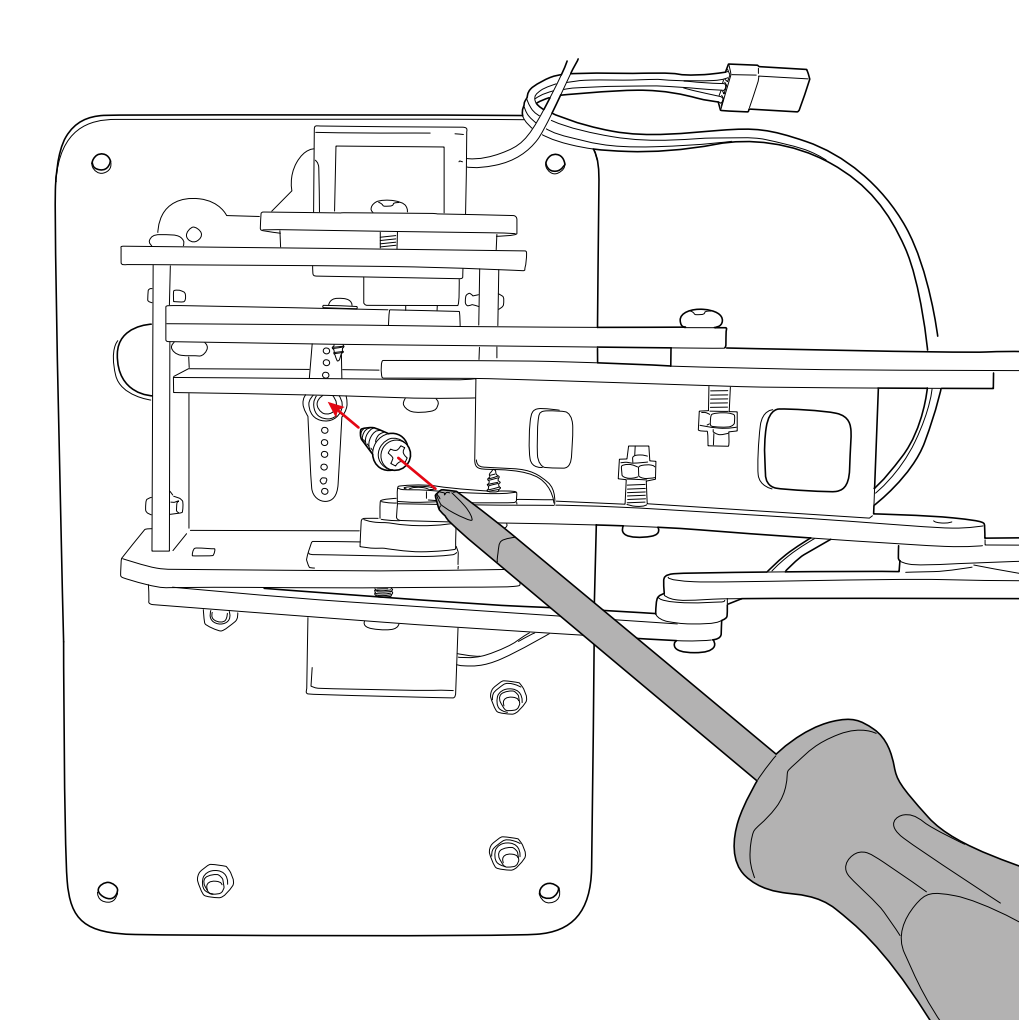

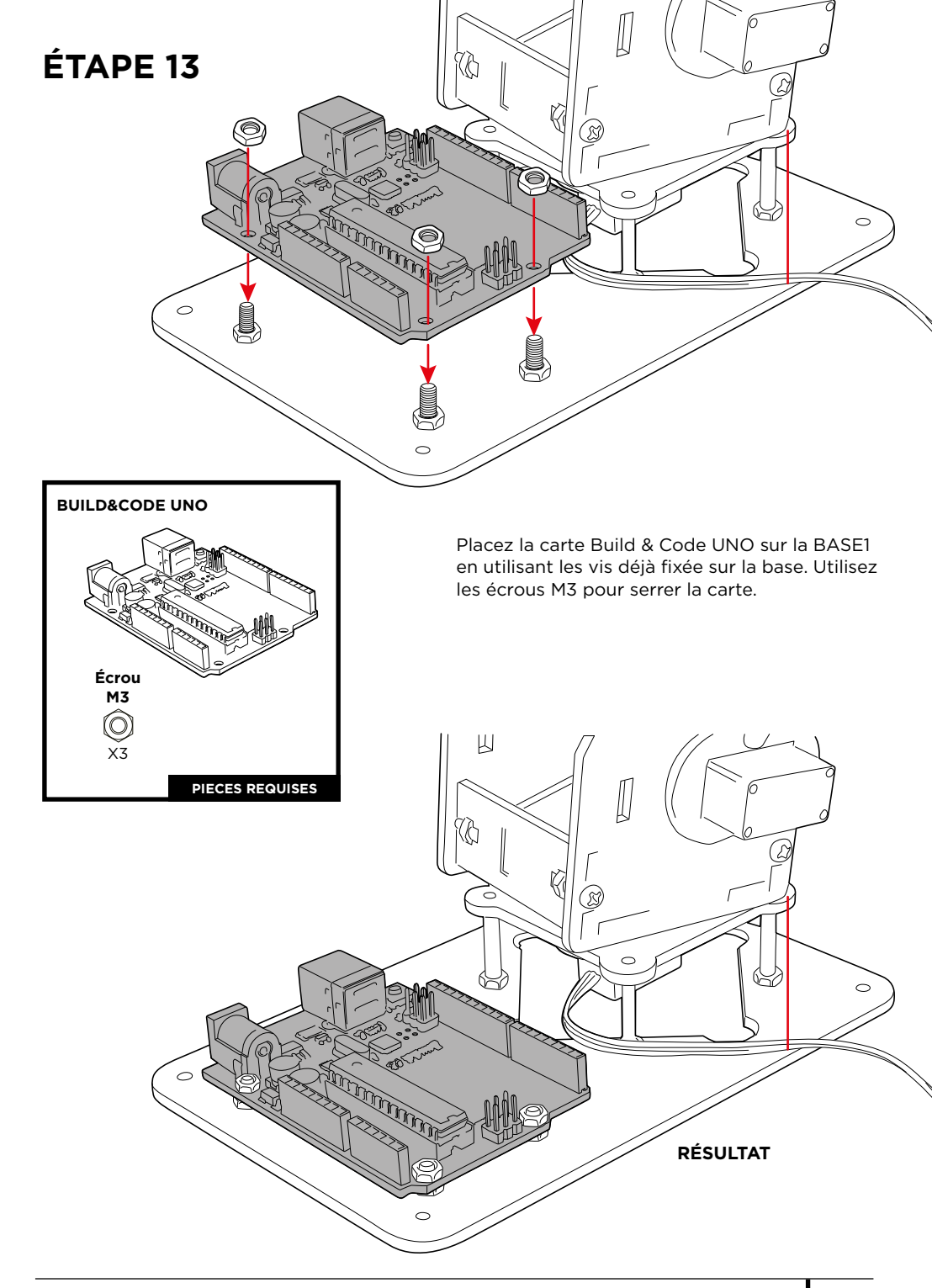

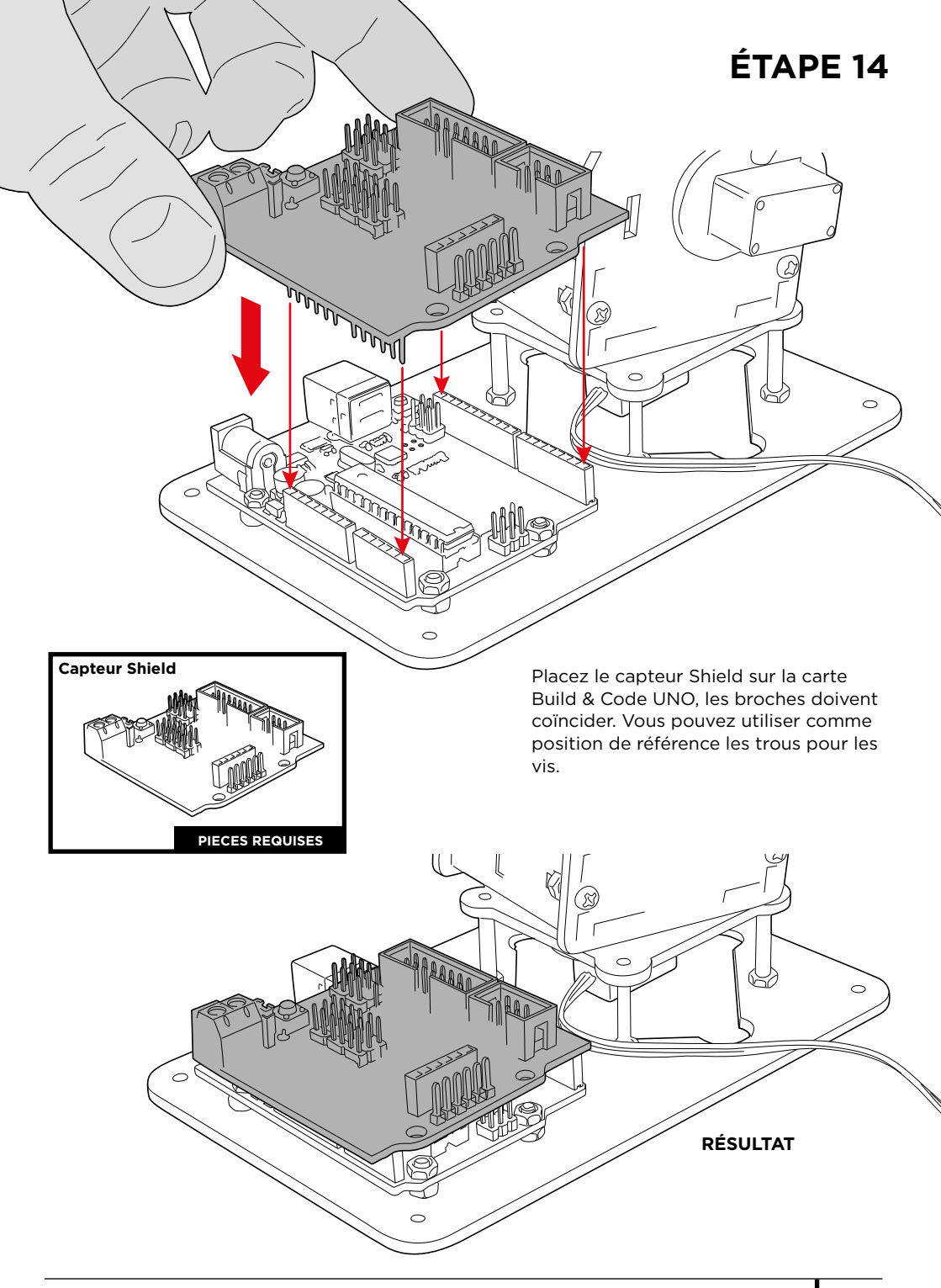

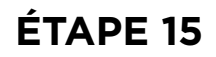

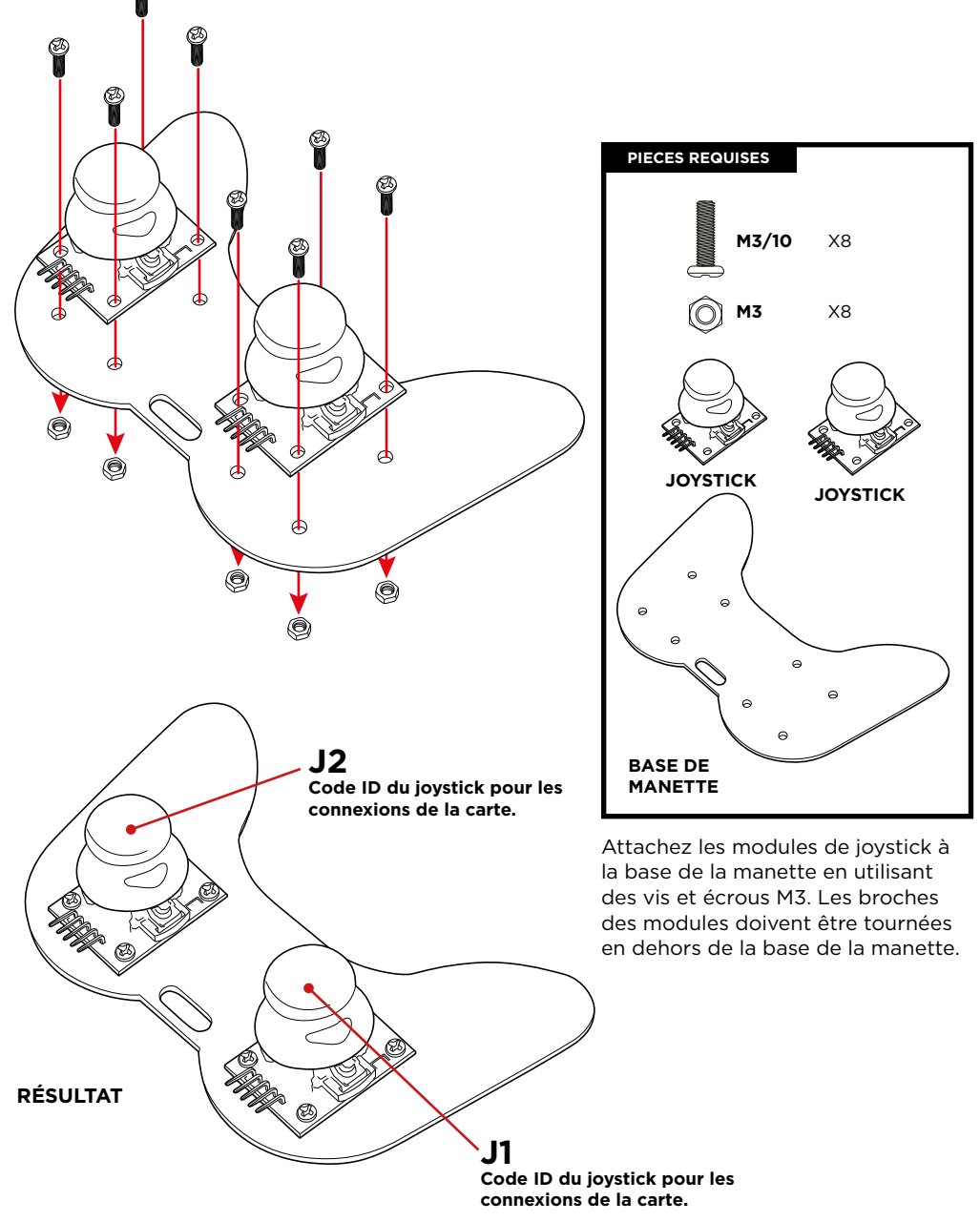
## CONNEXIONS

#### Instructions :

1.Les codes des servomoteurs (S1, S2, S3, S4) et des joysticks (J1, J2) sont utilisés pour identifier où ils doivent se connecter au capteur Shield.

2.Le schéma G1 indique où les servomoteurs et les joysticks se connectent dans le capteur Shield. Un rectangle rouge indique les connexions des servomoteurs et un rectangle vert celles des joysticks. Pour localiser où les connexions doivent être faites sur le capteur Shield il y a un schéma G1 où il est indiqué quelles broches utilisées pour les servomoteurs (rouge) et les broches utilisées pour les joysticks (vert).

3.Les servomoteurs ont des câbles intégrés servant à le connecter au capteur Shield :

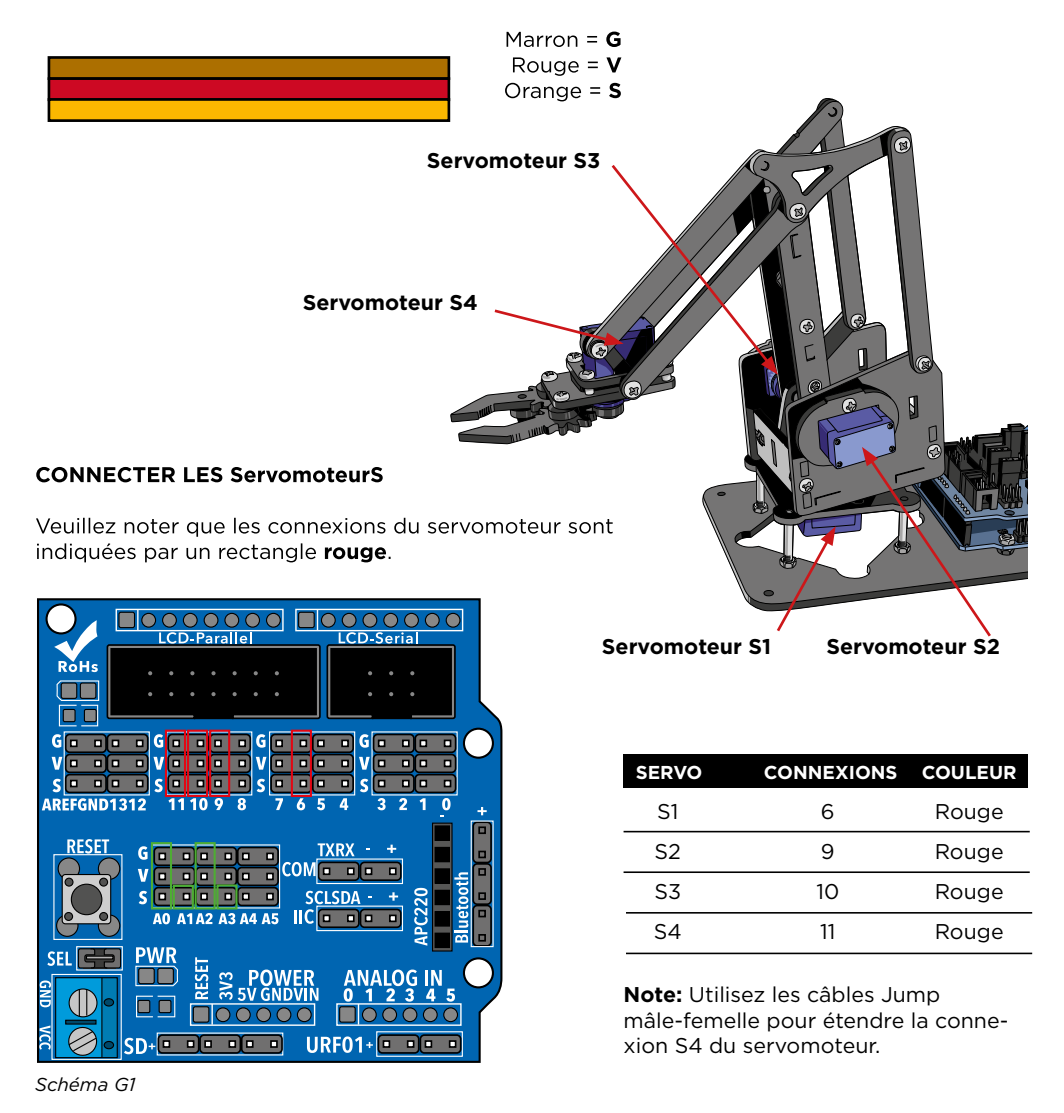

#### CONNEXIONS DES JOYSTICKS

Utilisez les câbles Jump femelle-femelle pour connecter les joysticks. Veuillez noter que les connexions des joysticks sont indiquées par un rectangle **VERT**.

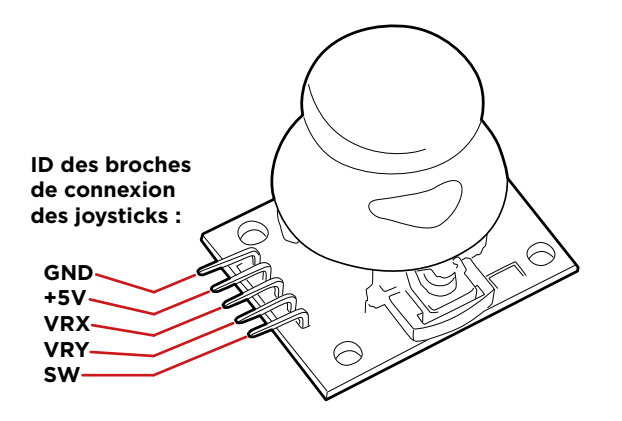

| BROCHE JI/J2 | J1-SHIELD | J2-SHIELD | COULEUR |
|--------------|-----------|-----------|---------|
| GND          | G/A0      | G/A2      | Vert    |
| +5V          | V/A0      | V/A2      | Vert    |
| VRX          | S/A0      | S/A2      | Vert    |
| VRY          | S/A1      | S/A3      | Vert    |
| SW           | -         | -         |         |

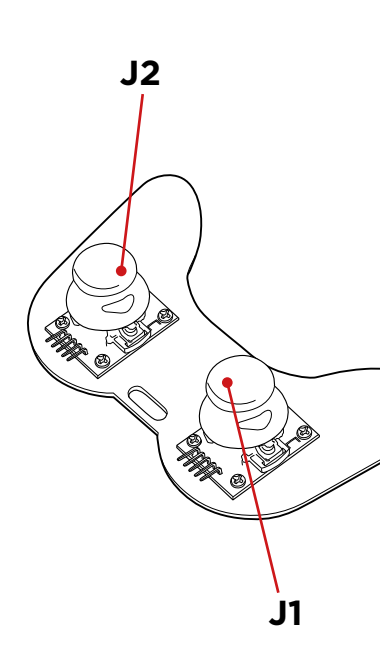

## PROGRAMMATION

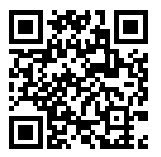

## Projets et ressources de l'Arm Robot.

#### Projet 1 Comment programmer un joystick

Construisez et programmez un circuit pour apprendre à utiliser un joystick. Lorsque vous bougez le joystick, les valeurs de l'axe de mouvement seront imprimées sur un écran.

#### Projet 2 Contrôler un servomoteur

Construisez et programmez un circuit pour apprendre à faire bouger un servomoteur. Contrôlez le mouvement du servomoteur dans n'importe quelle direction et gardez sa position aussi long-temps que vous le voulez.

## Project 3 Contrôler 2 servomoteurs avec 1 joystick

Construisez et programmez un circuit pour contrôler la position de 2 servomoteurs avec un joystick. Vous devez cartographier chaque axe de mouvement des joysticks à un servomoteur différent.

#### Projet 4 Contrôler la position de 2 servomoteurs avec 1 joystick

Construisez et programmez un circuit pour contrôler la position de 2 servomoteurs avec un joystick. C'est une extension du projet 3, dans cet exercice lorsque vous relâcher le joystick le servomoteur maintiendra sa position au lieu de retourner à sa position originale.

## FAQS

#### L'ordinateur ne reconnaît pas la carte

Assurez-vous que la carte Build & Code UNO soit correctement connectée. Si c'est la première fois que vous connectez la carte à un ordinateur, alors vous devez attendre quelques minutes pour que l'ordinateur installe tous les pilotes requis pour reconnaître la carte.

La LED ON (couleur verte) s'allumera pour indiquer que cela fonctionne correctement. Obtenez les liens de téléchargement sur notre site internet.

### La LED ON de la carte Build & Code UNO ne s'allume pas

Si vous avez un circuit assemblé à la carte, déconnectez-le de l'ordinateur. Si la LED s'allume, le problème est dû à un court-circuit. Cherchez l'erreur dans le circuit. Si vous ne le trouvez pas, démontez et remontez-le. Si la LED reste éteinte, changez le câble USB. Assurez-vous que la carte n'est pas posée sur une surface conductrice, si c'est le cas vous pouvez mettre du papier ou un matériau isolant en dessous de la carte.

### Les programmes ne sont pas installés sur la carte Build & Code UNO

Assurez-vous qu'il n'y a pas d'erreurs dans le code du programme. Vous devez le compiler pour le vérifier. Si le problème persiste, vérifiez que le logiciel Arduino/le logiciel de programmation par blocs soit correctement configuré pour fonctionner avec la carte Arduino UNO. Cela veut dire que la configuration du logiciel devrait être réglée pour fonctionner avec Arduino UNO et la configuration du port devrait être réglée pour fonctionner avec le port correct ou la carte est connectée.

Si le problème persiste, assurez-vous que vous avez la dernière version du logiciel Arduino/le logiciel de programmation par blocs installée. Vérifiez que les LED de transmission TX et de réception RX clignotent lors de l'installation du programme. Si non, déconnectez et reconnectez le câble USB.

#### Le circuit ne fonctionne pas comme il devrait

Vérifiez que le code du programme n'ait pas d'erreurs. Vérifiez que le circuit soit correctement construit, et qu'il n'y ait pas de court-circuit. Assurez-vous que tous les « grounds » dans votre circuit soient connectés aux broches Grounds (GND) de la carte. Vérifiez que vous ayez correctement suivi le processus de calibrage du moteur.

#### La carte ne s'allume pas / elle ne fonctionne pas correctement lorsqu'elle n'est pas connectée à l'ordinateur

Assurez-vous que la source d'alimentation (batterie/prise de courant) possède le voltage recommandé (7-12V). Si non, il est possible que la carte ne s'allume pas ou ne fonctionne pas en continu.

#### La carte du joystick ne fonctionne pas correctement

Assurez-vous que la carte du joystick soit correctement connectée au capteur Shield. Vérifiez que les broches GND et 5V de la carte du joystick soient connectées aux broches GND et 5V du capteur Shield.

Vérifiez que la broche analogique/numérique de la carte du joystick soit bien connectée au capteur Shield. Vérifiez que les broches de la carte Build & Code UNO que vous utilisez dans le circuit soient correctement indiquées dans le code du programme. Revoyez le programme pour vous assurez qu'il n'y ait aucune erreur dans le code. Revoyez le circuit et confirmez qu'il n'y ait pas de court-circuit. Vérifiez que le capteur Shield soit bien connecté à la carte Build & Code UNO.

### Les moteurs connectés au capteur Shield ne fonctionnent pas correctement

Vérifiez que les broches GND et 5V du capteur Shield soient connectées aux broches GND et 5V de la carte Build & Code UNO. Vérifiez que les câbles GND, 5V et les câbles de signal du moteur soient correctement connectés aux broches du capteur Shield et que le câble de signal soit connecté à une sortie numérique PWM. Vérifiez que les broches de la Build & Code UNO que vous utilisez dans le circuit soient correctement indiquées dans le code du programme. Revoyez le programme pour vous assurez qu'il n'y ait pas d'erreurs dans le code. Revoyez le circuit pour vous assurez qu'il n'y ait pas de court-circuit.

### Qu'est qu'un capteur numérique et un capteur analogique?

Un capteur est un appareil électronique qui mesure constamment une variable physique. Par exemple : température, distance, humidité, lumière, etc. Un capteur numérique détecte uniquement deux statuts possibles : si cela marche à 100% ou à 0%. Un capteur analogique mesure en continu la variable et détecte n'importe quelle valeur proportionnelle entre 100% et 0%. Pour cette raison, la mesure fournie par le capteur analogique est plus précise que celle fournie par le capteur numérique.

## **INFORMATIONS D'ENTRETIEN**

- Ne pas éteindre l'ordinateur ou déconnecter le câble USB lorsque le programme est en cours d'installation sur la carte.
- Nettoyez régulièrement la carte et les câbles avec un chiffon doux et sec. Les produits doivent être déconnectés lorsque vous les nettoyez.
- Gardez les connecteurs de la carte et les câbles à l'abri de la poussière, de la saleté, etc.
- Évitez d'endommager les cables en posant des objets lourds et/ou tranchants dessus.
- Ne tirez pas le câble pour le débrancher de l'ordinateur ou de la carte.
- Gardez le câble tendu lorsque vous l'utilisez.
- Pour limiter au maximum le risque de détérioration de la carte, évitez de la heurter, de la secouer brusquement ou de la laisser tomber.
- Lorsque vous n'utilisez pas le produit, stockez-le dans une boîte à l'abri de la poussière et de la saleté.

## **INFORMATIONS DE SÉCURITÉ**

- Assurez-vous que la carte fonctionne toujours dans le voltage recommandé (7-12V). Ne jamais la faire fonctionner au-delà des limites de voltage (6-20V)
- Vérifiez votre circuit avant de le connecter à la carte, au moins une fois. Assurez-vous qu'il n'y ait pas de court-circuit.
- Ne jetez pas la carte et/ou les câbles dans le feu et maintenez-les éloignés de toute source de chaleur.
- Ne pas connectez pas les câbles à une prise de courant.
- Ne mouillez pas la carte. Gardez-la toujours dans un lieu sec, loin de toute humidité.
- N'utilisez pas le produit si vous détectez quelconque défaut ou endommagement visible.
- Nous vous recommandons d'utiliser les câbles fournis avec ce produit.
- Déconnectez la carte de l'ordinateur si vous n'allez pas l'utiliser.
- Conservez-le hors de portée des enfants. Il contient de petites pièces qui peuvent être un risque d'étouffement.
- Les enfants doivent utiliser ce produit sous la surveillance d'un adulte.
- Ne construisez pas de circuit pouvant mettre votre intégrité physique, votre santé ou celle d'un tiers en danger.

• Veillez à NE PAS effectuer de modifications non autorisées sur ce produit. Une telle opération annule la garantie et risque de causer des blessures et/ou la défaillance du produit.

#### NOTE LÉGALE

Les caractéristiques et fonctions décrites dans ce manuel sont basées sur des tests effectués par Atlantis Internacional S.L. Il est de la responsabilité de l'utilisateur d'examiner et vérifier le produit et ses accessoires après son acquisition. En raison des améliorations que nous apportons continuellement à nos produits, les caractéristiques techniques et la conception peuvent être modifiées sans avis préalable.

Atlantis Internacional S.L. ne peut être tenu responsable des dommages, qu'ils soient personnels, économiques ou matériels, liés au non-respect des consignes de sécurité et/ou à une mauvaise utilisation, abus ou installation inappropriée du produit.

Atlantis Internacional S.L ne peut être tenu responsable de problèmes liés au fonctionnement, à la communication et à la connexion entre le produit et l'ordinateur utilisé.

#### DISPOSITIF DES APPAREILS ÉLECTRONIQUES ET ÉLECTRIQUES

Ce symbole indique que les équipements électroniques et électriques doivent être collectés séparément.

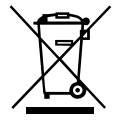

- Ce produit est conçu pour des collectes séparées dans des points de collecte appropriés. Ne pas déposer avec les ordures ménagères.
- Si l'équipement nécessite des piles, elles doivent être retirées de l'équipement et déposées dans un centre de collecte. Si les piles ne peuvent pas être retirées, ne tentez pas de le faire vous-même puisque cela doit être effectué par un professionnel qualifié.
- Un tri des déchets et le recyclage aident à préserver les ressources naturelles et prévient les effets néfastes sur la santé et sur l'environnement qui pourraient résulter d'un dispositif incorrect.
- Pour plus d'informations, contacter le vendeur ou les autorités locales en charge de la gestion des déchets.

## INDICE

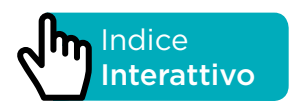

## INTRODUZIONE

Arm Robot è un kit di robotica e programmazione, per utenti di livello intermedio e avanzato, con il quale puoi costruire un braccio robot con 4° di libertà, capace di sollevare oggetti leggeri con un peso fino a 9 g. Include anche i 2 joystick per costruire il comando con il quale controllarlo. La sua struttura è realizzata con pezzi di metacrilato di colore nero e si può montare in poche ore, senza saldature.

L'Arm Robot è compatibile con la piattaforma Arduino, dato che la sua scheda Build&Code UNO ha lo stesso microprocessore dell'Arduino UNO. Quindi, qualunque progetto realizzato sulla piattaforma Arduino per l'Arm Robot è compatibile con Build&Code e viceversa. In questo modo, puoi scaricare qualsiasi progetto di bracci robotici effettuato su Arduino e utilizzarlo con l'Arm Robot, così come utilizzare le comunicazioni dei forum per chiarire qualsiasi dubbio e/o risolvere problemi.

Essendo tutto Open Source, puoi trovare manuali ed esercizi per imparare a utilizzare il 100% delle possibilità dell'Arm Robot in modo gratuito.

Inoltre, e' compatibile anche con il software grafico a blocchi compatibili, che presenta un'interfaccia piu amichevole e semplice, perfetta per gli utilizzatori che cominciano per la prima volta con la software a blocchi compatibili.

Questo prodotto è progettato per tutti coloro che si trovano a un livello medio o avanzato in robotica e programmazione, a cui interessa ampliare le proprie conoscenze in questi campi. Non è consigliato ai principianti.

## SPECIFICHE TECNICHE SCHEDA BUILD&CODE UNO

- Scheda Build&Code UNO R3 (Microcontrollore ATmega328P)
- Tensione di funzionamento: 5V
- Tensione di ingresso (raccomandata): 7-12V
- Tensione di ingresso (limite): 6-20V
- 14 pin ingresso/uscita (I/O) digitali (di cui 6 forniscono uscita PWM)
- 6 pin PWM Ingresso/Uscita (I/O) digitali
- 6 pin ingresso (input) analogici
- Corrente per I/O Pin: 20 mA
- Corrente per 3,3 V Pin: 50 mA
- Velocità dell'orologio: 16Mhz
- Dimensione: 68 x 53 mm
- Peso: 25 g
- Programmabile con Arduino IDE, il software a blocchi compatibili e (Scratch 2.0)
- Compatibile con Mac OS, Windows e Linux.

115 ARM ROBOT MANUAL

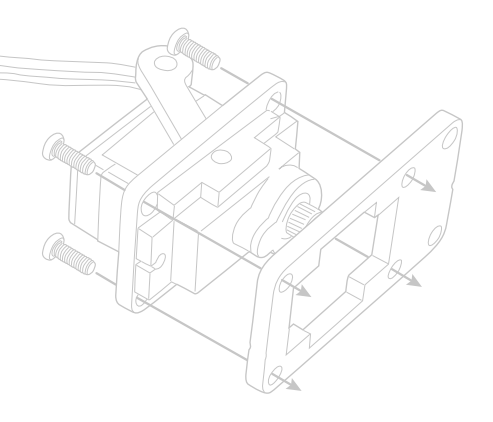

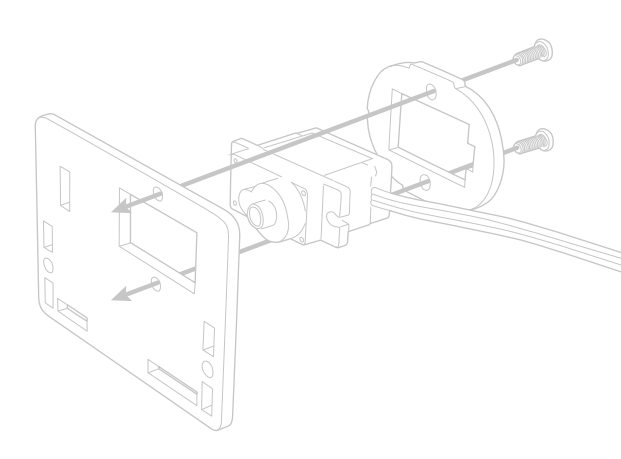

6)00

## PARTI INCLUSE

- 1 Scheda Build&Code UNO R3
- 2 Moduli di Joystick
- **1** Scheda sensore Build&Code
- 4 Micro 9g SERVO (servomotori)
- **3** Cavi ponte maschio-femmina da 30 cm
- 8 Cavi ponte femmina-femmina da 30 cm
- 1 Struttura per braccio (Piastre fustellate)
- 1 Piastra per comando
- 1 Cavo USB Tipo A USB Tipo B
- 4 Viti M3\*25
- 18 Viti M3\*10
- 18 Viti M3\*8
- 7 Viti M3\*6
- **5** Vis M2\*5
- 26 Dadi M3
  - 1 Piedino batteria 9V

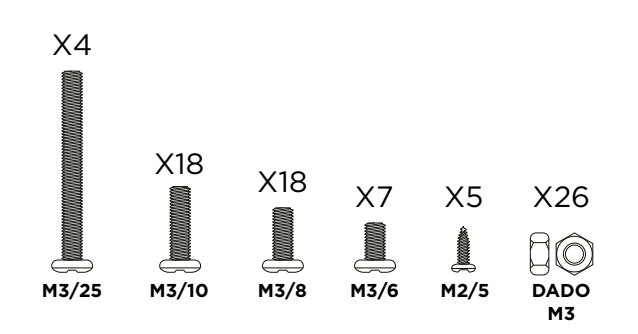

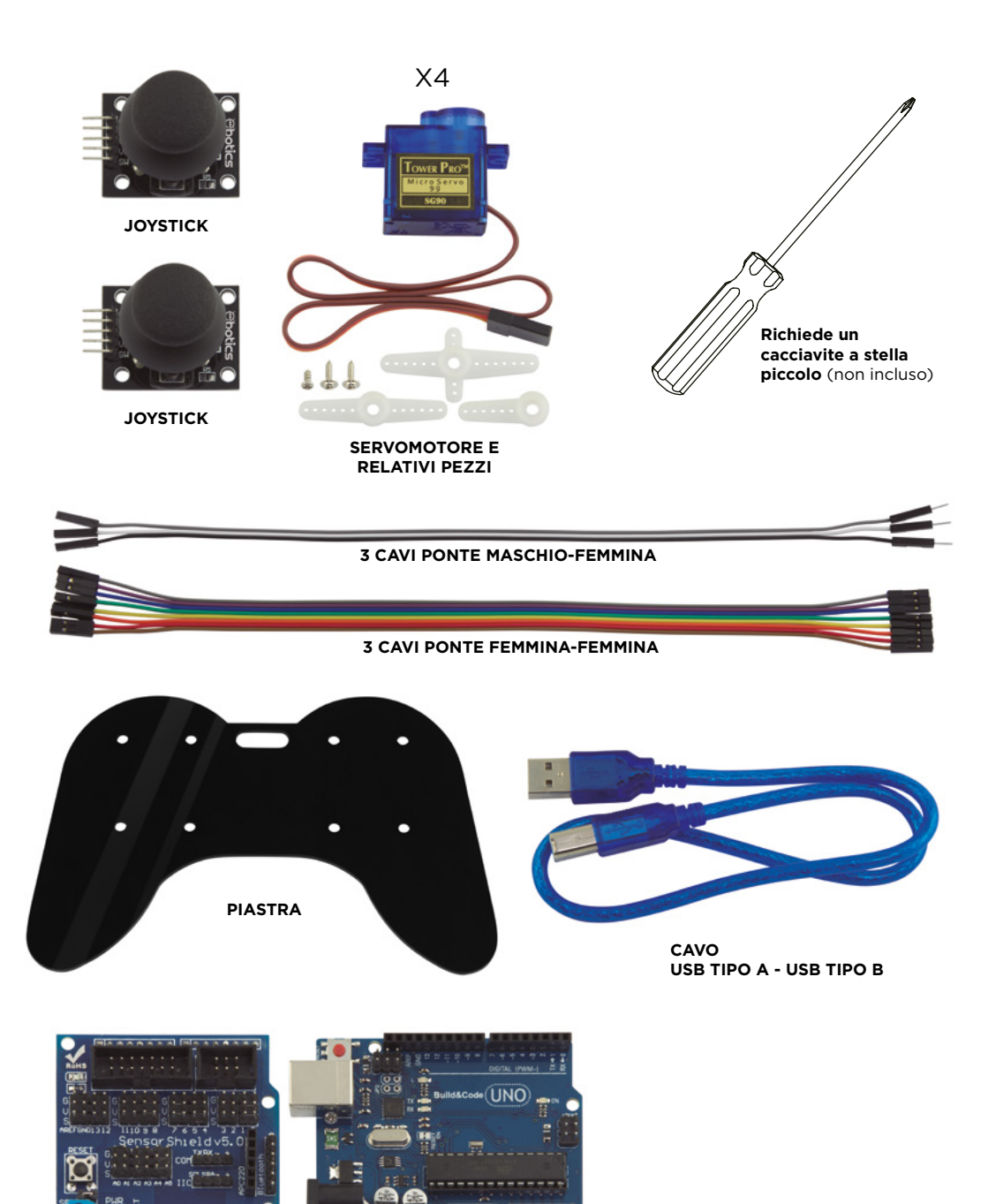

SCHEDA BUILD & CODE UNO

**SCHEDA - SENSORE** 

## COSTRUISCI E PROGRAMMA L'ARM ROBOT

La costruzione dell'Arm Robot prevede l'assemblaggio della sua struttura, pinze e comando con i pezzi forniti e la realizzazione delle connessioni fra i servomotori e la scheda Build&Code UNO. In seguito, devi programmare il suo funzionamento e infine copiare il programma sviluppato sulla scheda Build&Code UNO per poter utilizzare il braccio robot.

L'Arm Robot funziona collegandolo al computer o a una pila da 9V utilizzando il piedino incluso.

### Montaggio

Leggi e segui attentamente le istruzioni di montaggio che trovi in questo manuale. Ricorda che i commenti completano le immagini, quindi devi leggere tutte le note nelle istruzioni e non seguire solo le immagini. È importante sistemare i pezzi nella posizione corretta, come indicato nelle immagini e calibrando correttamente i servomotori (come indicato). Il posizionamento errato di un pezzo comporta l'impossibilità di procedere con il montaggio nei passaggi successivi o che il braccio robot sia montato male e non si muova correttamente, con il rischio di rovinarsi.

I passaggi generali del montaggio del braccio robot sono:

- Montare il pezzo principale 1 BASE del braccio robot (p. 10-12)
- Montare il pezzo principale 2 CORPO (p. 13-20)
- Montare il pezzo principale 3 AVANBRACCIO E PINZE del braccio robot (p. 21-12)
- Montare i pezzi principali tra essi (p. 28-32)
- Montare il comando a doppio joystick (p. 33)

## Connessioni

L'Arm Robot è dotato di una scheda Build&Code UNO sulla quale si conficca la scheda-sensore Build&Code, la quale facilita le connessioni dei 4 servomotori e dei 2 joystick. I 4 servomotori si devono collegare ai pin digitali, dove si trovano le connessioni PWM. I 2 joystick si devono collegare ai 4 ingressi analogici, dato che ciascuno di essi ha bisogno di 2 ingressi analogici, uno per l'asse X e l'altro per l'asse Y.

Devi verificare che le connessioni siano corrette dato che, in caso contrario, i movimenti del tuo Arm Robot non corrisponderanno a quelli indicati.

#### Programmazione

Effettua la programmazione sia nel software Arduino IDE, che nel software a blocchi compatibili. Scarica il software Arduino IDE oppure il software a blocchi compatibili e installalo sul computer. Entrambi sono compatibili con Windows, Mac y Linux. Devi configurare Arduino IDE ed il software a blocchi compatibile come se usassi la scheda Arduino UNO, dato che Build&Code UNO possiede lo stesso microcontrollore.

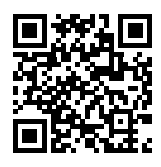

Puoi leggere le istruzioni per l'installazione e la configurazione al seguente link:

# Configurazione di Arduino IDE ed il software a blocchi compatibili per il funzionamento con Build&Code UNO

Puoi realizzare la programmazione del braccio robot in due modi:

1.Scarica il codice di programmazione dal nostro sito web delle risorse. I codici sono commentati per consentiriti di comprenderli nel caso in cui le tue conoscenze di programmazione siano insufficienti.

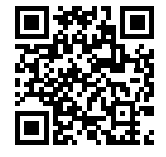

Risorse Arm Robot: Esercizi e codici

 Programma da zero. Devi semplicemente avere ben chiaro dove hai e\_ettuato tutte le connessioni, sapere utilizzare le piattaforme libere di Arduino oppure il software a blocchi compatibili ed iniziare a programmare per abbinare i movimenti dei joystick a quelli dell'Arm Robot.

La scheda-sensore è dotata di una gran quantità di connessioni disponibili per ampliare l'Arm Robot. Ad esempio, fornirgli un Bluetooth, altri servomotori, controllarlo con potenziometro o praticamente qualunque cosa che ti puoi immaginare.

## **ISTRUZIONI DI MONTAGGIO**

#### Prima di cominciare:

- 1. Le piastre pre-fustellate contengono i pezzi da utilizzare. Alle pagine 8 e 9 è stato utilizzato il colore grigio per evidenziare gli elementi che devi utilizzare e il bianco per quelli che devi scartare.
- 2. I pezzi di metacrilato sono ricoperti da una pellicola protettiva di colore marrone, che devi rimuovere attentamente prima di cominciare il montaggio.
- 3. Utilizza utensili adeguati per estrarre le parti più piccole che devi scartare, ad esempio i fori per le viti.
- 4. Utilizza delle forbici o un coltello per eliminare la plastica in eccesso che potrebbe rimanere sui pezzi.
- 5. Ogni servomotore è dotato di 3 pezzi bianchi di plastica, 1 vite piccola e 2 viti lunghe. La vite piccola serve a unire le diverse parti bianche con il servomotore e le viti lunghe servono per unire le parti bianche con quelle nere sull'Arm Robot vero e proprio.

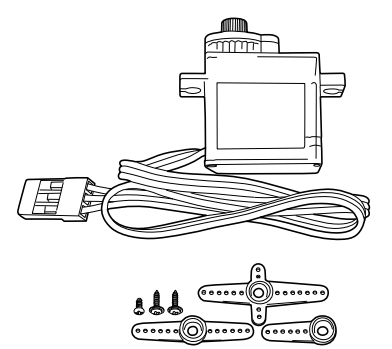

6. MOLTO IMPORTANTE: Evita che le viti fuoriescano dalle giunte; la maggior parte delle volte la punta della vite non deve fuoriuscire dalla faccia opposta a quella che stai avvitando.

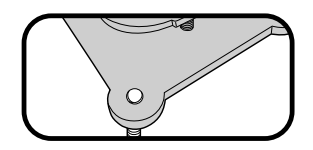

- 7. Ci sono pezzi progettati per effettuare movimenti. ASSICURATI DI LASCIARE DEL GIOCO IN QUESTO TIPO DI GIUNTE che consenta il movimento (indicato nei passaggi 8, 9 e 10).
- 8. Ricorda che non utilizzerai tutte le viti e i dadi inclusi nel prodotto. I pezzi rimanenti servono come ricambi.

Ubicazione dei pezzi sulle piastre fustellate (la struttura del braccio)

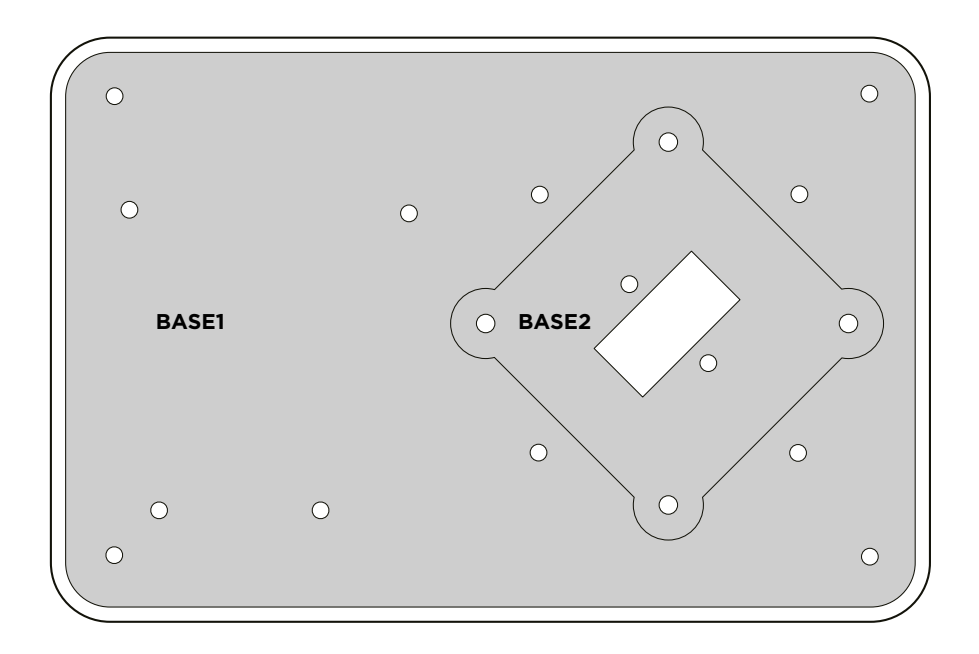

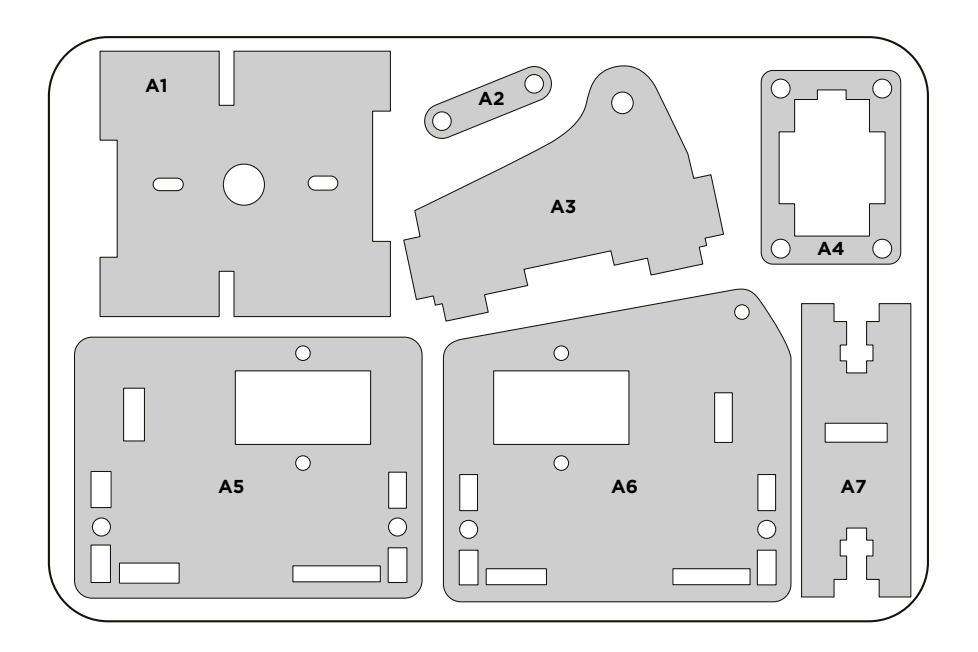

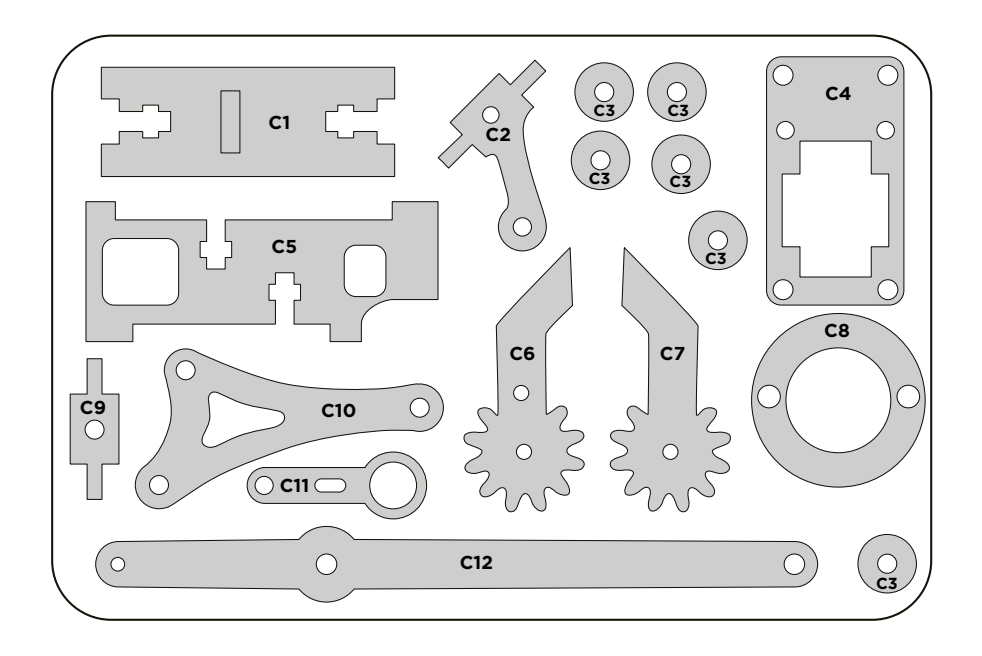

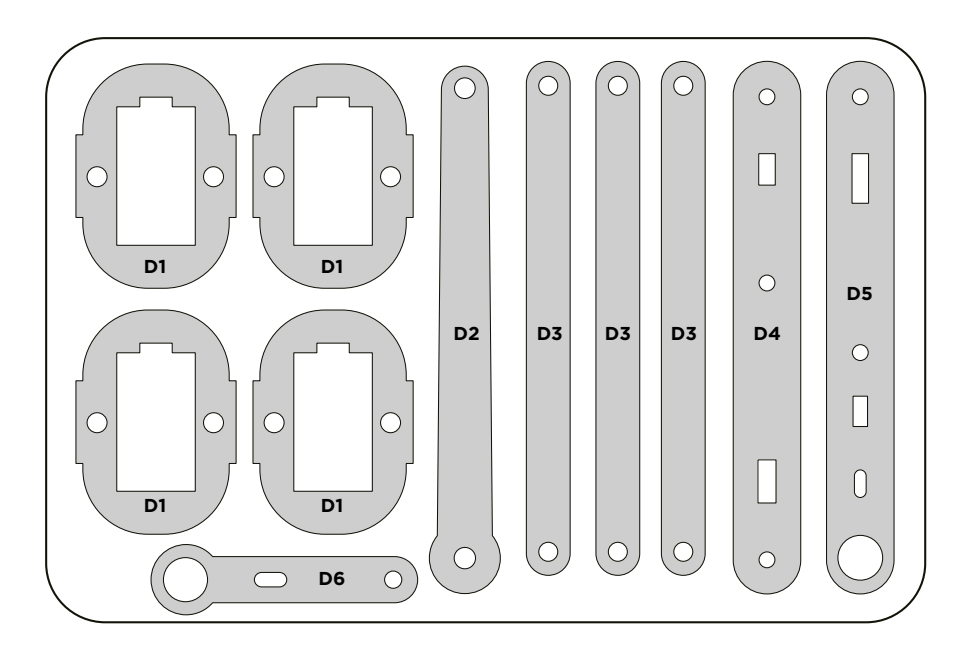

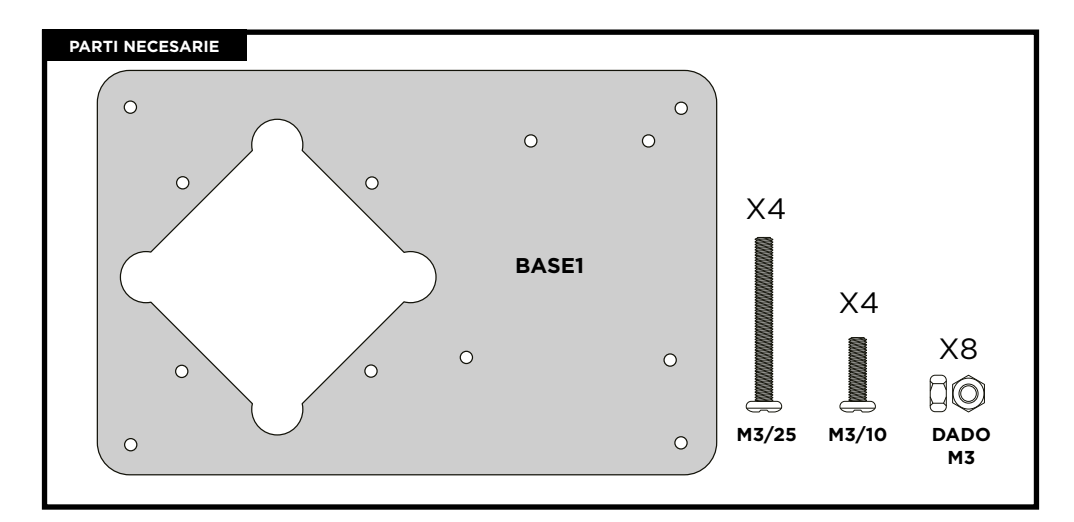

# PASSO 1

Posiziona le viti M3/25 e M3/20 nei fori della BASE1 come illustrato. Posiziona le viti M3/10 e M3/25 nella propria posizione:

- Stringi saldamente i dadi sulle viti M3/10
- NOTA: Nelle viti M3/25 lascia un gioco (F1\_A) per poter stringere successivamente i dadi.

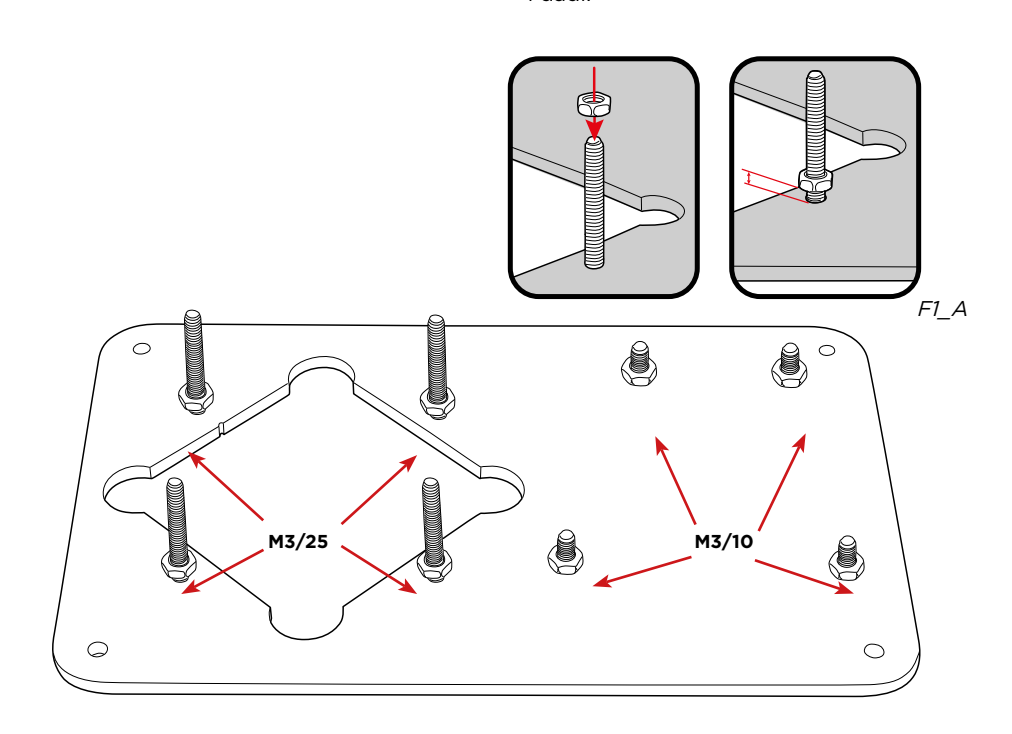

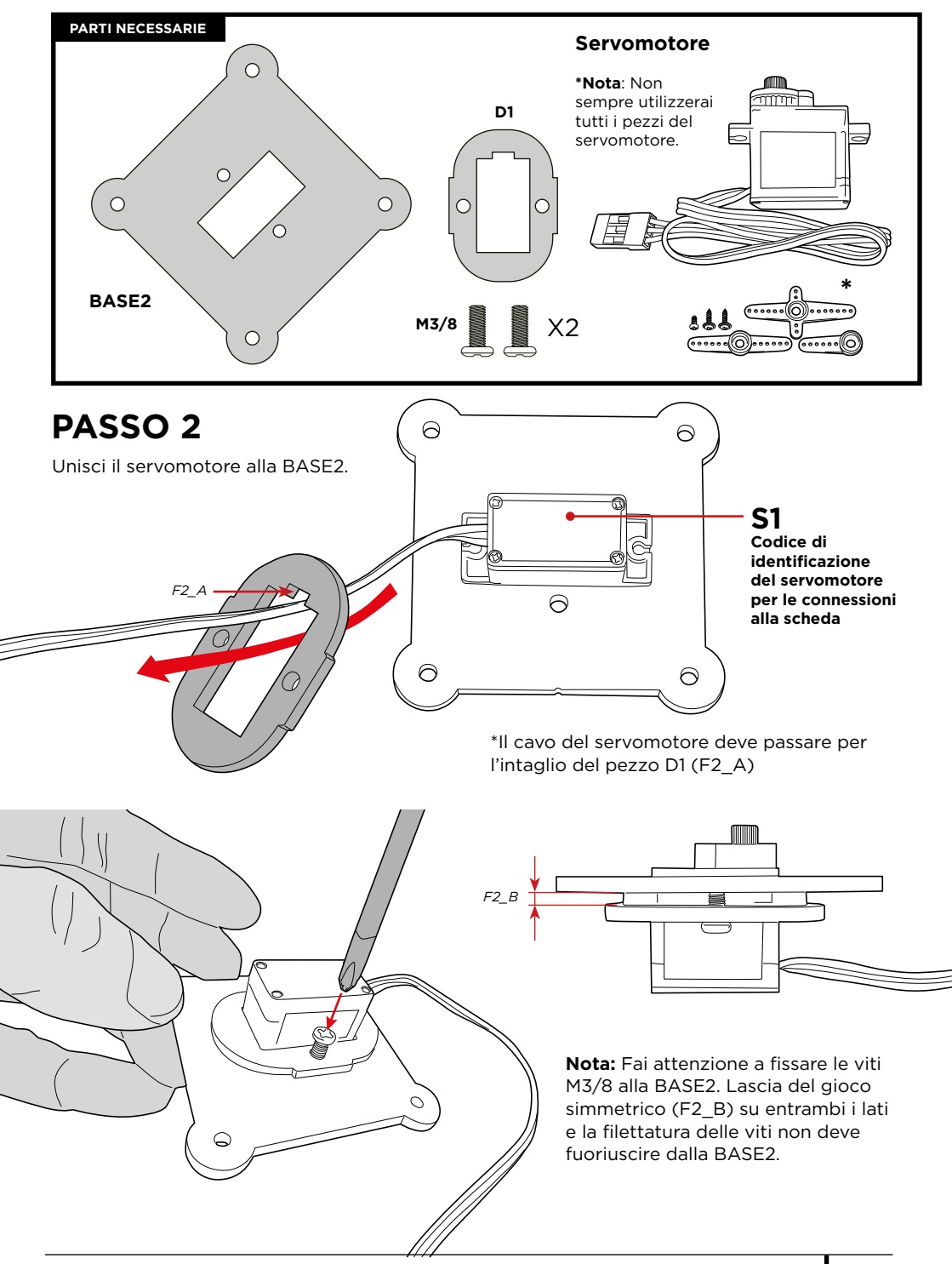

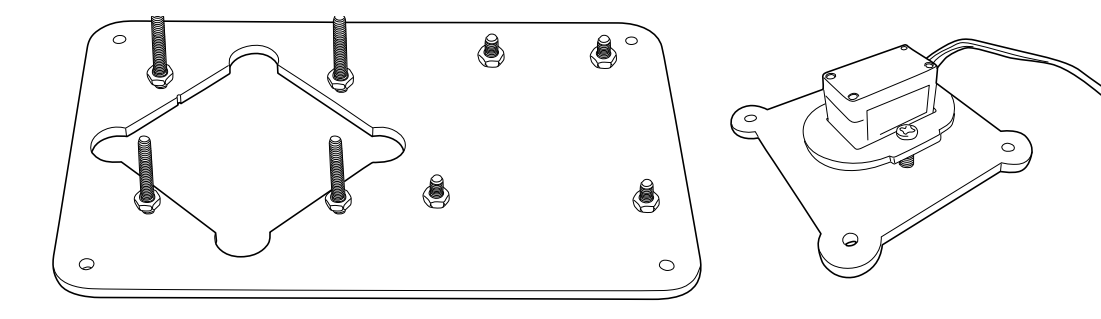

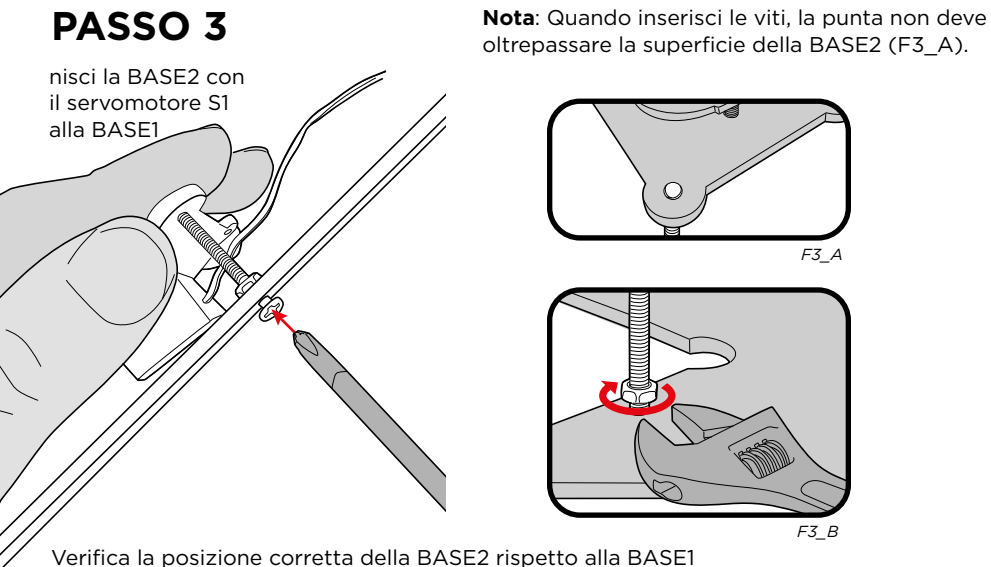

Verifica la posizione corretta della BASE2 rispetto alla BASE (il rotore del servomotore deve rimanere rivolto verso l'alto)

- Unisci entrambe le basi con le viti M3/25.
- Stringi i dadi alla BASE1 per fissare saldamente la struttura (F3\_B).

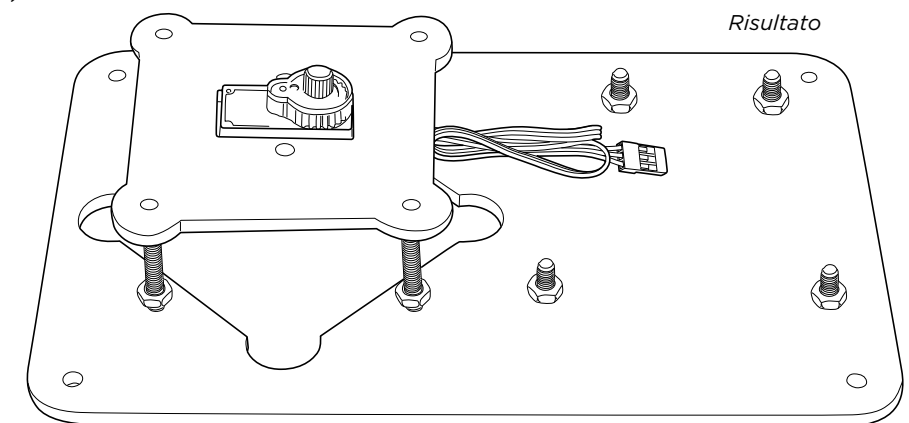

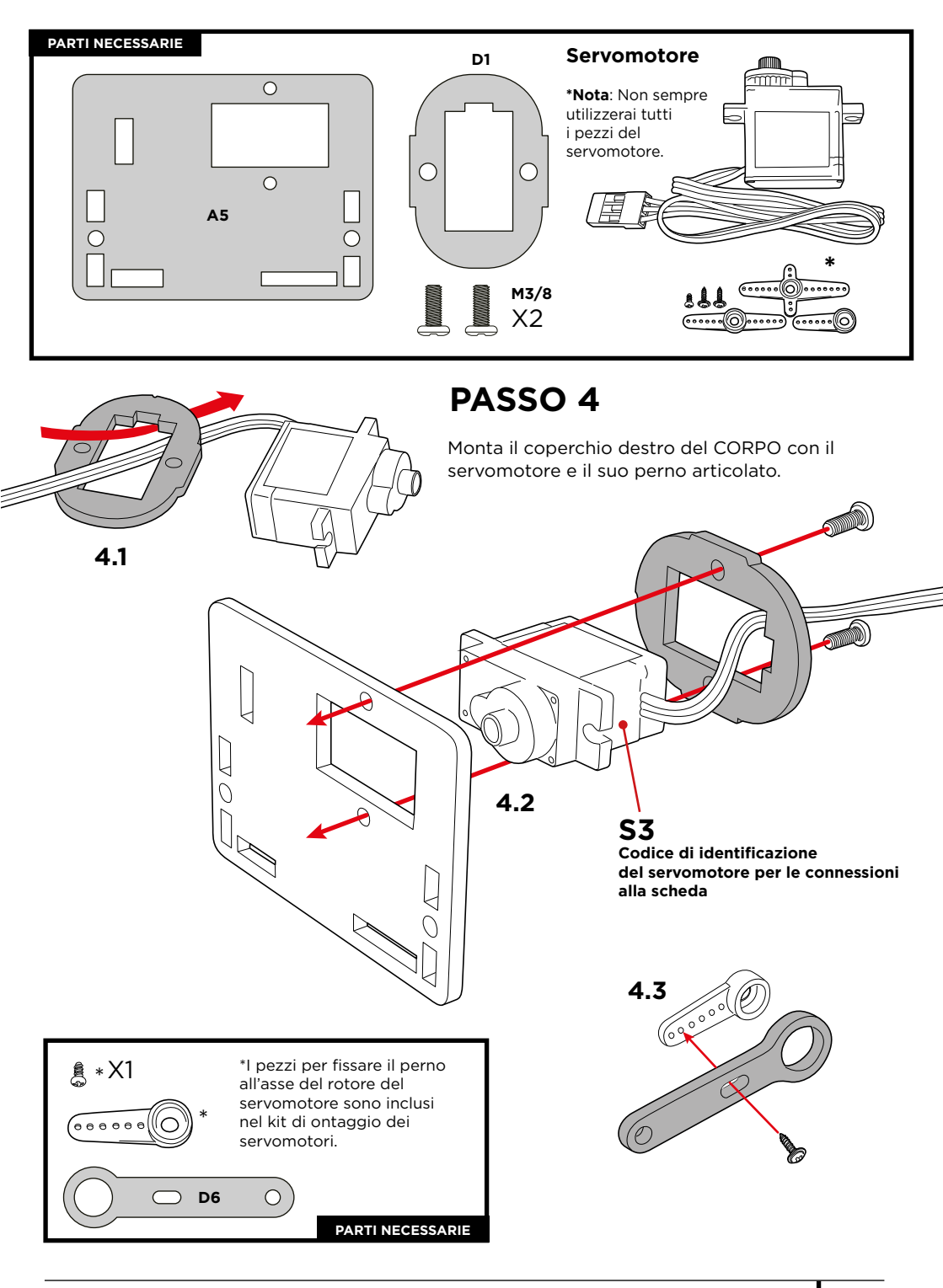

#### Taratura del servomotore:

Segui le istruzioni in modo preciso. Questo passaggio è molto importante perché dalla taratura dipende il corretto funzionamento dei servomotori.

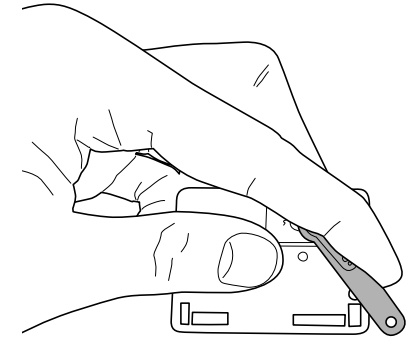

## 4.4

Пг

**Gira** il braccio mobile D6 soggetto al servomotore FINO AL PUNTO MASSIMO DI MOVIMENTO e in senso orario.

4.5 RISULTATO

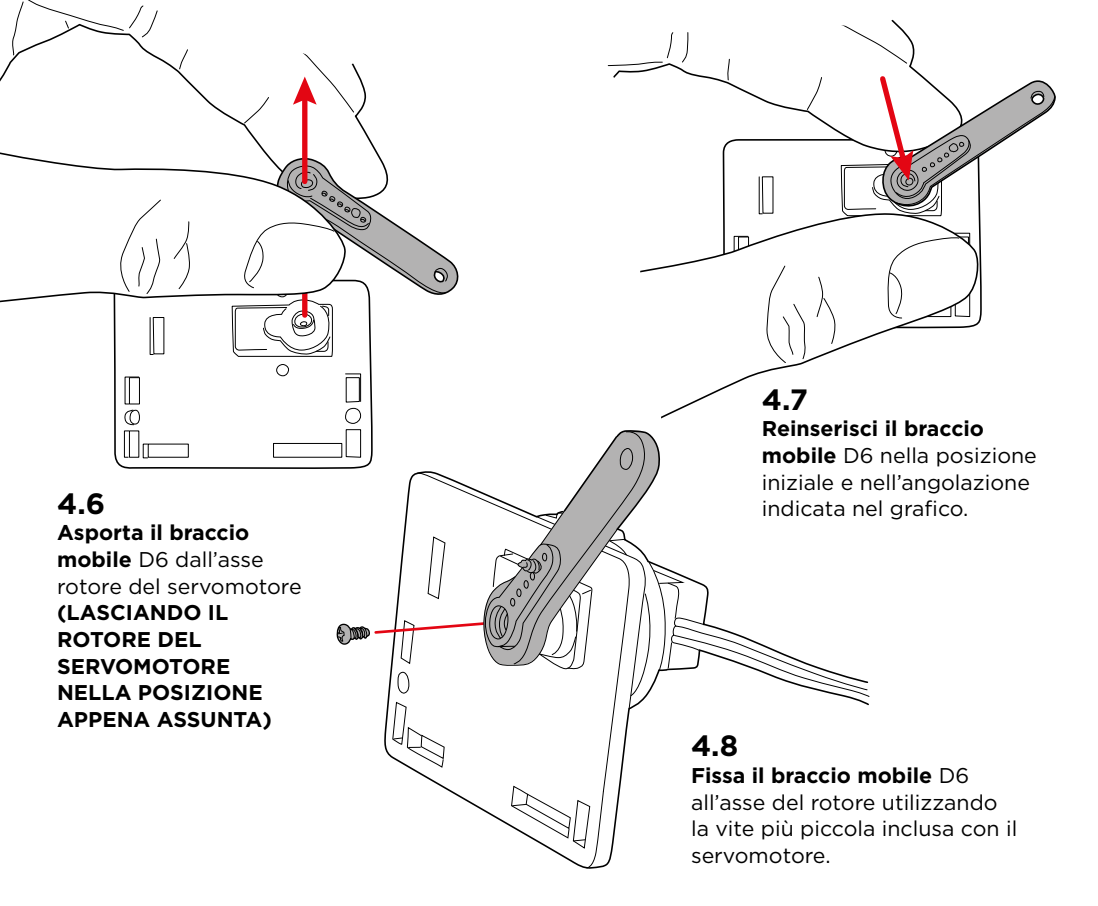

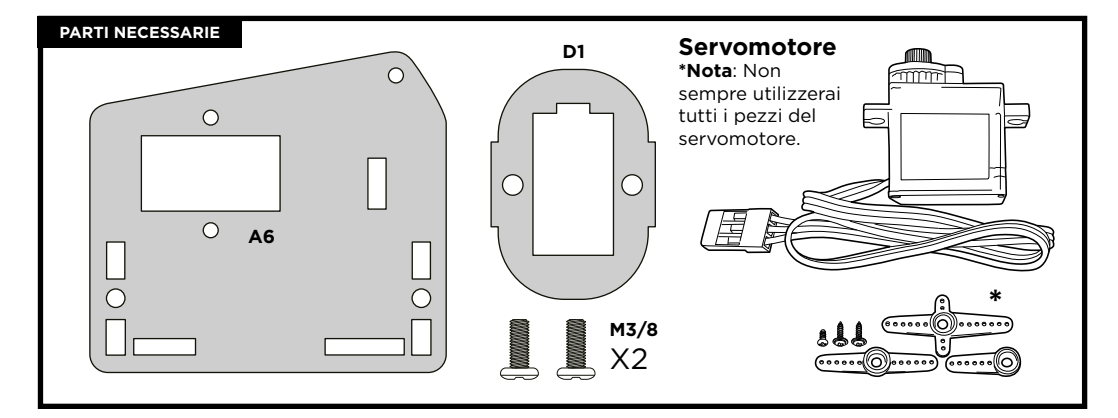

## PASSO 5

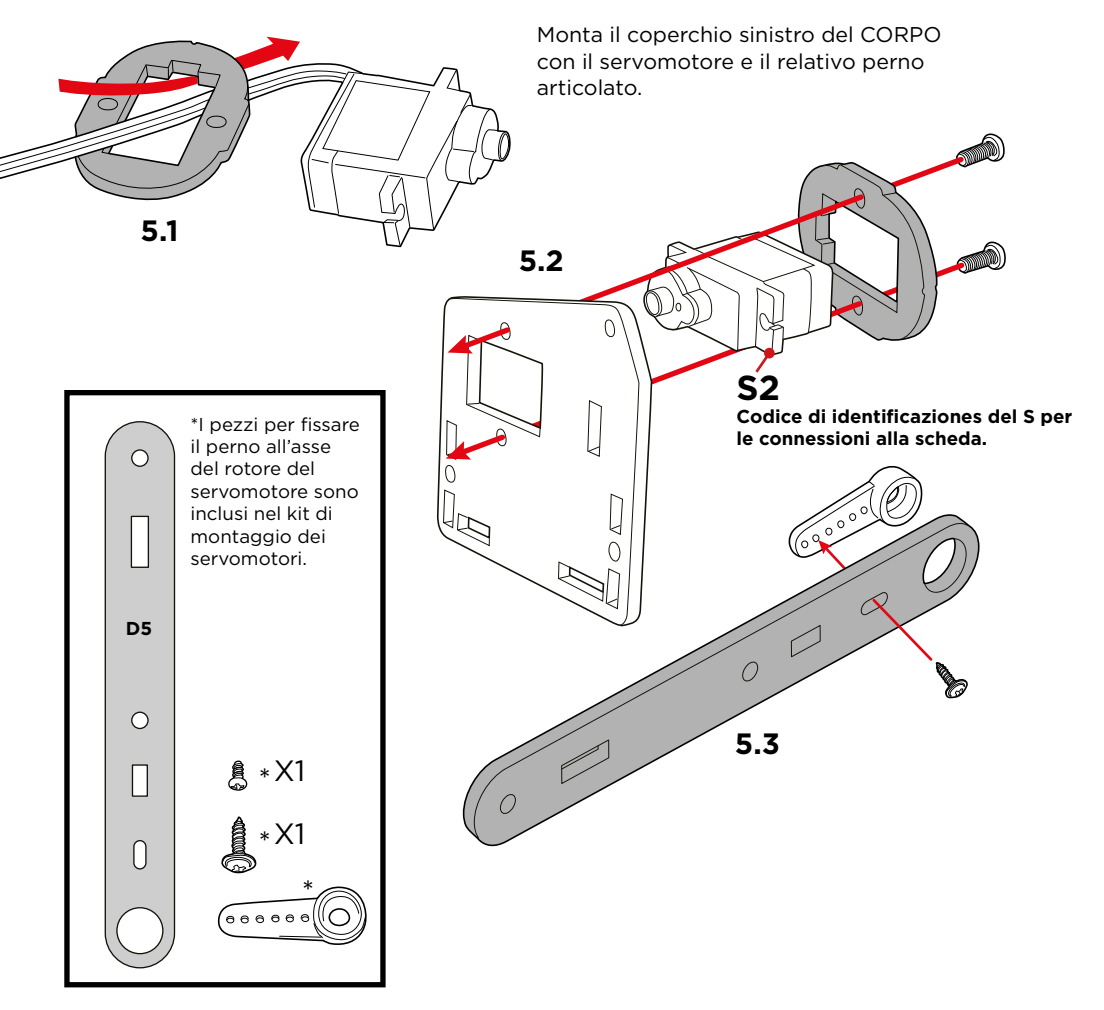

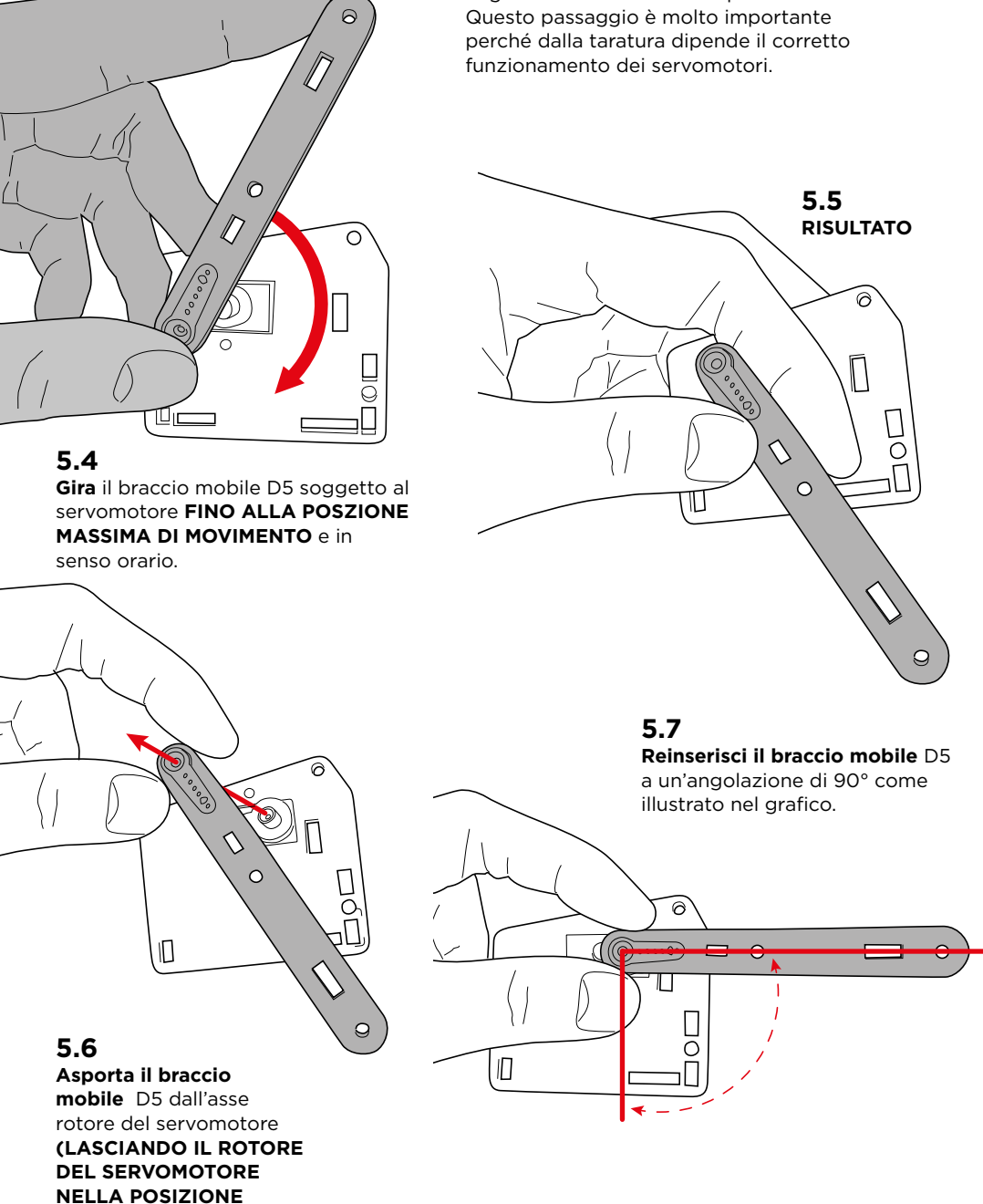

**APPENA ASSUNTA)** 

## Taratura del servomotore:

Segui le istruzioni in modo preciso.

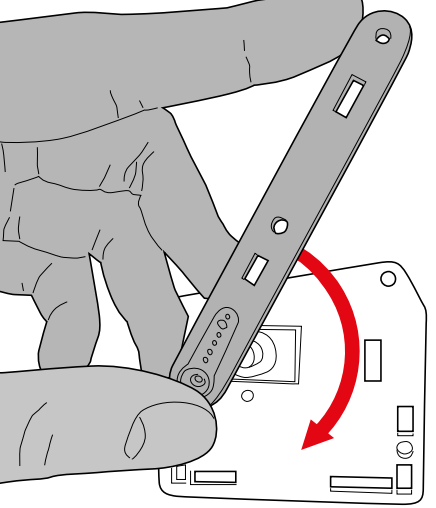

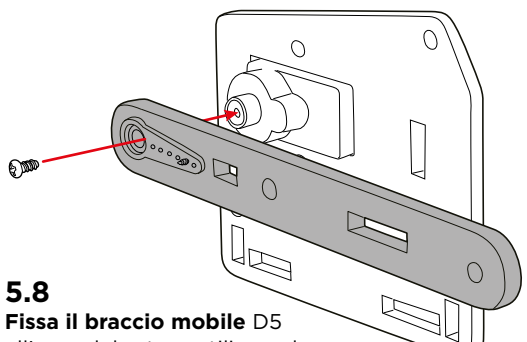

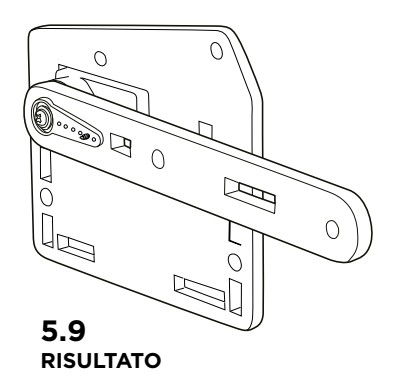

all'asse del rotore utilizzando la vite più piccola inclusa con il servomotore.

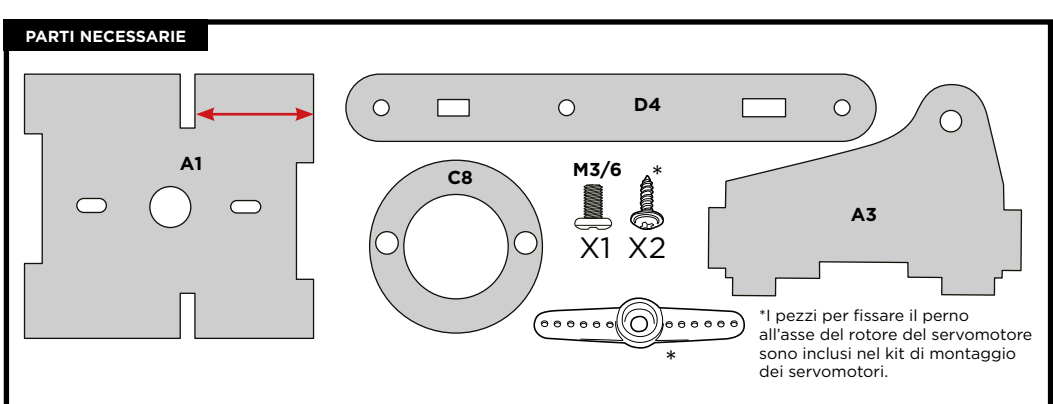

## PASSO 6

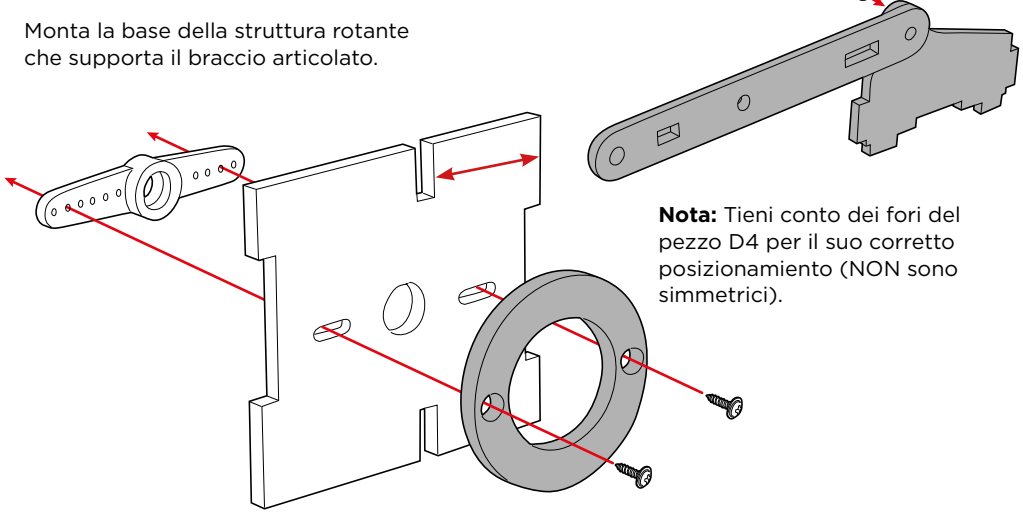

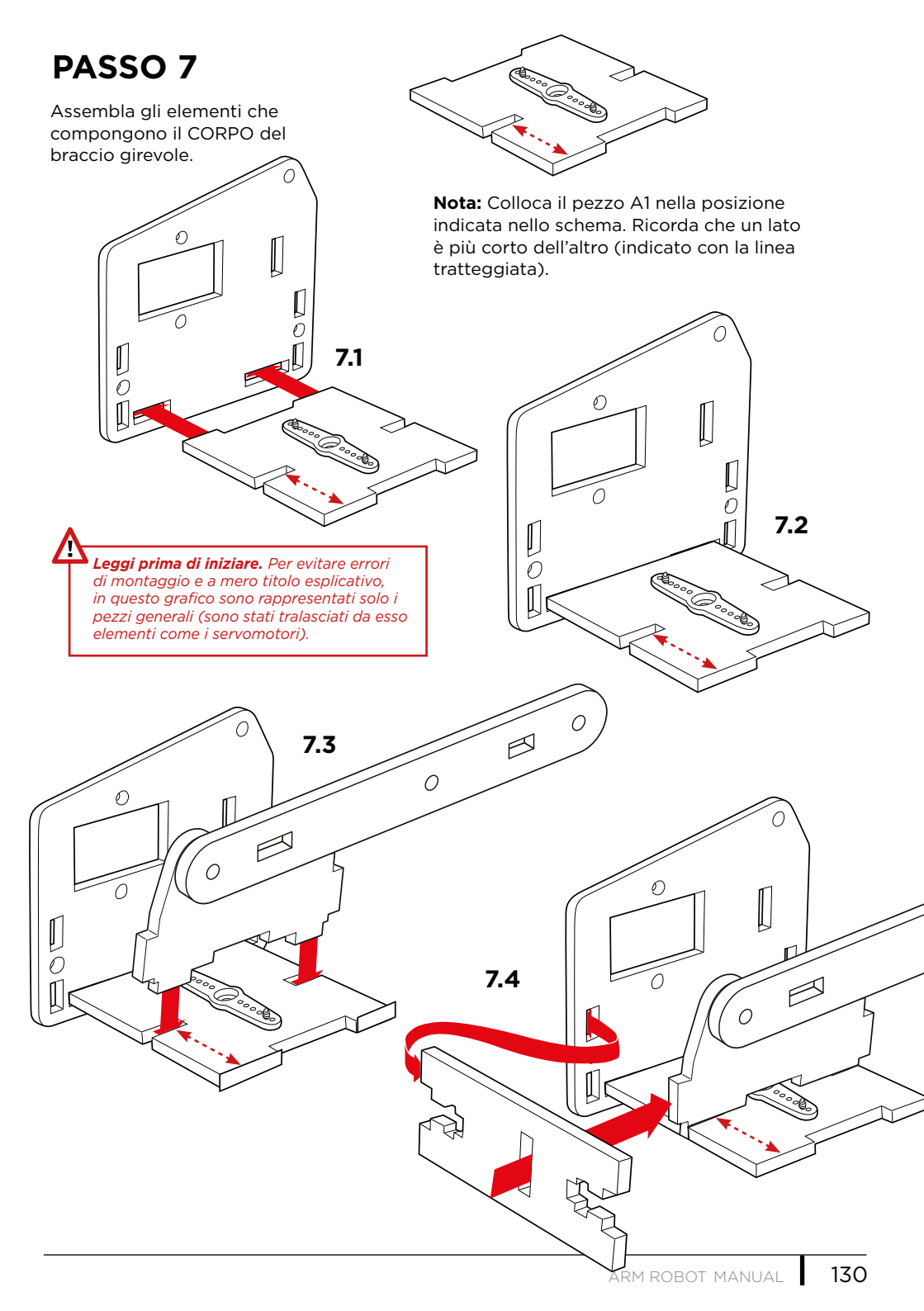

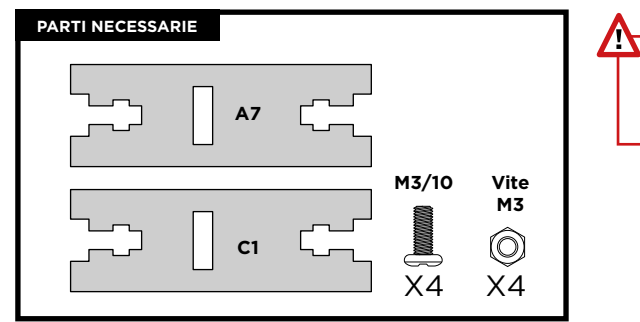

**Importante:** Nel fissaggio di questa struttura si utilizza il tipo di unione denominata GIUNZIONE M3/90°, SPIEGATA A PAG. 21

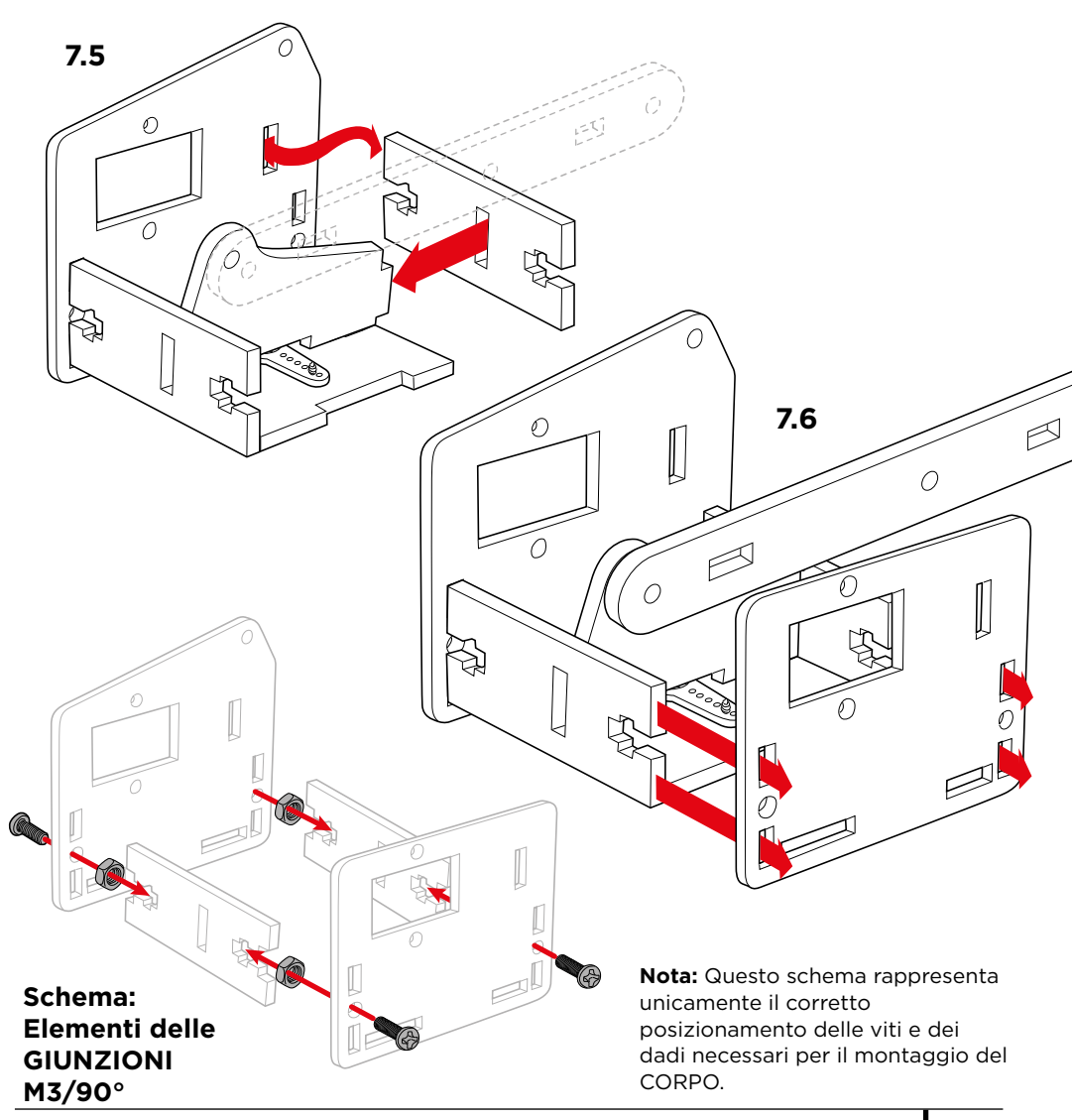

**Nota:** Questo è il risultato finale del CORPO con tutti gli elementi che includono: servomotori, perni, cavi, ecc.

Y

N

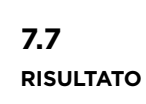

F S

A

4

Co

Ø

Ð

 $\mathcal{O}$ 

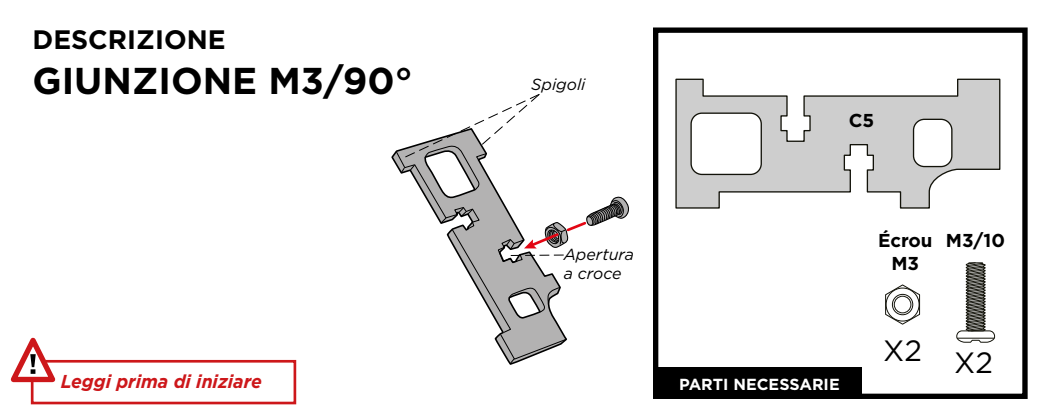

**Spiegazione:** È l'unione tra piastre a un angolo da 90° utilizzando viti e dadi (M3). Queste giunte sono rinforzate grazie agli spigoli del pezzo C5 che fuoriescono dalle piastre e che si inseriscono a 90°.

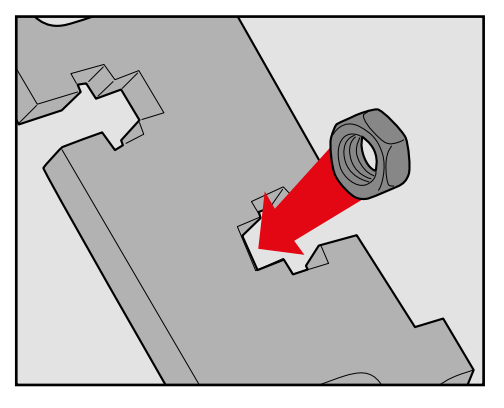

PASSO 2: Puoi tenere fermo il dado con le dita per agevolare l'avvitamento.

**PASSO 1:** Inserisci il dado M3 all'interno dell'apertura a croce. Questo evita che il dado giri quando si inserisce la vite.

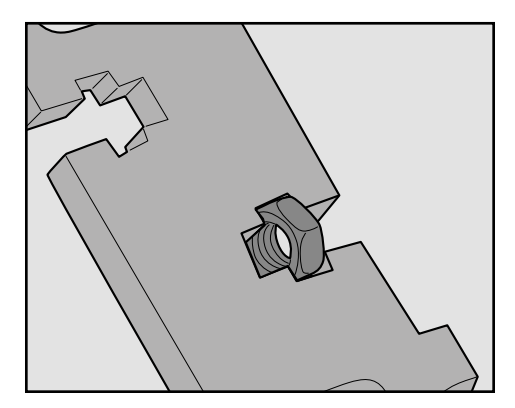

PASSO 3: Avvitare bene.

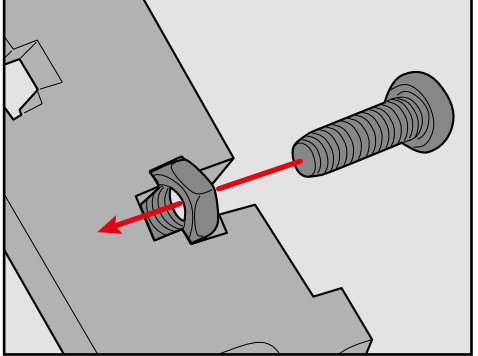

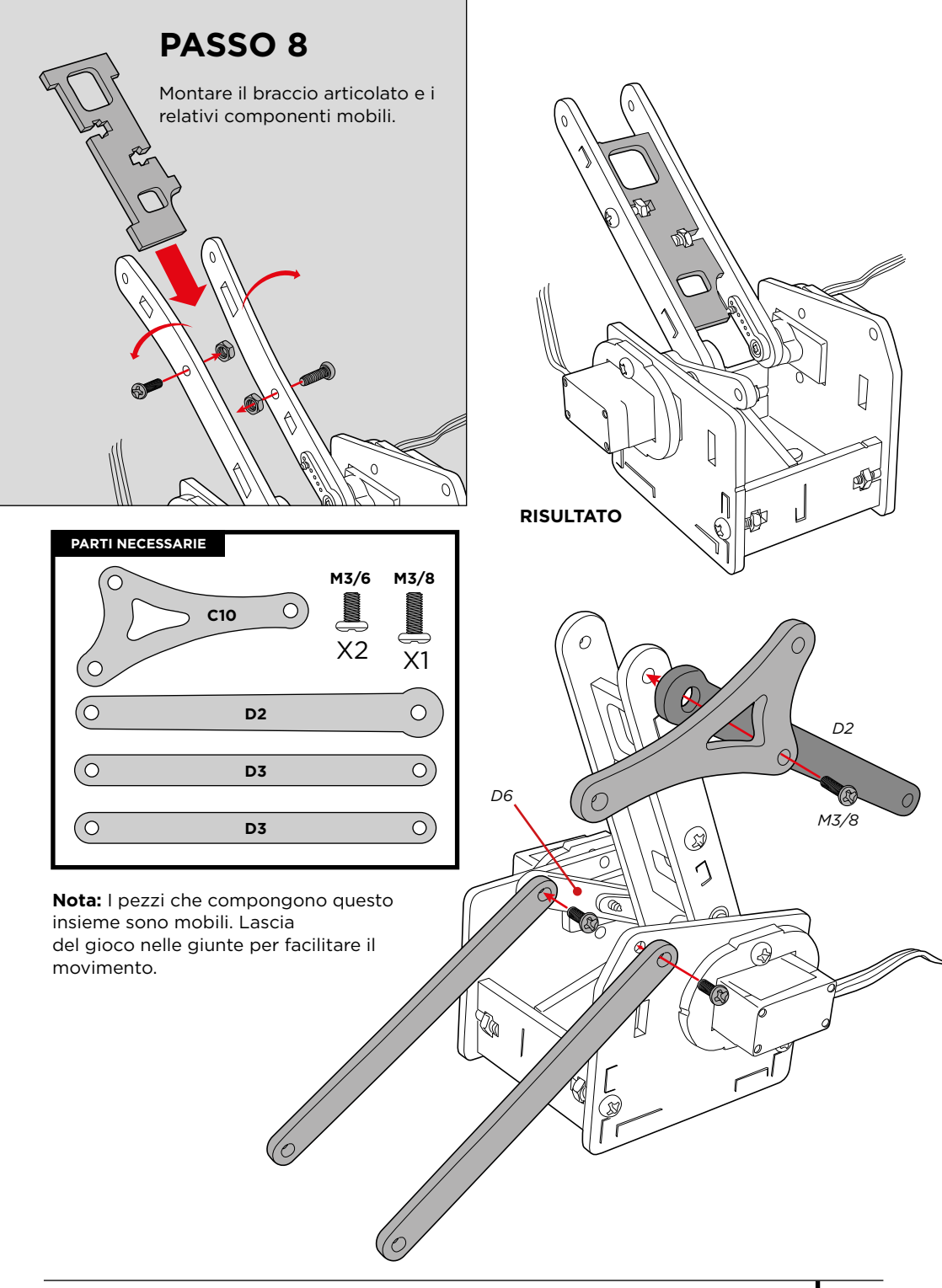

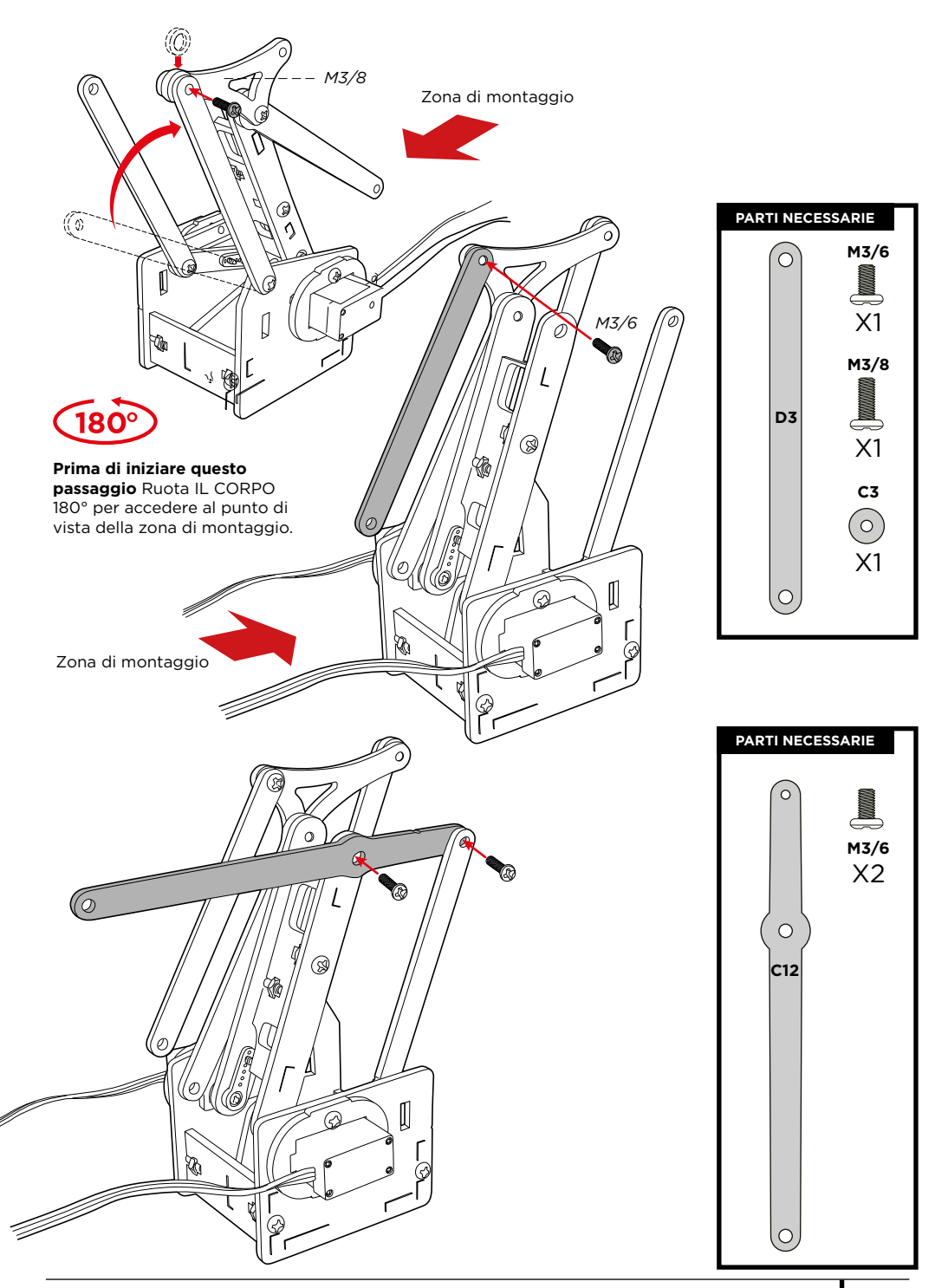

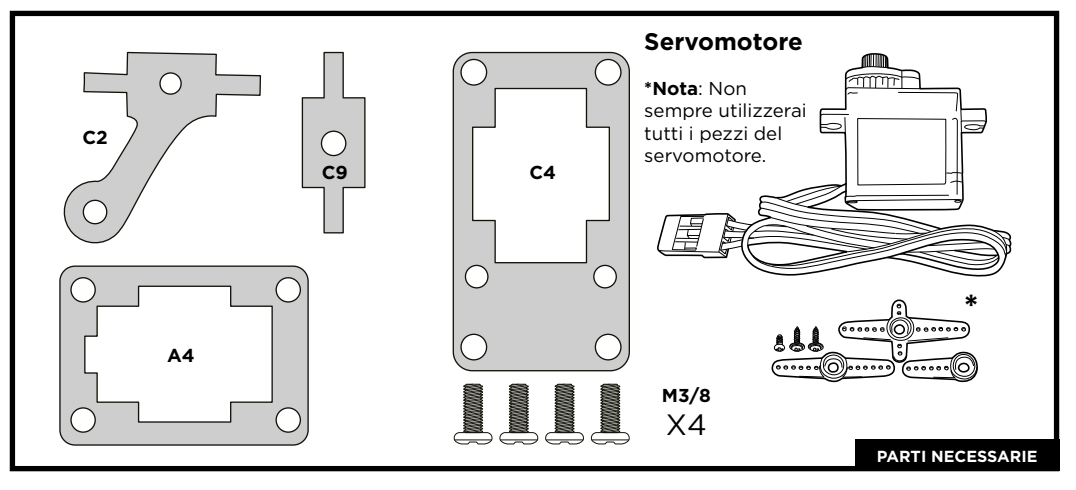

## PASSO 9

Monta gli elementi che compongono la pinza di fissaggio.

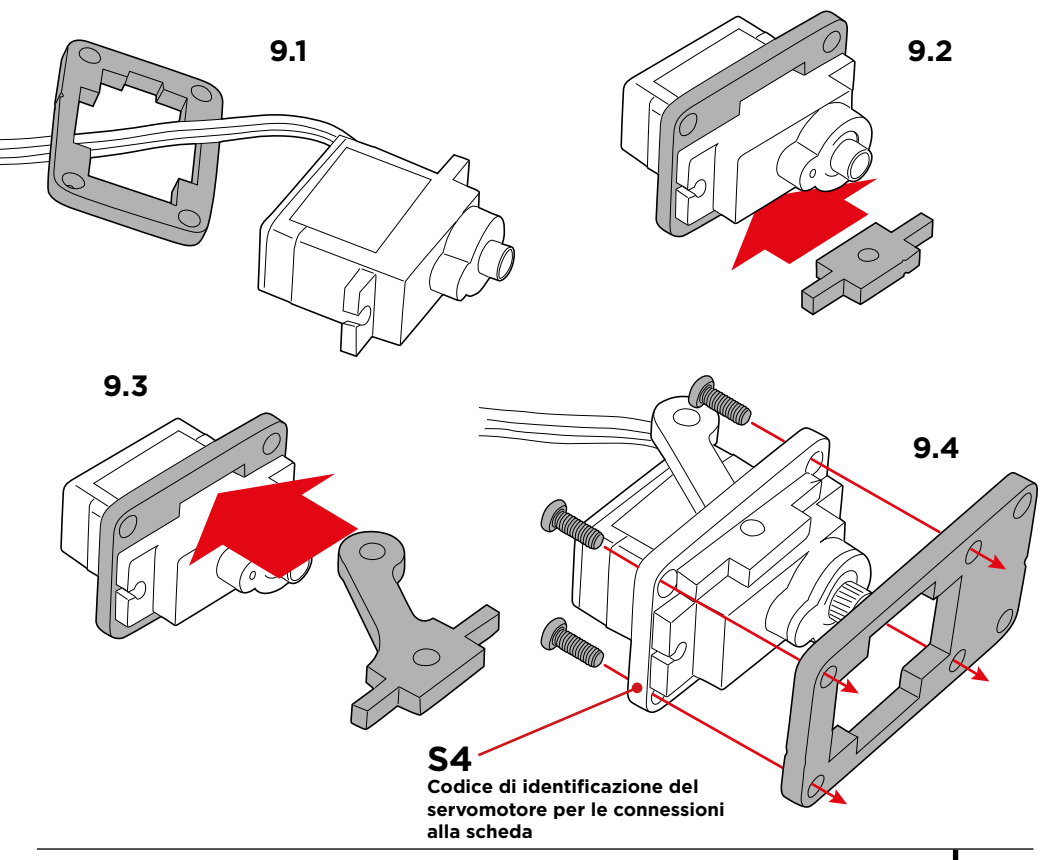

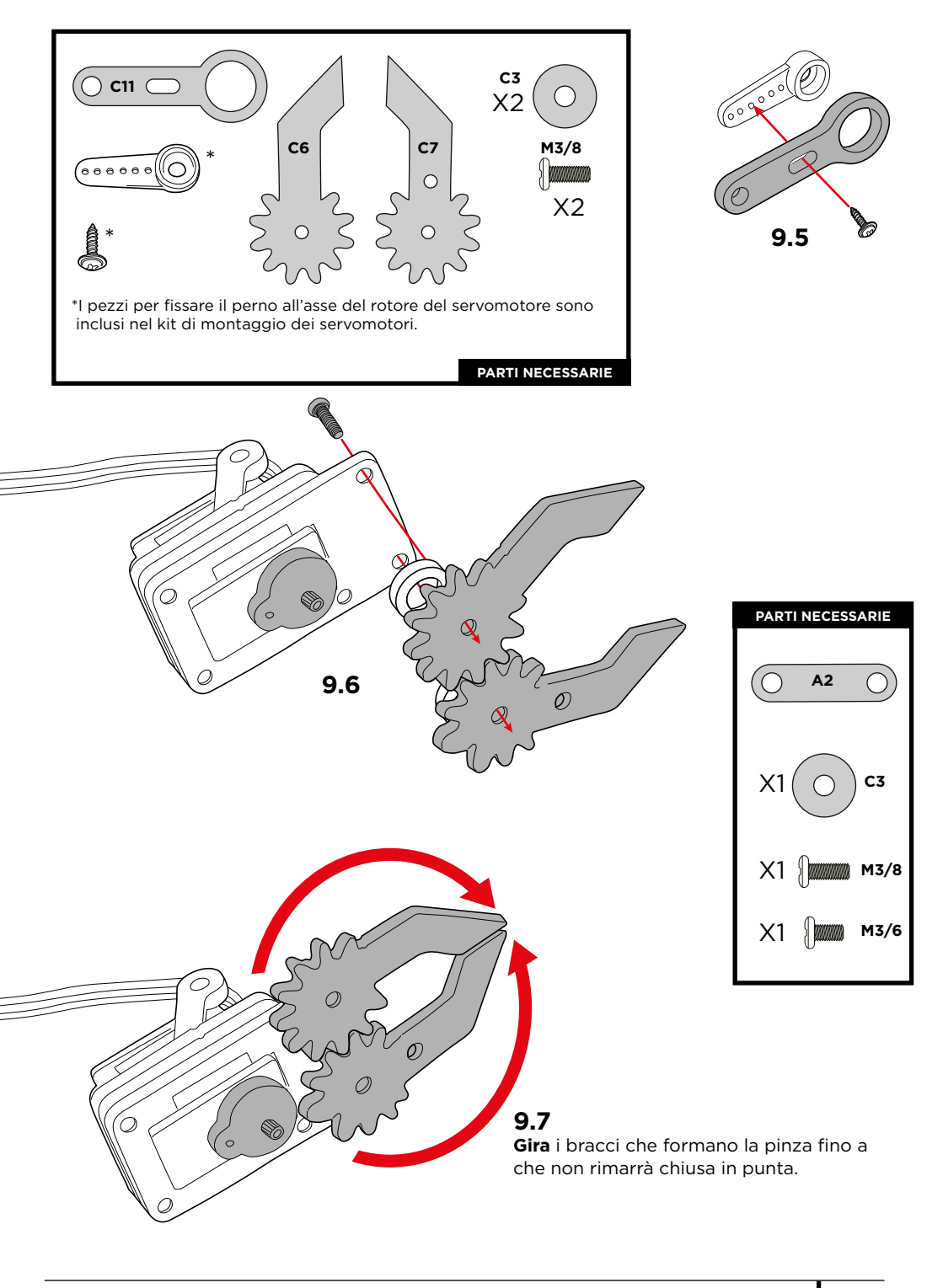

## Taratura del servomotore:

Segui le istruzioni in modo preciso. Questo passaggio è molto importante perché dalla taratura dipende il corretto funzionamento dei servomotori.

9.8

posizione indicata.

°°°Go

## 9.9

Gira il braccio mobile C11 soggetto al servomotore FINO ALLA POSZIONE MASSIMA DI MOVIMENTO e in senso antiorario.

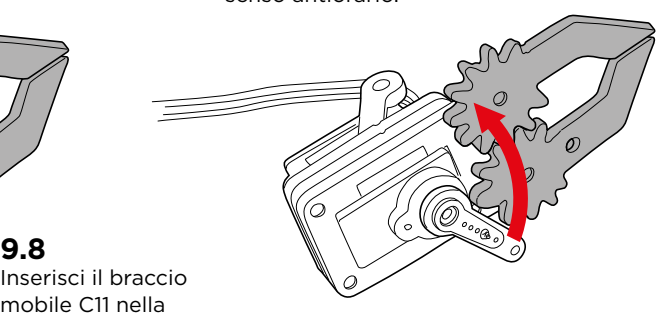

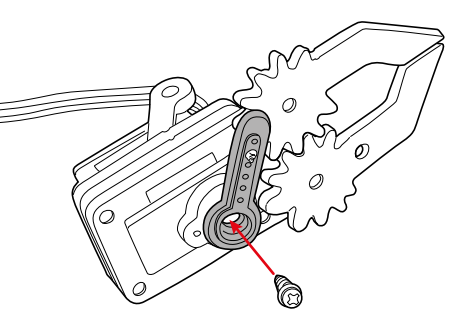

## 9.10

Fissa al braccio mobile C11 all'asse rotore del servomotore nella posizione indicata utilizzando la vite piccola.

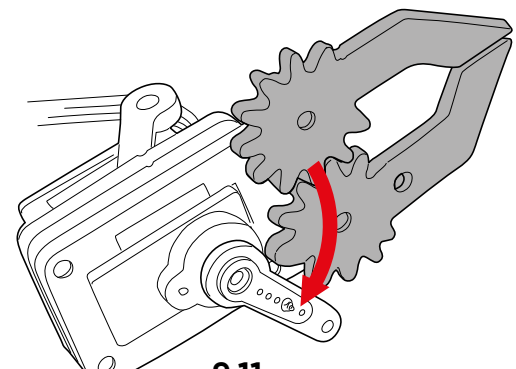

9.11 Gira nuovamente il braccio mobile C11 fino alla posizione indicata nel grafico.

## 9.12

Utilizza le viti per fissare il pezzo del perno (A2) tra la pinza e il braccio mobile C11. Ricorda che tra la pinza e il perno si devono utilizzare la rondella C3 e la vite M3/8

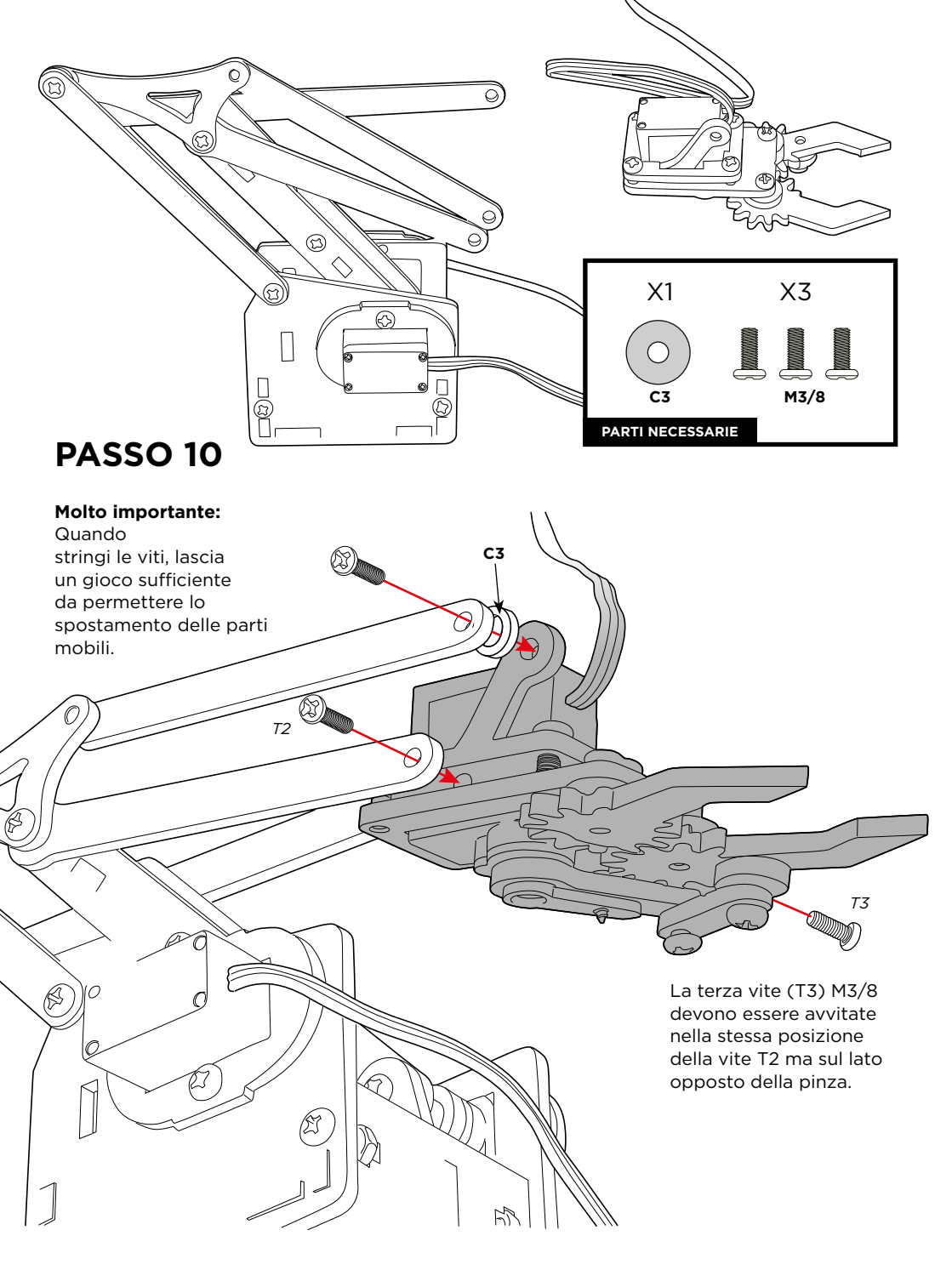

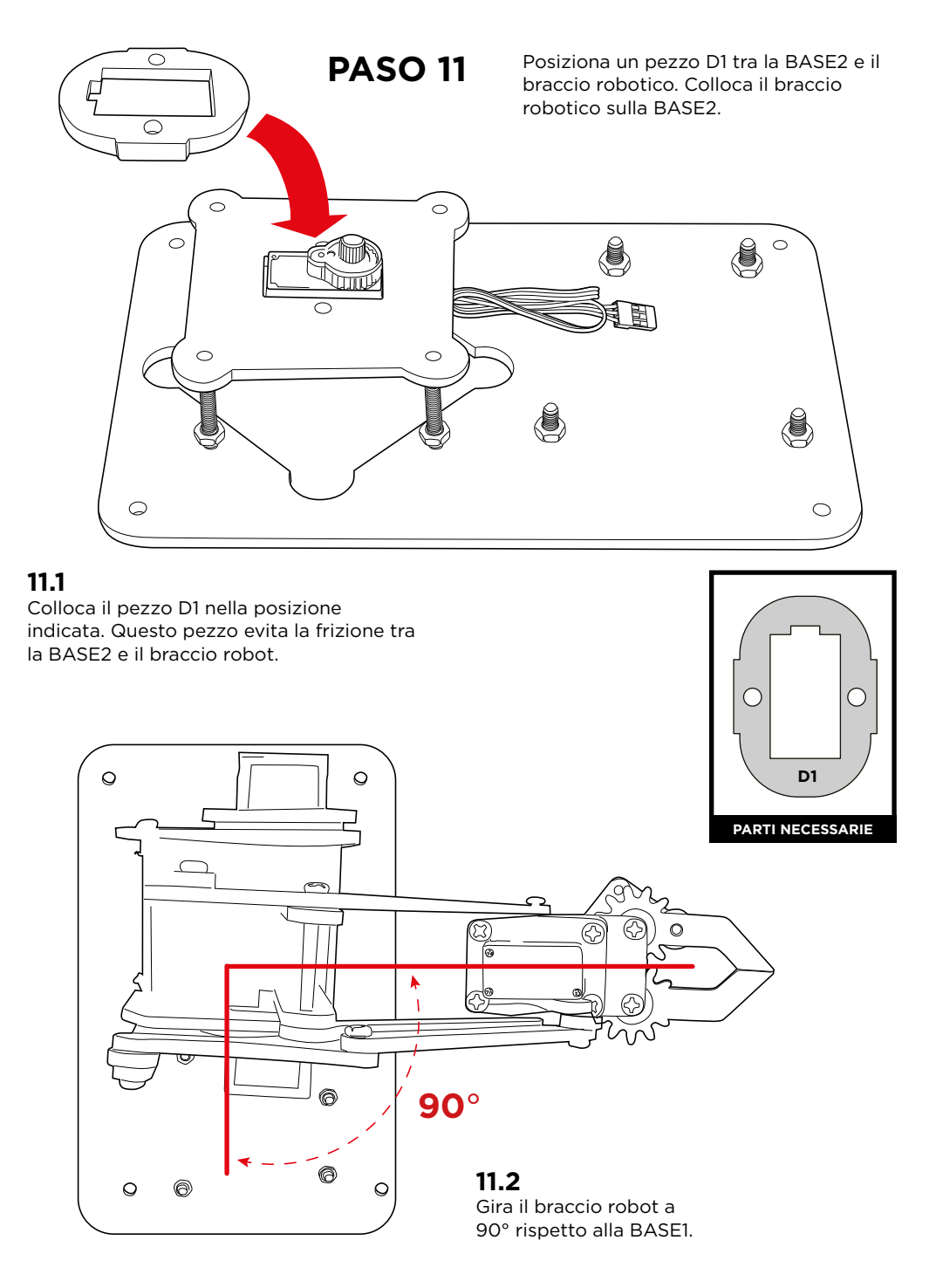

#### Taratura del servomotore:

Segui le istruzioni in modo preciso. Questo passaggio è molto importante perché dalla taratura dipende il corretto funzionamento dei servomotori.

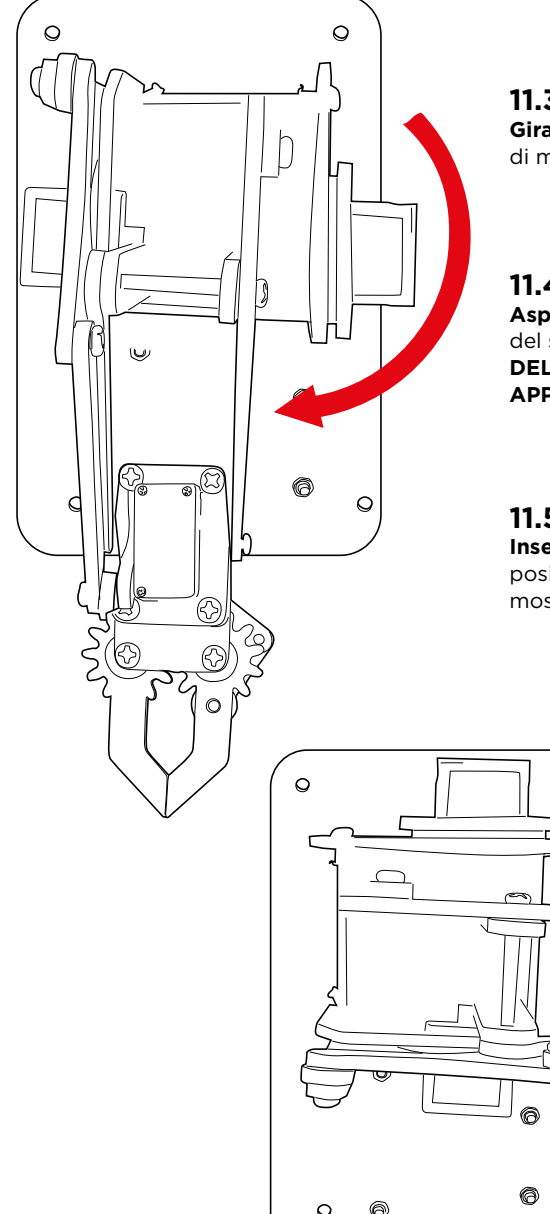

## 11.3

Gira il braccio robot fino al punto massimo di movimento e in senso orario

## 11.4

Asporta La struttura mobile dall'asse rotore del servomotore (LASCIANDO IL ROTORE DEL SERVOMOTORE NELLA POSIZIONE APPENA ASSUNTA).

## 11.5

Inserisci nuovamente la struttura mobile nella posizione indicata, con un angolo di 90° come mostrato nel grafico.

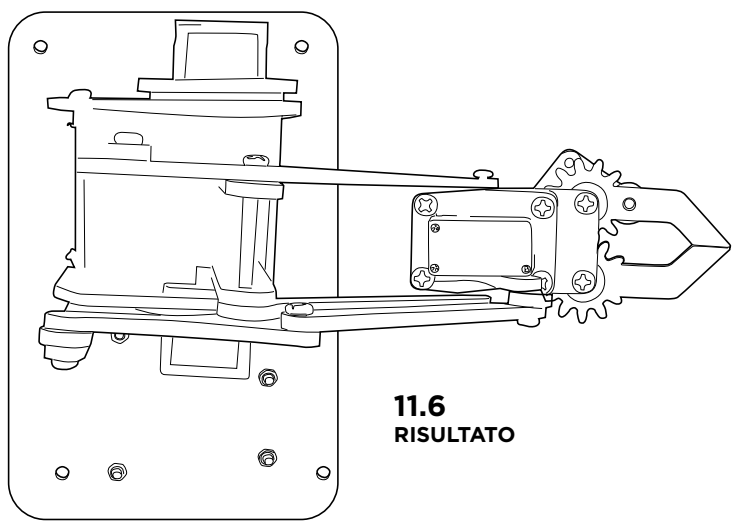

# PASSO 12

Fissa la struttura mobile alla BASE2 mediante la vite.

| PARTI NECESSARIE          |  |
|---------------------------|--|
| VITE<br>Servomotore<br>X1 |  |
|                           |  |

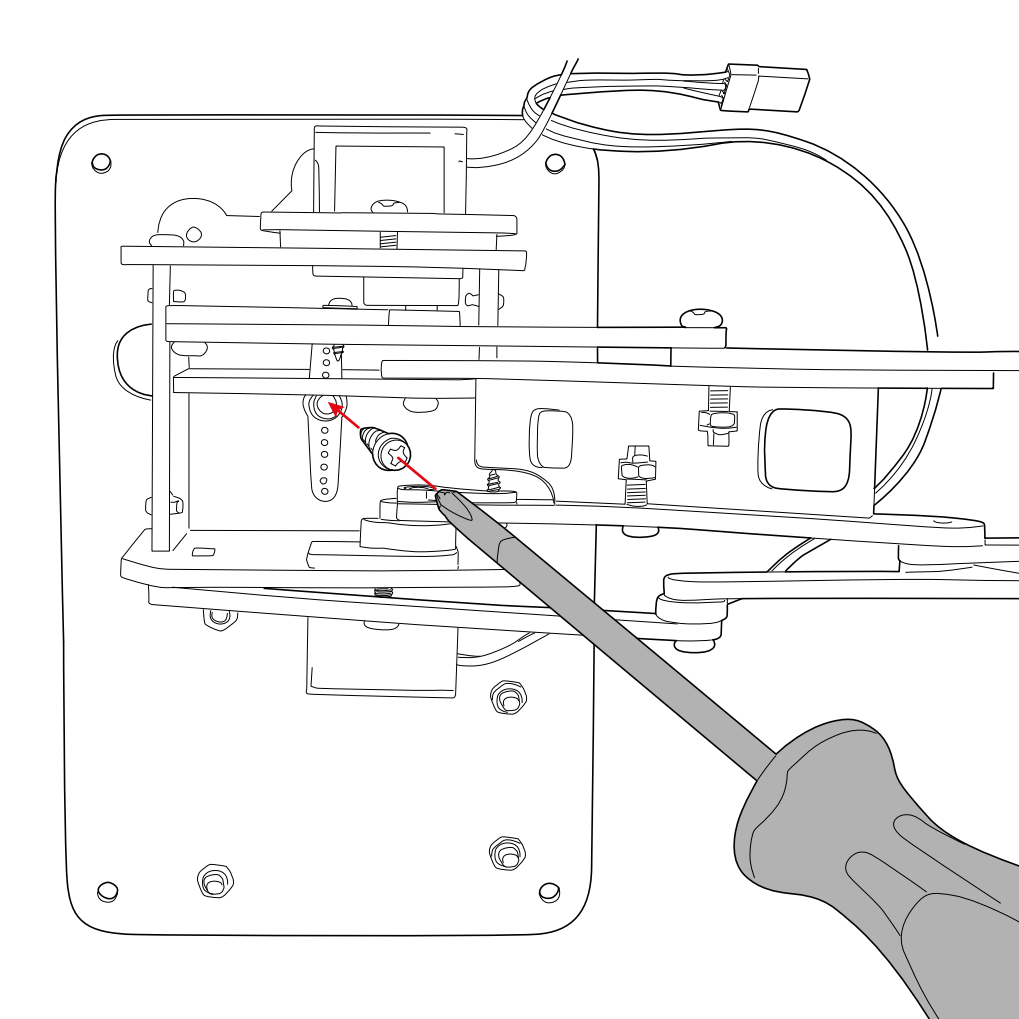

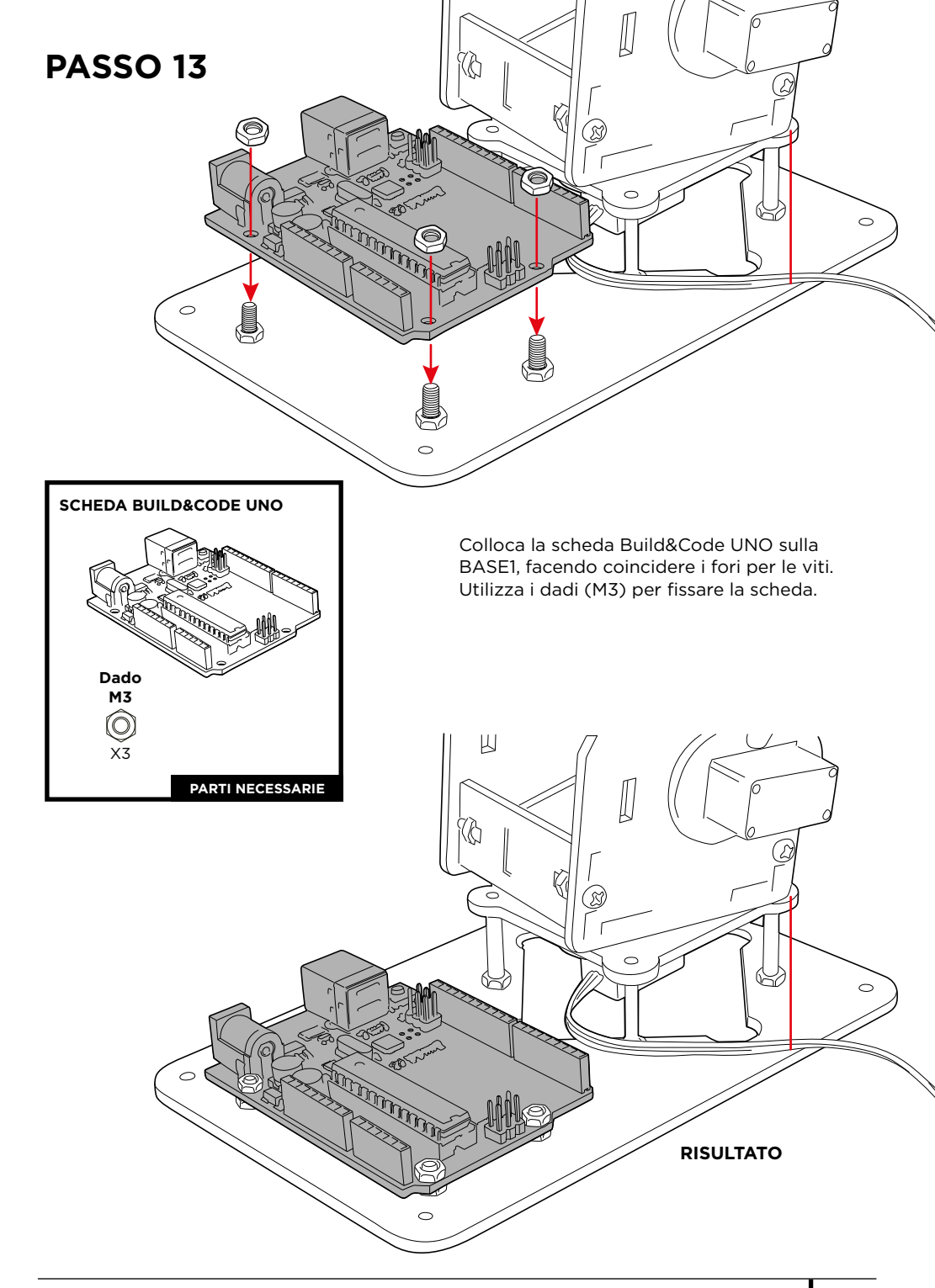

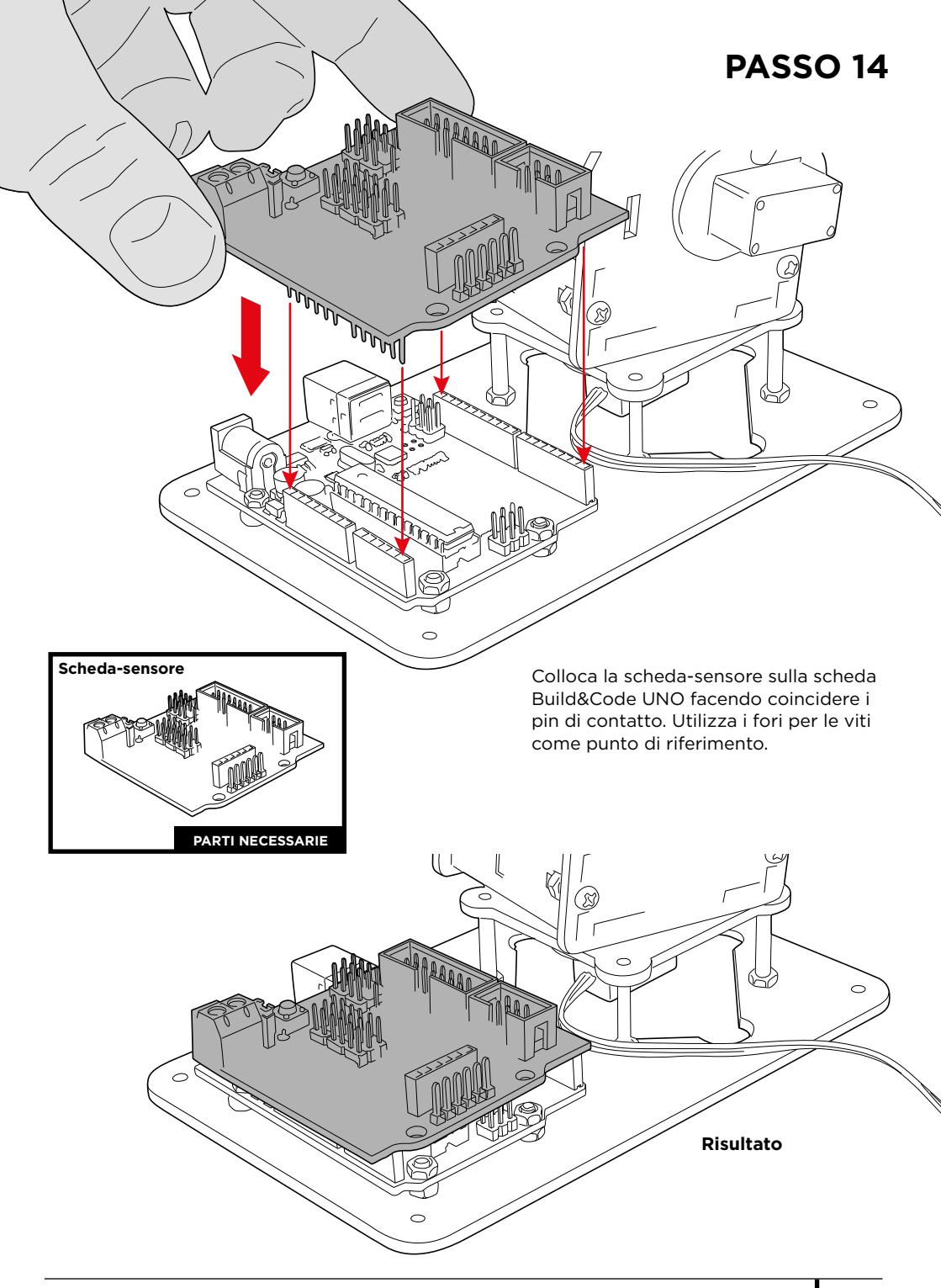
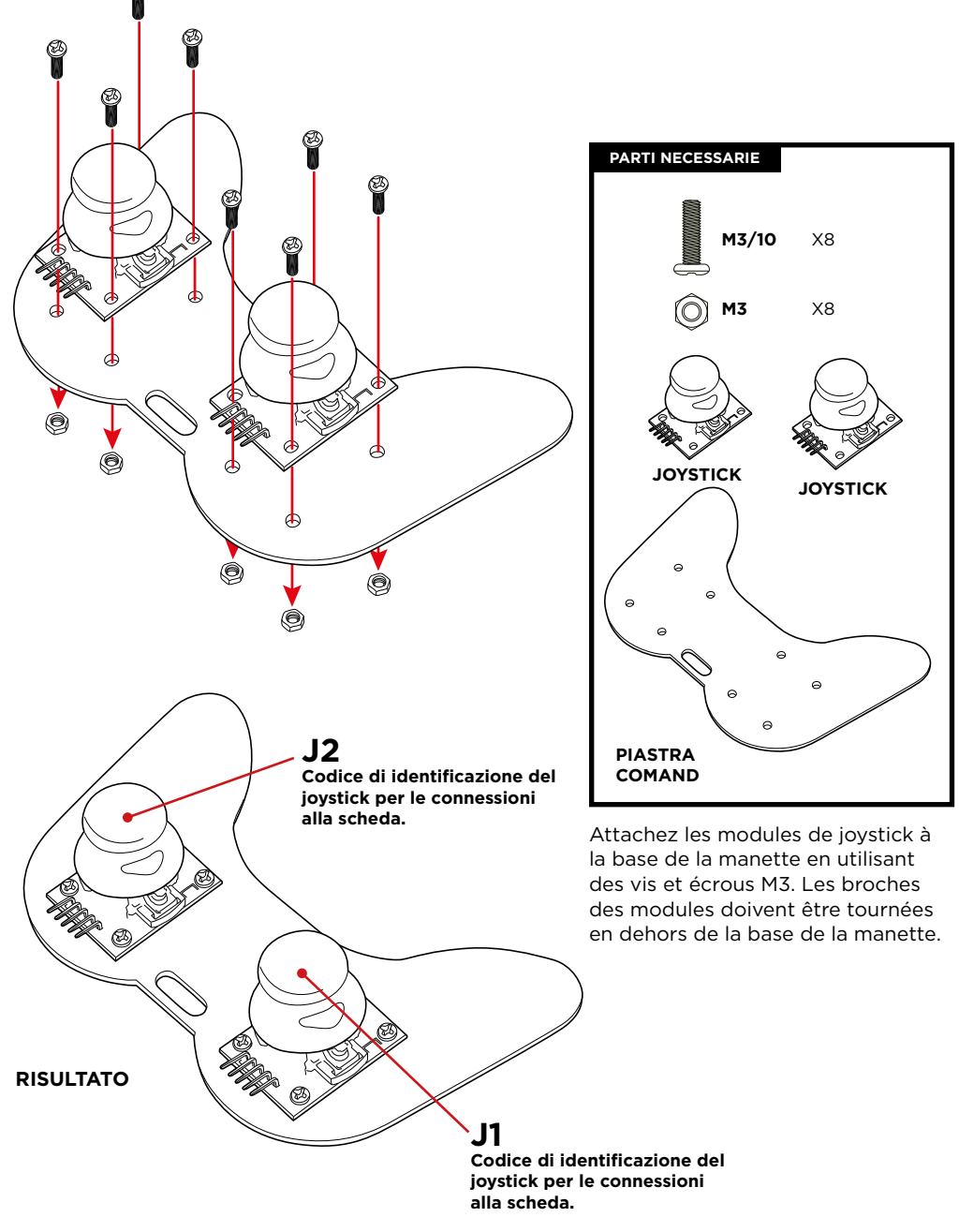

## CONNESSIONI

#### Indicazioni:

1. Sia i ervomotori (S1, S2, S3 e S4), sia i joystick (J1 e J2), sono stati identificati con un codice univoco per la loro corretta connessione alla scheda-sensore.

2- Nel grafico G1 è stato utilizzato un codice a colori (rosso nel caso dei servomotori e verde per i joystick), per differenziare sulla scheda-sensore le zone di connessione corrispondenti.

3- I servomotori hanno dei cavi di connessione integrati. La relazione dei colori dei cavi con il relativo identificatore di connessione è la seguente:

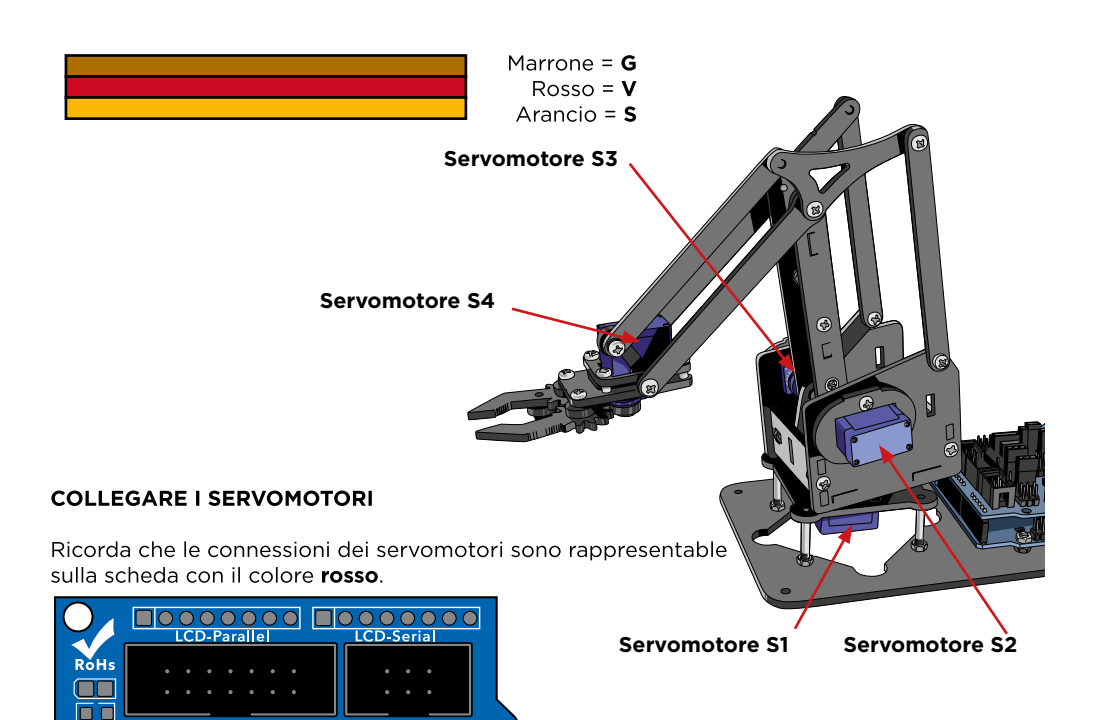

| SERVO | CONNESSIONE | COLORE |
|-------|-------------|--------|
| S1    | 6           | Rosso  |
| S2    | 9           | Rosso  |
| S3    | 10          | Rosso  |
| S4    | 11          | Rosso  |

**Nota:** Usa i cavi ponte maschio-femmina per allungare la connessione del servomotore S4.

Grafico G1

AREFGND1312

00000

.

ANALOG

TXRX

**URF01+** 

COM

111098

Gooooo

A0 A1A2 A3

SD+ • • • • •

PWR

#### **COLLEGARE I JOYSTICK**

Utilizza i cavi ponte femmina-femmina per collegare i joystick.

Ricorda che le connessioni dei joystick sono rappresentate sulla scheda con il colore VERDE.

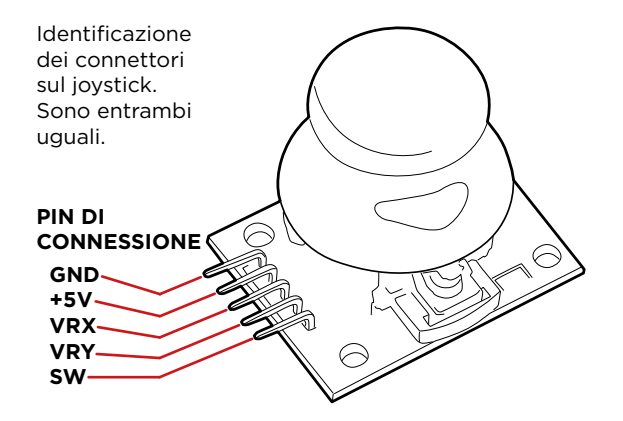

| PIN JI/J2 | J1-SCHEDA | J2-SCHEDA | COLORE |
|-----------|-----------|-----------|--------|
| GND       | G/A0      | G/A2      | Verde  |
| +5V       | V/A0      | V/A2      | Verde  |
| VRX       | S/A0      | S/A2      | Verde  |
| VRY       | S/A1      | S/A3      | Verde  |
| SW        | -         | -         |        |

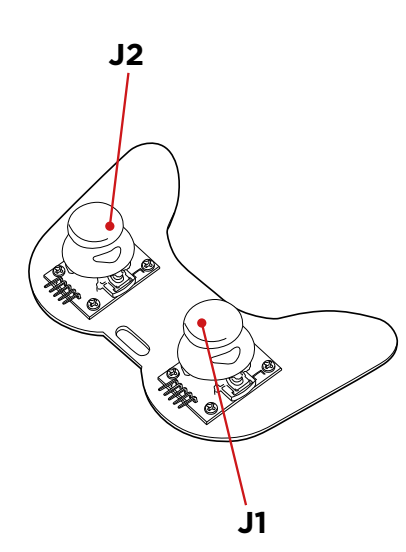

## PROGRAMMAZIONE

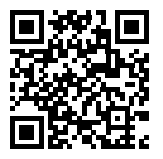

#### Risorse e progetti Arm Robot

#### Progetto 1 Come programmare un joystick

Costruisci e programma un circuito per imparare a utilizzare un joystick. In questo modo quando lo muovi su uno qualsiasi dei suoi assi, sullo schermo vengono trasmessi i valori di lettura del movimento del joystick.

#### Progetto 2 Comando di un servomotore

Costruisci e programma un circuito per imparare a muovere un servomotore. Controlla il suo movimento in base ai gradi desiderati e mantienilo fisso in questa posizione per il tempo desiderato.

#### Progetto 3 Controlla 2 servomotori con 1 joystick

Costruisci e programma un circuito per controllare la posizione di 2 servomotori con un unico joystick; dovrai rapportare ciascun asse di movimento del joystick a un servomotore diverso.

#### Progetto 4 Controlla la posizione di 2 servomotori con 1 joystick

Costruisci e programma un circuito per controllare la posizione di 2 servomotori con un unico joystick. Si tratta di un ampliamento del progetto 3: in questo caso quando rilasci il joystick, il servomotore rimane fisso in posizione anziché spostarsi in una posizione centrale.

## FAQ DOMANDE FREQUENTI

#### Il computer non riconosce la Scheda Build&Code UNO

Assicurati che la scheda Build&Code UNO sia collegata correttamente. Se è la prima volta che colleghi la scheda al computer, devi attendere qualche instante affinché il computer possa installare i driver necessari per riconoscere la scheda. Il LED ON verde si accende per indicare che funziona correttamente. Se non hai i driver, sul nostro sito web troverai il link per scaricarli.

#### Il LED ON della scheda Build&Code UNO non si accende

Se hai montato un circuito connesso alla scheda, scollegalo da quest'ultima.

Se il LED si accende, il problema è dovuto a un cortocircuito. Cerca il guasto. Se non riesci a trovarlo, smontalo e rimontalo. Se il LED resta spento, sostituisci il cavo USB. Assicurati che la superficie sulla quale si trova la scheda non sia conduttrice, in caso contrario inserisci un foglio di carta o qualsiasi altro tipo di materiale isolante sotto di essa.

#### I programmi non vengono installati sulla scheda Build&Code UNO

Controlla che il codice del programma sia privo di errori. Per farlo, deve essere preventivamente compilato. Se il problema persiste, controlla che il software Arduino o il software di programmazione a blocchi compatibili sia stato configurato correttamente. Controlla che la sezione delle scheda sia stata configurata per funzionare con Arduino UNO e che la sezione delle Porte sia stata configurata con la porta corretta alla quale è stata collegata la scheda.

Se il guasto persiste, controlla di avere installato l'ultima versione di Arduino IDE o del software di programmazione a blocchi compatibili . Controlla se durante l'installazione del programma, i LED di trasmissione "TX" e ricezione "RX" lampeggiano. Se non lampeggiano, scollega e ricollega il cavo USB.

#### Il circuito non fa ciò che dovrebbe fare

Controlla che il codice del programma non presenti errori.

Controlla che il circuito che hai costruito sia corretto e che non ci sia nessun cortocircuito. Controlla che tutte le diverse messe a terra del tuo circuito siano connesse ai pin Ground (GND) della scheda Build&Code UNO.

Verifica di aver seguito correttamente la procedura di taratura dei servomotori.

#### La scheda non si accende e non funziona correttamente se non è collegata al computer

Sì, ogni volta che ricolleghi il cavo USB devi indicare in quale porta USB hai collegato la scheda.

#### La scheda-joystick non funziona correttamente

Controlla che le connessioni fra la scheda-joystick e la scheda-sensore siano corrette. I pin di messa a terra (GND) e i pin di 5V della scheda-joystick devono essere collegati ai pin GND e 5V corrispondenti della scheda-sensore. Controlla che il pin analogico/digitale della scheda-joystick sia connesso a un pin analogico/digitale della scheda-sensore.

Controlla che i pin utilizzati per il Build&Code UNO sul tuo circuito siano correttamente indicati nel codice di programmazione. Riesamina il programma per controllare che non ci sia nessun bug di programmazione. Riesamina il circuito per controllare che non ci sia nessun cortocircuito. Verifica che la scheda-sensore sia collegata alla scheda Build&Code UNO.

#### I motori collegati alla scheda sensore non funzionano correttamente

Controlla che i pin GND e 5V della scheda-sensore siano collegati correttamente ai pin GND e 5V della Build&Code UNO.

Controlla che i cavi del GND, 5V e segnale del motore siano ben collegati ai pin della scheda-sensore e che il cavo del segnale sia collegato a un'uscita digitale PWM. Controlla che i pin utilizzati per il Build&Code UNO sul tuo circuito siano correttamente indicati nel codice di programmazione.

Riesamina il programma per controllare che non ci sia nessun bug di programmazione. Riesamina il circuito per controllare che non ci sia nessun cortocircuito

#### Cos'è un sensore digitale e un sensore analogico?

Un sensore è un apparecchio elettronico che misura in modo costante una variabile fisica. Per esempio: temperatura, distanza, umidità, luce, ecc.

Un sensore digitale rileva solo due stati possibili, se sta funzionando al 100% o al 0%. Un sensore analogico misura in modo continuo una variabile e rileva qualsiasi valore proporzionale compreso fra il 100% e lo 0%. Pertanto, il risultato che indica il sensore analogico è molto più preciso di quello digitale.

### INFORMAZIONI SULLA MANUTENZIONE

- Non spegnere il computer o scollegare il cavo mentre installi il programma del computer alla scheda.
- Pulisci regolarmente la scheda e i cavi con un panno asciutto. Scollega il dispositivo durante le operazioni di pulizia.
- I connettori della scheda e i cavi devono sempre essere privi di polvere, sporcizia, ecc. Evita che le connessioni risultino inadeguate.
- Evita rotture nei cavi. Non collocare oggetti sopra di essi.
- Non tirare il cavo per rimuoverlo dal computer o dalla scheda.
- Mantieni il cavo sempre disteso mentre è connesso.
- Evita urti o cadute che possono danneggiare la scheda.
- Se il prodotto non viene utilizzato, conservalo in una custodia o scatola per proteggerlo da polvere e sporcizia.

## **INFORMAZIONI SULLA SICUREZZA**

• Controlla che la scheda funzioni sempre nell'intervallo di riferimento raccomandato compreso fra 7-12V.

Non lavorare mai nei limiti dell'intervallo compreso fra 6-20V.

- Controlla il circuito, almeno una volta, prima di collegarlo alla scheda. Assicurati che non abbia cortocircuiti.
- Non gettare mai la scheda o i cavi nel fuoco e tenerli lontani dalle sorgenti di calore.
- Non collegare i cavi alle prese di corrente.
- Non bagnare la scheda. Conservala sempre in un luogo asciutto, al riparo dall'umidità.
- Non utilizzare il prodotto se noti dei difetti visibili.
- Raccomandiamo di utilizzare i cavi forniti insieme al dispositivo.
- Scollega la scheda dal computer se non la utilizzi.
- Tieni il dispositivo al di fuori della portata dei bambini. Contiene parti di piccole dimensioni che possono comportare il rischio di asfissia.
- I bambini devono utilizzare questo dispositivo sotto la supervisione di un adulto.
- Non costruire circuiti che possano mettere in pericolo la tua integrità fisica / salute o quella di terzi.
- Non smontare né modificare la scheda. Queste azioni annullano la garanzia.

#### NOTA LEGALE

Le funzioni e caratteristiche descritte in questo manuale sono basate su prove effettuate da Atlantis Internacional S.L. L'utilizzatore è responsabile di esaminare e verificare il dispositivo al momento dell'acquisto. Le specifiche e il design del dispositivo possono variare senza preavviso. Atlantis Internacional S.L. declina ogni responsabilità in merito a qualsiasi danno personale, materiale, economico o danni cagionati al dispositivo provocati dall'utilizzo errato, abuso o installazione inadeguata del prodotto.

Atlantis Internacional S.L. declina ogni responsabilità per guasti nel funzionamento, comunicazione o connessione fra il prodotto e il computer, smartphone o tablet.

#### **DIRITTI ELETTRONICI**

Questo simbolo indica che i dispositivi elettrici ed elettronici devono essere smaltiti separatamente.

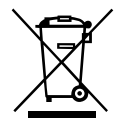

- Questo prodotto è stato progettato per essere smaltito separatamente presso gli appositi centri di raccolta. Non depositare insieme ai rifiuti domestici.
- Se il dispositivo funziona con le batterie, queste devono essere tolte e smaltite in modo differenziato presso un centro di raccolta specifico per questo tipo di rifiuti. Se non è possibile estrarre le batterie, non cercare di toglierle, bensì delegare tale attività a un professionista qualificato.
- La raccolta differenziata aiuta a proteggere le risorse naturali e previene le conseguenze dannose per la salute umana e l'ambiente causate da uno smaltimento inadeguato.
- Per avere maggiori informazioni contattare il venditore o le autorità locali incaricate della gestione dei rifiuti.

#### PRECAUZIONE

Tenere il dispositivo al di fuori della portata dei bambini. Contiene parti di piccole dimensioni che possono comportare il rischio di asfissia.

## INDEX

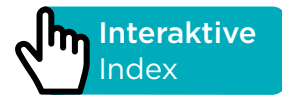

## EINFÜHRUNG

Der Armroboter ist ein Elektronik- und Programmierbausatz für fortgeschrittene und erfahrene Anwender. Sie können einen Armroboter mit 4° freier Bewegung bauen, der leichte Gegenstände mit einem Gewicht von bis zu 9 g heben kann. Der Bausatz enthält 2 Joystick-Module, um das Gamepad zu bauen und zu steuern. Seine Struktur besteht aus schwarzen Methacrylatteilen und kann in wenigen Stunden ohne Schweißen montiert werden. Build&Code Uno ist eine programmierbare Platine auf Basis der Arduino-Technologie, es hat den gleichen ATmega328P-Mikrocontroller wie Arduino UNO.

Die Stromversorgung der Platine kann über das USB-Kabel Typ A-USB Typ B (ein Standard-Drucker-USB-Kabel) oder über die Batterie erfolgen. Der empfohlene Eingangsspannungsbereich beträgt 7-12V. Es gibt eine eingebaute LED, die es Ihnen ermöglicht, visuelle Kommunikation mit der Platine zu führen.

Da der Build & Code Bausatz auf Arduino-Technologie basiert, ist es auch Open Source, was bedeutet, dass seine elektronischen Schemata kostenlos im Internet zu finden sind und seine Programmiersoftware kostenlos ist. Es gibt viele Internet-Communities, in denen Sie Fragen stellen, Projekte herunterladen und replizieren, ändern oder an Ihre Bedürfnisse anpassen können. Sie können auch an Projekten mit anderen Benutzern teilnehmen oder sogar aktives Mitglied sein und anderen Menschen helfen.

## **BUILD & CODE UNO-PLATINE TECHNISCHE SPEZIFIKATIONEN**

- Build & Code UNO R3 (Mikrocontroller ATmega328P)
- Betriebsspannung: 5V
- Eingangsspannung (empfohlen): 7-12V
- Eingangsspannung (Limit): 6-20V
- 14 digitale I/O-Pins (davon 6 mit PWM-Ausgang)
- 6 PWM-Digital-I/O-Pins
- 6 Analoge Input-Pins
- Gleichstrom pro I/O-Pin: 20 mA
- Gleichstrom für 3,3V Pin: 50 mA
- Taktfrequenz: 16 MHz
- Größe: 68 x 53 mm
- Gewicht: 25 g
- Programmierbar mit Arduino IDE, und anderen visuellen Programmierprogrammen mit Blockkompatibilität (Scratch 2.0)
- Kompatibel mit Mac OS, Windows und Linux

152 ARM ROBOT MANUAL

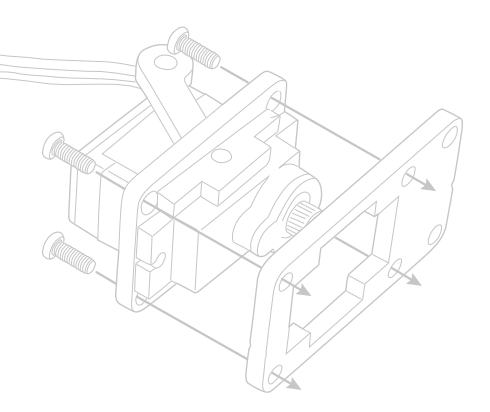

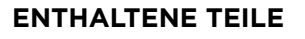

- 1 Build&Code UNO R3
- 2 Joystick-Module
- 1 Sensorschild Build&Code
- 4 Micro 9g Servo (Servomotoren)
- 3 Verbindungskabel Stecker-Buchse 30 cm
- 8 Verbindungskabel Buchse-Buchse 30 cm
- 1 Armroboterstruktur (vorgeschnittene Methacrylatplatten)
- 1 Gamepad-Basis
- 1 USB Typ A-USB Typ B Kabel
- 4 Schrauben M3\*25
- 18 Schrauben M3\*10
- **18** Schrauben M3\*8
- 7 Schrauben M3\*6
- 5 Schrauben M2\*5
- 26 Muttern M3
  - 1 Batteriehalter 9V

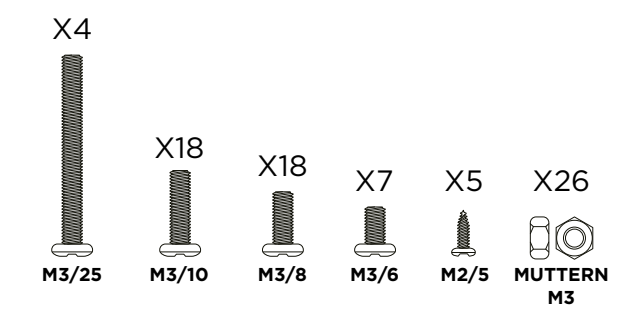

6)00

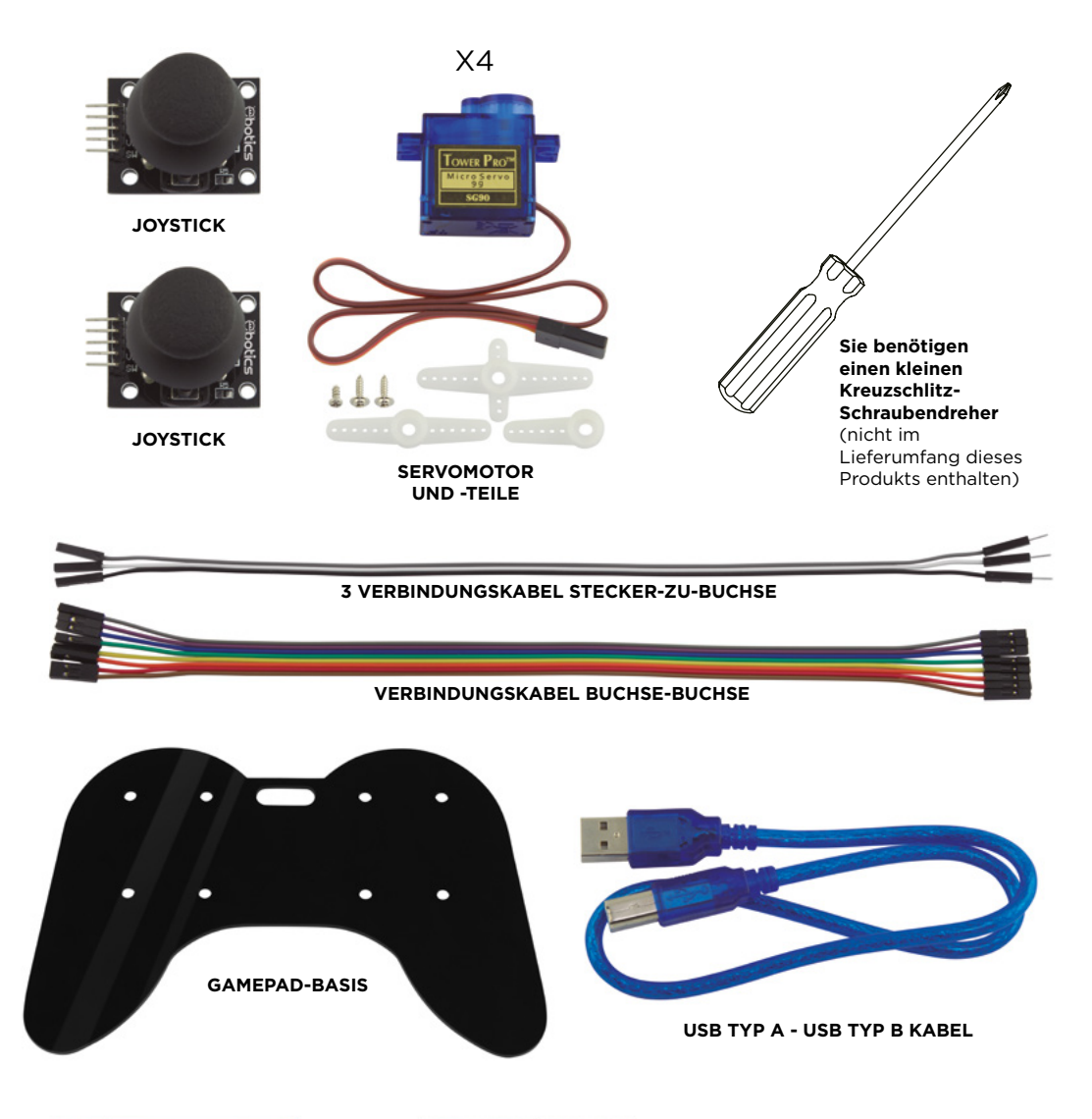

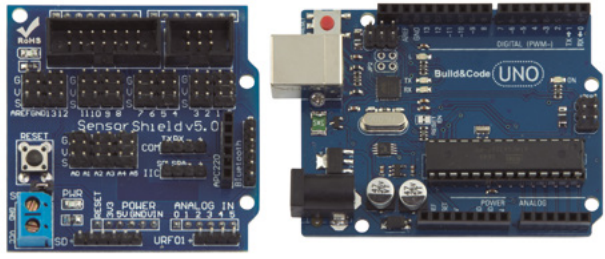

SENSORSCHILD

**BUILD & CODE UNO** 

## **BAUEN & PROGRAMMIEREN DES ARMROBOTERS**

Um den Armroboter zusammenzubauen, müssen Sie seine Struktur, den Greifer und das Gamepad mit den mitgelieferten Teilen bauen; dann müssen Sie die Kabelverbindungen zwischen den Servomotoren und der Build & Code UNO-Platine herstellen. Schließlich müssen Sie seine Funktion programmieren und auf die Build&Code UNO-Platine hochladen, damit Sie den Armroboter verwenden können.

Der Armroboter funktioniert, wenn er an den Computer angeschlossen ist oder wenn er über den mitgelieferten Batteriehalter an eine 9V-Batterie angeschlossen ist.

#### Montage des Armroboters

Bitte beachten Sie die Montageanleitung sorgfältig. Es ist notwendig, dass Sie alle Hinweise zu den Bildern lesen, um den Armroboter richtig zusammenzubauen.

Es ist sehr wichtig, dass Sie die Teile in die richtige Position bringen, wie in den Bildern gezeigt, und dass Sie die Servomotoren wie angegeben richtig kalibrieren. Die Montage eines Bauteils in eine falsche Position kann dazu führen, dass Sie in späteren Schritten den Armroboter nicht mehr montieren können oder dass er sich nicht richtig bewegt, wenn er vollständig zusammengebaut, mit der Gefahr, ihn zu beschädigen.

Die Hauptschritte des Zusammenbaus des Armroboters sind:

- Bauen Sie das Hauptteil #1 Armroboter-BASIS (S. 10 12) zusammen
- Bauen Sie das Hauptteil #2 KÖRPER zusammen (S. 13 20)
- Bauen Sie das Hauptteil #3 VORDERHAND UND GREIFER (S. 21 27) zusammen
- Verbinden Sie die 3 Hauptteile miteinander (S. 28 32)
- Bauen Sie das Doppeljoystick-Gamepad (S. 33) zusammen

#### Verbindungen

Der Armroboter verwendet die Build&Code UNO-Platine, darüber muss der Build&Code Sensorschild platziert werden, was den Anschluss der 4 Servomotoren und der 2 Joystickkabel erleichtert. Die 4 Servomotoren werden mit den digitalen PWM-Pins verbunden und die 2 Joysticks mit 4 analogen Eingängen, jeder Joystick benötigt 2 analoge Eingänge (einen für die X-Achse und einen weiteren für die Y-Achse).

Sie müssen überprüfen, ob die Verbindungen korrekt ausgeführt wurden, da sonst die Bewegungen des Armroboters nicht mit denen übereinstimmen, die Sie angeben.

#### Programmierung

Sie können das Programm mit Arduino IDE oder der visuellen, Block-kompatiblen Programmiersoftware-Plattform erstellen. Laden Sie die Arduino IDE oder die visuelle Blockkompatible Programmierungssoftware herunter und installieren Sie sie auf Ihrem Computer. Beide sind mit Windows, Mac und Linux kompatibel. Konfigurieren Sie die Arduino IDE oder die visuelle Block-kompatible Programmiersoftware, als ob Sie eine Arduino UNO-Platine verwenden würden, da die Build&Code UNO-Platine den gleichen Mikrocontroller hat.

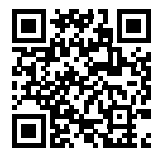

#### Konfigurationsanweisungen Arduino IDE und die visuelle Block-kompatible Programmiersoftware

Es gibt zwei Möglichkeiten, den Armroboter zu programmieren: 1.Laden Sie den Code von unserer Website herunter und installieren Sie ihn. Der Code hat Kommentare, damit Sie verstehen können, wie er funktioniert.

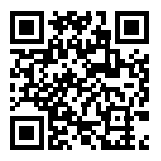

#### Ressourcen des Armroboters: Übungen und Codes

2. Programmieren Sie ihn von Grund auf neu. Sie müssen nur wissen, wie man Arduino IDE oder die visuelle Block-kompatible Programmiersoftware verwendet, wie die Kabel angeschlossen werden, und den Code schreiben, der die Bewegungen der Joysticks auf die Bewegungen des Armroboters abbildet. Der Sensorschild verfügt über viele Anschlüsse, mit denen Sie die Funktionen des Armroboters erweitern können. Zum Beispiel: Bluetooth hinzufügen, weitere Servomotoren hinzufügen, mit Potentiometern steuern oder alles, was Sie sich vorstellen können.

## MONTAGEANLEITUNG

#### Vor dem Start:

1. Die vorgeschnittenen Methacrylatplatten beinhalten die Armroboterteile. Auf den Seiten 8 und 9 sehen Sie in der Farbe grau die zu verwendenden Teile und in der Farbe weiß die zu entsorgenden Reste.

2. Die Methacrylatteile sind mit einer braunen Schutzfolie beschichtet, die Sie vor der Montage vorsichtig entfernen müssen.

3. Verwenden Sie geeignete Werkzeuge, um die Abfälle zu entfernen. Zum Beispiel die Löcher für die Schrauben.

4. Verwenden Sie einen Cutter oder eine Schere, um den verbleibenden Kunststoff, der an den Teilen befestigt ist, zu entfernen.

5. Jeder Servomotor wird mit 3 weißen Kunststoffteilen, 1 kleinen Schraube und 2 großen Schrauben geliefert. Die kleine Schraube ist für die Verbindung der weißen Kunststoffteile mit dem Servomotor zu verwenden; die großen Schrauben sind für die Verbindung der weißen Teile mit den schwarzen Teilen des Armroboters zu verwenden.

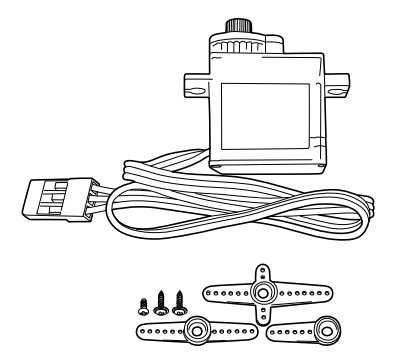

6. SEHR WICHTIG: Vermeiden Sie, dass die Schrauben durch die Verbindungsstellen gehen. Meistens sollte die Schraubenspitze nicht über die andere Seite des Stückes hinausragen, wo sie eingesetzt wird.

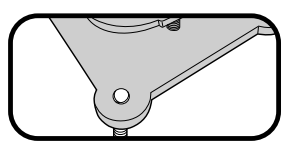

7. Es gibt Teile, die dazu bestimmt sind, Bewegungen durchzuführen. STELLEN SIE BEI DIESER ART VON VERBINDUNGEN SICHER, DASS SIE NICHT VOLLSTÄNDIG ANGEZOGEN SIND, damit sie sich korrekt bewegen können (siehe Schritte 8, 9 und 10).

8. Beachten Sie, dass Sie nicht alle mitgelieferten Schrauben und Muttern verwenden werden. Die restlichen Teile können als Ersatzteile verwendet werden. Vorgeschnittene Methacrylatplatten mit den Strukturteilen des Armroboters

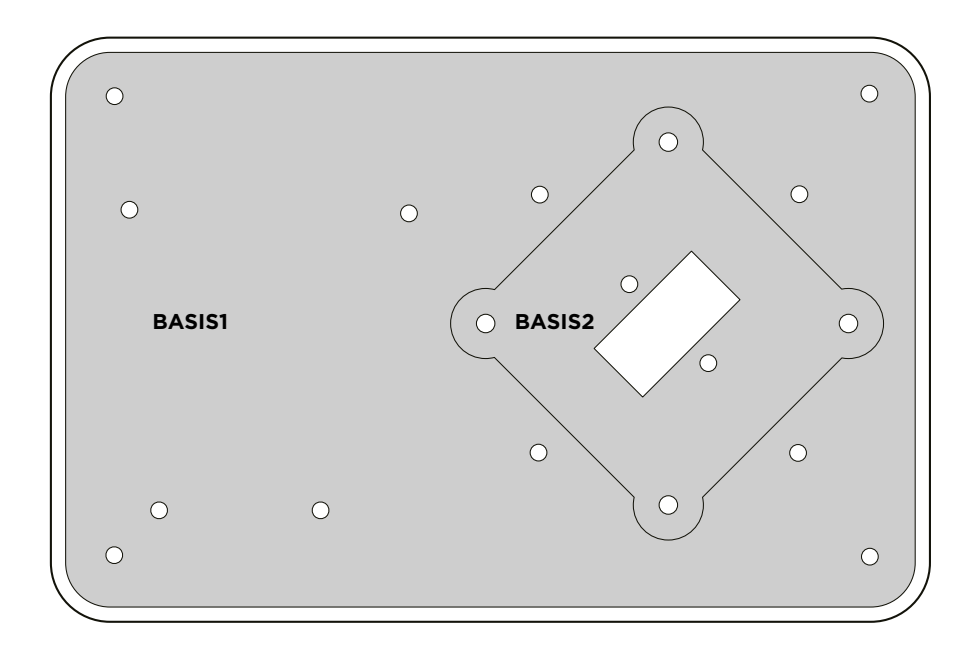

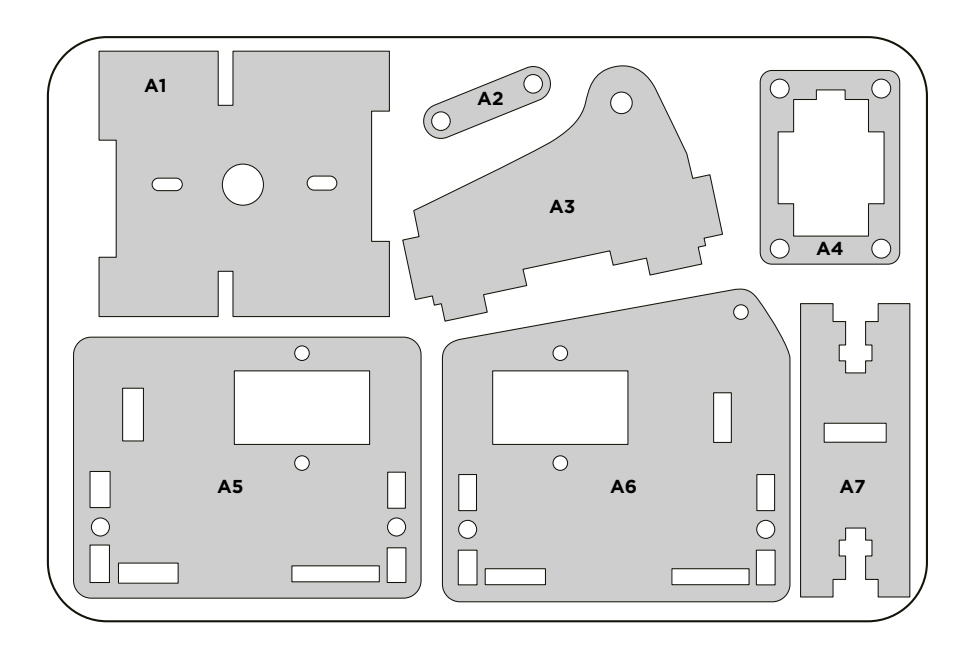

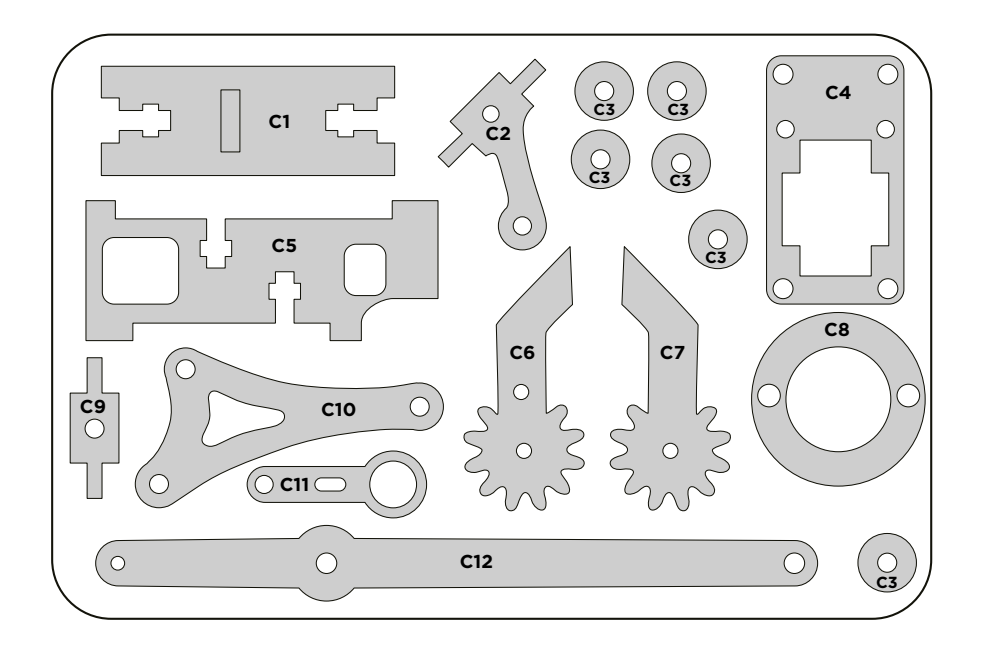

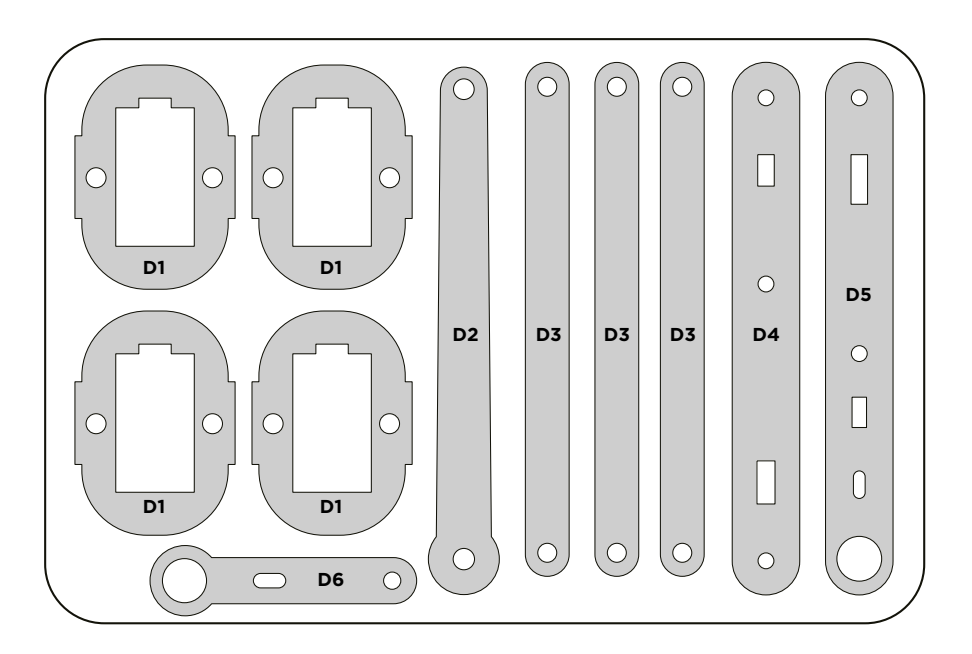

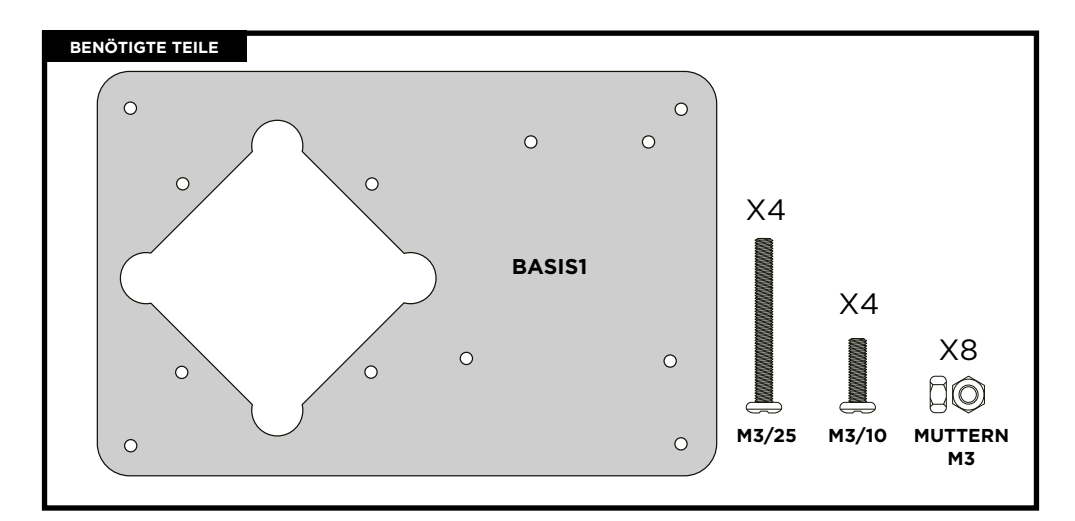

Setzen Sie die Schrauben M3/25 und M3/10 wie abgebildet auf die Löcher.

Die Schrauben M3/10 und M3/25 in Position bringen:

- Ziehen Sie die Muttern an den Schrauben M3/10 an.
- **HINWEIS:** Ziehen Sie die Schrauben **M3/25** (F1\_A) nicht vollständig an, da Sie die Muttern in einem späteren Schritt anziehen müssen.

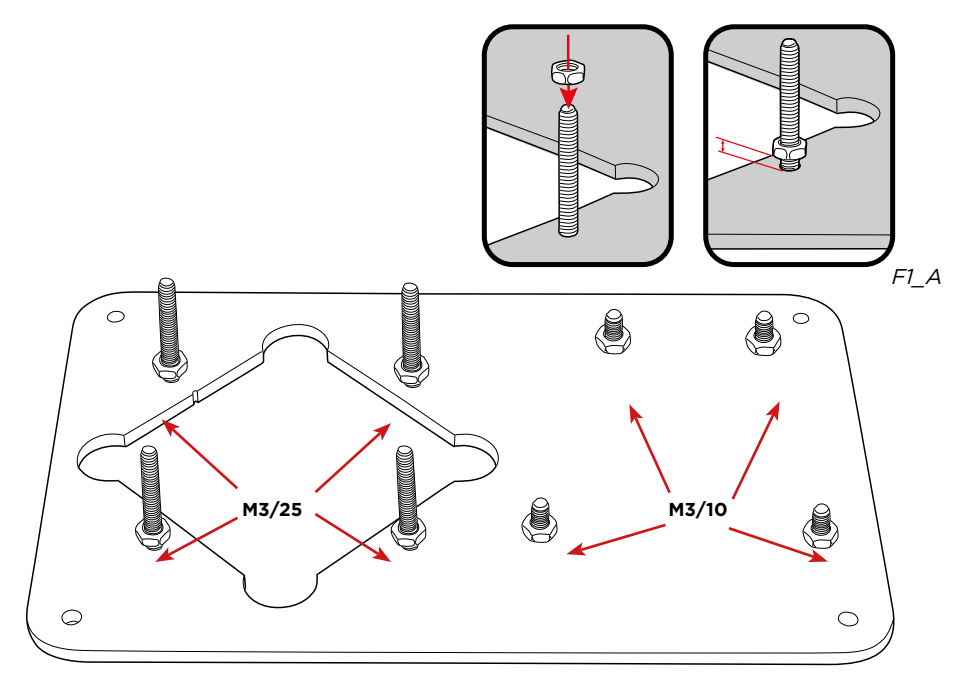

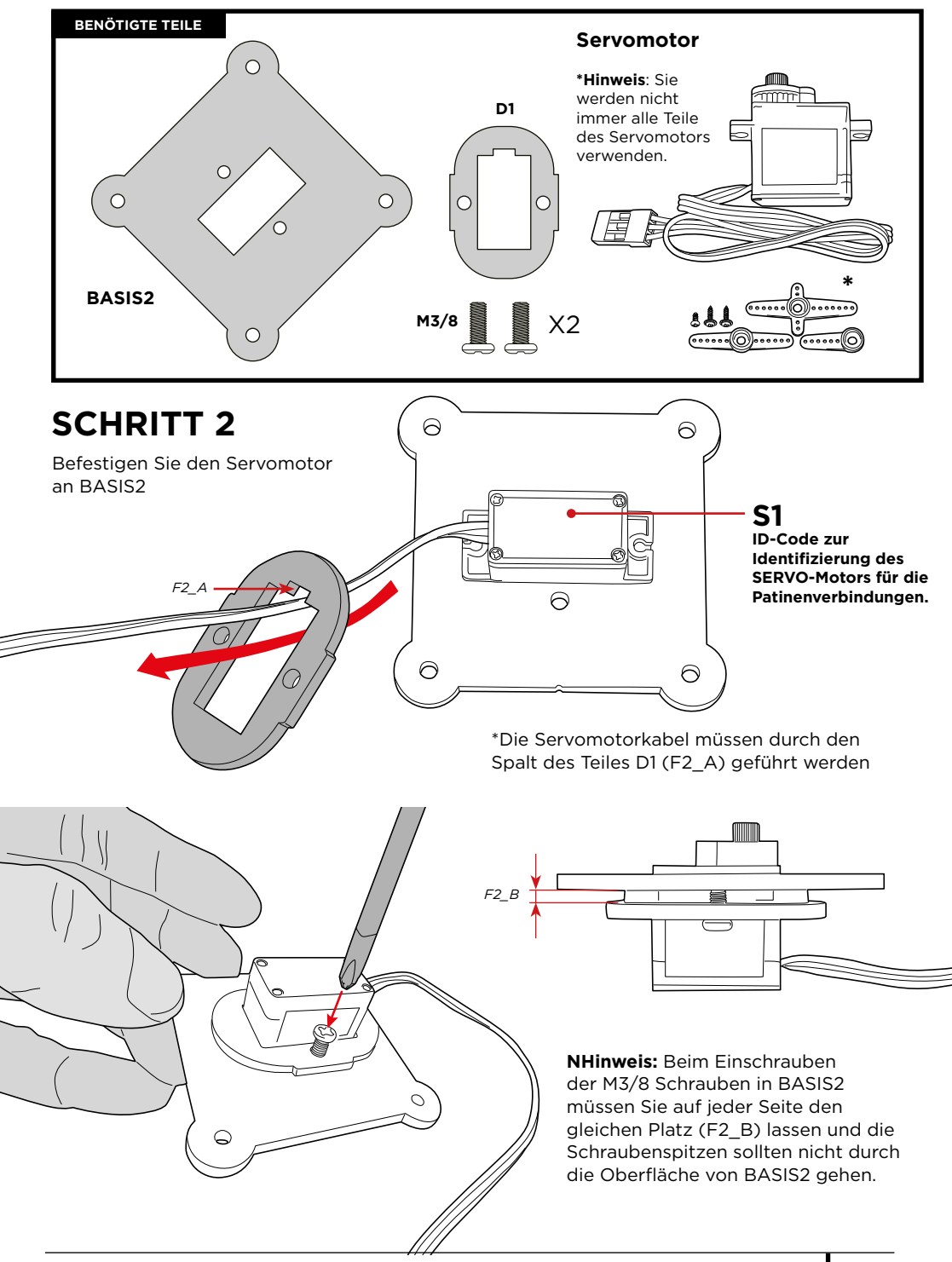

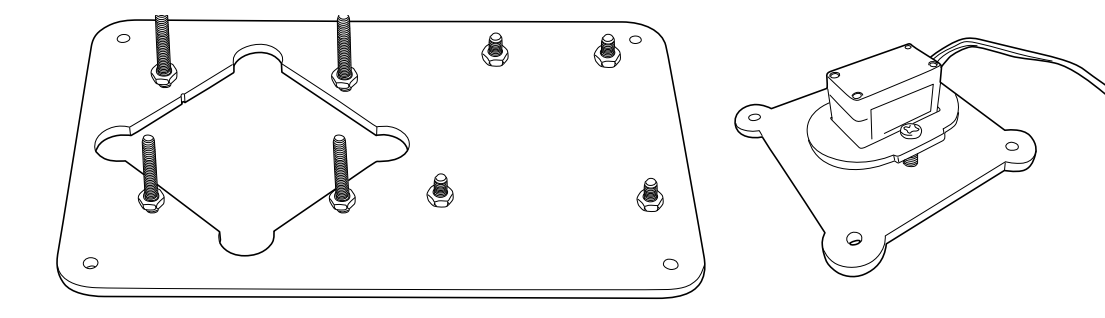

Verbinden Sie BASIS2 mit dem SERVO-Motor mit BASIS1

**Hinweis**: Beim Einsetzen der Schrauben in BASIS2 ist darauf zu achten, dass die Schraubenspitzen nicht durch die Oberfläche von BASIS 2 (F3\_A) gehen.

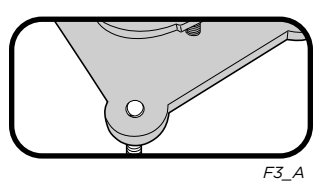

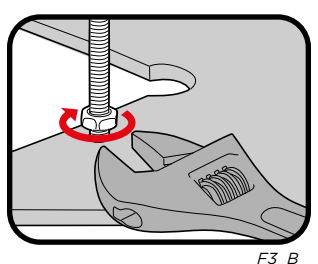

Überprüfen Sie, ob BASIS2 mit BASIS1 in der richtigen Position ist (der Servomotorrotor muss nach oben zeigen).

- Beide Sockel mit den Schrauben M3/25 verbinden.
- Schrauben Sie die BASIS1-Muttern zur sicheren Befestigung der Struktur (F3\_B) fest.

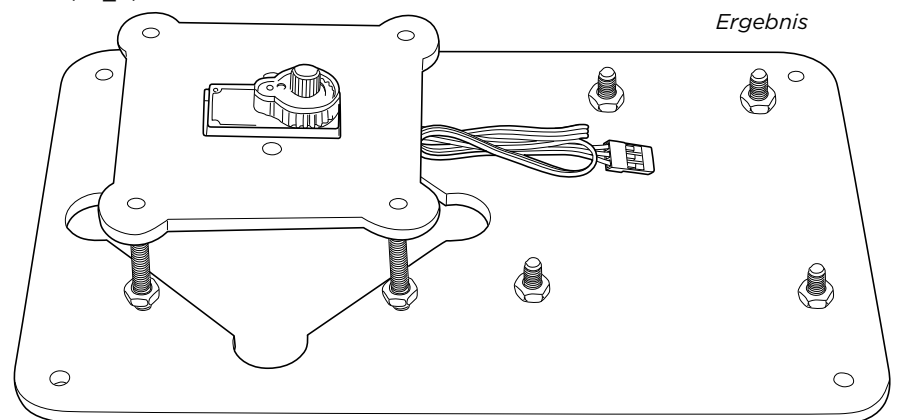

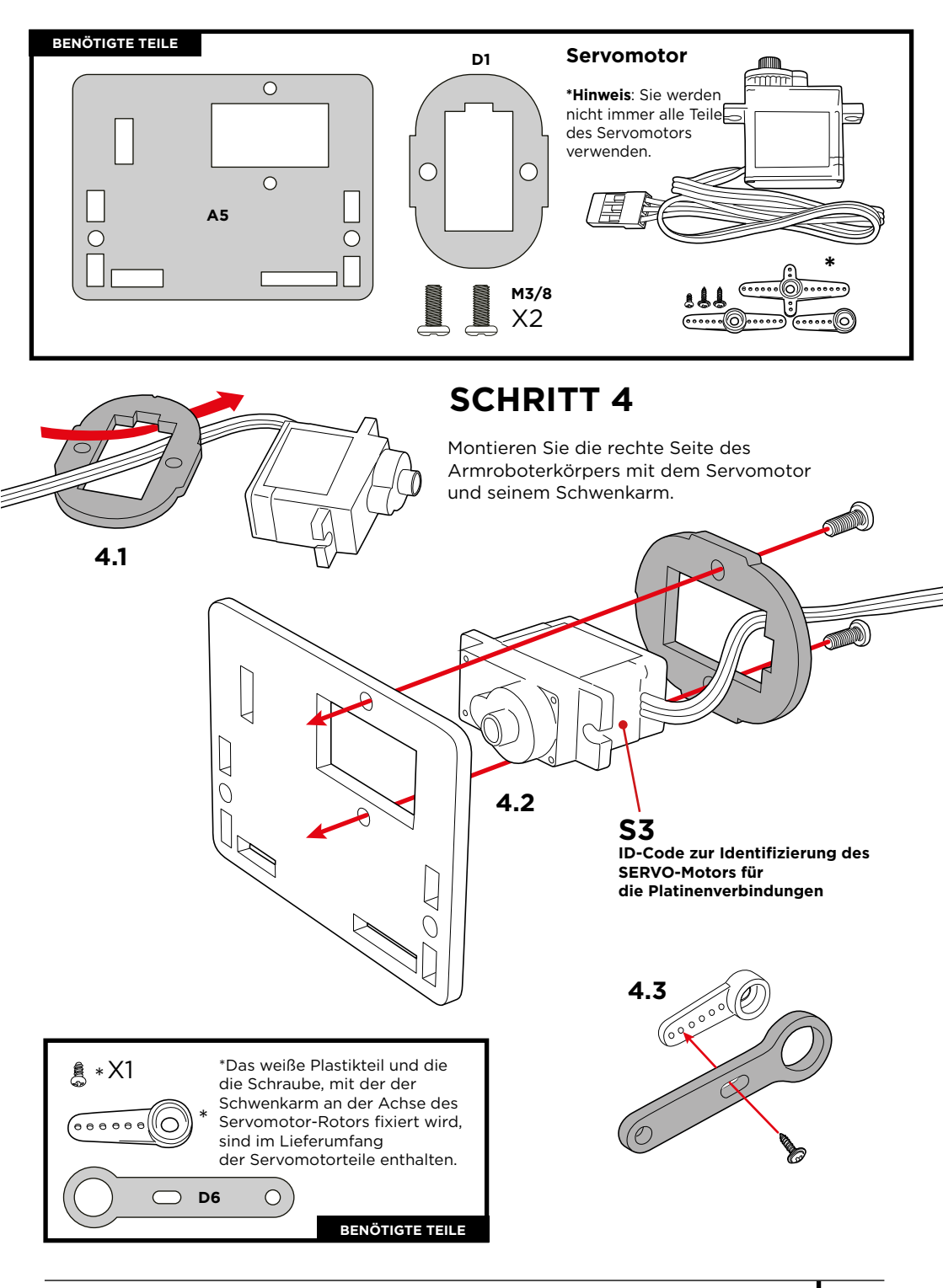

#### Kalibrieren Sie den Servomotor:

Befolgen Sie die nächsten Anweisungen zur Kalibrierung des Servomotors, dies ist sehr wichtig für die korrekte Funktion der Servomotoren.

## 4.4

**Drehen Sie** das Teil D6 im Uhrzeigersinn, bis es den Anschlag erreicht.

[][

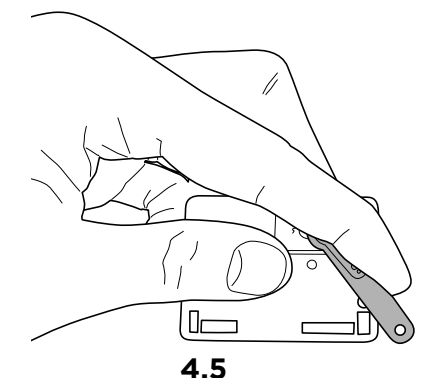

4.5 ERGEBNIS

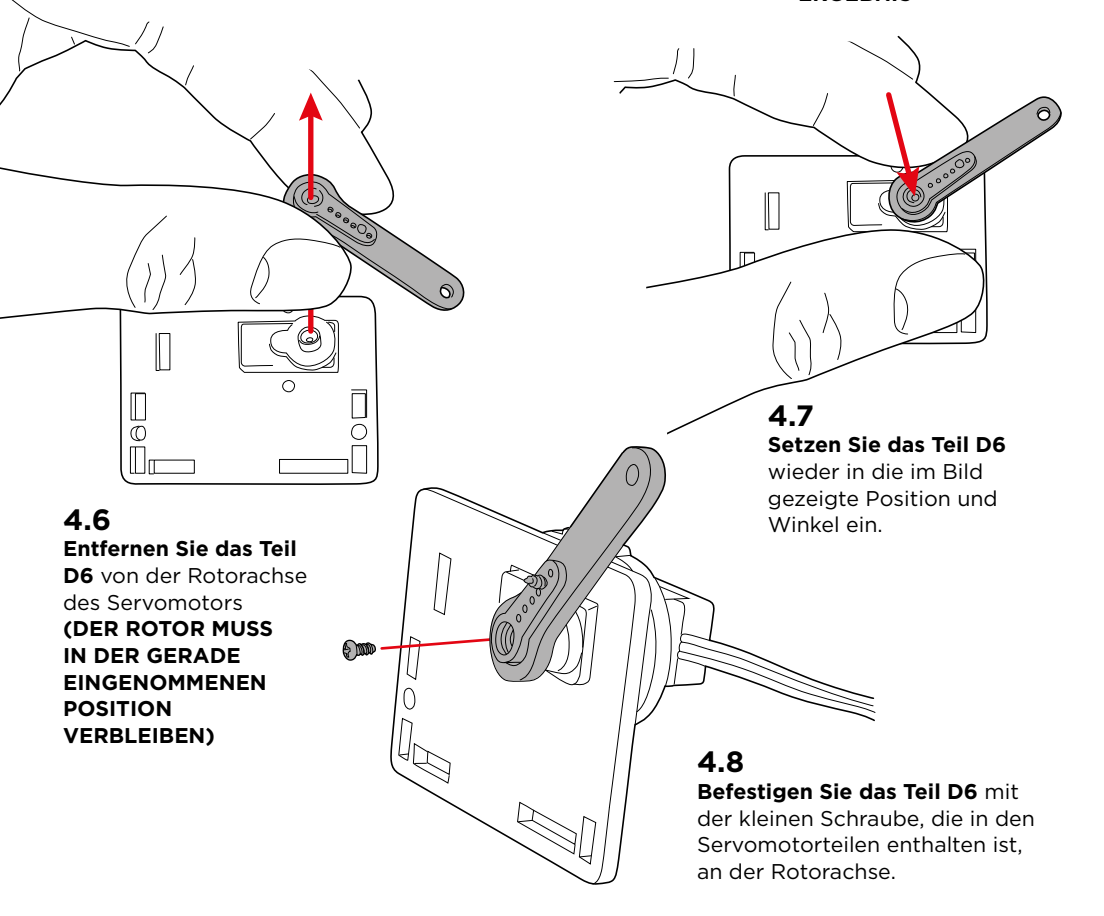

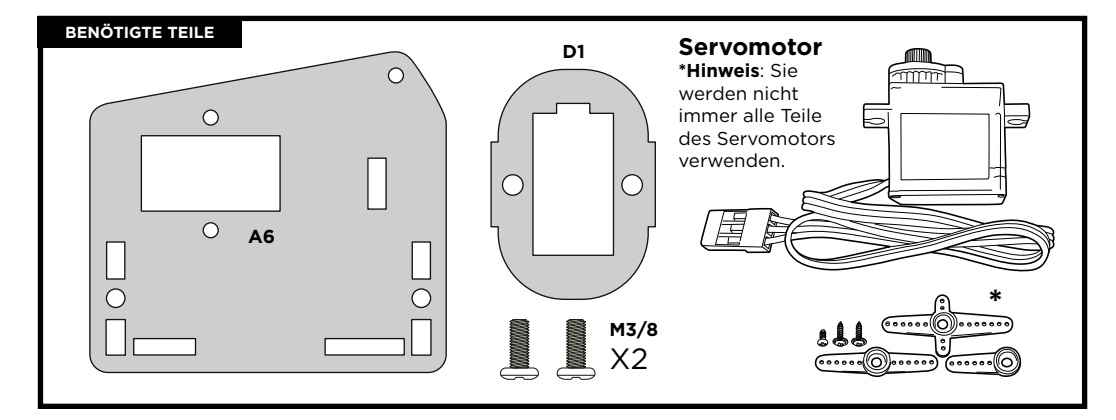

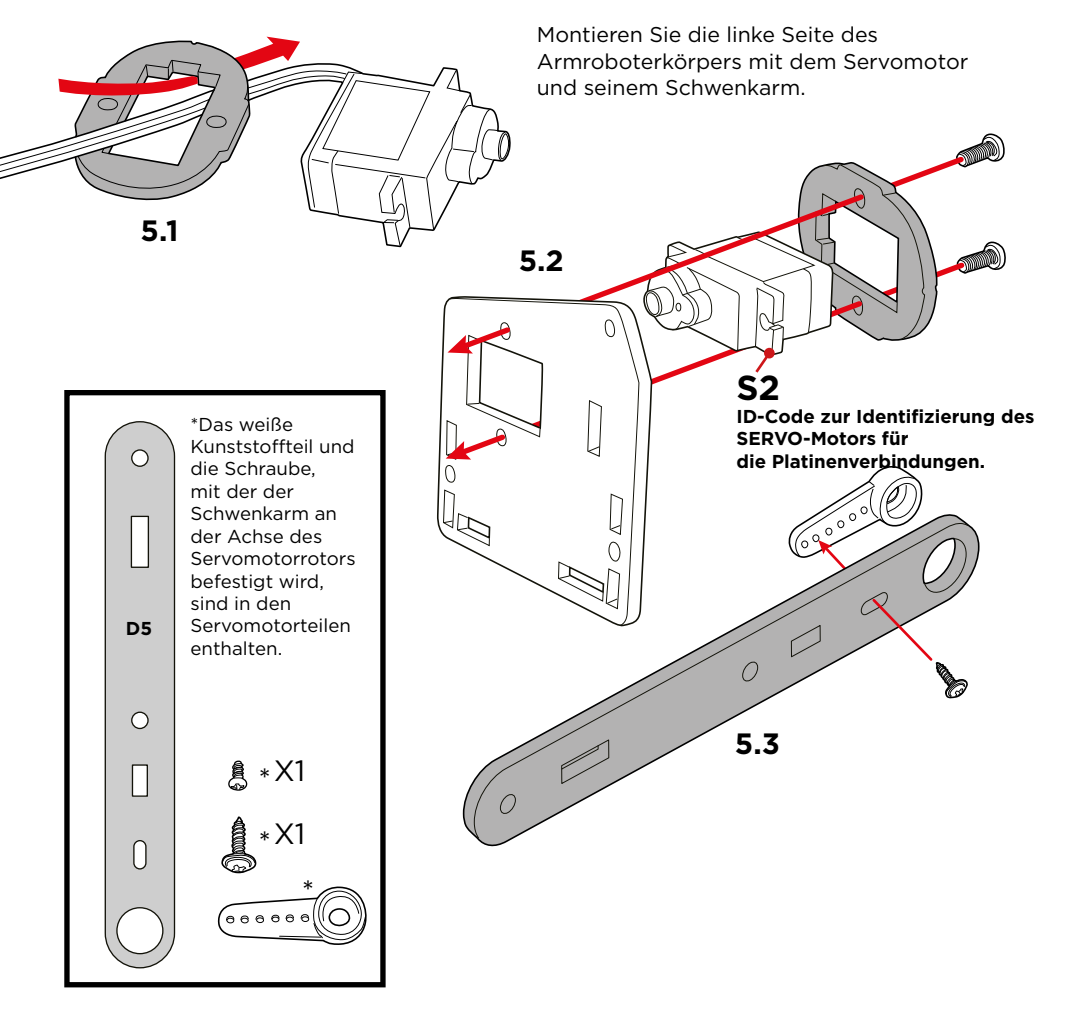

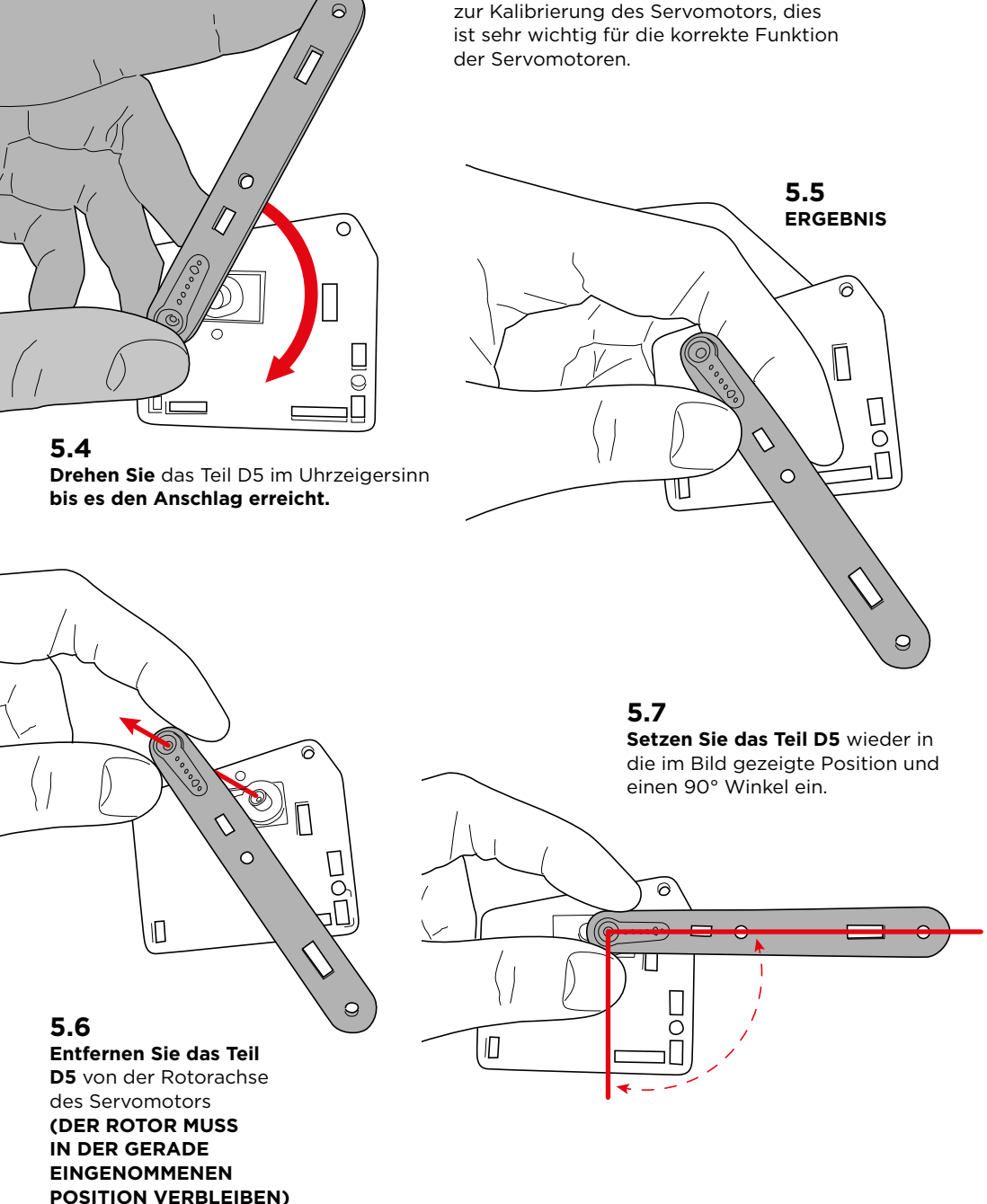

#### Kalibrieren Sie den Servomotor: Befolgen Sie die nächsten Anweisungen

zur Kalibrierung des Servomotors, dies

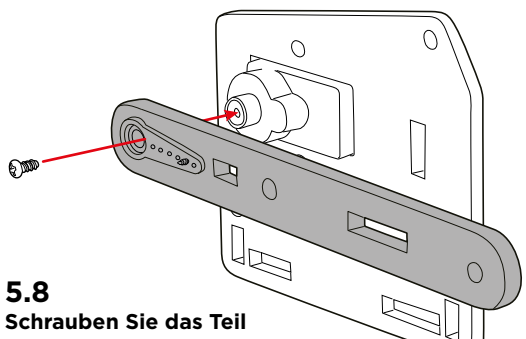

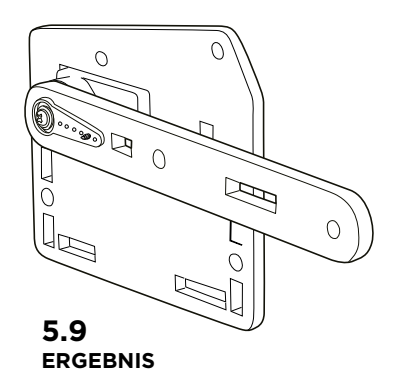

**D5** mit der kleinen im Servomotor enthaltenen Schraube an die Rotorachse.

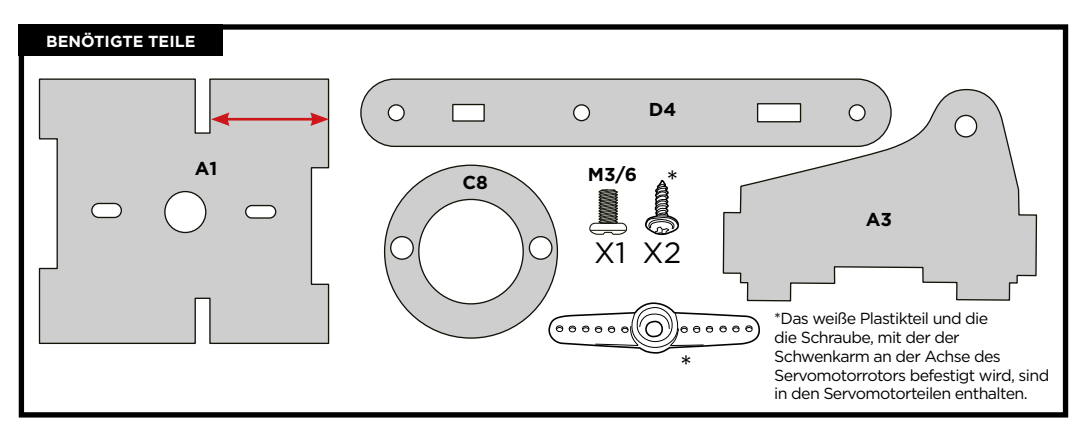

# **SCHRITT 6**

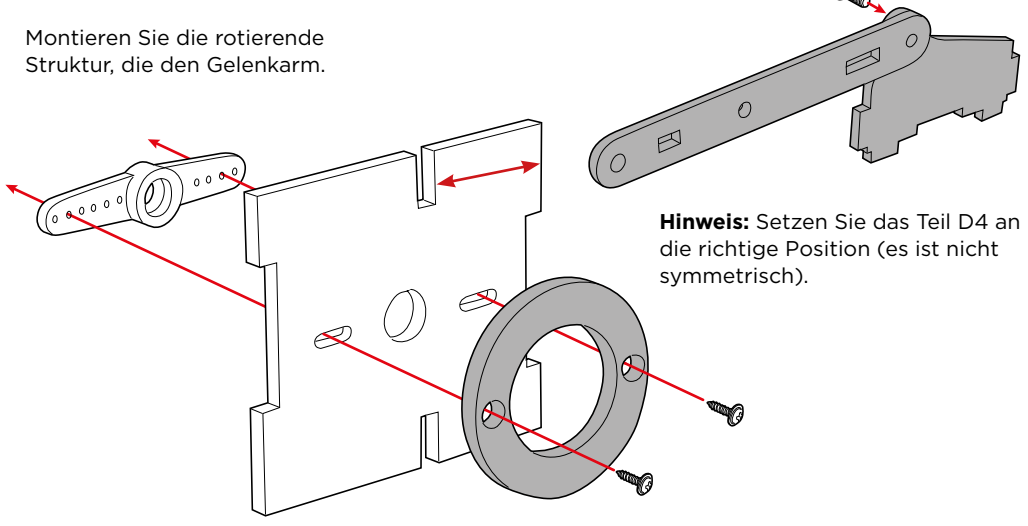

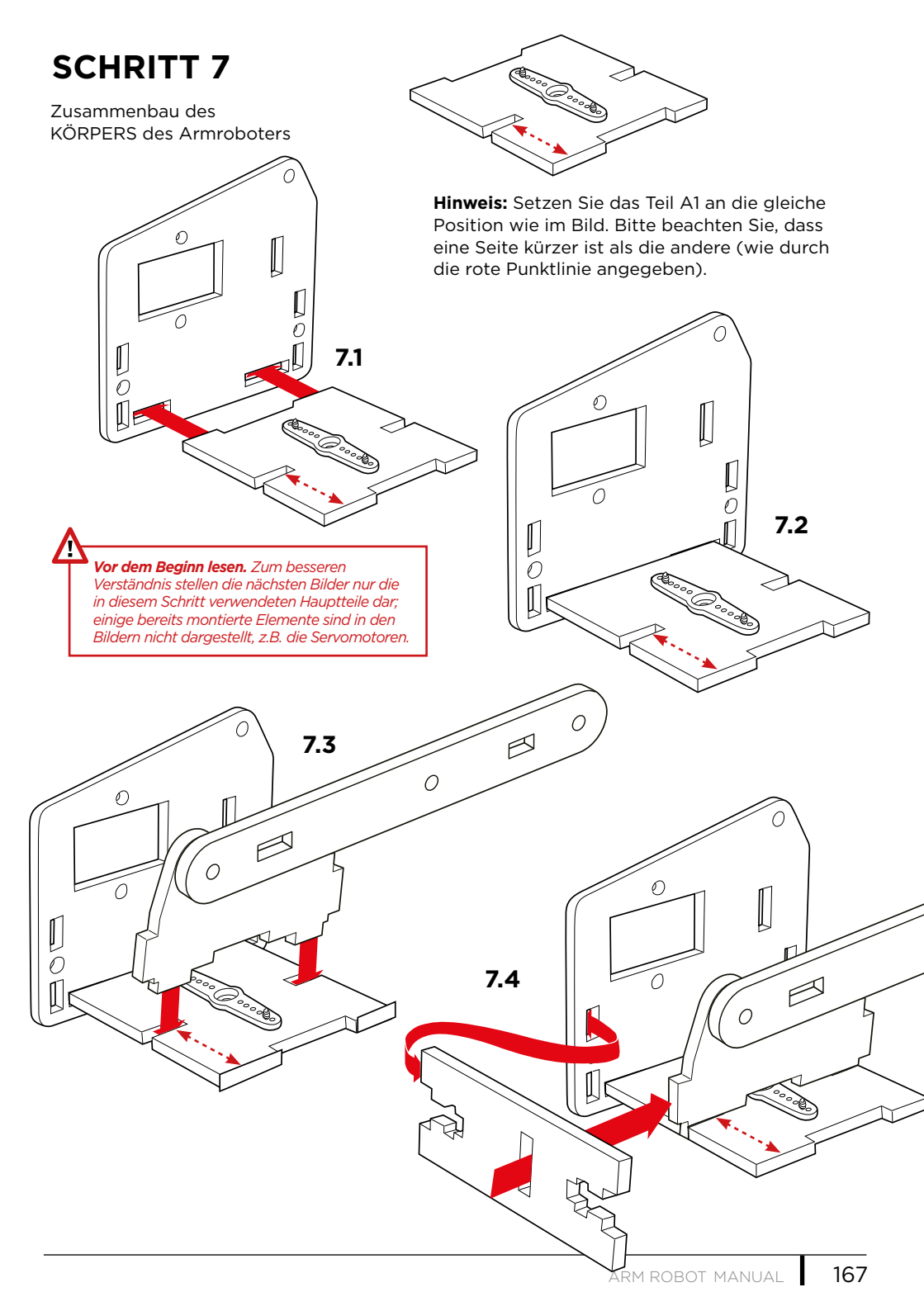

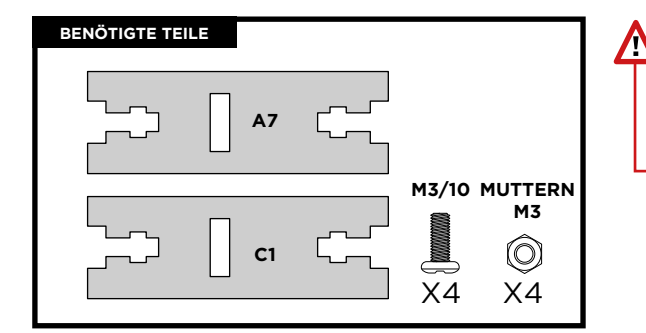

Wichtig: Um diese Teile zu befestigen, müssen Sie eine Art Verbindung mit dem Namen M3/90°-Verbindung verwenden. Erklärt auf Seite 21.

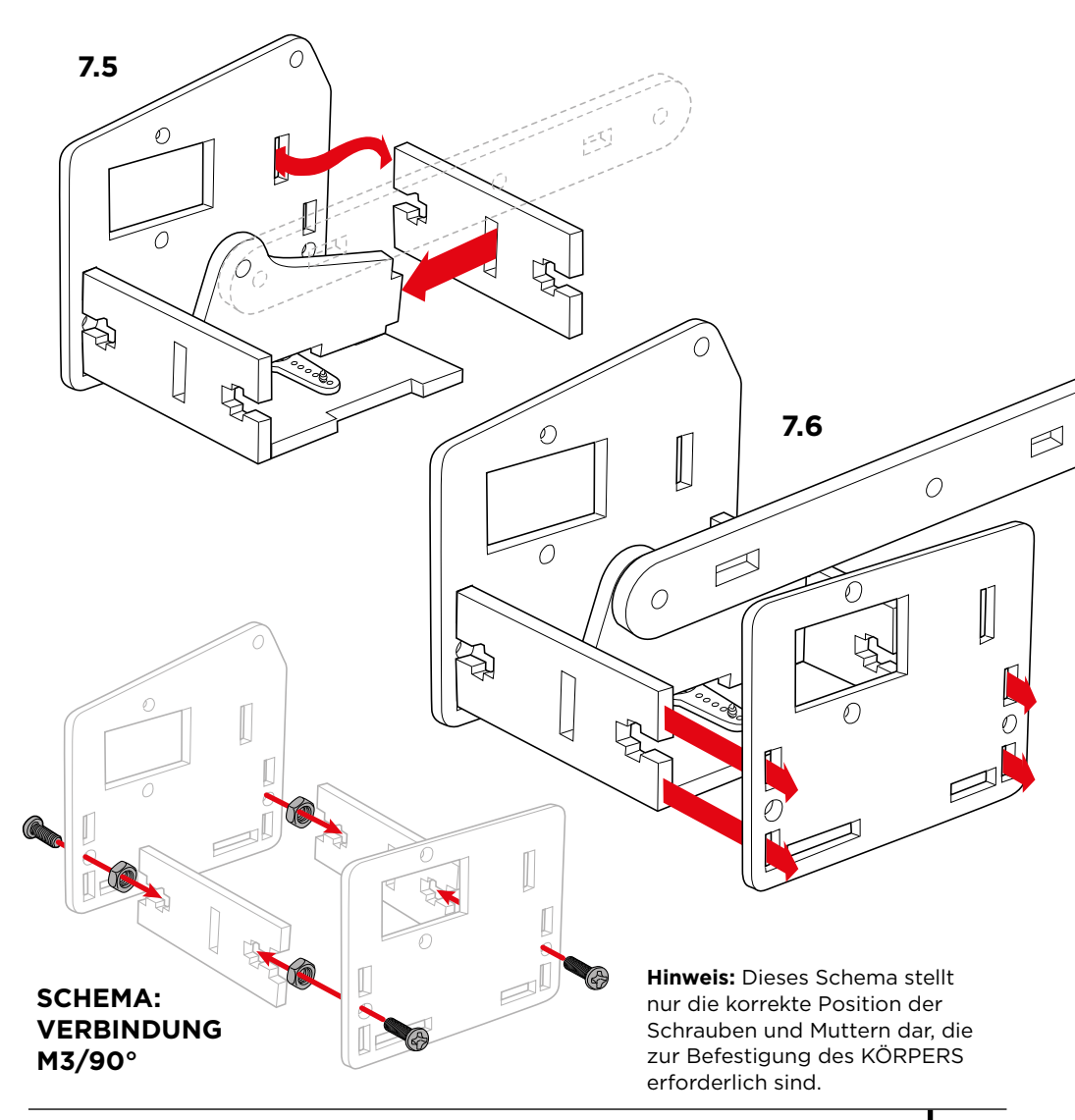

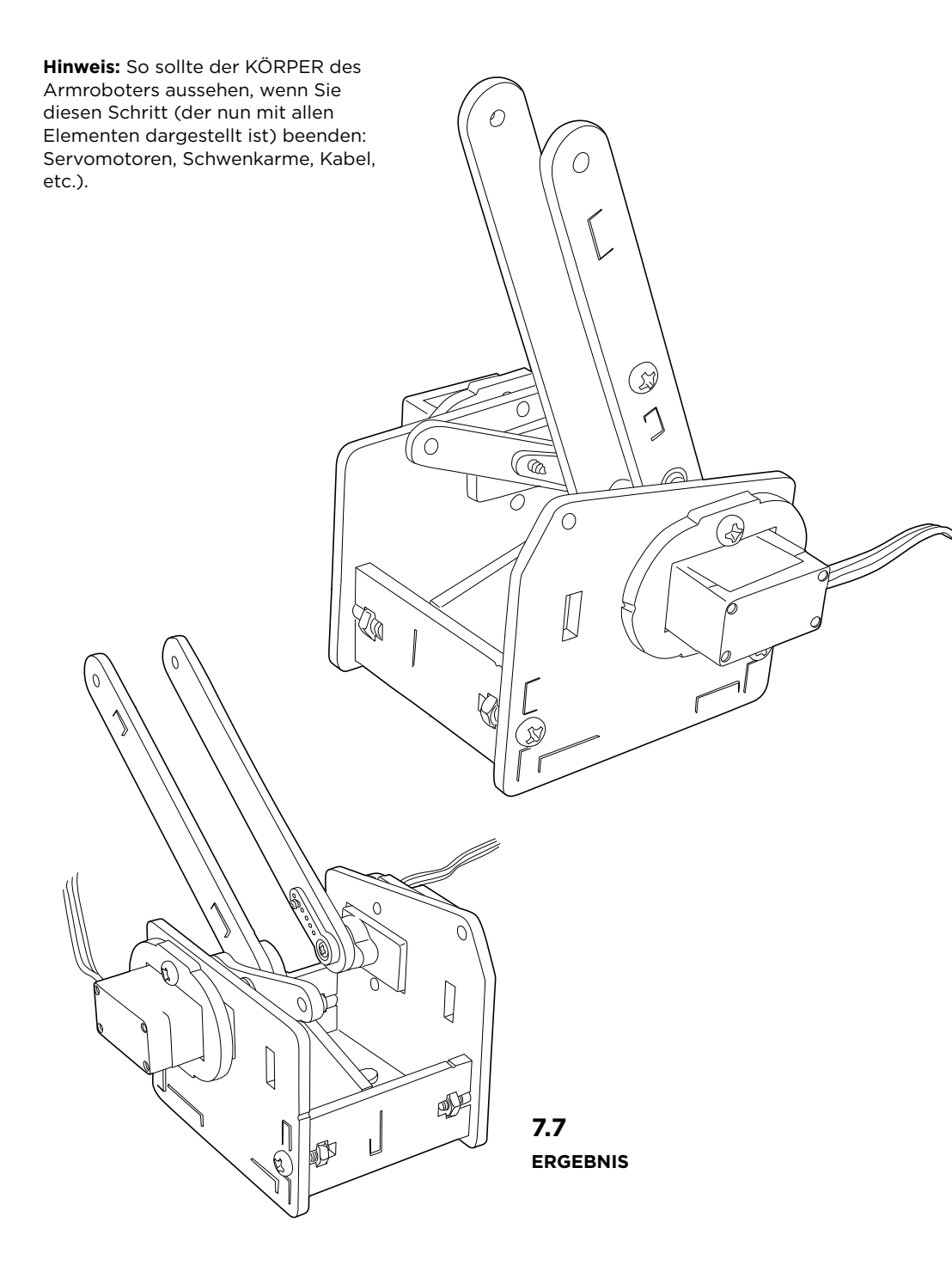

## BESCHREIBUNG M3/90° VERBINDUNG

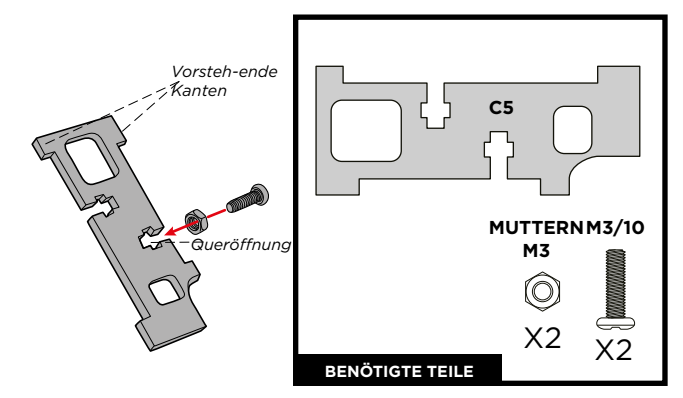

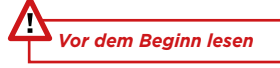

Die VERBINDUNG M3/90° ist eine 90°-Verbindung, die mit M3 Schrauben und Muttern ausgestattet ist. Die vorstehenden Kanten des C5-Stücks verstärken die 90°-Gelenke.

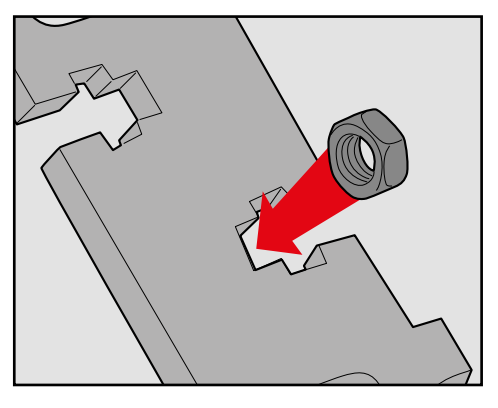

SCHRITT 2: Sie können die Mutter mit den Fingern halten, um das Eindrehen der Schraube zu erleichtern.

SCHRITT 1: Setzen Sie die M3-Mutter in die Queröffnung ein. Dadurch wird verhindert, dass sich die Mutter beim Einsetzen der Schraube dreht.

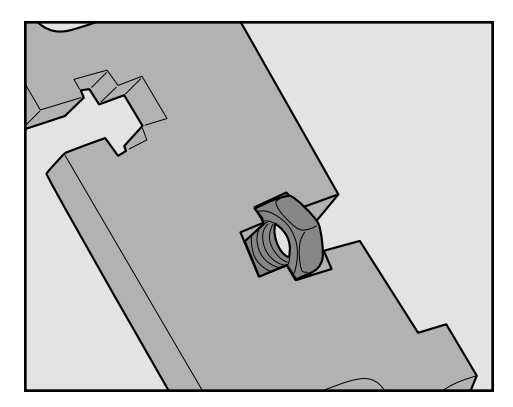

SCHRITT 3: Schrauben Sie sie fest.

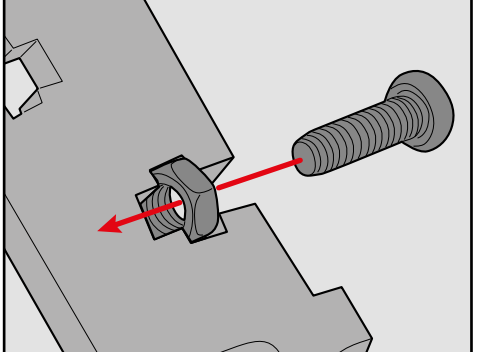

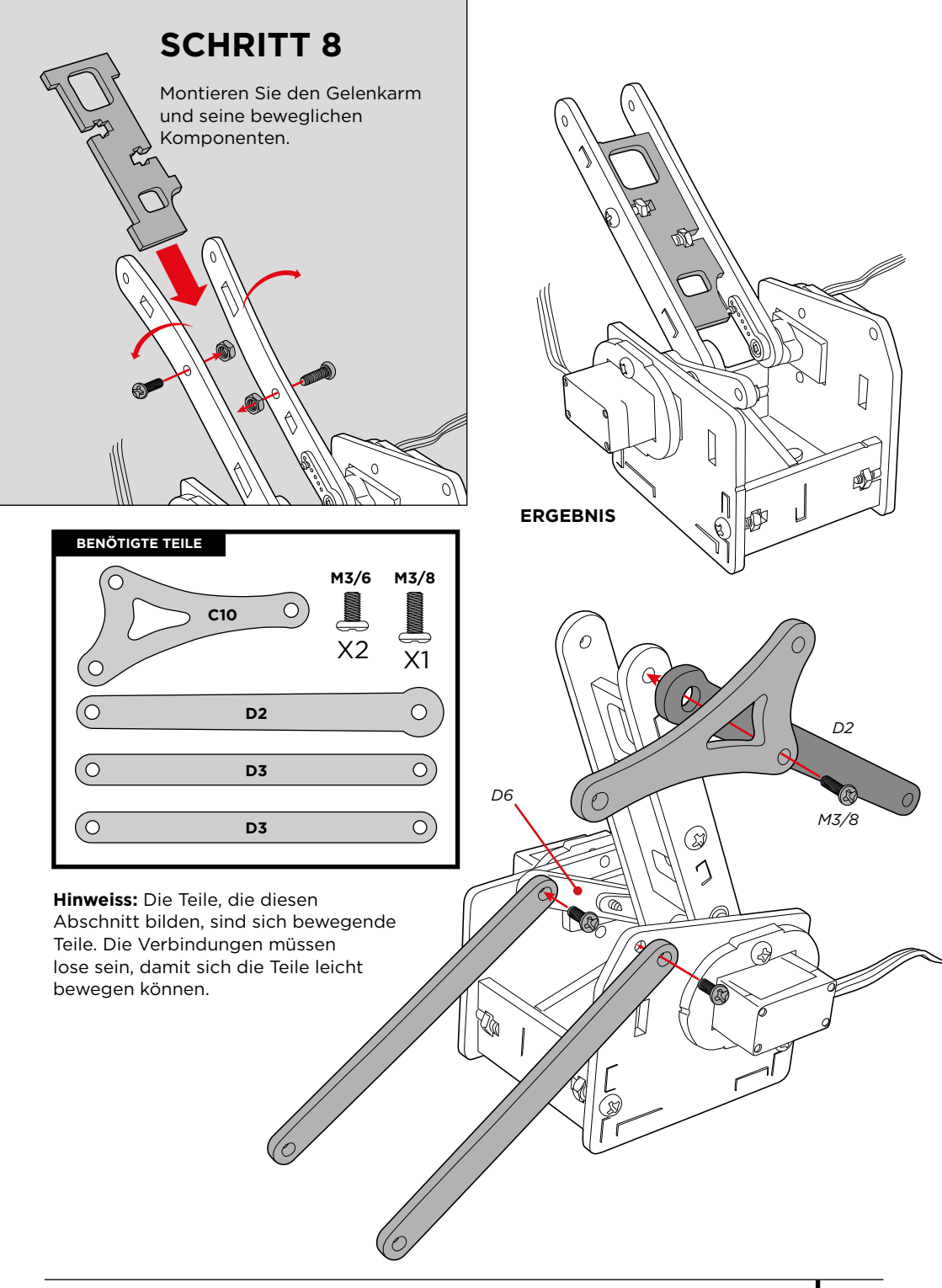

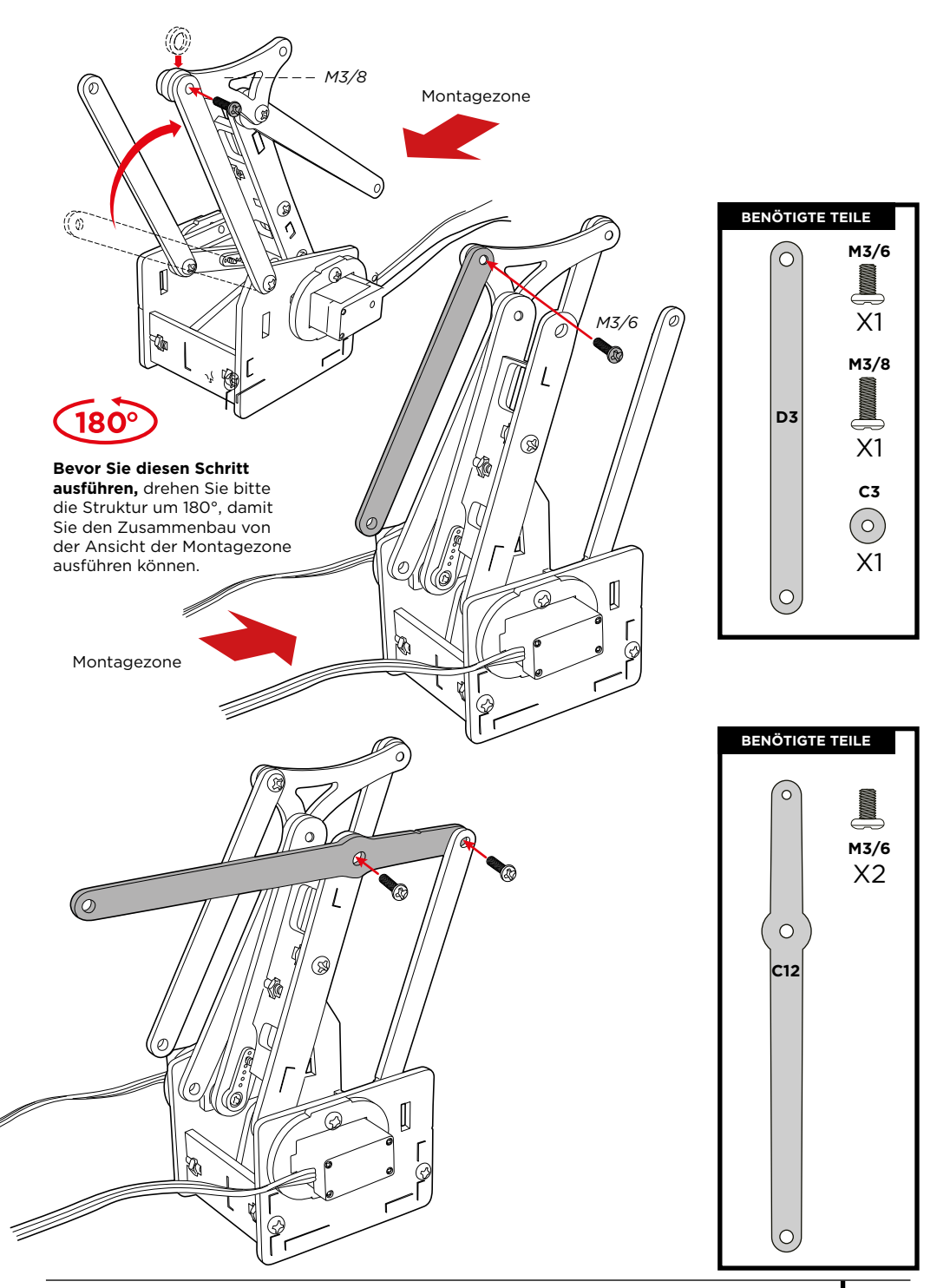

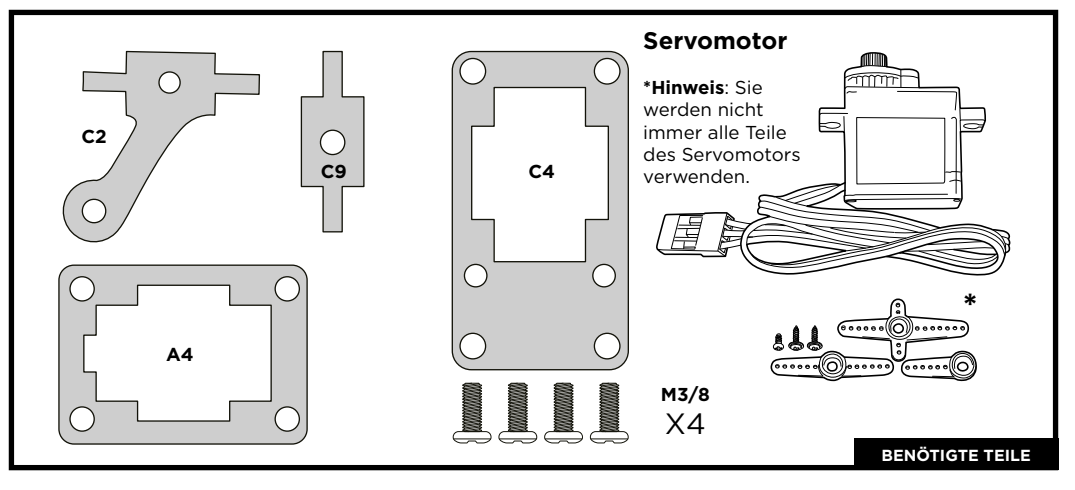

Montieren Sie die Teile, aus denen sich der Greifer zusammensetzt.

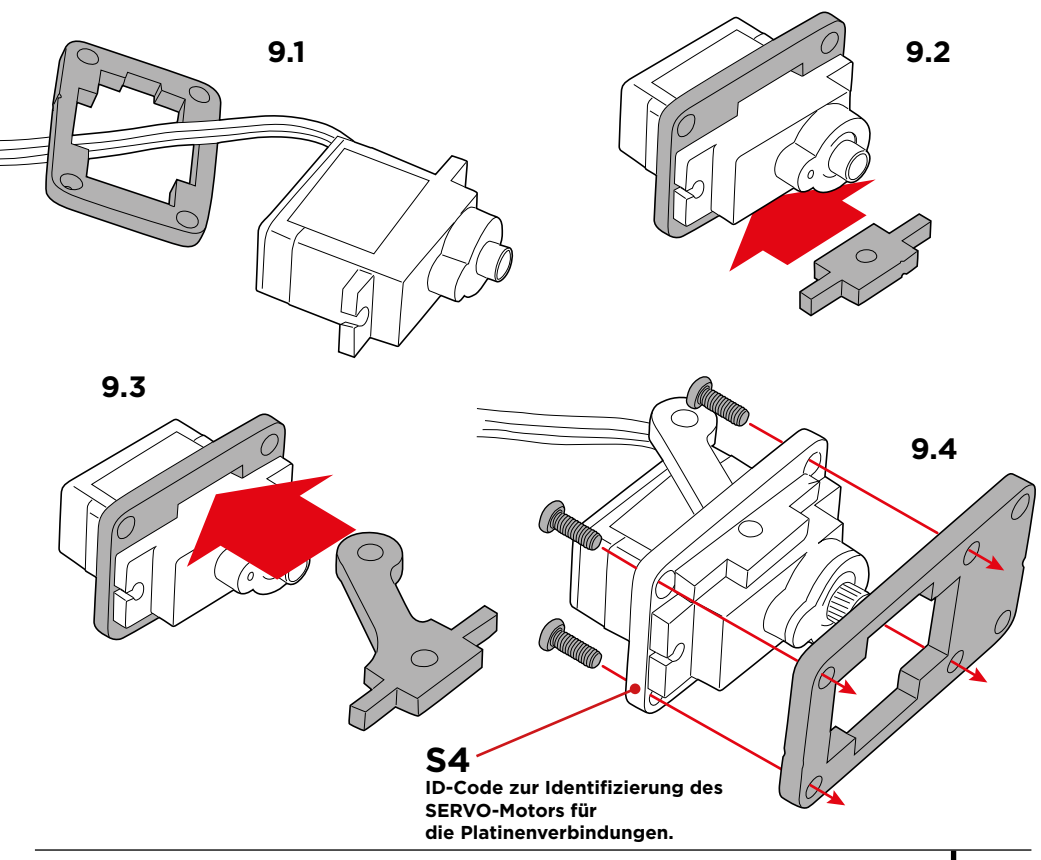

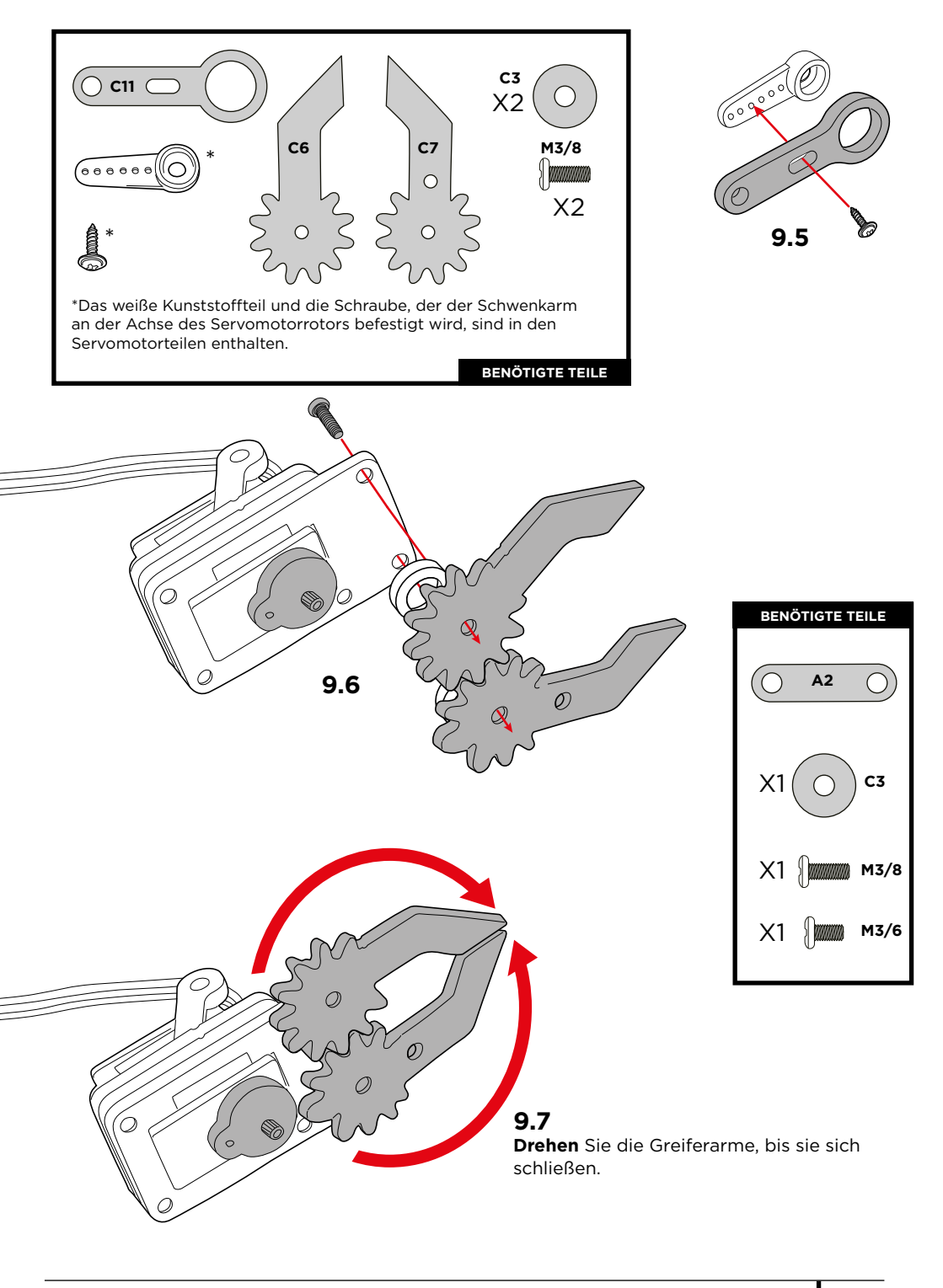

#### Kalibrieren Sie den Servomotor:

Befolgen Sie die nächsten Anweisungen zur Kalibrierung des Servomotors, dies ist sehr wichtig für die korrekte Funktion der Servomotoren.

9.8

gezeigt ein.

°°°Go

## 9.9

Drehen Sie das Teil C11 gegen den Uhrzeigersinn, bis es den Anschlag erreicht.

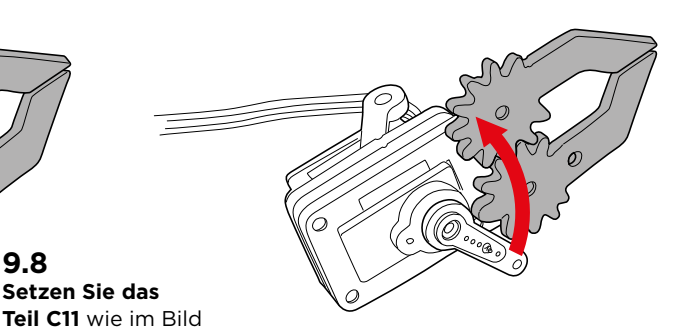

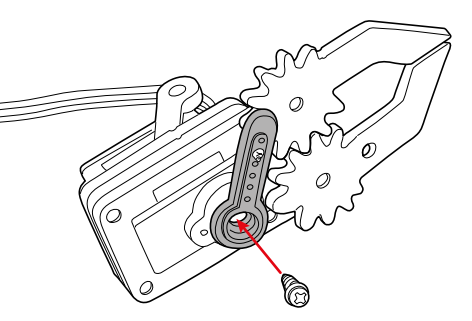

## 9.10

Befestigen Sie das Teil C11 mit der kleinen Schraube an der Rotorachse des SERVO wie dargestellt.

## 9.11

Drehen Sie das Teil C11 erneut, bis es die im Bild gezeigte Position erreicht

#### hat. 9.12

Befestigen Sie das Teil A2 mit den Schrauben zwischen dem Greifer und dem Teil C11. Bitte beachten Sie. dass Sie zwischen dem Greifer und dem Teil A2 ein Ringstück C3 und eine Schraube M3/8 einsetzen müssen.

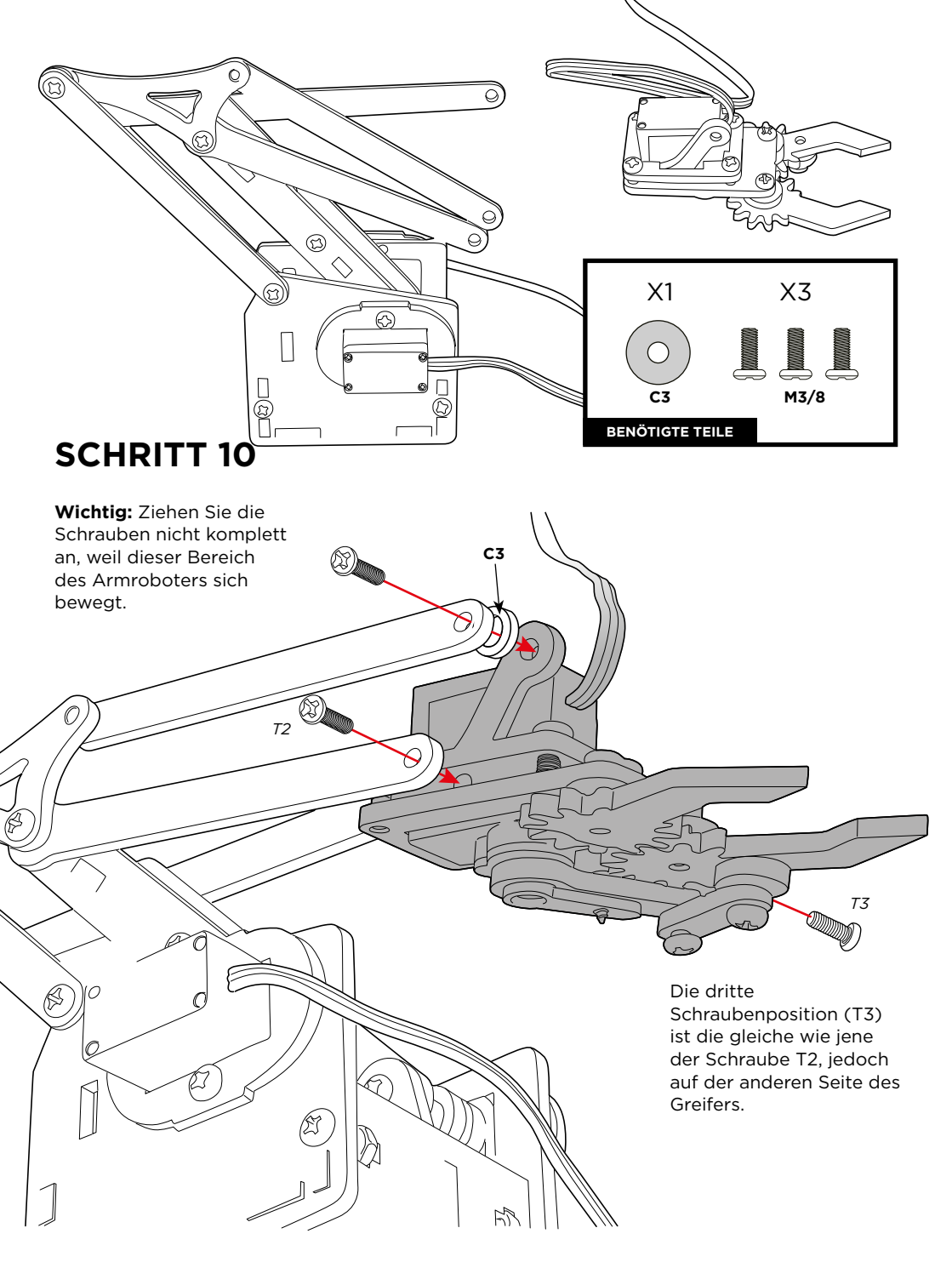

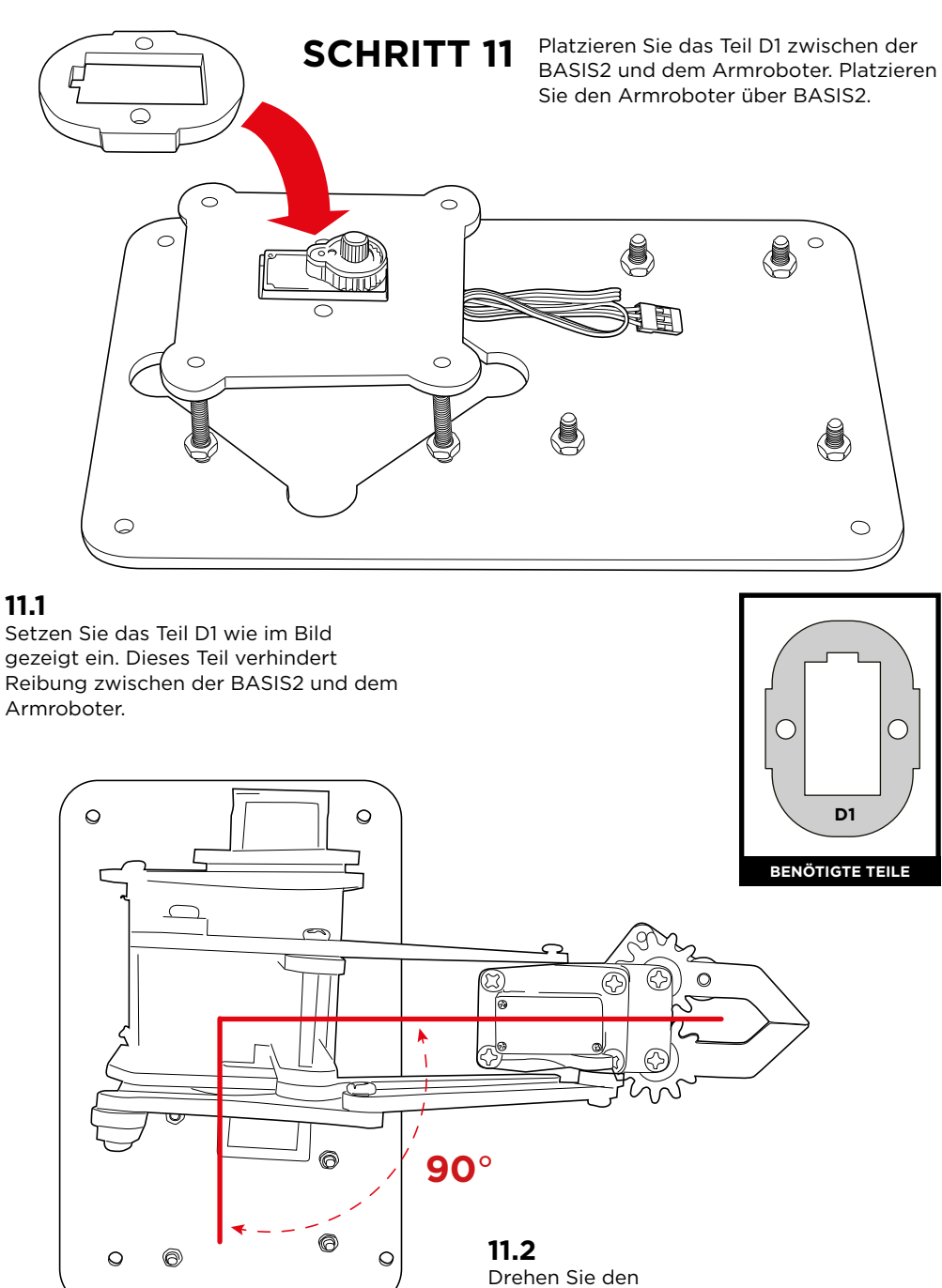

## Drehen Sie den Armroboter um 90° in Bezug auf BASIS1.

#### Kalibrieren Sie den Servomotor:

Befolgen Sie die nächsten Anweisungen zur Kalibrierung des Servomotors, dies ist sehr wichtig für die korrekte Funktion der Servomotoren.

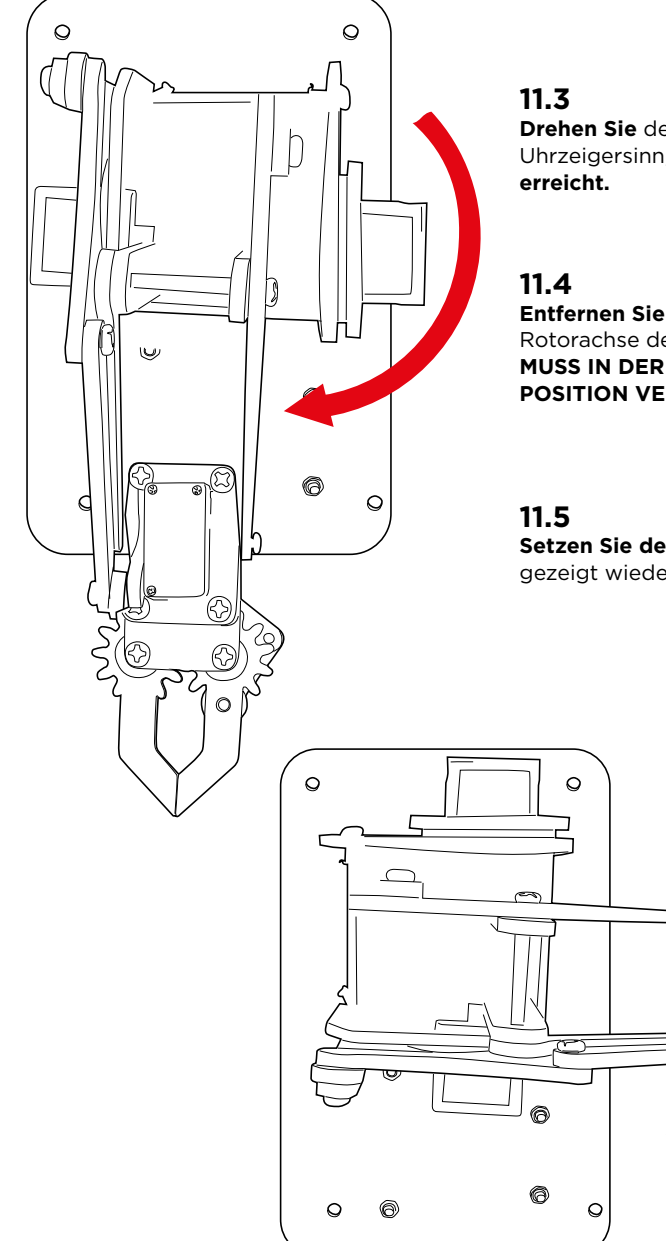

Drehen Sie den Armroboter im Uhrzeigersinn, bis er den Anschlag

Entfernen Sie den Armroboter von der Rotorachse des Servomotors (DER ROTOR MUSS IN DER GERADE EINGENOMMENEN POSITION VERBLEIBEN)

Setzen Sie den Armroboter wie im Bild gezeigt wieder in eine 90°-Winkelposition ein.

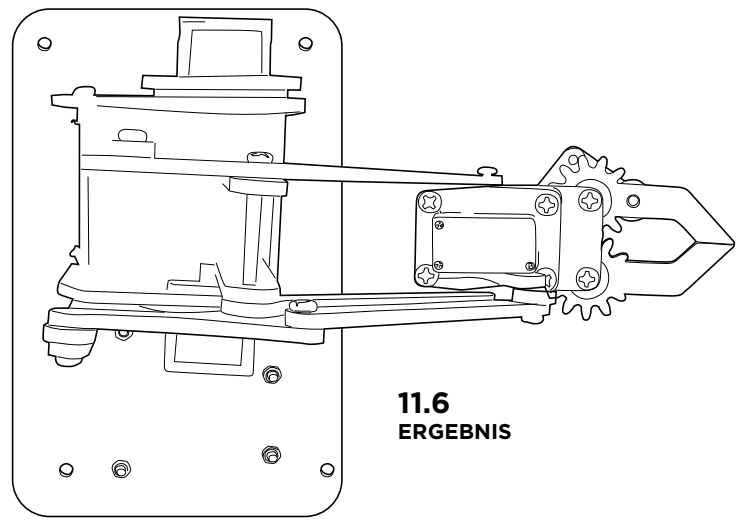

Befestigen Sie den Armroboter mit der Schraube an BASIS2.

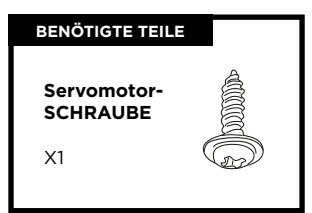

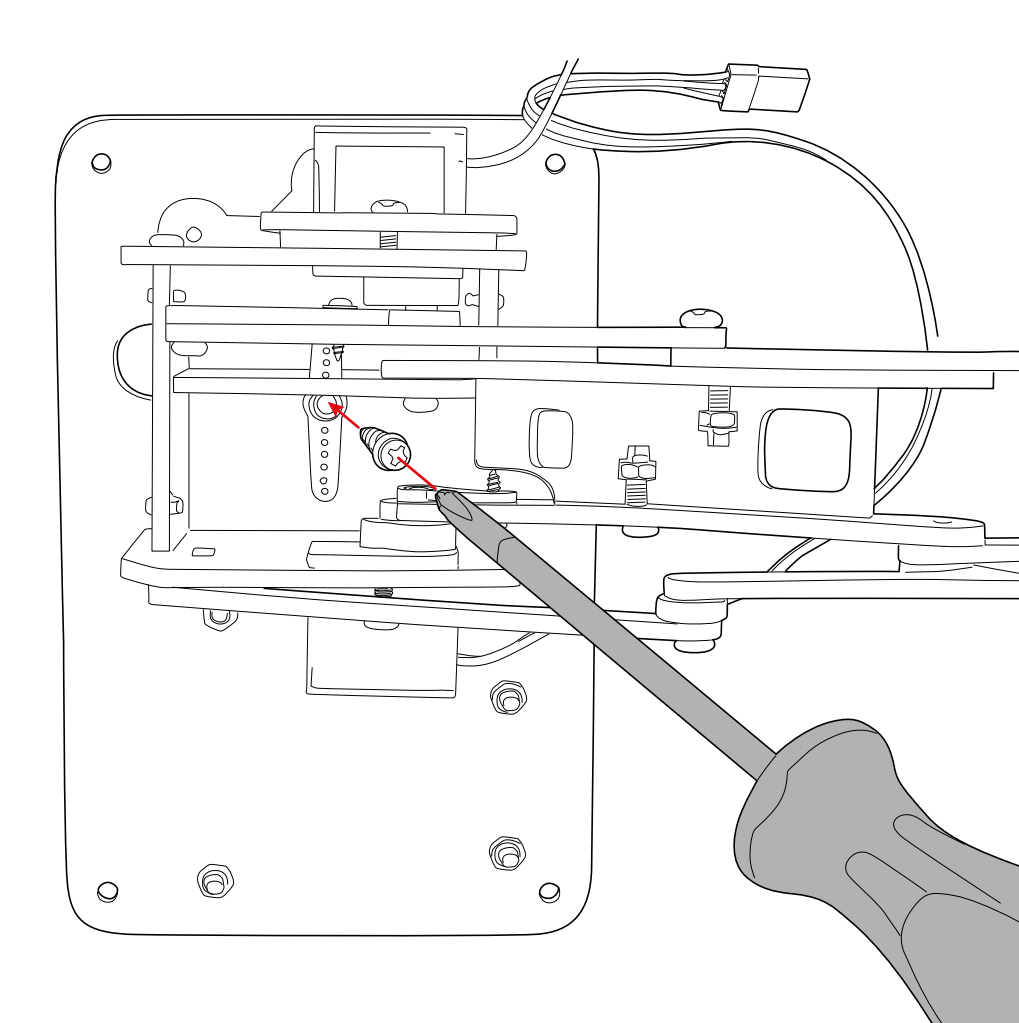

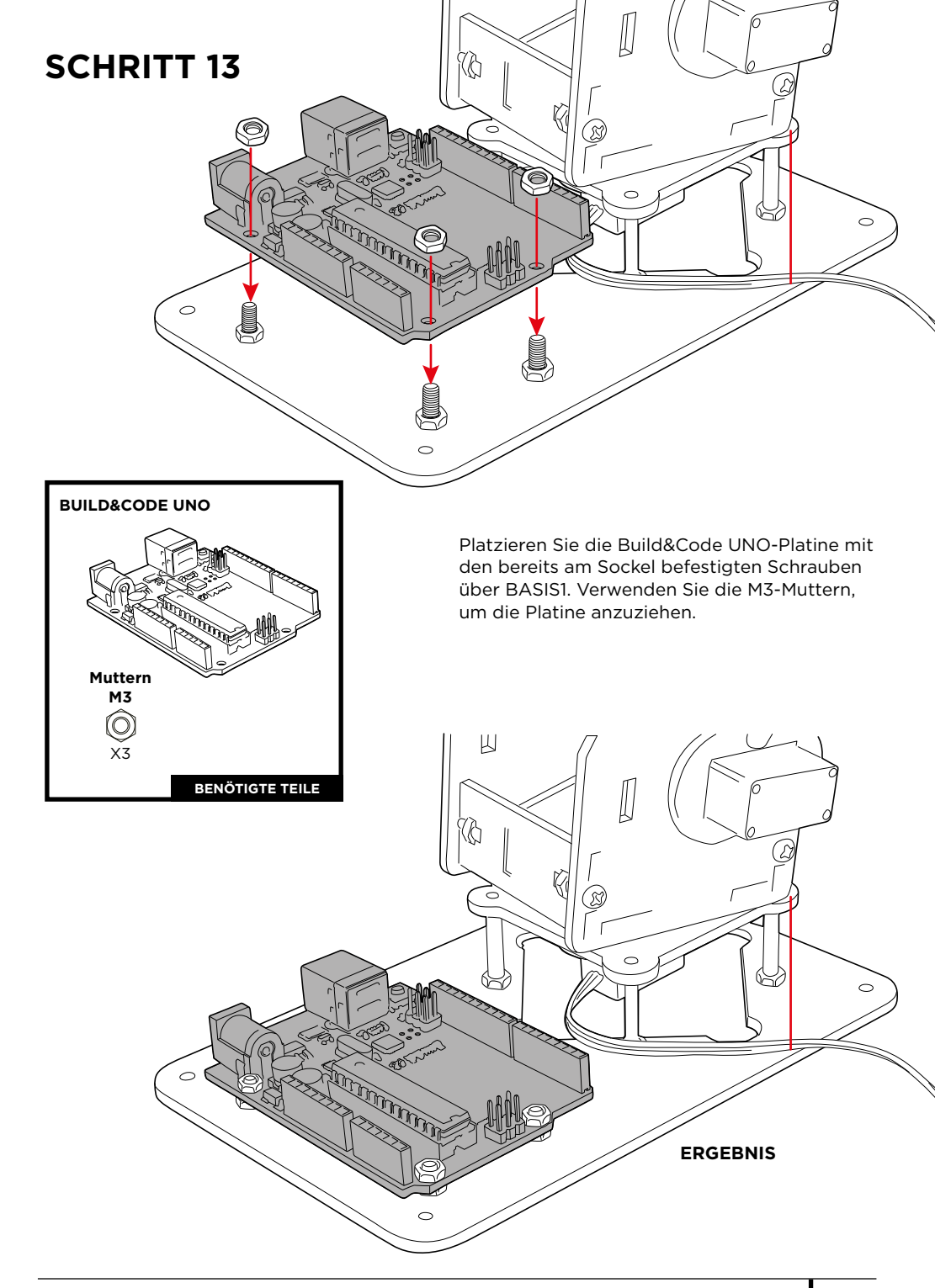
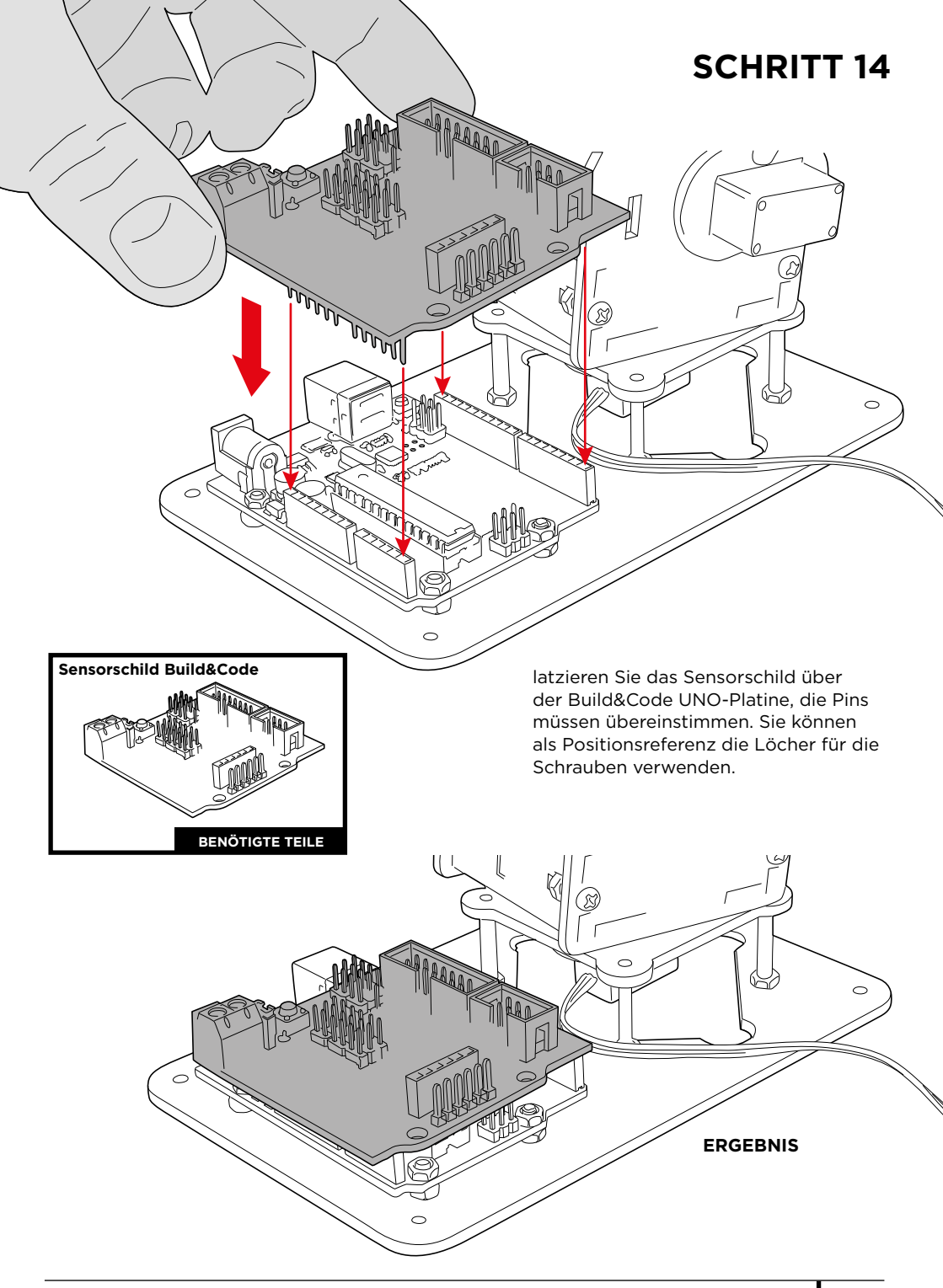

# **SCHRITT 15**

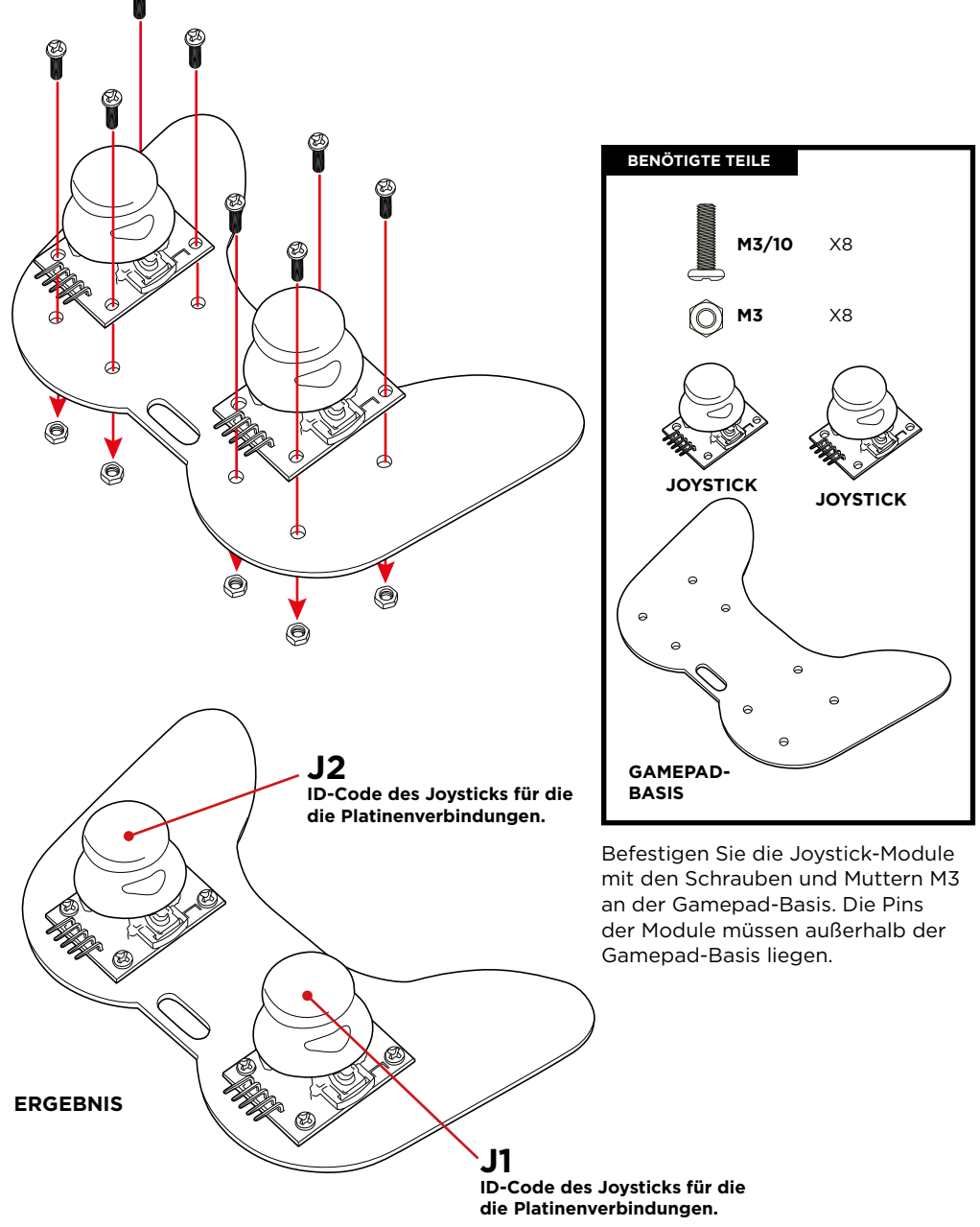

# VERBINDUNGEN

#### Anweisungen:

1.- Die Servomotoren (S1, S2, S3, S4) und die Joysticks (J1 und J2) werden verwendet, um festzustellen, wo sie mit dem Sensorschild verbunden sind.

2.- Die Grafik G1 zeigt, wo die Servomotoren und Joysticks mit dem Sensorschild verbunden sind. Ein rotes Rechteck kennzeichnet die Anschlüsse der Servomotoren und ein grünes Rechteck die Anschlüsse der Joysticks. Um festzustellen, wo die Anschlüsse am Sensorschild vorgenommen werden müssen, gibt es die Grafik G1, in der die für die Servomotoren verwendeten Pins (rot) und die für die Joysticks verwendeten Pins (grün) angegeben sind.

3.- Die Servomotoren haben eingebaute Kabel, die mit dem Sensorschild verbunden sind:

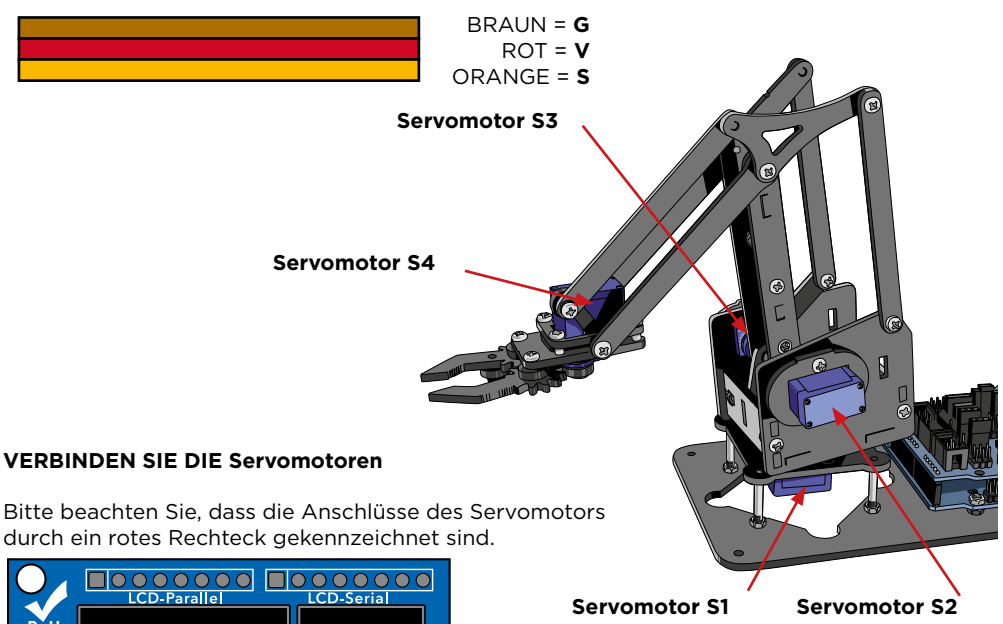

| SERVO | VERBINDUNG | FARBE |
|-------|------------|-------|
| S1    | 6          | ROT   |
| S2    | 9          | ROT   |
| S3    | 10         | ROT   |
| S4    | 11         | ROT   |

**Hinweis:** Verwenden Sie die Verbindungskabel Stecker-Buchse, um den Anschluss des Servomotors S4 zu verlängern.

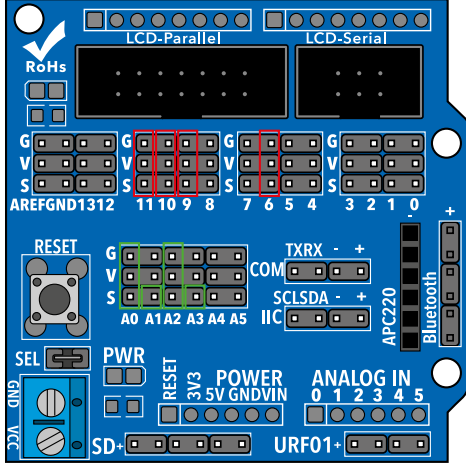

Grafik G1

#### JOYSTICK-VERBINDUNG

Verwenden Sie die Verbindungskabel Buchse-Buchse, um die Joysticks anzuschließen. Bitte beachten Sie, dass die Joystickverbindungen durch ein **grünes Rechteck** gekennzeichnet sind.

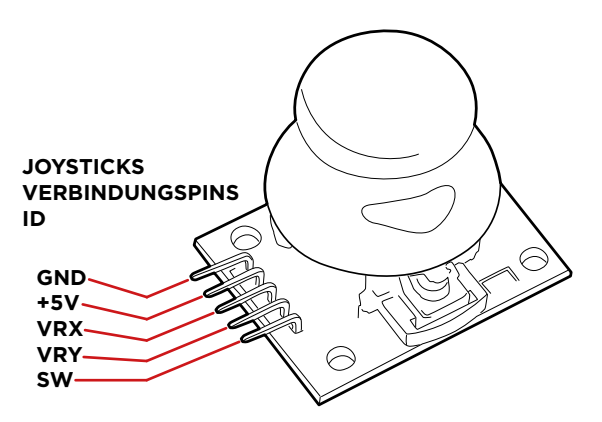

| PIN JI/J2 | J1-SCHILD | J2-SCHILD | FARBE |
|-----------|-----------|-----------|-------|
| GND       | G/A0      | G/A2      | Grün  |
| +5V       | V/A0      | V/A2      | Grün  |
| VRX       | S/AO      | S/A2      | Grün  |
| VRY       | S/A1      | S/A3      | Grün  |
| SW        | -         | -         |       |

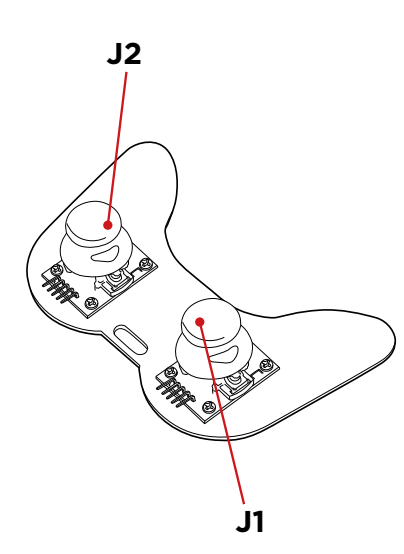

## PROGRAMMIERUNG

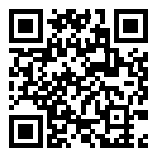

#### Projekte und Ressourcen Armroboter

#### Projekt 1 Wie man einen Joystick programmiert

Bauen und programmieren Sie eine Schaltung, um zu lernen, wie man einen Joystick benutzt. Wenn Sie den Joystick bewegen, werden die Achsenbewegungswerte auf dem Bildschirm ausgegeben.

#### **Projekt 2 Steuerung eines Servomotors**

Bauen und programmieren Sie eine Schaltung, um zu lernen, wie man einen Servomotor bewegt. Steuern Sie die Bewegung des Servomotors in jede Richtung und halten Sie seine Position so lange Sie wollen.

#### Projekt 3 Steuerung von 2 Servomotoren mit 1 Joystick

Bauen und programmieren Sie eine Schaltung zur Steuerung der Position von 2 Servomotoren mit 1 Joystick. Sie müssen jede Bewegung der Joystickachse auf einem anderen SERVO abbilden.

#### Projekt 4 Steuerung der Position von 2 Servomotoren mit 1 Joystick

Bauen und programmieren Sie eine Schaltung zur Steuerung der Position von 2 Servomotoren mit 1 Joystick. Dies ist eine Erweiterung von Projekt 3, in dieser Übung wird der Servomotor beim Loslassen der Joysticks seine aktuelle Position beibehalten, anstatt in seine ursprüngliche Position zurückzukehren.

### FAQ

#### Der Computer erkennt die Platine nicht

Vergewissern Sie sich, dass der Build&Code UNO korrekt angeschlossen ist. Wenn Sie die Platine zum ersten Mal an den Computer anschließen, müssen Sie eine Weile warten, bis der Computer alle erforderlichen Treiber installiert hat, um die Platine zu erkennen.

Die LED AN (grüne Farbe) leuchtet auf, um anzuzeigen, dass sie ordnungsgemäß funktioniert. Wenn das Problem weiterhin besteht, laden Sie die Arduino UNO-Treiber herunter. Die Download-Links finden Sie auf unserer Website.

#### Die LED der Build&Code UNO-Platine leuchtet nicht auf

Wenn Sie eine Schaltung auf der Platine montiert haben, trennen Sie diese vom Computer. Wenn die LED leuchtet, liegt das Problem an einem Kurzschluss. Suchen Sie nach dem Fehler im Schaltkreis, wenn Sie ihn nicht finden, dann demontieren und montieren Sie ihn neu.

Wenn die LED aus bleibt, wechseln Sie das USB-Kabel. Vergewissern Sie sich, dass die Platine nicht über einer leitfähigen Oberfläche liegt. Wenn dies der Fall ist, können Sie ein Papier oder ein isolierendes Material unter die Platine legen.

#### Die Programme werden nicht auf der Build&Code UNO-Platine installiert

Vergewissern Sie sich, dass der Programmcode fehlerfrei ist, Sie müssen ihn kompilieren, um ihn zu überprüfen.

Wenn das Problem weiterhin besteht, überprüfen Sie, ob Arduino/die visuelle, Block-kompatible Programmiersoftware korrekt konfiguriert ist, um mit der Arduino UNO-Platine zu funktionieren. Das bedeutet, dass die Softwarekonfiguration so eingestellt werden sollte, dass sie mit Arduino UNO funktioniert und die Portkonfiguration so eingestellt werden sollte, dass sie mit dem richtigen Port arbeitet, an dem die Platine angeschlossen ist.

Wenn das Problem weiterhin besteht, bestätigen Sie, dass Sie die neueste Arduino IDE/eine kompatible visuelle Block-Programmiersoftware installiert haben.

Überprüfen Sie, ob die TX-Sender und RX-Empfänger der LEDs blinken, während das Programm installiert wird. Wenn sie nicht blinken, trennen Sie das USB-Kabel und schließen Sie es wieder an.

#### Die Schaltung verhält sich nicht so, wie sie sollte

Überprüfen Sie, ob der Programmcode fehlerfrei ist. Überprüfen Sie, ob die Schaltung korrekt aufgebaut ist, und stellen Sie sicher, dass es sich nicht um Kurzschlüsse handelt.

Vergewissern Sie sich, dass alle Erdungen in Ihrer Schaltung mit den Erdungspins (GND) der Platine verbunden sind. Vergewissern Sie sich, dass Sie den Kalibrierungsprozess des Motors korrekt durchgeführt haben.

#### Die Platine schaltet sich nicht ein/sie funktioniert nicht richtig, wenn sie nicht mit dem Computer verbunden ist

Vergewissern Sie sich, dass die Stromquelle (Batterie/Steckdose) den empfohlenen Spannungsbereich (7-12V) aufweist. Andernfalls ist es möglich, dass die Platine nicht eingeschaltet wird oder nicht kontinuierlich funktioniert.

#### Muss ich den Anschlussport jedes Mal konfigurieren, wenn ich das USB-Kabel wieder einstecke?

Ja, jedes Mal, wenn das USB-Kabel abgetrennt und wieder angeschlossen wird, müssen Sie angeben, an welchem USB-Anschluss die Platine angeschlossen ist.

#### Die Joystick-Platine funktioniert nicht richtig

Vergewissern Sie sich, dass die Joystick-Platine korrekt mit dem Sensorschild verbunden ist. Überprüfen Sie, ob die Joystick-Platine GND und 5V-Pins mit den GND- und 5V-Pins des Sensorschildes verbunden sind. Überprüfen Sie, ob der analoge/digitale Pin der Joystick-Platine mit dem analogen/digitalen Pin des Sensorschildes verbunden ist. Überprüfen Sie, ob die Build&Code UNO-Pins, die Sie in Ihrer Schaltung verwenden, im Programmcode korrekt angegeben sind.

Überprüfen Sie das Programm, um sicherzustellen, dass es keine Fehler im Code gibt. Überprüfen Sie die Schaltung, um sicherzustellen, dass keine Kurzschlüsse vorliegen. Vergewissern Sie sich, dass der Sensorschild korrekt mit der Build&Code UNO-Platine verbunden ist.

#### Die mit dem Sensorschild verbundenen Motoren funktionieren nicht ordnungsgemäß

Überprüfen Sie, ob der Sensorschild GND und 5V-Pins mit den GND- und 5V-Pins der Build&Code UNO-Platine verbunden sind. Überprüfen Sie, ob GND-Kabel, 5V- und Motorsignalkabel korrekt mit den Sensorschild-Pins verbunden sind und ob das Signalkabel mit einem PWM-Digitalausgang verbunden ist.

Überprüfen Sie, ob die Build&Code UNO-Pins, die Sie in Ihrer Schaltung verwenden, im Programmcode korrekt angegeben sind.

Überprüfen Sie das Programm, um sicherzustellen, dass es keine Fehler im Code gibt. Überprüfen Sie die Schaltung, um sicherzustellen, dass keine Kurzschlüsse vorliegen.

#### Was ist ein digitaler Sensor und ein analoger Sensor?

Ein Sensor ist eine elektronische Vorrichtung, die ständig eine physikalische Größe misst. Zum Beispiel: Temperatur, Entfernung, Feuchtigkeit, Licht, etc.

Ein digitaler Sensor erkennt nur zwei mögliche Zustände: ob er bei 100% oder bei 0% funktioniert.

Ein analoger Sensor misst kontinuierlich die Größe und erfasst jeden Proportionalwert zwischen 100% und 0%. Aus diesem Grund ist die vom analogen Sensor bereitgestellte Messung genauer als die vom digitalen Sensor.

#### WARTUNGSINFORMATIONEN

• Schalten Sie den Computer nicht aus und trennen Sie das USB-Kabel nicht, wenn ein Programm auf der Platine installiert ist.

• Reinigen Sie die Platine und das Kabel regelmäßig mit einem trockenen Tuch. Sie müssen trocken sein, wenn Sie sie reinigen.

• Halten Sie die Platinenstecker und das Kabel frei von Staub, Fusseln usw., um unsachgemäße Verbindungen zu vermeiden.

- Vermeiden Sie es, die Kabel zu brechen. Legen Sie keine Gegenstände darüber.
- Ziehen Sie nicht am Kabel, um es vom Computer oder dem Board zu trennen.
- Halten Sie das Kabel ausgezogen, wenn es verwendet wird.
- Vermeiden Sie es, die Platine fallen zu lassen oder zu schütteln. Sie kann beschädigt werden.

• Wenn Sie das Produkt nicht verwenden, bewahren Sie es in einem Behälter auf, um es vor Staub und Schmutz zu schützen.

# SICHERHEITSRELEVANTE INFORMATIONEN

• Vergewissern Sie sich, dass die Platine immer im empfohlenen Spannungsbereich (7-12V) arbeitet. Arbeiten Sie niemals außerhalb des Spannungslimits (6-20V)

• Überprüfen Sie die Schaltung mindestens einmal, bevor Sie sie mit der Platine verbinden. Vergewissern Sie sich, dass keine Kurzschlüsse vorhanden sind.

• Werfen Sie die Platine und/oder die Kabel nicht in Feuer und halten Sie sie von Wärmequellen fern.

• Schließen Sie die Kabel nicht an eine Steckdose an.

• Machen Sie die Platine nicht nass. Bewahren Sie sie immer an einem trockenen Ort, geschützt vor Feuchtigkeit, auf.

- Verwenden Sie das Produkt nicht, wenn Sie sichtbare Mängel feststellen.
- Wir empfehlen Ihnen, die mitgelieferten Kabel zusammen mit dem Produkt zu verwenden.
- Trennen Sie die Platine vom Computer, wenn Sie sie nicht benutzen wollen.
- Von Kindern fernhalten. Enthält kleine Teile, die eine Erstickungsgefahr darstellen können.
- Kinder müssen dieses Produkt unter Aufsicht von Erwachsenen verwenden.

• Bauen Sie keine Stromkreise, die für Sie (physisch/gesundheitlich) oder für andere Menschen gefährlich sein können.

• Bauen Sie die Platine nicht auseinander und demontieren Sie sie nicht. Diese Aktionen führen zum Erlöschen der Garantie.

#### **RECHTLICHER HINWEIS**

Die in diesem Handbuch beschriebenen Funktionen und Merkmale basieren auf Tests von Atlantis Internacional S.L. Es liegt in der Verantwortung des Benutzers, das Produkt nach dem Kauf zu untersuchen und zu überprüfen. Technische Daten und Design können ohne vorherige Ankündigung geändert werden.

Atlantis Internacional S.L. ist nicht verantwortlich und haftet niemals für Personenschäden, wirtschaftliche Verluste, Sachschäden oder Schäden, die durch Fehlanwendung, Missbrauch oder unsachgemäße Installation des Produkts entstehen.

Atlantis Internacional S.L. ist nicht verantwortlich und haftet niemals für Funktions-, Kommunikations- und Verbindungsausfälle zwischen dem Produkt und dem Computer, Smartphone oder Tablet.

#### ENTSORGUNG VON ELEKTRONISCHEN UND ELEKTRISCHEN GERÄTEN

Dieses Symbol weist darauf hin, dass Elektro- und Elektronikgeräte getrennt gesammelt werden müssen.

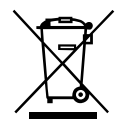

• Dieses Produkt ist für die getrennte Sammlung an einer geeigneten Sammelstelle bestimmt. Nicht als Hausmüll entsorgen.

• Wenn das Gerät Batterien verwendet, müssen diese aus dem Gerät entfernt und in einer geeigneten Sammelstelle entsorgt werden. Wenn die Batterien nicht entnommen werden können, versuchen Sie nicht, dies selbst zu tun, da dies von einem qualifizierten Fachmann durchgeführt werden muss.

• Die getrennte Sammlung und Verwertung trägt zur Schonung der natürlichen Ressourcen bei und verhindert negative Folgen für die menschliche Gesundheit und die Umwelt, die sich aus einer falschen Entsorgung ergeben können.

• Weitere Informationen erhalten Sie im Einzelhandel oder bei den für die Abfallwirtschaft zuständigen örtlichen Behörden.

#### WARNUNG:

Von Kindern fernhalten. Enthält kleine Teile, die eine Erstickungsgefahr darstellen können.

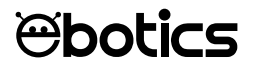

# Arm Robot

Electronic and programming kit: Arm Robot and double joystick gamepad

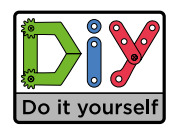

ebotics.com